# **PUMP GENIUS Simplex, Multipump y Multiplex** CFW500

Manual de la Aplicación

Idioma: Español Documento: 10004314119 / 01

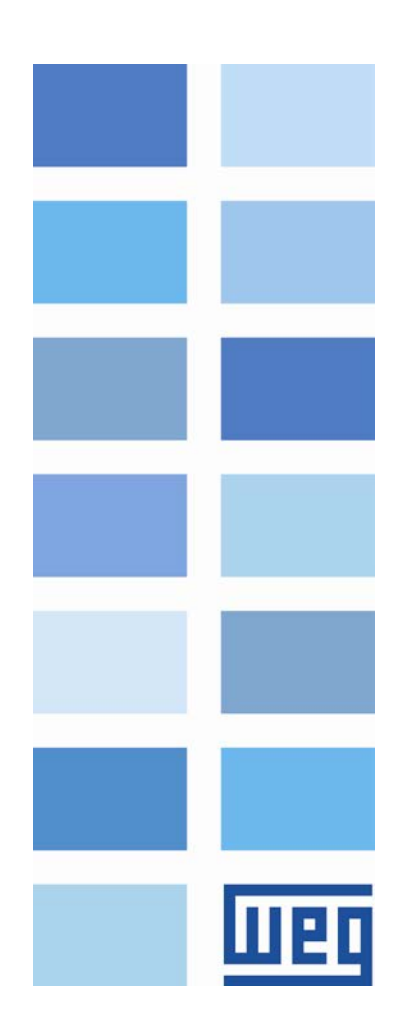

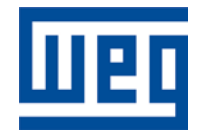

# Manual de la Aplicación Pump Genius Simplex, Multipump y Multiplex

Serie: CFW500 Idioma: Español Nº del Documento: 10004314119 / 01

Fecha de la Publicación: 12/2020

| <b>^</b> |      |     |
|----------|------|-----|
| SII      | ma   | rin |
| <u> </u> | IIIG | 110 |

# SUMARIO

| SOBRE EL MANUAL                                                                      | 6                  |
|--------------------------------------------------------------------------------------|--------------------|
| ABREVIACIONES Y DEFINICIONES                                                         | 6                  |
|                                                                                      | 6                  |
| REFERENCIA RÁPIDA DE LOS PARÁMETROS, FALLAS Y ALA                                    | RMAS7              |
| PUMP GENIUS SIMPLEX                                                                  | 7                  |
| PUMP GENIUS MULTIPUMP                                                                | 10                 |
|                                                                                      | 12                 |
|                                                                                      |                    |
| 1 INTRODUCCION A LA APLICACION PUMP GENIUS                                           | 16                 |
| 1.1 BOMBAS                                                                           | 16                 |
| 1.1.1 Bombas Centrífugas                                                             | 16                 |
| 1.1.2 Bombas de Desplazamiento Positivo                                              | 16                 |
| 1.2 CRITERIOS PARA ASOCIACIÓN DE BOMBAS EN PARALELO                                  | 17                 |
| 1.2.1 Ventajas en la Asociación de Bombas en Paralelo                                | 17                 |
| 1.2.2 Desventajas de la Asociación de Bombas en Paralelo                             | 17                 |
| 1.3 CARACTERÍSTICAS GENERALES DEL PUMP GENIUS                                        | 18                 |
| 1.3.1 PG Simplex                                                                     | 18                 |
| 1.3.2 PG Multipump                                                                   | 19                 |
| 1.3.3 PG Multiplex                                                                   |                    |
| 2 CONFIGURACIONES DEL PUMP GENIUS                                                    | 21                 |
| 2.1 PG SIMPLEX                                                                       | 21                 |
| 2.1.1 Setpoint (Consigna) del Control vía HMI                                        | 21                 |
| 2.1.2 Setpoint (Consigna) del Control vía Entrada Analógica                          | 23                 |
| 2.1.3 Setpoint (Consigna) del Control vía Combinación Lógica de Entradas Digitales D | <b>14 y DI5</b> 25 |
| 2.1.4 Selección del Controlador PID en Manual o Automático vía Entrada Digital DI3   | 27                 |
| 2.1.5 Protección de la Bomba vía Sensor Externo en la Entrada Digital DI1            |                    |
| 2.1.6 Protección de la Bomba vía Variable Auxiliar del Control                       | 31                 |
| 2.1.7 Desatascamiento de la Bomba con Mando vía Entrada Digital Dl2                  |                    |
| 2.2 PG MULTIPUMP                                                                     | 35                 |
| 2.2.1 Control Fijo                                                                   |                    |
| 2.2.2 Control Móvil                                                                  | 43                 |
| 2.3 PG MULTIPLEX                                                                     | 50                 |
| 2.3.1 UNA BOMBA MAESTRO/ESCLAVO CON UNA BOMBA ESCLAVO                                |                    |
| 2.3.2 UMA BOMBA MESTRE/ESCRAVO COM BOMBAS ESCRAVO                                    | 57                 |
| 2.3.3 BOMBAS MAESTRO/ESCLAVO CON BOMBAS ESCLAVO                                      | 67                 |
| 3 DESCRIPCIÓN DE LOS PARÁMETROS                                                      | 77                 |
| 3.1 CONFIGURACIONES GENERALES                                                        | 77                 |
| 3.1.1 PG Multipump                                                                   | 77                 |
| 3.1.2 PG Multiplex                                                                   | 78                 |
| 3.2 FUENTE DE LOS COMANDOS                                                           | 83                 |
| 3.2.1 PG Simplex                                                                     |                    |
| 3.2.2 PG Multipump                                                                   | 84                 |
| 3.3 RAMPAS                                                                           | 85                 |
| 3.4 LIMITES DE VELOCIDAD                                                             | 85                 |
| 3.5 ENTRADAS DIGITALES                                                               | 86                 |
| 3.5.1 PG Simplex                                                                     | 86                 |
| 3.5.2 PG Multipump                                                                   |                    |
| 3.5.3 PG Multiplex                                                                   | 91                 |
| 3.6 SALIDAS DIGITALES                                                                | 92                 |

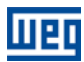

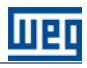

| 3.6.1 PG Simplex                                                            | 92    |
|-----------------------------------------------------------------------------|-------|
| 3.6.2 PG Multipump                                                          |       |
| 3.6.3 PG Multiplex                                                          |       |
| 3.7 ENTRADAS ANALÓGICAS                                                     | 96    |
| 3.7.1 PG Simplex                                                            |       |
| 3.7.2 PG Multipump                                                          |       |
| 3.7.3 PG Multiplex                                                          |       |
| 3.8 VARIABLE DE PROCESO DEL CONTROL                                         | 100   |
| 3.8.1 PG Simplex                                                            |       |
| 3.8.2 PG Multipump                                                          |       |
| 3.8.3 PG Multiplex                                                          |       |
| 3.9 SETPOINT (CONSIGNA) DEL CONTROL                                         | 107   |
| 3.9.1 PG Simplex                                                            |       |
| 3.9.3 PG Multiplex                                                          |       |
| 3.10 CONTROLADOR PID                                                        | 111   |
| 3.10.1 PG Simplex                                                           | 112   |
| 3.10.2 PG Multipump                                                         | 114   |
| 3.10.3 PG Multiplex                                                         | 114   |
| 3.11 MODOS DE ACCIONAMENTO                                                  | 116   |
| 3.11.1 Modo Despertar y Modo Iniciar por Nivel                              |       |
| 3.11.3 Función Boost para Modo Dormir (PG Simplex y Multiplex)              |       |
| 3.12 LLENADO DE LA TUBERÍA                                                  | 122   |
| 3.12.1 PG Simplex                                                           | 124   |
| 3.13 ARRANCAR UNA BOMBA MÁS EN PARALELO                                     | 125   |
| 3.13.1 PG Multipump                                                         |       |
| 3.13.2 PG Multiplex                                                         |       |
| 3.14 APAGAR UNA BOMBA EN PARALELO                                           | 129   |
| 3.14.1 PG Multipump                                                         |       |
| 3.14.2 PG Multiplex                                                         |       |
| 3.15 FORZAR LA ROTACIÓN DE LAS BOMBAS                                       | 133   |
| 3.15.1 PG Multipump                                                         |       |
| 3.15.2 PG Multiplex                                                         |       |
| 3.16 PROTECCIÓN DE NIVEL BAJO PARA LA VARIABLE DE PROCESO DEL CONTROL (ROT  | URA   |
| DE LA TUBERÍA)                                                              | 134   |
| 3.16.1 PG Simplex y Multipump                                               | 134   |
| 3.16.2 PG Multiplex                                                         |       |
| 3.17 PROTECCIÓN DE NIVEL ALTO PARA LA VARIABLE DE PROCESO DEL CONTROL       |       |
| (ESTRANGULAMIENTO DE LA TUBERÍA)                                            | 136   |
| 3.17.1 PG Simplex y Multipump                                               |       |
| 3.17.2 PG Multiplex                                                         | 136   |
| 3.18 PROTECCIÓN DE BOMBA SECA                                               | 137   |
| 3.19 PROTECCIÓN DE LA BOMBA VÍA SENSOR EXTERNO (PG SIMPLEX)                 | 139   |
| 3.19.1 PG Simplex                                                           | 139   |
| 3.19.2 PG Multiplex                                                         | 140   |
| 3.20 VARIABLE AUXILIAR DEL CONTROL PARA PROTECCIÓN DE LA BOMBA (PG SIMPLEX) | ) 140 |
| 3.20.1 Configuración de la Unidad de Ingeniería                             | 141   |
| 3.20.2 Configuración de la Escala del Sensor                                | 142   |
| 3.20.3 Configuración de la Protección de la Bomba                           | 143   |
| 3.21 DESATASCAMIENTO DE LA BOMBA (PG SIMPLEX)                               | 145   |
| 3.21.1 Desatascamiento con Mando para Arrancar la Bomba (P1052=1)           | 147   |
| 3.21.2 Desatascamiento con Mando vía Entrada Digital DI2 (P1052=2)          | 149   |
| 3.21.3 Desatascamiento cuando Detecta el Atascamiento de la Bomba (P1052=3) | 151   |
| 3.22 MONITOREO HMI                                                          | 153   |
| 3.23 PARÁMETROS DE LECTURA                                                  | 153   |
| 3.23.1 PG Simplex                                                           | 153   |
| 3.23.2 PG Multipump                                                         | 155   |
| 3.23.3 PG Multiplex                                                         | 156   |
|                                                                             | 400   |
| 4 CREACION I DOWNLOAD DE LA APLICACION                                      | 158   |
| 5 DIALOGOS DE DOWNLOAD                                                      | 164   |

| 6 ÁRBOL DEL PROYECTO EN EL WLP                  | 165 |
|-------------------------------------------------|-----|
| 6.1 DIAGRAMAS LADDER                            | 165 |
| 6.2 ASISTENTE DE CONFIGURACIÓN DE LA APLICACIÓN | 166 |
| 6.2.1 Título                                    |     |
| 6.2.2 Entrada de Valor para los Parámetros      |     |
| 6.2.3 Informaciones                             |     |
| 6.2.4 Botones de Navegación                     |     |
| 6.3 DIÁLOGOS DE MONITOREO                       |     |
| 6.4 DIÁLOGOS DE TREND DE VARIABLES              |     |
| 6.5 DIÁLOGOS DE VALORES DE LOS PARÁMETROS       |     |

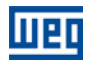

# SOBRE EL MANUAL

Este manual suministra la descripción necesaria para configuración de la aplicación Pump Genius Simplex, Multipump y Multiplex desarrolladas en la función SoftPLC del convertidor de frecuencia CFW500. Este manual de aplicación debe ser utilizado en conjunto con el manual del usuario del CFW500, con el manual de la función SoftPLC y con el manual del software WLP.

# **ABREVIACIONES Y DEFINICIONES**

- **CLP** Controlador Lógico Programable
- **CRC** Cycling Redundancy Check
- **RAM** Random Access Memory
- **USB** Universal Serial Bus
- WLP Software de Programación en Lenguaje Ladder

# **REPRESENTACIÓN NUMÉRICA**

Los números decimales son representados a través de dígitos sin sufijo. Números hexadecimales son representados con la letra 'h' luego del número.

# REFERENCIA RÁPIDA DE LOS PARÁMETROS, FALLAS Y ALARMAS

# PUMP GENIUS SIMPLEX

| Parámetro | Descripción                                                   | Rango de Valores                                                                                                    | Padrón | Ajuste del<br>Usuario | Propiedad | Grupos | Pág. |
|-----------|---------------------------------------------------------------|----------------------------------------------------------------------------------------------------|--------|-----------------------|-----------|--------|------|
| P1010     | Versión de la Aplicación Pump Genius<br>Simplex               | 0.00 a 10.00                                                                                                    |        |                       | ro        | 50     | 153  |
| P1011     | Setpoint (Consigna) del Control                               | -32768 a 32767 [Un. Ing. 1]                                                                                                    | 200    |                       | rw        | 50     | 107  |
| P1012     | Setpoint (Consigna) 1 del Control                             | -32768 a 32767 [Un. Ing. 1]                                                                                                    | 200    |                       |           | 50     | 107  |
| P1013     | Setpoint (Consigna) 2 del Control                             | -32768 a 32767 [Un. Ing. 1]                                                                                                    | 230    |                       |           | 50     | 107  |
| P1014     | Setpoint (Consigna) 3 del Control                             | -32768 a 32767 [Un. Ing. 1]                                                                                                    | 180    |                       |           | 50     | 107  |
| P1015     | Setpoint (Consigna) 4 del Control                             | -32768 a 32767 [Un. Ing. 1]                                                                                                    | 160    |                       |           | 50     | 107  |
| P1016     | Variable de Proceso del Control                               | -32768 a 32767 [Un. Ing. 1]                                                                                                    |        |                       | ro        | 50     | 153  |
| P1017     | Variable Auxiliar del Control                                 | 0 a 32767 [Un. Ing. 2]                                                                                                    |        |                       | ro        | 50     | 153  |
| P1018     | Setpoint (Consigna) del Controlador<br>PID en Modo Manual     | 0.0 a 500.0 Hz                                                                                                    | 0.0 Hz |                       |           | 50     | 112  |
| P1019     | Estado Lógico del Pump Genius<br>Simplex                      | Bit 0 = Modo Dormir Activo<br>(A750)<br>Bit 1 = Llenado de la Tubería<br>(A752)<br>Bit 2 = Función Boost Activo<br>(A754)<br>Bit 3 = Nivel Bajo de la<br>Variable de Proceso (A770)<br>Bit 4 = Nivel Bajo de la<br>Variable de Proceso (F771)<br>Bit 5 = Nivel Alto de la<br>Variable de Proceso (A772)<br>Bit 6 = Nivel Alto de la<br>Variable de Proceso (F773)<br>Bit 7 = Nivel Bajo de la<br>Variable de Proceso (F773)<br>Bit 7 = Nivel Bajo de la<br>Variable Auxiliar del Control<br>Bit 8 = Bomba Seca (A780)<br>Bit 9 = Bomba Seca (F781)<br>Bit 10 = Protección Sensor<br>Externo (A782)<br>Bit 11 = Protección Sensor<br>Externo (F783)<br>Bit 12 = Reservado<br>Bit 13 = Desatascamiento<br>está en ejecución (A794)<br>Bit 14 = Atascamiento<br>Detectado (A790)<br>Bit 15 = Exceso de<br>Atascamientos (F791) |        |                       | ro        | SPLC   | 157  |
| P1020     | Selección de la Fuente del Setpoint<br>(Consigna) del Control | 1 = Setpoint del Control vía<br>Entrada Analógica Al1<br>2 = Setpoint del Control vía<br>Entrada Analógica Al2<br>3 = Setpoint del Control vía<br>Entrada Analógica Al3<br>4 = Setpoint del Control vía<br>HMI o Redes de<br>Comunicación (P1011)<br>5 = Dos Setpoints vía Entrada<br>Digital Dl4 (P1012 y P1013)6<br>6 = Tres Setpoints vía<br>Entradas Digitales Dl4 y Dl5<br>(P1012, P1013 y P1014)<br>7 = Cuatro Setpoints vía<br>Entradas Digitales Dl4 y Dl5<br>(P1012, P1013, P1014 y<br>P1015)                                                                                                    | 4      |                       |           | SPLC   | 108  |

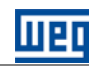

| Parámetro | Descripción                                                                                                    | Rango de Valores                                                                                                    | Padrón  | Ajuste del<br>Usuario | Propiedad | Grupos | Pág. |
|-----------|----------------------------------------------------------------------------------------------------|----------------------------------------------------------------------------------------------------|---------|-----------------------|-----------|--------|------|
| P1021     | Selección de la Fuente de la Variable<br>de Proceso del Control                                                      | 0 = Sin Variable de Proceso del<br>Control (Deshabilita Controlador<br>PID)<br>1 = Variable de Proceso del                                                                                 | 1       |                       |           | SPLC   | 100  |
|           |                                                                                                    | Control vía Entrada Analógica<br>Al1<br>2 = Variable de Proceso del<br>Control vía Entrada Analógica                                                                                       |         |                       |           |        |      |
|           |                                                                                                    | Al2<br>3 = Variable de Proceso del<br>Control vía Diferencia entre la<br>Entrada Analógica Al1 y Al2 (Al1<br>- Al2)<br>4 = Variable de Proceso del<br>Control vía Entrada Analógica<br>Al3 |         |                       |           |        |      |
| P1022     | Nivel Mínimo del Sensor de la Variable                                                                               | -32768 a 32767 [Un. Ing. 1]                                                                                                    | 0       |                       |           | 50     | 101  |
| P1023     | Nivel Máximo del Sensor de la Variable<br>de Proceso del Control                                                     | -32768 a 32767 [Un. Ing. 1]                                                                                                    | 400     |                       |           | 50     | 101  |
| P1024     | Valor para Alarma de Nivel Bajo para la<br>Variable de Proceso del Control                                           | -32768 a 32767 [Un. Ing. 1]                                                                                                    | 100     |                       |           | SPLC   | 134  |
| P1025     | Tiempo para Falla de Nivel Bajo para la<br>Variable de Proceso del Control (E771)                                    | 0 a 32767 s                                                                                                    | 0 s     |                       |           | SPLC   | 135  |
| P1026     | Valiable de Proceso del Control (1777)<br>Valor para Alarma de Nivel Alto para la<br>Variable de Proceso del Control | -32768 a 32767 [Un. Ing. 1]                                                                                                    | 350     |                       |           | SPLC   | 136  |
| P1027     | Tiempo para Falla de Nivel Alto para la<br>Variable de Proceso del Control (F773)                                    | 0 a 32767 s                                                                                                    | 0 s     |                       |           | SPLC   | 136  |
| P1028     | Selección de la Acción de Control del<br>Controlador PID                                                             | 0 = Deshabilita Controlador PID<br>1 = Modo Directo<br>2 = Modo Reverso                                                                                                    | 1       |                       |           | SPLC   | 112  |
| P1029     | Modo de Operación del Controlador<br>PID                                                                             | 0 = Manual<br>1 = Automático<br>2 = Selección del Control en<br>Manual (0) o Automático (1)<br>vía entrada diaital DI3                                                                     | 1       |                       |           | SPLC   | 113  |
| P1030     | Ajuste Automático del Setpoint<br>(Consigna) del Controlador PID                                                     | 0 = P1011 inactivo y P1018<br>inactivo<br>1 = P1011 activo y P1018<br>inactivo<br>2 = P1011 inactivo y P1018<br>activo<br>3 = P1011 activo y P1018<br>activo                               | 0       |                       |           | SPLC   | 113  |
| P1031     | Ganancia Proporcional del<br>Controlador PID                                                                         | 0.00 a 320.00                                                                                                    | 1.00    |                       |           | SPLC   | 111  |
| P1032     | Ganancia Integral del Controlador PID                                                                                | 0.00 a 320.00                                                                                                    | 25.00   |                       |           | SPLC   | 111  |
| P1033     | Ganancia Derivativa del Controlador<br>PID                                                                           | 0.00 a 320.00                                                                                                    | 0.00    |                       |           | SPLC   | 111  |
| P1034     | Desvío de la Variable de Proceso para<br>el Pump Genius Despertar                                                    | -32768 a 32767 [Un. Ing. 1]                                                                                                    | 30      |                       |           | SPLC   | 116  |
| P1035     | Nivel de la Variable de Proceso para<br>Iniciar el Pump Genius                                                       | -32768 a 32767 [Un. Ing. 1]                                                                                                    | 180     |                       |           | SPLC   | 116  |
| P1036     | Tiempo para el Pump Genius<br>Despertar o Iniciar por Nivel                                                          | 0 a 32767 s                                                                                                    | 5 s     |                       |           | SPLC   | 116  |
| P1037     | Velocidad del Motor para el Pump<br>Genius ir al Modo Dormir                                                         | 0.0 a 500.0 Hz                                                                                                    | 42.0 Hz |                       |           | SPLC   | 117  |
| P1038     | Tiempo para el Pump Genius ir al<br>Modo Dormir                                                                      | 0 a 32767 s                                                                                                    | 10 s    |                       |           | SPLC   | 117  |
| P1039     | Offset Función Boost                                                                                                 | -32768 a 32767 [Un. Ing. 1]                                                                                                    | 0       |                       |           | SPLC   | 120  |
| P1040     | Tiempo Máximo de la Función Boost                                                                                    | 0 a 32767 s                                                                                                    | 15 s    |                       |           | SPLC   | 120  |
| P1041     | Tiempo para Llenado de la Tubería                                                                                    | 0 a 65535 s                                                                                                    | 30 s    |                       |           | SPLC   | 122  |
| P1042     | Corriente Máxima de Salida durante el<br>Llenado de la Tubería                                                       | 0.0 a 200.0 A                                                                                                    | 0.0 A   |                       |           | SPLC   | 124  |
| P1043     | Velocidad del Motor para detectar<br>Bomba Seca                                                                      | 0.0 a 500.0 Hz                                                                                                    | 54.0 Hz |                       |           | SPLC   | 137  |
| P1044     | Par del Motor para detectar Bomba<br>Seca                                                                            | 0.0 a 100.0 %                                                                                                    | 20.0 %  |                       |           | SPLC   | 137  |
| P1045     | Tiempo para Falla por Bomba Seca<br>(F781)                                                                           | 0 a 32767 s                                                                                                    | 0 s     |                       |           | SPLC   | 137  |

| Parámetro | Descripción                                                                                  | Rango de Valores                                                                                                    | Padrón  | Ajuste del<br>Usuario | Propiedad | Grupos | Pág. |
|-----------|----------------------------------------------------------------------------------------------|----------------------------------------------------------------------------------------------------|---------|-----------------------|-----------|--------|------|
| P1046     | Tiempo para Falla de Protección de la<br>Bomba vía Sensor Externo (F783)                     | 0 a 32767 s                                                                                                    | 2 s     |                       |           | SPLC   | 139  |
| P1047     | Selección de la Fuente de la Variable<br>Auxiliar del Control para Protección de<br>la Bomba | 0 = Sin Protección vía Variable<br>Auxiliar del Control<br>1 = Variable Auxiliar del Control<br>vía Entrada Analógica Al1<br>2 = Variable Auxiliar del Control<br>vía Entrada Analógica Al2<br>3 = Variable Auxiliar del Control<br>vía Entrada Analógica Al3 | 0       |                       |           | SPLC   | 141  |
| P1048     | Nivel Máximo (Rango) del Sensor de<br>la Variable Auxiliar del Control                       | 0 a 32767 [Un. Ing. 2]                                                                                                    | 1000    |                       |           | SPLC   | 142  |
| P1049     | Valor para detectar Nivel Bajo de la<br>Variable Auxiliar del Control                        | 0 a 32767 [Un. Ing. 2]                                                                                                    | 250     |                       |           | SPLC   | 143  |
| P1050     | Setpoint (Consigna) del Control en<br>Nivel Bajo                                             | -32768 a 32767 [Un. Ing. 1]                                                                                                    | 240     |                       |           | SPLC   | 143  |
| P1051     | Histéresis para reactivar el Setpoint<br>(Consigna) del Control                              | 0 a 32767 [Un. Ing. 2]                                                                                                    | 100     |                       |           | SPLC   | 143  |
| P1052     | Modo de Ejecución del<br>Desatascamiento de la Bomba                                         | 0 = No se Ejecuta<br>Desatascamiento de la Bomba<br>1 = Ejecuta con Mando para<br>Arrancar la Bomba<br>2 = Ejecuta con Mando vía<br>Entrada Digital Dl2<br>3 = Ejecuta cuando detecta el<br>Atascamiento de la Bomba                                          | 0       |                       |           | SPLC   | 145  |
| P1053     | Número de Ciclos para<br>Desatascamiento de la Bomba                                         | 0 a 100                                                                                                    | 5       |                       |           | SPLC   | 145  |
| P1054     | Referencia de Velocidad para<br>Desatascamiento de la Bomba                                  | 0.0 a 500.0 Hz                                                                                                    | 20.0 Hz |                       |           | SPLC   | 146  |
| P1055     | Tiempo con la Bomba Arrancada en el<br>Desatascamiento de la Bomba                           | 0 a 32767 s                                                                                                    | 10 s    |                       |           | SPLC   | 146  |
| P1056     | Tiempo con la Bomba Apagada en el<br>Desatascamiento de la Bomba                             | 0 a 32767 s                                                                                                    | 10 s    |                       |           | SPLC   | 146  |
| P1057     | Corriente del Motor para detectar el<br>Atascamiento de la Bomba                             | 0.0 a 200.0 A                                                                                                    | 20.0 A  |                       |           | SPLC   | 146  |
| P1058     | Tiempo para detectar el Atascamiento de la Bomba                                             | 0 a 32767 s                                                                                                    | 60 s    |                       |           | SPLC   | 146  |
| P1059     | Número de Atascamientos<br>consecutivos para generar Falla (F791)                            | 0 a 100                                                                                                    | 5       |                       |           | SPLC   | 147  |

ШЕО

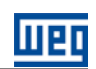

# PUMP GENIUS MULTIPUMP

| Parámetro | Descripción                                                                       | Rango de Valores                                                                                                    | Padrón  | Ajuste del<br>Usuario | Propiedad | Grupos | Pág. |
|-----------|-----------------------------------------------------------------------------------|----------------------------------------------------------------------------------------------------|---------|-----------------------|-----------|--------|------|
| P1010     | Versión de la Aplicación Pump Genius<br>Multipump                                 | 0.00 a 10.00                                                                                                    |         |                       | ro        | SPLC   | 155  |
| P1011     | Setpoint (Consigna) del Control                                                   | -32768 a 32767 [Un. Ing. 1]                                                                                                    | 200     |                       | rw        | SPLC   | 108  |
| P1012     | Setpoint (Consigna) 1 del Control                                                 | -32768 a 32767 [Un. Ing. 1]                                                                                                    | 200     |                       |           | SPLC   | 109  |
| P1013     | Setpoint (Consigna) 2 del Control                                                 | -32768 a 32767 [Un. Ing. 1]                                                                                                    | 230     |                       |           | SPLC   | 109  |
| P1014     | Setpoint (Consigna) 3 del Control                                                 | -32768 a 32767 [Un. Ing. 1]                                                                                                    | 180     |                       |           | SPLC   | 109  |
| P1015     | Setpoint (Consigna) 4 del Control                                                 | -32768 a 32767 [Un. Ing. 1]                                                                                                    | 160     |                       |           | SPLC   | 109  |
| P1016     | Variable de Proceso del Control                                                   | -32768 a 32767 [Un. Ing. 1]                                                                                                    |         |                       | ro        | SPLC   | 153  |
| P1017     | Tiempo de Operación para Forzar la Rotación de las Bombas                         | 0 a 32767 [h]                                                                                                    |         |                       | rw        | SPLC   | 155  |
| P1018     | Intervalo de Tiempo para Forzar la<br>Rotación de las Bombas                      | 0 a 32767 h                                                                                                    | 72 h    |                       |           | SPLC   | 133  |
| P1019     | Velocidad del Motor para Forzar la<br>Rotación de las Bombas                      | 0.0 a 500.0 Hz                                                                                                    | 0.0 Hz  |                       |           | SPLC   | 133  |
| P1020     | Selección de la Fuente del Setpoint<br>(Consigna) del Control                     | 4 = Setpoint del Control vía<br>HMI o Redes de<br>Comunicación (P1011)<br>5 = Dos Setpoints vía Entrada<br>Digital Dl4 (P1012 y P1013)<br>6 = Tres Setpoints vía<br>Entradas Digitales Dl4 y Dl5<br>(P1012, P1013 y P1014)<br>7 = Cuatro Setpoints vía<br>Entradas Digitales Dl4 y Dl5<br>(P1012, P1013, P1014 y<br>P1015) | 4       |                       |           | SPLC   | 108  |
| P1021     | Selección de la Fuente de la Variable de<br>Proceso del Control                   | 1 = Variable de Proceso del<br>Control vía Entrada Analógica<br>Al1                                                                                                    | 1       |                       |           | SPLC   | 102  |
| P1023     | Nivel Máximo del Sensor de la Variable<br>de Proceso del Control                  | -32768 a 32767 [Un. Ing. 1]                                                                                                    | 400     |                       |           | SPLC   | 103  |
| P1024     | Valor para Alarma de Nivel Bajo para la<br>Variable de Proceso del Control        | -32768 a 32767 [Un. Ing. 1]                                                                                                    | 100     |                       |           | SPLC   | 134  |
| P1025     | Tiempo para Falla de Nivel Bajo para la<br>Variable de Proceso del Control (F771) | 0 a 32767 s                                                                                                    | 0 s     |                       |           | SPLC   | 135  |
| P1026     | Valor para Alarma de Nivel Alto para la<br>Variable de Proceso del Control        | -32768 a 32767 [Un. Ing. 1]                                                                                                    | 350     |                       |           | SPLC   | 136  |
| P1027     | Tiempo para Falla de Nivel Alto para la<br>Variable de Proceso del Control (F773) | 0 a 32767 s                                                                                                    | 0 s     |                       |           | SPLC   | 136  |
| P1028     | Configuración del Modo de Control y<br>Accionamiento de las Bombas                | 0 = Control Fijo con Bombas<br>accionadas en Secuencia<br>1 = Control Fijo con Rotación<br>de las Bombas<br>2 = Control Móvil con Bombas<br>accionadas en Secuencia<br>3 = Control Móvil con<br>Rotación de las Bombas                                                                                                    | 0       |                       |           | SPLC   | 77   |
| P1030     | Selección de la Acción de Control del<br>Controlador PID                          | 1 = Modo Directo<br>2 = Modo Reverso                                                                                                    | 1       |                       |           | SPLC   | 114  |
| P1031     | Ganancia Proporcional del Controlador<br>PID                                      | 0.00 a 320.00                                                                                                    | 1.00    |                       |           | SPLC   | 111  |
| P1032     | Ganancia Integral del Controlador PID                                             | 0.00 a 320.00                                                                                                    | 25.00   |                       |           | SPLC   | 111  |
| P1033     | Ganancia Derivativa del Controlador PID                                           | 0.00 a 320.00                                                                                                    | 0.00    |                       |           | SPLC   | 111  |
| P1034     | Desvío de la Variable de Proceso para el<br>Pump Genius Despertar                 | -32768 a 32767 [Un. Ing. 1]                                                                                                    | 30      |                       |           | SPLC   | 116  |
| P1035     | Nivel de la Variable de Proceso para<br>Iniciar el Pump Genius                    | -32768 a 32767 [Un. Ing. 1]                                                                                                    | 180     |                       |           | SPLC   | 116  |
| P1036     | Tiempo para el Pump Genius Despertar<br>o Iniciar por Nivel                       | 0 a 32767 s                                                                                                    | 5 s     |                       |           | SPLC   | 116  |
| P1037     | Velocidad del Motor para el Pump<br>Genius ir al Modo Dormir                      | 0.0 a 500.0 Hz                                                                                                    | 42.0 Hz |                       |           | SPLC   | 117  |
| P1038     | Tiempo para el Pump Genius ir al Modo<br>Dormir                                   | 0 a 32767 s                                                                                                    | 10 s    |                       |           | SPLC   | 117  |
| P1041     | Liempo para Llenado de la Tubería                                                 | 0 a 65000 s                                                                                                    | 30 s    |                       |           | SPLC   | 122  |
| P1043     | Velocidad del Motor para detectar<br>Bomba Seca                                   | 0.0 a 500.0 Hz                                                                                                    | 54.0 Hz |                       |           | SPLC   | 137  |

| Parámetro | Descripción                                                                                 | Rango de Valores           | Padrón  | Ajuste del<br>Usuario | Propiedad | Grupos | Pág. |
|-----------|---------------------------------------------------------------------------------------------|----------------------------|---------|-----------------------|-----------|--------|------|
| P1044     | Par del Motor para detectar Bomba<br>Seca                                                   | 0.0 a 100.0 %              | 20.0 %  |                       |           | SPLC   | 137  |
| P1045     | Tiempo para Falla por Bomba Seca<br>(F781)                                                  | 0 a 32767 s                | 0       |                       |           | SPLC   | 137  |
| P1047     | Tiempo de Operación de la Bomba<br>Accionada por el CFW500                                  | 0 a 32767 [h]              |         |                       | rw        | SPLC   | 155  |
| P1048     | Tiempo de Operación de la Bomba 1                                                           | 0 a 32767 h                |         |                       | rw        | SPLC   | 156  |
| P1049     | Tiempo de Operación de la Bomba 2                                                           | 0 a 32767 h                |         |                       | rw        | SPLC   | 156  |
| P1050     | Tiempo de Operación de la Bomba 3                                                           | 0 a 32767 h                |         |                       | rw        | SPLC   | 156  |
| P1052     | Velocidad del Motor para Arrancar una<br>Bomba más en Paralelo                              | 0.0 a 500.0 Hz             | 57.0 Hz |                       |           | SPLC   | 125  |
| P1053     | Desvío de la Variable de Proceso del<br>Control para Arrancar una Bomba más<br>en Paralelo  | -32768 a 32767 [Un. Ing.1] | 10      |                       |           | SPLC   | 125  |
| P1054     | Tiempo para Arrancar una Bomba más<br>en Paralelo                                           | 0 a 32767 s                | 2 s     |                       |           | SPLC   | 125  |
| P1055     | Retraso en la Desaceleración de la<br>Bomba del CFW500 al Arrancar una<br>Bomba en Paralelo | 0.00 a 100.00 s            | 0.01 s  |                       |           | SPLC   | 125  |
| P1056     | Velocidad del Motor para Apagar una<br>Bomba en Paralelo                                    | 0.0 a 500.0 Hz             | 43.0 Hz |                       |           | SPLC   | 129  |
| P1057     | Desvío de la Variable de Proceso del<br>Control para Apagar una Bomba en<br>Paralelo        | -32768 a 32767 [Un. Ing.1] | 0       |                       |           | SPLC   | 129  |
| P1058     | Tiempo para Apagar una Bomba en<br>Paralelo                                                 | 0 a 32767 s                | 2 s     |                       |           | SPLC   | 129  |
| P1059     | Retraso en la Aceleración de la Bomba<br>del CFW500 al Apagar una Bomba en<br>Paralelo      | 0.00 a 100.00 s            | 0.01 s  |                       |           | SPLC   | 129  |

ШЕО

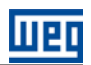

# PUMP GENIUS MULTIPLEX

| Parámetro | Descripción                                                                                | Rango de Valores                                                                                                    | Padrón  | Ajuste del<br>Usuario | Propiedad | Grupos | Pág. |
|-----------|--------------------------------------------------------------------------------------------|----------------------------------------------------------------------------------------------------|---------|-----------------------|-----------|--------|------|
| P1010     | Versión de la Aplicación Pump Genius<br>Multiplex                                          | 0.00 a 10.00                                                                                                    |         |                       | ro        | SPLC   | 155  |
| P1011     | Setpoint (Consigna) del Control                                                            | -32768 a 32767 [Un. Ing. 1]                                                                                                    | 200     |                       | rw        | SPLC   | 110  |
| P1016     | Variable de Proceso del Control                                                            | -32768 a 32767 [Un. Ing. 1]                                                                                                    |         |                       | ro        | SPLC   | 153  |
| P1017     | Tiempo de Operación para Forzar la<br>Rotación de las Bombas                               | 0 a 32767 [h]                                                                                                    |         |                       | rw        | SPLC   | 156  |
| P1018     | Tiempo de Operación de la Bomba                                                            | 0 a 32767 h                                                                                                    |         |                       | rw        | SPLC   | 157  |
| P1019     | Estado del Modo de Funcionamiento de<br>la Bomba                                           | 0 = Bomba Maestro<br>1 = Bomba Esclavo                                                                                                    |         |                       | ro        | SPLC   | 157  |
| P1020     | Configuración del Modo de<br>Funcionamiento de la Bomba                                    | 0 = Bomba Maestro/Esclavo<br>1 = Bomba Esclavo                                                                                                   | 0       |                       |           | SPLC   | 78   |
| P1021     | Tiempo para el Cambio Automático de<br>la Bomba Maestro si hay Falla del<br>Maestro        | 0 a 32767 s                                                                                                    | 2 s     |                       |           | SPLC   | 82   |
| P1022     | Selección de la Fuente del Setpoint<br>(Consigna) del Control                              | 0 = Sin Fuente para el Setpoint del<br>Control (Bomba Esclavo)<br>4 = Setpoint del Control vía<br>HMI o Redes de<br>Comunicación (P1011)         | 4       |                       |           | SPLC   | 110  |
| P1023     | Selección de la Fuente de la Variable de<br>Proceso del Control                            | 0 = Sin Fuente para la Variable de<br>Proceso del Control (Bomba Esclavo)<br>1 = Variable de Proceso del<br>Control vía Entrada Analógica<br>Al1 | 1       |                       |           | SPLC   | 104  |
| P1024     | Nivel Mínimo del Sensor de la Variable<br>de Proceso del Control                           | -32768 a 32767 [Un. Ing. 1]                                                                                                    | 0       |                       |           | SPLC   | 105  |
| P1025     | Nivel Máximo del Sensor de la Variable<br>de Proceso del Control                           | -32768 a 32767 [Un. Ing. 1]                                                                                                    | 400     |                       |           | SPLC   | 105  |
| P1026     | Valor para Alarma de Nivel Bajo para la<br>Variable de Proceso del Control                 | -32768 a 32767 [Un. Ing. 1]                                                                                                    | 100     |                       |           | SPLC   | 135  |
| P1027     | Tiempo para Falla de Nivel Bajo para la<br>Variable de Proceso del Control (F771)          | 0 a 32767 s                                                                                                    | 0 s     |                       |           | SPLC   | 135  |
| P1028     | Valor para Alarma de Nivel Alto para la<br>Variable de Proceso del Control                 | -32768 a 32767 [Un. Ing. 1]                                                                                                    | 350     |                       |           | SPLC   | 136  |
| P1029     | Tiempo para Falla de Nivel Alto para la<br>Variable de Proceso del Control (F773)          | 0 a 32767 s                                                                                                    | 0 s     |                       |           | SPLC   | 137  |
| P1030     | Selección de la Acción de Control del<br>Controlador PID                                   | 1 = Modo Directo<br>2 = Modo Reverso                                                                                                    | 1       |                       |           | SPLC   | 137  |
| P1031     | Ganancia Proporcional del Controlador<br>PID                                               | 0.00 a 320.00                                                                                                    | 1.00    |                       |           | SPLC   | 111  |
| P1032     | Ganancia Integral del Controlador PID                                                      | 0.00 a 320.00                                                                                                    | 25.00   |                       |           | SPLC   | 111  |
| P1033     | Ganancia Derivativa del Controlador PID                                                    | 0.00 a 320.00                                                                                                    | 0.00    |                       |           | SPLC   | 111  |
| P1034     | Desvío de la Variable de Proceso para el<br>Pump Genius Despertar                          | -32768 a 32767 [Un. Ing. 1]                                                                                                    | 30      |                       |           | SPLC   | 116  |
| P1036     | Tiempo para el Pump Genius Despertar<br>o Iniciar por Nivel                                | 0 a 32767 s                                                                                                    | 5 s     |                       |           | SPLC   | 116  |
| P1037     | Velocidad del Motor para el Pump<br>Genius ir al Modo Dormir                               | 0.0 a 500.0 Hz                                                                                                    | 42.0 Hz |                       |           | SPLC   | 117  |
| P1038     | Tiempo para el Pump Genius ir al Modo<br>Dormir                                            | 0 a 32767 s                                                                                                    | 10 s    |                       |           | SPLC   | 117  |
| P1039     | Offset Función Boost                                                                       | -32768 a 32767 [Un. Ing. 1]                                                                                                    | 0       |                       |           | SPLC   | 120  |
| P1040     | Tiempo Máximo de la Función Boost                                                          | 0 a 32767 s                                                                                                    | 15 s    |                       |           | SPLC   | 120  |
| P1041     | Liempo para Llenado de la Tubería                                                          | 0 a 65000 s                                                                                                    | 30 s    |                       |           | SPLC   | 122  |
| P1043     | Velocidad del Motor para detectar<br>Bomba Seca                                            | 0.0 a 500.0 Hz                                                                                                    | 54.0 Hz |                       |           | SPLC   | 137  |
| P1044     | Par del Motor para detectar Bomba Seca                                                     | 0.0 a 100.0 %                                                                                                    | 20.0 %  |                       |           | SPLC   | 137  |
| P1045     | Tiempo para ⊢alla por Bomba Seca<br>(F781)                                                 | 0 a 32767 s                                                                                                    | 0       |                       |           | SPLC   | 137  |
| P1046     | Tiempo para Alarma de Protección de la<br>Bomba vía Sensor Externo (A784)                  | 0 a 32767 s                                                                                                    | 2 s     |                       |           | SPLC   | 140  |
| P1052     | Velocidad del Motor para Arrancar una<br>Bomba más en Paralelo                             | 0.0 a 500.0 Hz                                                                                                    | 57.0 Hz |                       |           | SPLC   | 127  |
| P1053     | Desvío de la Variable de Proceso del<br>Control para Arrancar una Bomba más<br>en Paralelo | -32768 a 32767 [Un. Ing.1]                                                                                                    | 10      |                       |           | SPLC   | 127  |

| Parámetro | Descripción                                                                          | Rango de Valores           | Padrón  | Ajuste del<br>Usuario | Propiedad | Grupos | Pág. |
|-----------|--------------------------------------------------------------------------------------|----------------------------|---------|-----------------------|-----------|--------|------|
| P1054     | Tiempo para Arrancar una Bomba más<br>en Paralelo                                    | 0 a 32767 s                | 2 s     |                       |           | SPLC   | 127  |
| P1055     | Velocidad del Motor para Apagar una<br>Bomba en Paralelo                             | 0.0 a 500.0 Hz             | 43.0 Hz |                       |           | SPLC   | 131  |
| P1056     | Desvío de la Variable de Proceso del<br>Control para Apagar una Bomba en<br>Paralelo | -32768 a 32767 [Un. Ing.1] | 0       |                       |           | SPLC   | 131  |
| P1057     | Tiempo para Apagar una Bomba en<br>Paralelo                                          | 0 a 32767 s                | 2 s     |                       |           | SPLC   | 131  |
| P1058     | Intervalo de Tiempo para Forzar la<br>Rotación de las Bombas                         | 0 a 32767 h                | 72 h    |                       |           | SPLC   | 134  |
| P1059     | Velocidad del Motor para Forzar la<br>Rotación de las Bombas                         | 0.0 a 500.0 Hz             | 0.0 Hz  |                       |           | SPLC   | 134  |

Weq

# FALLAS Y ALARMAS

| Falla / Alarma                                                                                          | Descripción                                                                                                    | Causas más probables                                                                                                    |
|----------------------------------------------------------------------------------------------------|----------------------------------------------------------------------------------------------------|----------------------------------------------------------------------------------------------------|
| A750:<br>Modo Dormir Activo                                                                             | Indica que el Pump Genius está en modo<br>dormir                                                                                                    | Velocidad del motor quedo por debajo del valor<br>programado en P1037 durante el tiempo<br>programado en P1038                                                                                                    |
| A752:<br>Llenado de la Tubería                                                                          | Indica que el proceso de llenado de la tubería está siendo ejecutado                                                                                                    | Ejecuta el mando Gira/Para en el convertidor de<br>frecuencia CFW500 (Simplex) o Habilita el Pump<br>Genius vía DI1 (Multipump y Multiplex) con el<br>llenado de tubería habilitado                                                                            |
| A754:<br>Forzar la Rotación de las Bombas<br>(PG Multipump y Multiplex)                                 | Indica al usuario que el Pump Genius está<br>forzando la rotación de bombas                                                                                                    | El Pump Genius está operando con apenas una<br>bomba por un tiempo mayor de que el valor<br>definido en P1050 y el valor de la velocidad de la<br>bomba es menor de que el valor definido en<br>P1051                                                          |
| A755:<br>Bomba Deshabilitada vía Dl2<br>(PG Multiplex)                                                  | Indica que la bomba fue deshabilitada al<br>uso en el Pump Genius                                                                                                    | Entrada digital DI2 programada en P0264 para<br>"21 = Habilita el uso de la bomba" y se<br>encuentra en nivel lógico "0"                                                                                                    |
| A756:<br>Función Boost Activa<br>(PG Simplex y Multiplex)                                               | Indica que la función boost está siendo<br>ejecutada                                                                                                    | Velocidad del motor quedo por debajo del valor<br>programado en P1037 durante el tiempo<br>programado en P1038, pero antes de entrar en<br>modo dormir se aplica un "boost" (impulso) en el<br>setpoint del control para incrementar la variable<br>de proceso |
| A758:<br>DI3 no programada para Selección del<br>Control en Manual (0) / Automático (1)<br>(PG Simplex) | Indica que el parámetro de la entrada digital<br>DI3 no fue programado para selección del<br>control en Manual (0) / Automático (1)                                                                                                    | Controlador PID fue habilitado para tener<br>selección del control en Manual (0) / Automático<br>(1) vía entrada digital DI3 (P1029 = 2) y la<br>entrada digital DI3 no fue programada<br>correctamente (P0265≠40)                                             |
| A758:<br>¿Cambiar Bomba Maestro? I (sí) O (no)<br>(PG Multiplex)                                        | Indica la perdida de comunicación con la<br>bomba que estaba como maestro del<br>Pump Genius. Esta aguardando el mando<br>del usuario para realizar (I = sí) o no realizar<br>(O = no) el cambio manual de la bomba<br>maestro del Pump Genius | Perdida de comunicación con la bomba que<br>tenía asumido la función de maestro del Pump<br>Genius                                                                                                    |
| F759:<br>Dos o más Maestros Activos<br>(PG Multiplex)                                                   | Indica que dos o más bombas<br>maestro/esclavo asumirán al mismo tiempo<br>la función de maestro del Pump Genius                                                                                                    | El usuario programo dos o más bombas para ser<br>maestro/esclavo (P1020 = 0) y después una falla<br>o energización del convertidor de frecuencia<br>CFW500, dos o más bombas asumirán al mismo<br>tiempo la función de maestro del Pump Genius                 |
| A760:<br>Bomba 1 Deshabilitada<br>(PG Multipump)                                                        | Indica que la bomba 1 fue deshabilitada<br>para funcionamiento estando arrancada                                                                                                    | La entrada digital DI2 pasó a nivel lógico "0"<br>estando arrancada la bomba 1                                                                                                    |
| A760:<br>Erro Configuración Bomba Maestro<br>(PG Multiplex)                                             | Indica que la bomba maestro/esclavo no<br>fue configurada correctamente, o sea, no<br>está capacitada para controlar el bombeo<br>con el controlador PID                                                                                       | La fuente del setpoint del control no fue definida<br>(P1022 = 0) o la fuente de la variable de proceso<br>del control no fue definida (P1023 = 0)                                                                                                    |
| F761:<br>Erro Configuración Bomba Maestro<br>(PG Multiplex)                                             | Indica que la bomba maestro/esclavo no<br>fue correctamente configurada, o sea, no<br>está capacitada para controlar el bombeo<br>con el controlador PID                                                                                       | Ejecutado el mando para habilitar el Pump<br>Genius vía DI1 o habilitar el uso de la bomba vía<br>DI2 como alarma A760 activo                                                                                                    |
| A762:<br>Bomba 2 Deshabilitada<br>(PG Multipump)                                                        | Indica que la bomba 2 fue deshabilitada<br>para funcionamiento estando arrancada                                                                                                    | La entrada digital programada para la bomba 2<br>pasó a nivel lógico "0" estando arrancada la<br>bomba 2                                                                                                    |
| A762:<br>Perdida del Maestro<br>(PG Multiplex)                                                          | Indica que una bomba esclava (P1020 = 1)<br>detecto la perdida de comunicación con la<br>bomba maestro del Pump Genius                                                                                                    | Perdida de comunicación con la bomba maestro                                                                                                    |
| A764:<br>Bomba 3 Deshabilitada<br>(PG Multipump)                                                        | Indica que la bomba 3 fue deshabilitada<br>para funcionamiento estando arrancada                                                                                                    | La entrada digital programada para la bomba 3<br>pasó a nivel lógico "0" estando arrancada la<br>bomba 3                                                                                                    |
| A764:<br>Reconociendo Red SymbiNet<br>(PG Multiplex)                                                    | Indica que el convertidor de frecuencia<br>CFW500 está en proceso de<br>reconocimiento de la red SymbiNet                                                                                                    | Convertidor fue energizado y está aguardando el<br>transcurrir del tiempo de 3 segundos para<br>reconocimiento de la red SymbiNet                                                                                                    |
| A766:<br>SymbiNet no está activa<br>(PG Multiplex)                                                      | Indica que el protocolo SymbiNet no está<br>configurado o hay un error en la interface<br>RS485                                                                                                    | El usuario no programo P0312=1, 14 o 15. Si el<br>usuario programo correctamente la interface,<br>puede hay un error en la interface muestreado<br>en el P0316.                                                                                                |

шер

| A770:<br>Nivel Bajo de la Variable de Proceso del<br>Control               | Indica que la variable de proceso del control<br>(P1016) está en nivel bajo                                                                                                    | Variable de proceso del control (P1016) está con<br>el valor menor que el valor programado en<br>P1024                                                                                                    |
|----------------------------------------------------------------------------|----------------------------------------------------------------------------------------------------|----------------------------------------------------------------------------------------------------|
| F771:<br>Nivel Bajo de la Variable de Proceso del<br>Control               | Indica que el Pump Genius apago las<br>bombas debido al nivel bajo de la variable<br>de proceso del control                                                                           | Variable de proceso del control (P1016)<br>permaneció durante un tiempo (P1025) como<br>valor menor que el valor programado en P1024                                                                                                    |
| A772:<br>Nivel Alto de la Variable de Proceso del<br>Control               | Indica que la variable de proceso del control<br>(P1016) está en nivel alto                                                                                                    | Variable de proceso del control (P1016) está<br>como valor mayor que el valor programado en<br>P1026                                                                                                    |
| F773:<br>Nivel Alto de la Variable de Proceso del<br>Control               | Indica que el Pump Genius apago las<br>bombas debido al nivel alto de la variable de<br>proceso del control                                                                           | Variable de proceso del control (P1016)<br>permaneció durante un tiempo (P1027) como<br>valor mayor que el valor programado en P1026                                                                                                    |
| A774:<br>Nivel Bajo de la Variable Auxiliar del<br>Control<br>(PG Simplex) | Indica que la variable auxiliar del control<br>(P1017) está en nivel bajo y el setpoint del<br>control fue cambiado para el valor de<br>P1050                                         | Variable auxiliar del control (P1017) está con el<br>valor menor de que el valor programado en<br>P1049                                                                                                    |
| A780:<br>Bomba Seca                                                        | Indica que la condición de bomba seca fue<br>detectada                                                                                                    | Valor de la velocidad del motor de la bomba está<br>por encima del valor programado en P1043 y el<br>valor del par del motor está por debajo del valor<br>programado en P1044                                                                                                    |
| F781:<br>Bomba Seca                                                        | Indica que la condición de bomba seca fue<br>detectada                                                                                                    | Durante un tiempo (P1045) el valor de la<br>velocidad del motor de la bomba permaneció<br>por encima del valor programado en P1043 y el<br>valor del par del motor permaneció por debajo<br>del valor programado en P1044                                                           |
| A782:<br>Protección Sensor Externo<br>(PG Simplex y Multiplex)             | Indica que la protección vía sensor externo<br>(DI1 para Simplex y DI4 para Multiplex) está<br>actuada                                                                                | Bomba en funcionamiento y entrada digital DI1<br>(Simplex) o DI4 (Multiplex) está en nivel lógico "0"                                                                                                    |
| F783:<br>Protección Sensor Externo<br>(PG Simplex)                         | Indica que la bomba fue apagada debido la protección vía sensor externo (DI1)                                                                                                    | Bomba en funcionamiento y la entrada digital DI1<br>permaneció durante un tiempo (P1046) en nivel<br>lógico "0"                                                                                                    |
| A784:<br>Protección Sensor Externo<br>(PG Multiplex)                       | Indica que la bomba fue apagada debido la protección vía sensor externo (DI4)                                                                                                    | Bomba en funcionamiento y la entrada digital DI4<br>permaneció durante un tiempo (P1046) en nivel<br>lógico "0"                                                                                                    |
| A790:<br>Atascamiento Detectado<br>(PG Simplex)                            | Indica que el atascamiento fue detectado<br>debido la corriente alta del motor de la<br>bomba                                                                                         | Desatascamiento de la bomba fue configurado<br>para ejecutar cuando detecta el atascamiento de<br>la bomba (P1052=3) y la corriente del motor<br>(P0003) permaneció por encima del valor<br>programado para detectar atascamiento (P1057)<br>durante un tiempo (P1058)              |
| F791:<br>Exceso de Atascamientos<br>(PG Simplex)                           | Indica que la bomba fue apagada debido a<br>un número excesivo de atascamientos<br>detectados                                                                                         | Desatascamiento de la bomba fue configurado<br>para ejecutar cuando detecta el atascamiento de<br>la bomba (P1052=3) y el número de<br>atascamientos detectados era igual al valor<br>establecido como límite para la generación de<br>falla por atascamientos consecutivos (P1059) |
| A792:<br>Error en la Configuración del<br>Desatascamiento<br>(PG Simplex)  | Indica que el desatascamiento de la bomba<br>no se pode ejecutar debido al sentido de<br>giro del motor en modo REMOTO (P0226)<br>no ser configurado para vía SoftPLC                 | Referencia de velocidad en modo REMOTO fue<br>programada para la SoftPLC (P0222=12), el<br>convertidor de frecuencia CFW500 está en<br>modo REMOTO, pero el sentido de giro del<br>motor en modo REMOTO no fue programado<br>para SoftPLC (P0226 = 12)                              |
| A794:<br>Desatascamiento en Ejecución<br>(PG Simplex)                      | Indica que el proceso de desatascamiento<br>de la bomba está en ejecución                                                                                                    | El desatascamiento de la bomba está habilitado<br>(P1052≠0) y en ejecución                                                                                                    |
| A796:<br>Desatascamiento no se ejecutará<br>(PG Simplex)                   | Indica que el desatascamiento de la bomba<br>no se pode ejecutar debido al convertidor<br>de frecuencia CFW500 estar en modo<br>LOCAL                                                 | La protección para desatascamiento de la<br>bomba está habilitada (P1052≠0), pero no se<br>pode ejecutar debido al convertidos de<br>frecuencia CFW500 estar operando en modo<br>LOCAL                                                                                              |
| F799:<br>Versión de Software Incompatible                                  | Indica que la versión de software del<br>convertidor de frecuencia CFW500 (P0023)<br>no es compatible con la versión utilizada en<br>el desarrollo de las aplicaciones Pump<br>Genius | La versión de software del convertidor de frecuencia CFW500 no fue actualizada para una versión mayor que 1.50 para PG Simplex y Multipump o 3.50 para PG Multiplex.                                                                                                    |

Weq

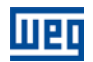

# 1 INTRODUCCIÓN A LA APLICACIÓN PUMP GENIUS

La aplicación Pump Genius Simplex, Multipump y Multiplex desarrolladas para la función SoftPLC del convertidor de frecuencia CFW500 posibilitan al usuario flexibilidad de uso y configuración. Utiliza las herramientas ya desarrolladas para el software de programación WLP en conjunto con asistentes de configuración y con los diálogos de monitoreo.

# 1.1 BOMBAS

Las bombas son máquinas operatrices hidráulicas que transfiere energía al fluido con la finalidad de transportarlo de un punto a otro. Reciben energía de una fuente motora cualquier y ceden parte de esta energía al fluido bajo forma de energía de presión, energía cinética o ambas, o sea, aumentan la presión del líquido o su velocidad, o ambas grandezas.

Las principales formas de accionamiento de una bomba son:

- Motores eléctricos;
- Motores de combustión interna;
- Turbinas.

Las bombas pueden ser clasificadas en dos grandes categorías:

- Bombas centrífugas o turbo-bombas;
- Bombas volumétricas o de desplazamiento positivo.

# 1.1.1 Bombas Centrífugas

Este tipo de bomba tiene por principio de funcionamiento la transferencia de energía mecánica para el fluido a ser bombeado en forma de energía cinética; esta energía cinética es transformada en energía potencial (energía de presión) siendo ésta su característica principal. El movimiento rotacional de un rotor insertado en una carcasa (cuerpo de la bomba) es la parte funcional responsable por tal transformación.

En función de los tipos y formas de los rotores, las bombas centrífugas pueden ser clasificadas de la siguiente forma:

- **Radiales o puras,** cuando la dirección del fluido bombeado es perpendicular al eje de rotación;
- Flujo misto o semi-axial, cuando la dirección del fluido bombeado es inclinada en relación al eje de rotación;
- Flujo axial, cuando la dirección del fluido bombeado es paralela en relación al eje de rotación.

# 1.1.2 Bombas de Desplazamiento Positivo

Este tipo de bomba tiene por principio de funcionamiento la transferencia directa de la energía mecánica cedida por la fuente motora en energía potencial (energía de presión). Esta transferencia es obtenida por el movimiento de un dispositivo mecánico de la bomba, que obliga al fluido a ejecutar el mismo movimiento del cual el mismo está animado.

El líquido, sucesivamente llena y después es expulsado de los espacios con volumen determinado, en el interior de la bomba, de ahí el resulta el nombre de bombas volumétricas.

La variación de estos dispositivos mecánicos (émbolos, diafragma, engranajes, tornillos, etc.) es responsable por la variación en la clasificación de las bombas volumétricas o de desplazamiento positivo:

**Bombas de émbolo o alternativas,** cuando el dispositivo que produce el movimiento del fluido es un pistón que en movimientos alternativos aspira y expulsa el fluido bombeado;

**Bombas rotativas,** cuando el dispositivo que produce el movimiento del fluido es accionado en movimiento de rotación, como un tornillo, engranaje, paletas, lóbulos, etc.

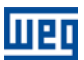

# **1.2 CRITERIOS PARA ASOCIACIÓN DE BOMBAS EN PARALELO**

Es interesante observar algunos datos al concebir un sistema de bombeo, para definir si el mismo será compuesto por solamente una bomba, o por la asociación de bombas en paralelo:

- No existe una bomba que logre atender, por sí sola, el flujo requerido por el sistema;
- Necesidad de variación del flujo con el transcurso del tiempo, por ejemplo, aumento de la población;

■ Variación del consumo del sistema durante el día.

#### 1.2.1 Ventajas en la Asociación de Bombas en Paralelo

Un sistema con asociación de bombas en paralelo presenta las siguientes ventajas, en relación a un sistema compuesto solamente por una bomba:

- Mayor flexibilidad tanto en la operación como en la implantación;
- Ahorro de energía;
- Mayor vida útil del conjunto de bombeo;
- Facilita el mantenimiento sin interrupciones de operación;
- Proporciona el flujo necesario de acuerdo con la demanda del sistema;
- Permite diagnóstico de fallas;
- Ecualización del tiempo de operación de las bombas, permitiendo un desgaste por igual de las mismas.

#### 1.2.2 Desventajas de la Asociación de Bombas en Paralelo

Un sistema con asociación de bombas en paralelo presenta las siguientes desventajas, en relación a un sistema compuesto solamente por una bomba:

- Más unidades (bombas, sensores, tubería, etc.) a ser mantenidas;
- Espacio de instalación mayor, aumentando los costos de construcción;

Cuanto mayor es el número de bombas asociadas en paralelo, menor será el flujo individual de cada bomba; por ejemplo, en caso de que tengamos solamente una bomba con flujo máxima de 150 l/s, al asociar una segunda bomba en paralelo, tendremos un flujo máximo de 260 l/s, o sea, cada bomba tendrá flujo máximo de 130 l/s.

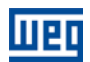

# 1.3 CARACTERÍSTICAS GENERALES DEL PUMP GENIUS

#### 1.3.1 PG Simplex

La aplicación Pump Genius Simplex desarrollada para la función SoftPLC del convertidor de frecuencia CFW500 tiene por característica principal el control de una bomba utilizando para esto un convertidor de frecuencia que irá controlar su velocidad de acuerdo con la demanda requerida por el usuario.

Presentando las siguientes características:

- Control de sólo una bomba accionada por el convertidor de frecuencia CFW500;
- Rampa de aceleración y desaceleración para la bomba accionada por el convertidor;
- Límites de velocidad mínima y máxima para la bomba accionada por el convertidor;

■ Selección del setpoint (consigna) del control vía HMI del convertidor de frecuencia CFW500, o combinación lógica de dos entradas digitales DI4 y DI5 (máximo 4 setpoints);

■ Selección de la variable de proceso del control vía entrada analógica o a través de la diferencia entre las entradas analógicas Al1 y Al2 (Al1-Al2); permite también no tener variable de proceso del control deshabilitando de esta manera el controlador PID;

■ Selección de la unidad de ingeniería y rango del sensor de la variable de proceso del control vía parámetros del convertidor de frecuencia CFW500;

- Ajuste de ganancia, offset y filtro para lo señal del control vía entrada analógica;
- Ajuste de las ganancias del controlador PID para control de lo bombeo vía parámetros de la HMI;

■ Acción de control del controlador PID configurada para modo directo o modo reverso; se puede deshabilitar también;

■ Selección del modo de operación del controlador PID en Manual o Automático; esta selección puede ser vía entrada digital DI3 o vía parámetro;

- Habilitación o no del modo dormir (Sleep) con el controlador PID habilitado;
- Habilitación o no de la función boost antes del modo dormir (Sleep);
- Modo despertar o modo iniciar por nivel para arrancar la bomba con el controlador PID habilitado;
- Inicio del bombeo con llenado de la tubería a través de la bomba accionada por el convertidor;
- Ajuste de limitación de la corriente del motor de la bomba durante el llenado de la tubería;
- Protección para nivel bajo (rotura de la tubería) de la variable de proceso del control;
- Protección para nivel alto (estrangulamiento de la tubería) de la variable de proceso del control;

■ Indicación de alarma de protección de nivel alto o bajo de la variable de proceso del control a través de las salidas digitales DO1, DO2, DO3, DO4 o DO5;

- Protección de bomba seca vía la lectura del par y velocidad de la bomba accionada por el convertidor;
- Protección de la bomba vía sensor externo vía entrada digital DI1;
- Selección de una variable auxiliar del control vía entrada analógica para protección de la bomba;
- Protección de cavitación de la bomba vía ajuste de nivel bajo de la variable auxiliar del control;
- Detección de atascamiento de la bomba accionada por el convertidor vía corriente alta en el motor;

■ Ejecución de desatascamiento de la bomba vía mando para arrancar la bomba, o vía mando en la entrada digital DI2, o en la detección de atascamiento de la bomba;

- Posibilidad de accionar la bomba controlada por el convertidor de frecuencia vía HMI (modo local);
- Posibilidad de implementación o de modificación del aplicativo por el usuario, a través del software WLP.

#### 1.3.2 PG Multipump

La aplicación Pump Genius Multipump desarrollada para la función SoftPLC del convertidor de frecuencia CFW500 tiene por característica principal el accionamiento de dos o más bombas en paralelo, utilizando para esto solamente un convertidor de frecuencia; el que controlará la velocidad de solamente una bomba.

Presentando las siguientes características:

- Control Fijo: control de hasta 4 (cuatro) bombas asociadas en paralelo;
- Control Móvil: control de hasta 3 (tres) bombas asociadas en paralelo;
- Control Fijo y Móvil: control del modo de accionamiento de las bombas (secuencia o con rotación);
- Control Fijo y Móvil: lógica para rotación de las bombas de acuerdo con el tiempo de operación;
- Control Móvil: permite el cambio de la bomba accionada por el convertidor de frecuencia;

■ Control Móvil: posibilidad de forzar la rotación de bombas, o sea, si el Pump Genius operar durante mucho tiempo con una sola bomba (es decir, no entra en modo de dormir), la bomba de Pump Genius está deshabilitada, y en seguida otra bomba está activada (de acuerdo con el tiempo de operación) para controlar el bombeo;

- Rampa de aceleración y desaceleración para la bomba accionada por el convertidor de frecuencia;
- Límites de velocidad mínima y máxima para la bomba accionada por el convertidor de frecuencia;

■ Selección del setpoint (consigna) del control vía HMI del convertidor de frecuencia CFW500 o combinación lógica de dos entradas digitales (máximo 4 setpoints);

Selección de la variable de proceso del control vía entrada analógica Al1;

■ Selección de la unidad de ingeniería y rango del sensor de la variable de proceso del control vía parámetros del convertidor de frecuencia CFW500;

- Ajuste de ganancia, offset y filtro para lo señal del control vía entrada analógica;
- Ajuste de las ganancias del controlador PID para control de lo bombeo vía parámetros de la HMI;
- Acción de control del controlador PID configurada para modo directo o modo reverso;
- Habilitación del Pump Genius a través de la entrada digital DI1;
- Habilitación o no del modo dormir con el controlador PID;
- Modo despertar o modo iniciar por nivel para encender la (1ª) bomba del sistema;
- Inicio del bombeo con llenado de la tubería a través de la bomba accionada por el convertidor;
- Protección para nivel bajo (rotura de la tubería) de la variable del proceso del control;
- Protección para nivel alto (estrangulamiento de la tubería) de la variable del proceso del control;
- Protección de bomba seca a través de la lectura del par y de la velocidad de la bomba accionada por el convertidor;
- Posibilidad de accionar la bomba controlada por el convertidor de frecuencia vía HMI (modo local);
- Posibilidad de implementación o de modificación del aplicativo por el usuario, a través del software WLP.

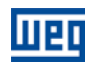

# 1.3.3 PG Multiplex

La aplicación Pump Genius Multiplex desarrollada para la función SoftPLC del convertidor de frecuencia CFW500 tiene por característica principal el control de dos o más bombas en paralelo con cada bomba siendo controlada por su propio convertidor de frecuencia CFW500.

Presentando las siguientes características:

■ Control de hasta 3 bombas asociadas en paralelo siendo cada bomba accionada por su respectivo convertidor de frecuencia CFW-11;

■ Comunicación (intercambio de datos) entre las bombas asociadas en paralelo a través del protocolo de red SymbiNet vía interface RS485;

■ Configuración de cada bomba para funcionar como bomba maestra/esclavo o bomba esclava; esta configuración define cual bomba va a tomar las acciones de control del sistema de bombeo;

■ Lógica para cambiar las bombas del sistema de acuerdo con el tiempo de funcionamiento;

■ Realiza el cambio de la bomba maestro/esclavo que está con la función de maestro si se produce la pérdida de la comunicación con él mismo, este cambio se puede hacer en modo automático o manual vía comando en la HMI del convertidor de frecuencia CFW500;

■ Realiza el cambio de la bomba maestro/esclavo que está con la función de maestro sí se produce la ruptura del sensor de la variable de proceso cuando la entrada analógica es 4-20mA;

- Rampa de aceleración y desaceleración para la bomba accionada por el convertidor;
- Límites de velocidad mínima y máxima para la bomba accionada por el convertidor;

■ Selección del setpoint (consigna) del control vía HMI del convertidor de frecuencia CFW500 o redes de comunicación;

Selección de la variable de proceso del control sólo vía entrada analógica Al1;

■ Selección de la unidad de ingeniería y rango del sensor de la variable de proceso del control vía parámetros del convertidor de frecuencia CFW500;

- Ajuste de ganancia, offset y filtro para lo señal del control vía entrada analógica;
- Ajuste de las ganancias del controlador PID para control de lo bombeo vía parámetros de la HMI;
- Acción de control del controlador PID configurada para modo directo o modo reverso;
- Habilitación del Pump Genius a través de la entrada digital DI1;
- Habilitación o no del modo dormir (Sleep);
- Habilitación o no de la función boost antes de entrar en el modo dormir;
- Modo despertar para arrancar la 1ª bomba en el Pump Genius;
- Inicio del bombeo con llenado de la tubería a través de la bomba accionada por el convertidor;
- Protección para nivel bajo (rotura de la tubería) de la variable de proceso del control;
- Protección para nivel alto (estrangulamiento de la tubería) de la variable de proceso del control;
- Indicación de modo dormir activo vía salida digital DO1;

■ Indicación de alarma de protección de nivel alto o bajo de la variable de proceso del control a través de la salida digital DO2;

■ Indicación de bomba maestro activo vía salida digital DO3;

- Protección de bomba seca vía la lectura del par y velocidad de la bomba accionada por el convertidor;
- Protección de bomba vía sensor externo vía de la entrada digital DI4;

■ Posibilidad de forzar la rotación de las bombas, o sea, si el Pump Genius funcione por mucho tiempo con una sola bomba (Pump Genius no entra en modo dormir), el Pump Genius está deshabilitado y luego la otra bomba será arrancada (así como el tiempo de funcionamiento) para controlar el bombeo;

- Posibilidad de habilitar el uso de la bomba en el Pump Genius a través de la entrada digital DI2;
- Posibilidad de accionar la bomba controlada por el convertidor de frecuencia vía HMI (modo local);
- Posibilidad de implementación o de modificación del aplicativo por el usuario, a través del software WLP.

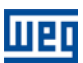

# **2 CONFIGURACIONES DEL PUMP GENIUS**

# 2.1 PG SIMPLEX

En la aplicación Pump Genius Simplex desarrollada para la función SoftPLC del convertidor de frecuencia CFW500 fueron implementadas diversas posibilidades de uso o configuración y pueden ser: tener sólo una bomba, proteger la bomba usando una variable analógica o un sensor digital, habilitar el controlador PID en manual o automático vía entrada digital DI3, habilitar funcionalidad para ejecutar el desatascamiento de la bomba, etc.

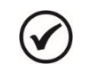

# ¡NOTA!

La aplicación Pump Genius Simplex sólo funciona en el convertidor de frecuencia CFW500 con versión de firmware superior a V1.50.

# 2.1.1 Setpoint (Consigna) del Control vía HMI

El usuario puede configurar la aplicación Pump Genius Simplex para tener una bomba y setpoint (consigna) del control vía HMI del convertidor de frecuencia CFW500, siendo está la manera más simple de configuración. Consiste básicamente en:

- 01 Convertidor de frecuencia CFW500 (D1);
- 01 Conjunto motor + bomba (B1);
- 01 Sensor con señal de salida analógico para medir la variable de proceso del control (A1);
- Mando Gira/Para (S1);
- Señalización de convertidor de frecuencia en falla (H1);
- Señalización de la bomba arrancada (H2);

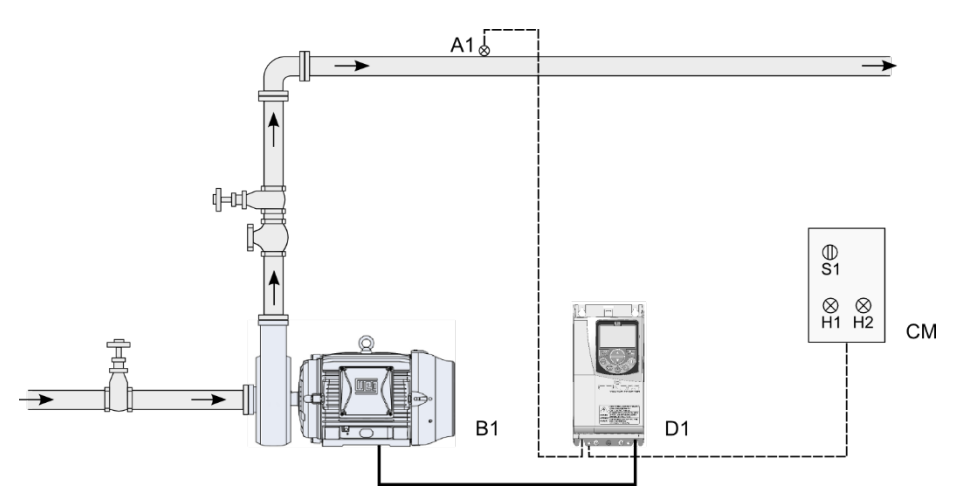

Figura 2.1 – Aplicación Pump Genius Simplex y setpoint (consigna) del control vía HMI

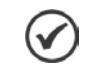

# ¡NOTA!

Utilizar el asistente de configuración **Pump Genius Simplex** para configurar la bomba accionada por el convertidor de frecuencia CFW500 con setpoint (consigna) del control vía HMI.

# 

Las señalizaciones H1 y H2 no son necesarias para el funcionamiento del Pump Genius con setpoint (consigna) del control vía HMI. Sirven sólo para indicar la condición de funcionamiento de la bomba en el cuadro de mando (CM).

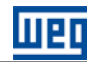

La figura 2.2 presenta las conexiones de control (entradas/salidas analógicas, entradas/salidas digitales) que deben ser hechas en el conector del módulo plug-in CFW500-IOS del convertidor de frecuencia CFW500 para tener el setpoint del control ajustado vía HMI.

|                  | S1   |    | Conector  |         | Función padrón para Setpoint del Control vía HMI               |
|------------------|------|----|-----------|---------|----------------------------------------------------------------|
| 1                |      | 1  | DI1       |         | Entrada digital 1: Gira/Para                                   |
|                  |      | 3  | DI2       |         | Entrada digital 2: Sin función                                 |
|                  |      | 5  | DI3       | uperior | Entrada digital 3: Sin función                                 |
|                  |      | 7  | DI4       |         | Entrada digital 4: Sin función                                 |
| н1 П             |      | 9  | +24V      | orne S  | Fuente +24 Vcc                                                 |
| $H \otimes H$    |      | 11 | DO1-NO    | B       |                                                                |
|                  |      | 13 | DO1-C     |         | Salida digital a relé 1 (DO1): Sin falla                       |
|                  |      | 15 | DO1-NC    |         |                                                                |
| Sensor<br>4-20mA |      | 2  | AO1       |         | Salida analógica 1: Velocidad del motor                        |
|                  | A 1  | 4  | GND       |         | Referencia 0 V                                                 |
|                  | ) 41 | 6  | Al1       | r       | Entrada analógica 1 (4-20 mA): Variable de proceso del control |
| H2               |      | 8  | + 10V     | Inferio | Referencia +10 Vcc para potenciómetro                          |
| <u>└</u> ⊗       |      | 10 | DO2       | orne    | Salida digital a transistor 2 (DO2): Motor en marcha (F > Fx)  |
|                  |      | 12 | RS485 - A | Ē       | RS485 (Terminal A)                                             |
|                  |      | 14 | RS485 - B |         | RS485 (Terminal B)                                             |
|                  |      | 16 | GND       |         | Referencia 0 V                                                 |

Figura 2.2 – Señales en el conector del módulo plug-in CFW500-IOS para el setpoint del control vía HMI

# ¡NOTA!

V

# 2.1.2 Setpoint (Consigna) del Control vía Entrada Analógica

El usuario puede configurar la aplicación Pump Genius Simplex para tener una bomba y setpoint (consigna) del control ajustado vía entrada analógica del convertidor de frecuencia CFW500. Consiste básicamente en:

- 01 Convertidor de frecuencia CFW500 (D1);
- 01 Conjunto motor + bomba (B1);
- 01 Sensor con señal de salida analógico para medir la variable de proceso del control (A1);
- 01 Potenciómetro para ajuste de setpoint del control vía entrada analógica (R1);
- Mando Gira/Para (S1);
- Señalización de convertidor de frecuencia en falla (H1);
- Señalización de la bomba arrancada (H2).

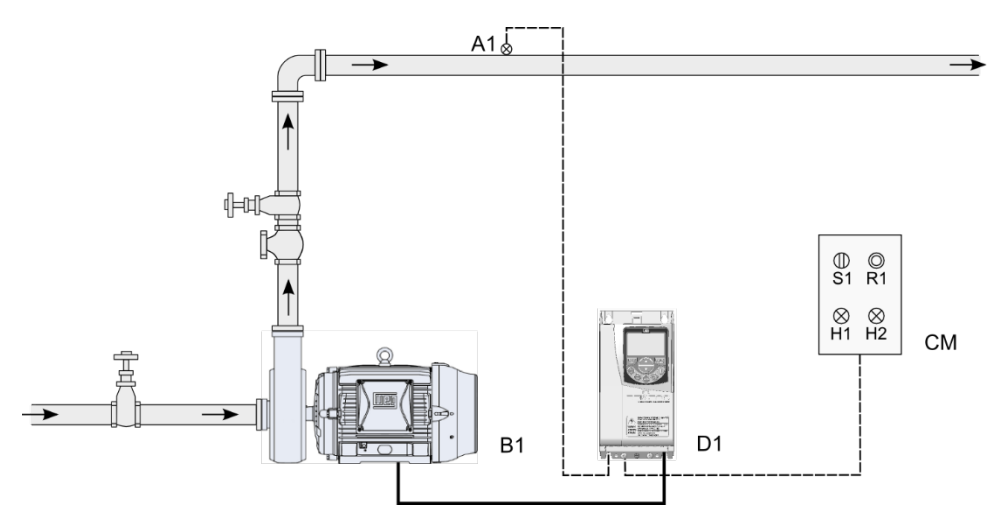

Figura 2.3 – Aplicación Pump Genius Simplex y setpoint del control vía entrada analógica

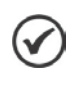

# ¡NOTA!

Utilizar el asistente de configuración **Pump Genius Simplex** para configurar la bomba accionada por el convertidor de frecuencia CFW500 con setpoint (consigna) del control vía Entrada Analógica.

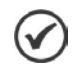

# ¡NOTA!

Las señalizaciones H1 y H2 no son necesarias para el funcionamiento del Pump Genius con setpoint (consigna) del control vía Entrada Analógica. Sirven sólo para indicar la condición de funcionamiento de la bomba en el cuadro de mando (CM).

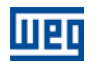

La figura 2.4 presenta las conexiones de control (entradas/salidas analógicas, entradas/salidas digitales) que deben ser hechas en el conector del módulo plug-in CFW500-IOAD del convertidor de frecuencia CFW500 para tener el setpoint del control ajustado vía entrada analógica.

|                  |         |   | Conector |           |        | Función padrón para Setpoint del Control vía Entrada Analógica |
|------------------|---------|---|----------|-----------|--------|----------------------------------------------------------------|
|                  |         |   |          | DI1       |        | Entrada digital 1: Gira/Para                                   |
|                  |         |   | 3        | DI2       |        | Entrada digital 2: Sin función                                 |
|                  |         |   | 5        | DI3       |        | Entrada digital 3: Sin función                                 |
|                  |         |   | 7        | DI4       |        | Entrada digital 4: Sin función                                 |
| 114              |         |   | 9        | +24V      | o.     | Fuente +24 Vcc                                                 |
| $H \otimes$      |         | _ | 11       | DO1-RL-NO | uperi  |                                                                |
| 1~ 220V<br>⊢     |         | _ | 13       | DO1-RL-C  | rne S  | Salida digital a relé 1 (DO1): Sin Falla                       |
| Г                |         |   | 15       | DO1-RL-NC | B      |                                                                |
|                  | R1<br>≺ | _ | 17       | Al2       |        | Entrada analógica 2 (0-10 V): Setpoint del Control             |
|                  | CCM     |   | 19       | AI3       |        | Entrada analógica 3 (4-20 mA): Sin función                     |
|                  |         | , | 21       | DI5       |        | Entrada digital 5: Sin función                                 |
| L                |         |   | 23       | DI6       |        | Entrada digital 6: Sin función                                 |
|                  | ,       |   | 2        | AO1       |        | Salida analógica 1: Velocidad real                             |
| Sensor<br>4-20mA |         |   | 4        | GND       |        | Referencia 0 V                                                 |
| (                | +       | _ | 6        | Al1       |        | Entrada analógica 1 (4-20 mA): Variable de proceso del control |
| Н2               |         |   | 8        | +10 V     |        | Referencia +10 Vcc para potenciómetro                          |
| Ľ⊗               |         | _ | 10       | DO2       | 2      | Salida digital a transistor 2 (DO2): Motor en marcha (F > Fx)  |
|                  |         |   | 12       | RS485 - A | nferio | RS485 (Terminal A)                                             |
|                  |         |   | 14       | RS485 - B | orne   | RS485 (Terminal B)                                             |
|                  |         |   | 16       | GND       |        | Referencia 0 V                                                 |
|                  |         |   | 18       | GND       |        | Referencia 0 V                                                 |
|                  |         |   | 20       | AO2       |        | Salida analógica 2: Sin función                                |
|                  |         |   | 22       | DO3       |        | Salida digital a transistor 3 (DO3): Sin función               |
|                  |         |   | 24       | DO4       |        | Salida digital a transistor 4 (DO4): Sin función               |

Figura 2.4 – Señales en el conector del módulo plug-in CFW500-IOAD para el setpoint del control vía Entrada Analógica

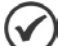

# ¡NOTA!

#### 2.1.3 Setpoint (Consigna) del Control vía Combinación Lógica de Entradas Digitales DI4 y DI5

El usuario puede configurar la aplicación Pump Genius Simplex para tener una bomba y dos, tres o cuatro valores diferentes de setpoint (consigna) del control seleccionado vía una combinación lógica de las entradas digitales DI4 y DI5. Consiste básicamente en:

- 01 Convertidor de frecuencia CFW500 (D1);
- 01 Conjunto motor + bomba (B1);
- 01 con señal de salida analógico para medir la variable de proceso del control (A1);
- Mando Gira/Para (S1);
- Llave de "n" posiciones para selección de lo setpoint del control (S4);
- Señalización de convertidor de frecuencia en falla (H1);
- Señalización de la bomba arrancada (H2).

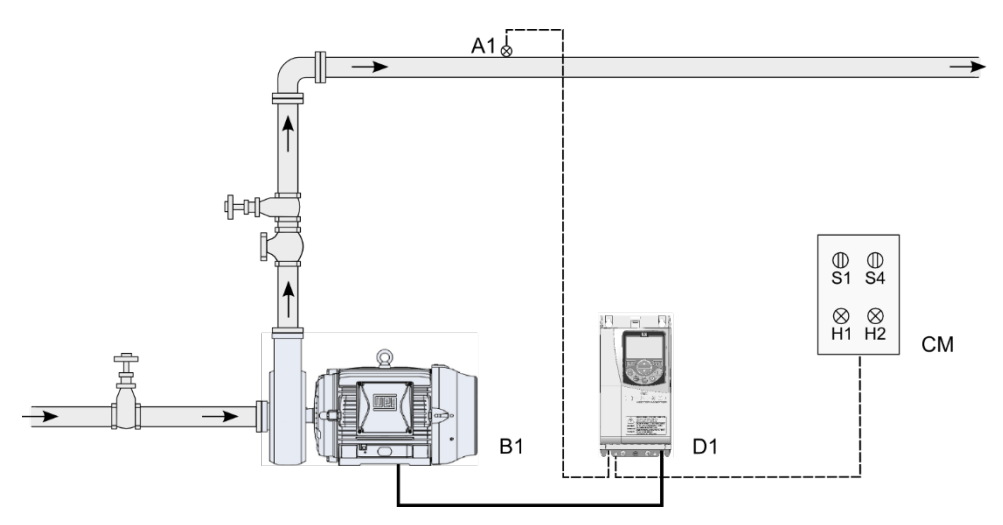

Figura 2.5 – Aplicación Pump Genius Simplex y setpoint del control vía combinación lógica de entradas digitales DI4 y DI5

# $\oslash$

#### ¡NOTA!

Utilizar el asistente de configuración **Pump Genius Simplex** para configurar la bomba accionada por el convertidor de frecuencia CFW500 con setpoint (consigna) del control vía combinación lógica de entradas digitales DI4 y DI5.

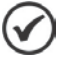

# ¡NOTA!

Las señalizaciones H1 y H2 no son necesarias para el funcionamiento del Pump Genius con setpoint (consigna) del control vía combinación lógica de las entradas digitales DI4 y DI5. Sirven sólo para indicar la condición de funcionamiento de la bomba en el cuadro de mando (CM).

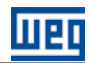

La figura 2.6 presenta las conexiones de control (entradas/salidas analógicas, entradas/salidas digitales) que deben ser hechas en el conector del módulo plug-in CFW500-IOD del convertidor de frecuencia CFW500 para tener el setpoint del control ajustado vía combinación lógica de entradas digitales DI4 y DI5.

|                      |             | Conector |           |          | Función padrón para Setpoint del Control vía Combinación de DI's            |
|----------------------|-------------|----------|-----------|----------|-----------------------------------------------------------------------------|
|                      |             | 1        | DI1       |          | Entrada digital 1: Gira/Para                                                |
|                      | 1           | 3        | DI2       |          | Entrada digital 2: Sin función                                              |
|                      | 3S4         | 5        | DI3       |          | Entrada digital 3: Sin función                                              |
|                      | , i4        | 7        | DI4       |          | Entrada digital 4: 1ª DI para selección del setpoint (consigna) del control |
| ыл Г                 |             | 9        | +24V      | or       | Fuente +24 Vcc                                                              |
| $H \otimes H$        |             | 11       | DO1-NO    | uperi    |                                                                             |
| 1~ 220V              |             | 13       | DO1-C     | irne S   | Salida digital a relé 1 (DO1): Sin falla                                    |
|                      |             | 15       | DO1-NC    | B        |                                                                             |
|                      | <u> </u>    | 17       | DI5       |          | Entrada digital 5: 2ª DI para selección del setpoint (consigna) del control |
|                      |             | 19       | DI6       |          | Entrada digital 6: Sin función                                              |
|                      |             | 21       | DI7       |          | Entrada digital 7: Sin función                                              |
|                      |             | 23       | DI8       |          | Entrada digital 8: Sin función                                              |
| <b>─</b>             |             | 2        | AO1       |          | Salida analógica 1: Velocidad real                                          |
| 4-20mA               | himA<br>+A1 | 4        | GND       |          | Referencia 0 V                                                              |
|                      |             | 6        | Al1       |          | Entrada analógica 1 (4-20 mA): Variable de proceso del control              |
| H2                   |             | 8        | + 10V     |          | Referencia +10 Vcc para potenciómetro                                       |
| $\square \otimes \_$ |             | 10       | DO2       | <u> </u> | Salida digital a transistor 2 (DO2): Motor en marcha (F > Fx)               |
|                      |             | 12       | RS485 - A | Inferio  | RS485 (Terminal A)                                                          |
|                      |             | 14       | RS485 - B | orne     | RS485 (Terminal B)                                                          |
|                      |             | 16       | GND       | Ш        | Referencia 0 V                                                              |
|                      |             | 18       | GND       |          | Referencia 0 V                                                              |
|                      |             | 20       | DO3       |          | Salida digital a transistor 3 (DO3): Sin función                            |
|                      |             | 22       | DO4       |          | Salida digital a transistor 4 (DO4): Sin función                            |
|                      |             | 24       | DO5       |          | Salida digital a transistor 5 (DO5): Sin función                            |

*Figura 2.6 – Señales en el conector del módulo plug-in CFW500-IOD para el setpoint del control vía combinación de las entradas digitales DI4 y DI5* 

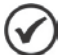

# ¡NOTA!

#### 2.1.4 Selección del Controlador PID en Manual o Automático vía Entrada Digital DI3

El usuario puede configurar la aplicación Pump Genius Simplex para tener una bomba y selección del modo de operación del controlador PID en manual o automático vía entrada digital DI3. Consiste básicamente en:

- 01 Convertidor de frecuencia CFW500 (D1);
- 01 Conjunto motor + bomba (B1);
- 01 Sensor con señal de salida analógico para medir la variable de proceso del control (A1);
- Mando Gira/Para (S1);
- Llave de conmutación con posición Manual (0) / Automático (1) para definir el modo de operación del controlador PID (S3);
- Señalización de convertidor de frecuencia en falla (H1);
- Señalización de la bomba arrancada (H2).

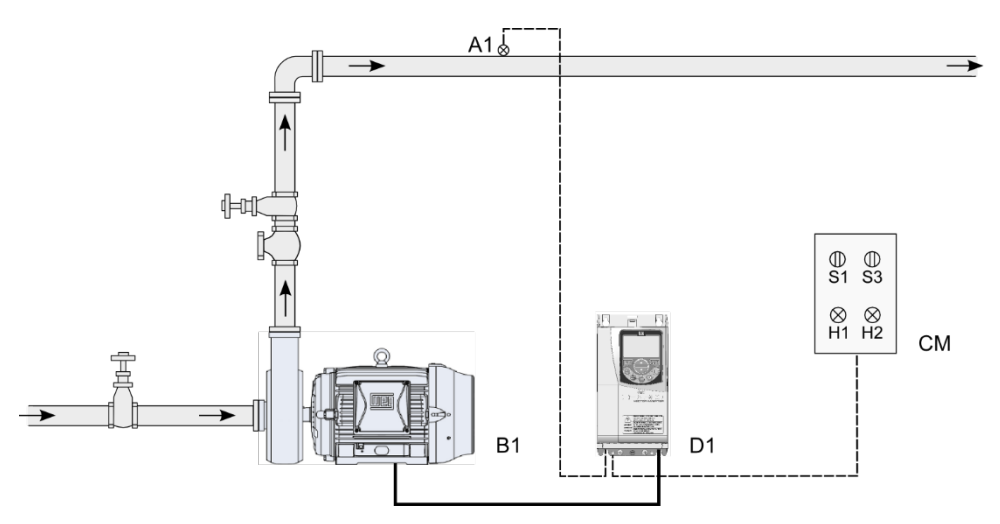

Figura 2.7 – Aplicación Pump Genius Simplex y selección del controlador PID en manual o automático vía DI3

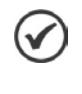

#### ¡NOTA!

Utilizar el asistente de configuración **Pump Genius Simplex** para configurar la bomba accionada por el convertidor de frecuencia CFW500 con selección del modo de operación del controlador PID en manual o automático vía entrada digital DI3.

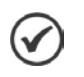

#### ¡NOTA!

Las señalizaciones H1 y H2 no son necesarias para el funcionamiento del Pump Genius con selección del modo de operación del controlador PID en manual o automático vía entrada digital DI3. Sirven sólo para indicar la condición de funcionamiento de la bomba en el cuadro de mando (CM).

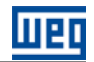

La figura 2.8 presenta las conexiones de control (entradas/salidas analógicas, entradas/salidas digitales) que deben ser hechas en el conector del módulo plug-in CFW500-IOS del convertidor de frecuencia CFW500 para tener la selección del controlador PID en manual o automático vía entrada digital DI3.

|                  | 191         |    | Conector  |         | Función padrón para selección del controlador PID en Man/Auto vía DI3   |
|------------------|-------------|----|-----------|---------|-------------------------------------------------------------------------|
|                  |             | 1  | DI1       |         | Entrada digital 1: Gira/Para                                            |
|                  | 12S3        | 3  | DI2       |         | Entrada digital 2: Sin función                                          |
|                  | <u> </u>    | 5  | DI3       | uperior | Entrada digital 3: Selección del control en manual (0) o automático (1) |
|                  |             | 7  | DI4       |         | Entrada digital 4: Sin función                                          |
| ыл Г             |             | 9  | +24V      | sune S  | Fuente +24 Vcc                                                          |
| $H \otimes - +$  |             | 11 | DO1-NO    | В       | Salida digital a relé 1 (DO1): Sin falla                                |
| 1~ 220V          |             | 13 | DO1-C     |         |                                                                         |
|                  |             | 15 | DO1-NC    |         |                                                                         |
| <b>—</b>         |             | 2  | AO1       |         | Salida analógica 1: Velocidad del motor                                 |
| Sensor<br>4-20mA |             | 4  | GND       |         | Referencia 0 V                                                          |
| (+-              | ) <u>A1</u> | 6  | Al1       | r       | Entrada analógica 1 (4-20 mA): Variable de proceso del control          |
|                  |             | 8  | + 10V     | Inferio | Referencia +10 Vcc para potenciómetro                                   |
| Ľ⊗               |             | 10 | DO2       | orne    | Salida digital a transistor 2 (DO2): Motor en marcha (F > Fx)           |
|                  |             | 12 | RS485 - A |         | RS485 (Terminal A)                                                      |
|                  |             | 14 | RS485 - B |         | RS485 (Terminal B)                                                      |
|                  |             | 16 | GND       |         | Referencia 0 V                                                          |

Figura 2.8 – Señales en el conector del módulo plug-in CFW500-IOS para selección del controlador PID en manual o automático vía entrada digital DI3

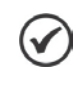

# ¡NOTA!

# 2.1.5 Protección de la Bomba vía Sensor Externo en la Entrada Digital DI1

El usuario puede configurar la aplicación Pump Genius Simplex para tener un sensor instalado en la entrada digital DI1 para hacer la protección de la bomba. Consiste básicamente en:

- 01 Convertidor de frecuencia CFW500 (D1);
- 01 Conjunto motor + bomba (B1);
- 01 Sensor con señal de salida analógico para medir la variable de proceso del control (A1);
- 01 Sensor con salida en contacto "NO" para protección de la bomba (S5);
- Mando Gira/Para (S1);
- Señalización de convertidor de frecuencia en falla (H1);
- Señalización de la bomba arrancada (H2);

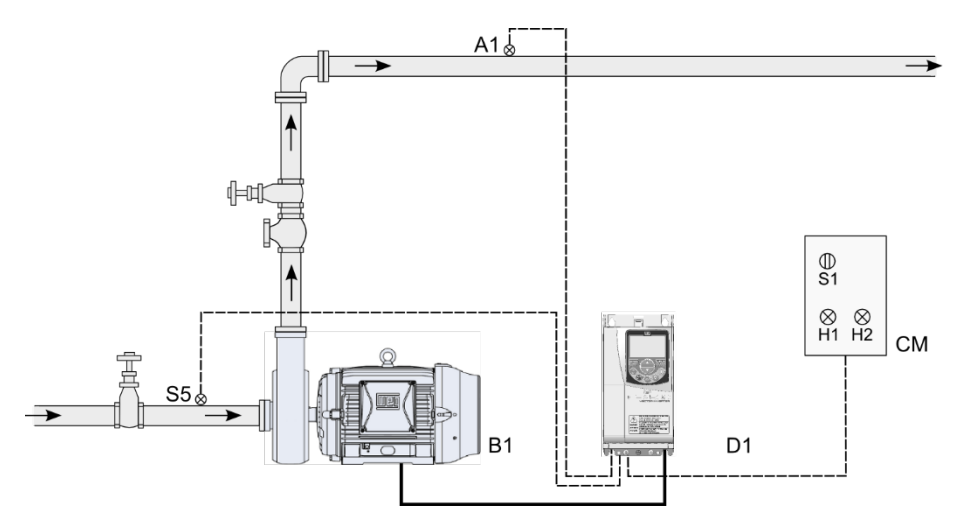

Figura 2.9 – Aplicación Pump Genius Simplex con protección de la bomba vía sensor externo en la entrada digital DI1

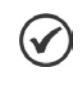

#### ¡NOTA!

Utilizar el asistente de configuración **Pump Genius Simplex** para configurar la bomba accionada por el convertidor de frecuencia CFW500 con protección de la bomba vía sensor externo en la entrada digital DI1.

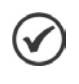

# ¡NOTA!

Las señalizaciones H1 y H2 no son necesarias para el funcionamiento del Pump Genius con protección de la bomba vía sensor externo en la entrada digital DI1. Sirven sólo para indicar la condición de funcionamiento de la bomba en el cuadro de mando (CM).

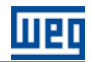

La figura 2.10 presenta las conexiones de control (entradas/salidas analógicas, entradas/salidas digitales) que deben ser hechas en el conector del módulo plug-in CFW500-IOS del convertidor de frecuencia CFW500 para protección de la bomba vía sensor externo en la entrada digital DI1.

|                  | <b>⇔</b> S5 |    | Conector  |         | Función padrón para protección de la Bomba vía Sensor Externo en la DI1 |
|------------------|-------------|----|-----------|---------|-------------------------------------------------------------------------|
|                  |             | 1  | DI1       |         | Entrada digital 1: Sensor externo                                       |
| •                |             | 3  | DI2       |         | Entrada digital 2: Gira/Para                                            |
|                  |             | 5  | DI3       | or      | Entrada digital 3: Sin función                                          |
|                  |             | 7  | DI4       | uperi   | Entrada digital 4: Sin función                                          |
| ы1 Г             |             | 9  | +24V      | irne S  | Fuente +24 Vcc                                                          |
| $H \otimes H$    |             | 11 | DO1-NO    | В       | Salida digital a relé 1 (DO1): Sin falla                                |
| 1~ 220V          |             | 13 | DO1-C     |         |                                                                         |
|                  |             | 15 | DO1-NC    |         |                                                                         |
| <b>—</b>         |             | 2  | AO1       |         | Salida analógica 1: Velocidad del motor                                 |
| Sensor<br>4-20mA |             | 4  | GND       |         | Referencia 0 V                                                          |
| (+-              | ) A1        | 6  | Al1       | r       | Entrada analógica 1 (4-20 mA): Variable de proceso del control          |
|                  |             | 8  | + 10V     | Inferic | Referencia +10 Vcc para potenciómetro                                   |
| ×                |             | 10 | DO2       | ome     | Salida digital a transistor 2 (DO2): Motor en marcha (F > Fx)           |
|                  |             | 12 | RS485 - A | Ш       | RS485 (Terminal A)                                                      |
|                  |             | 14 | RS485 - B |         | RS485 (Terminal B)                                                      |
|                  |             | 16 | GND       |         | Referencia 0 V                                                          |

*Figura 2.10* – *Señales en el conector del módulo plug-in CFW500-IOS para protección de la bomba vía sensor externo en la entrada digital DI1* 

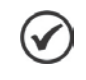

# ¡NOTA!

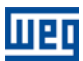

# 2.1.6 Protección de la Bomba vía Variable Auxiliar del Control

El usuario puede configurar la aplicación Pump Genius Simplex para tener un sensor auxiliar con señal de salida analógico para medir la variable auxiliar del control vía una entrada analógica para protección de la bomba. Consiste básicamente en:

- 01 Convertidor de frecuencia CFW500 (D1);
- 01 Conjunto motor + bomba (B1);
- 01 Sensor con señal de salida analógico para medir la variable de proceso del control (A1);
- 01 Sensor con señal de salida analógico para medir la variable auxiliar del control (A2);
- Mando Gira/Para (S1);
- Señalización de convertidor de frecuencia en falla (H1);
- Señalización de la bomba arrancada (H2);

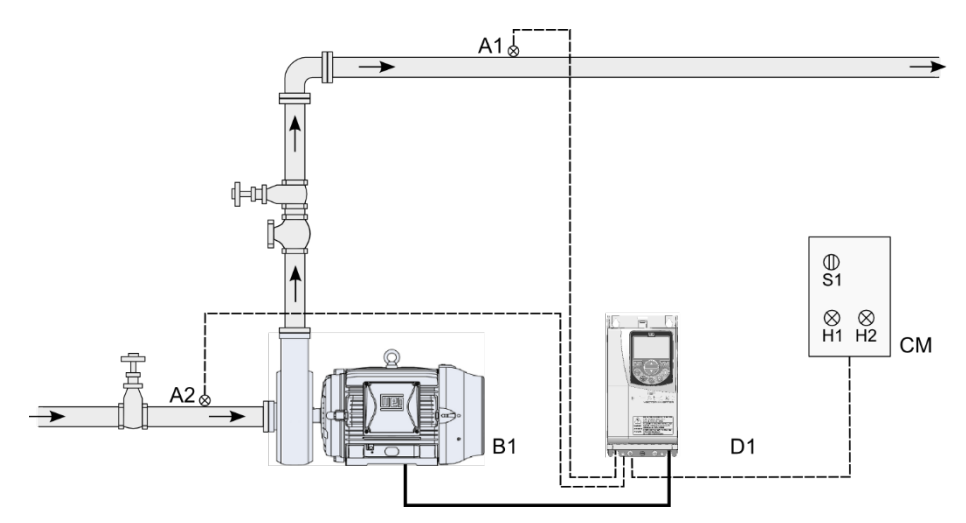

Figura 2.11 – Aplicación Pump Genius Simplex con protección de la bomba vía variable auxiliar del control leída por una entrada analógica

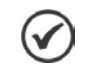

#### ¡NOTA!

Utilizar el asistente de configuración **Pump Genius Simplex** para configurar la bomba accionada por el convertidor de frecuencia CFW500 con protección de la bomba vía variable auxiliar del control leída por una entrada analógica.

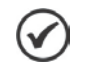

# ;NOTA!

Las señalizaciones H1 y H2 no son necesarias para el funcionamiento del Pump Genius con protección de la bomba vía variable auxiliar del control leída por una entrada analógica. Sirven sólo para indicar la condición de funcionamiento de la bomba en el cuadro de mando (CM).

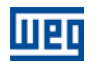

La figura 2.12 presenta las conexiones de control (entradas/salidas analógicas, entradas/salidas digitales) que deben ser hechas en el conector del módulo plug-in CFW500-IOAD del convertidor de frecuencia CFW500 para protección de la bomba vía variable auxiliar del control leída por una entrada analógica.

|                  | 191  |   | Conector |           |                                | Función padrón para protección vía Variable Auxiliar del Control |
|------------------|------|---|----------|-----------|--------------------------------|------------------------------------------------------------------|
|                  |      |   | 1        | DI1       |                                | Entrada digital 1: Gira/Para                                     |
|                  |      |   | 3        | 3 DI2     | Entrada digital 2: Sin función |                                                                  |
|                  |      |   | 5        | DI3       |                                | Entrada digital 3: Sin función                                   |
|                  | L    |   | 7        | DI4       | 1                              | Entrada digital 4: Sin función                                   |
| н1 Г             |      |   | 9        | +24V      | uperior                        | Fuente +24 Vcc                                                   |
| ⊢⊗ <u></u> –     |      |   | 11       | DO1-RL-NO |                                |                                                                  |
| 1~ 220V          |      |   | 13       | DO1-RL-C  | rne S                          | Salida digital a relé 1 (DO1): Sin Falla                         |
| Sensor<br>4-20mA |      |   | 15       | DO1-RL-NC | B                              |                                                                  |
| +                | ) A2 |   | 17       | Al2       | 1                              | Entrada analógica 2 (0-10 V): Setpoint del Control               |
|                  |      |   | 19       | AI3       | 1                              | Entrada analógica 3 (4-20 mA): Sin función                       |
|                  |      |   | 21       | DI5       |                                | Entrada digital 5: Sin función                                   |
|                  |      |   | 23       | DI6       |                                | Entrada digital 6: Sin función                                   |
|                  |      |   | 2        | AO1       |                                | Salida analógica 1: Velocidad real                               |
| Sensor<br>4-20mA |      |   | 4        | GND       | 1                              | Referencia 0 V                                                   |
|                  | A1   |   | 6        | Al1       |                                | Entrada analógica 1 (4-20 mA): Variable de proceso del control   |
| Н2               |      |   | 8        | +10 V     |                                | Referencia +10 Vcc para potenciómetro                            |
| Ľ <u>⊗</u>       |      | _ | 10       | DO2       |                                | Salida digital a transistor 2 (DO2): Motor en marcha (F > Fx)    |
|                  |      |   | 12       | RS485 - A | nferio                         | RS485 (Terminal A)                                               |
|                  |      |   | 14       | RS485 - B | orne                           | RS485 (Terminal B)                                               |
|                  |      |   | 16       | GND       | ā                              | Referencia 0 V                                                   |
|                  |      |   | 18       | GND       |                                | Referencia 0 V                                                   |
|                  |      |   | 20       | AO2       |                                | Salida analógica 2: Sin función                                  |
|                  |      |   | 22       | DO3       |                                | Salida digital a transistor 3 (DO3): Sin función                 |
|                  |      |   | 24       | DO4       |                                | Salida digital a transistor 4 (DO4): Sin función                 |

*Figura 2.12 – Señales en el conector del módulo plug-in CFW500-IOAD para protección de la bomba vía variable auxiliar del control leída por una entrada analógica* 

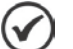

# ¡NOTA!

# 2.1.7 Desatascamiento de la Bomba con Mando vía Entrada Digital DI2

El usuario puede configurar la aplicación Pump Genius Simplex para tener una bomba y ejecutar lo desatascamiento de la bomba con mando vía entrada digital DI2. Consiste básicamente en:

- 01 Convertidor de frecuencia CFW500 (D1);
- 01 Conjunto motor + bomba (B1);
- 01 Sensor con señal de salida analógico para medir la variable de proceso del control (A1);
- Mando Gira/Para (S1);
- Mando para ejecutar lo desatascamiento de la bomba (S2);
- Señalización de convertidor de frecuencia en falla (H1);
- Señalización de la bomba arrancada (H2).

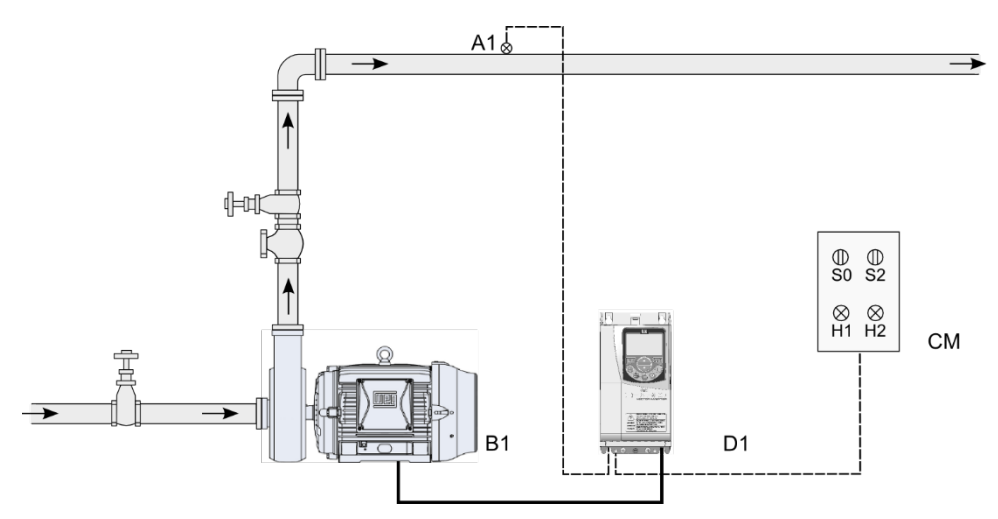

Figura 2.13 – Aplicación Pump Genius Simplex y desatascamiento de la bomba con mando vía entrada digital Dl2

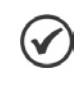

# ¡NOTA!

Utilizar el asistente de configuración **Pump Genius Simplex** para configurar la bomba accionada por el convertidor de frecuencia CFW500 y desatascamiento de la bomba con mando vía entrada digital DI2.

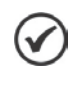

# ¡NOTA!

Las señalizaciones H1 y H2 no son necesarias para el funcionamiento del Pump Genius con desatascamiento de la bomba con mando vía entrada digital Dl2. Sirven sólo para indicar la condición de funcionamiento de la bomba en el cuadro de mando (CM).

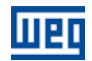

La figura 2.14 presenta las conexiones de control (entradas/salidas analógicas, entradas/salidas digitales) que deben ser hechas en el conector del módulo plug-in CFW500-IOS del convertidor de frecuencia CFW500 para desatascamiento de la bomba con mando vía entrada digital DI2.

|                              | S1          |    | Conector  |         | Función padrón para Desatascamiento de la Bomba con mando vía DI2 |
|------------------------------|-------------|----|-----------|---------|-------------------------------------------------------------------|
|                              |             | 1  | DI1       |         | Entrada digital 1: Gira/Para                                      |
| •                            |             | 3  | DI2       |         | Entrada digital 2: Ejecuta desatascamiento de la bomba            |
|                              |             | 5  | DI3       | uperior | Entrada digital 3: Sin función                                    |
|                              |             | 7  | DI4       |         | Entrada digital 4: Sin función                                    |
| н1 Г                         |             | 9  | +24V      | rne S   | Fuente +24 Vcc                                                    |
| $\vdash \otimes \_$          |             | 11 | DO1-NO    | Bo      | Salida digital a relé 1 (DO1): Sin falla                          |
| 1~ 2200                      |             | 13 | DO1-C     |         |                                                                   |
|                              |             | 15 | DO1-NC    |         |                                                                   |
| •                            |             | 2  | AO1       |         | Salida analógica 1: Velocidad del motor                           |
| Sensor<br>4-20mA             |             | 4  | GND       |         | Referencia 0 V                                                    |
| (+)                          | ) <u>A1</u> | 6  | Al1       | r       | Entrada analógica 1 (4-20 mA): Variable de proceso del control    |
| H2                           |             | 8  | + 10V     | Inferio | Referencia +10 Vcc para potenciómetro                             |
| ${}^{\bot}\!\otimes\!-\!-\!$ |             | 10 | DO2       | orne    | Salida digital a transistor 2 (DO2): Motor en marcha (F > Fx)     |
|                              |             | 12 | RS485 - A | Ē       | RS485 (Terminal A)                                                |
|                              |             | 14 | RS485 - B |         | RS485 (Terminal B)                                                |
|                              |             | 16 | GND       |         | Referencia 0 V                                                    |

*Figura 2.14* – *Señales en el conector del módulo plug-in CFW500-IOS para desatascamiento de la bomba con mando vía entrada digital Dl2* 

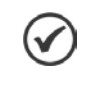

# ¡NOTA!

# 2.2 PG MULTIPUMP

En la aplicación Pump Genius Multipump desarrollada para la función SoftPLC del convertidor de frecuencia CFW500 fueron implementadas 02 (dos) maneras de control distintas (control fijo y control móvil) y diversas posibilidades de uso o de configuración asociar bombas en paralelo con control fijo, asociar bombas en paralelo con control móvil, definir que el setpoint sea vía HMI o vía combinación lógica de entradas digitales, etc. A seguir, serán presentados detalles de los dos modos de control, y más adelante, ejemplos de algún otro tipo de configuración.

Sin embargo, es importante comprobar qué módulo plug-in será utilizado en el convertidor de frecuencia CFW500, ya que determina el número máximo de bombas que pueden configurar la aplicación Pump Genius Multipump según la tabla 2.1.

| Módulo plug-in | Bombas en Paralelo para Control Fijo | Bombas en Paralelo para Control Móvil |
|----------------|--------------------------------------|---------------------------------------|
| CFW500-IOR     | 4                                    | 3                                     |
| CFW500-IOS     | 3                                    | 2                                     |
| CFW500-IOD     | 4                                    | 3                                     |
| CFW500-IOAD    | 4                                    | 3                                     |
| CFW500-CUSB    | 3                                    | 2                                     |
| CFW500-CCAN    | 2                                    | -                                     |
| CFW500-CRS232  | 2                                    | -                                     |
| CFW500-CRS485  | 4                                    | 3                                     |
| CFW500-CPDP    | 2                                    | -                                     |

Tabla 2.1 – Máximo número de bombas en paralelo como el módulo plug-in del CFW500

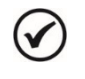

#### ¡NOTA!

Las salidas digitales del módulo plug-in pueden ser relé o transistor. Si transistor, va a ser necesario añadir relé externo o contactor auxiliar a 24Vcc para lo mando (accionamiento) de la bomba. Consulte la guía de instalación del módulo plug-in utilizado para obtener más información.

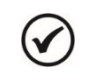

#### ¡NOTA!

La aplicación Pump Genius Multipump sólo funciona en el convertidor de frecuencia CFW500 con versión de firmware superior a V1.50.

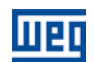

# 2.2.1 Control Fijo

Se caracterizase por el hecho de que el sistema está compuesto por la asociación de dos o más bombas en paralelo, y que el convertidor de frecuencia siempre controla la velocidad de la misma bomba. Las otras bombas del sistema son comandadas por las salidas digitales del convertidor de frecuencia CFW500 y operan a velocidad nominal. De este modo, el usuario puede utilizar el modo de arranque que mejor se adecúe a su necesidad: arranque directo, estrella triangulo, arrancador suave, etc.

El usuario puede configurar la aplicación Pump Genius Multipump con control fijo para tener hasta cuatro bombas asociadas en paralelo, siendo una siempre accionada por el convertidor de frecuencia y las otras controladas por las salidas digitales del convertidor de frecuencia, para que el mismo control el momento de arrancar o apagar las bombas del sistema. Permite también las siguientes configuraciones: setpoint (consigna) vía HMI y setpoint (consigna) vía combinación lógica de entradas digitales.

La figura 2.15 presenta un accionamiento típico con cuatro bombas en paralelo y setpoint (consigna) para control vía HMI, siendo básicamente compuesto por:

- 01 Convertidor de frecuencia CFW500 (D);
- 04 Conjuntos motor + bomba (B1, B2, B3 y BD);
- 01 con señal de salida analógico para medir la variable de proceso del control (A0);
- Mando para habilitar el Pump Genius (S0);
- Mando para habilitar el uso de la bomba 1, 2 y 3 (S1, S2 y S3);
- Señalización de las bombas 1, 2 y 3 arrancadas (H1, H2 y H3).

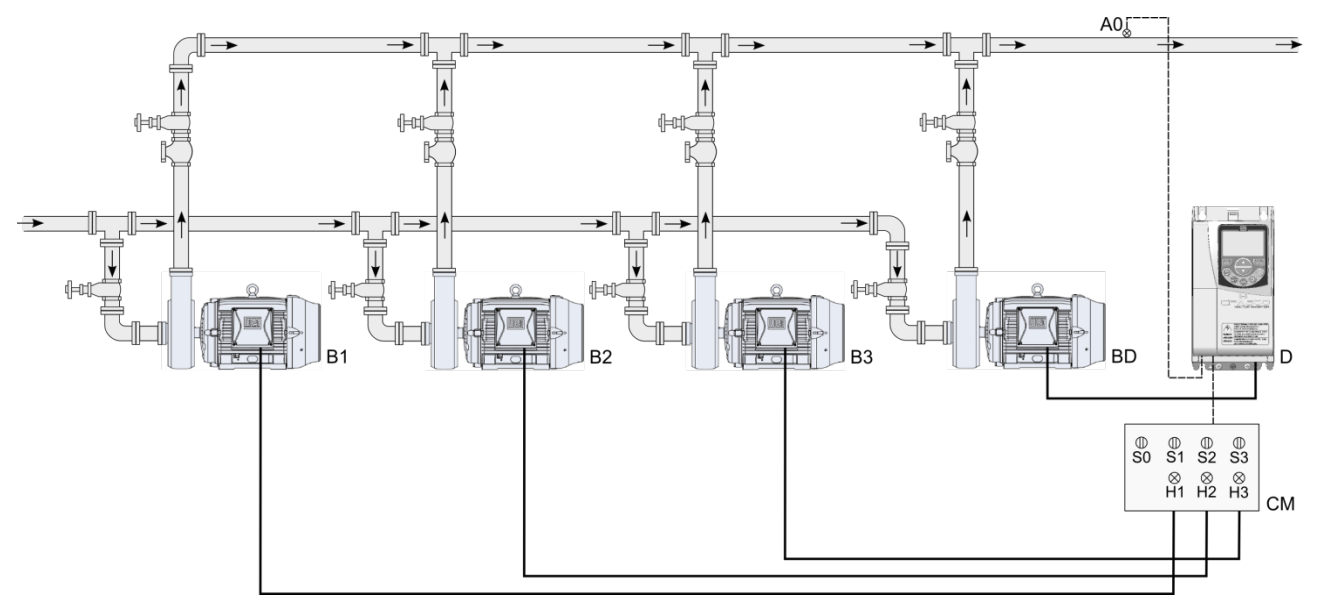

Figura 2.15 – Pump Genius Multipump con control fijo y setpoint (consigna) para control vía HMI

#### ¡NOTA!

1

(√

Utilizar el asistente de configuración **Control Fijo** para configurar la aplicación Pump Genius Multipump con control fijo, 4 bombas en paralelo y setpoint (consigna) para control vía HMI.

# ¡NOTA!

Las bombas 1 a 3 pueden ser accionadas por contactores (arranque directo o estrella triangulo), arrancadores suaves (softstater), relés inteligentes, etc. Las señalizaciones H1, H2 y H3 no son necesarias para el funcionamiento del Pump Genius Multipump con control fijo, 4 bombas en paralelo y setpoint (consigna) para control vía HMI, ya que sirven solamente para indicar la condición de funcionamiento de las bombas en el cuadro de mando (CM). En la figura 2.1, las señalizaciones H1, H2 y H3 vienen de contactos auxiliares de los contactores K1, K2 y K3 que accionan las bombas 1, 2 y 3.
#### 2.2.1.1 Conexiones de la Potencia

La figura 2.16 presenta el diagrama eléctrico de las conexiones de la potencia para un sistema con cuatro bombas en paralelo, con control fijo.

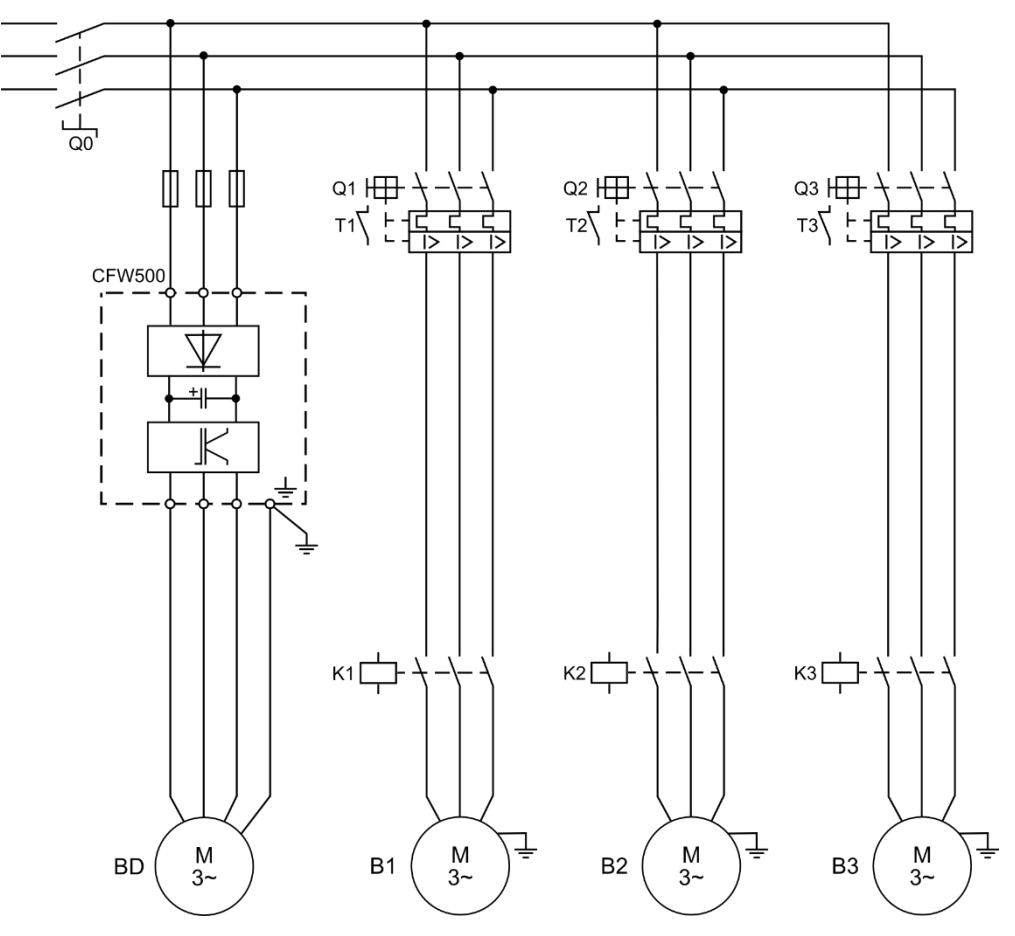

Figura 2.16 – Conexiones de la potencia del Pump Genius Multipump con control fijo

Donde:

- Q0: Disyuntor de protección para la red de alimentación del sistema;
- Q1, Q2 y Q3: Disyuntor motor para protección de las bombas;
- K1, K2 y K3: Contactores para accionar las bombas;
- B1, B2, B3 y BD: Motores de las bombas del sistema;
- La protección del convertidor de frecuencia CFW500 es realizada vía fusibles.

## $\mathbf{S}$

¡NOTA!

Se recomienda la protección de los motores de las bombas y del convertidor de frecuencia para evitar daños a los mismos.

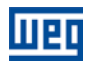

#### 2.2.1.2 Conexiones del Mando

La figura 2.17 presenta lo diagrama eléctrico las conexiones del mando para un sistema con cuatro bombas en paralelo con control fijo.

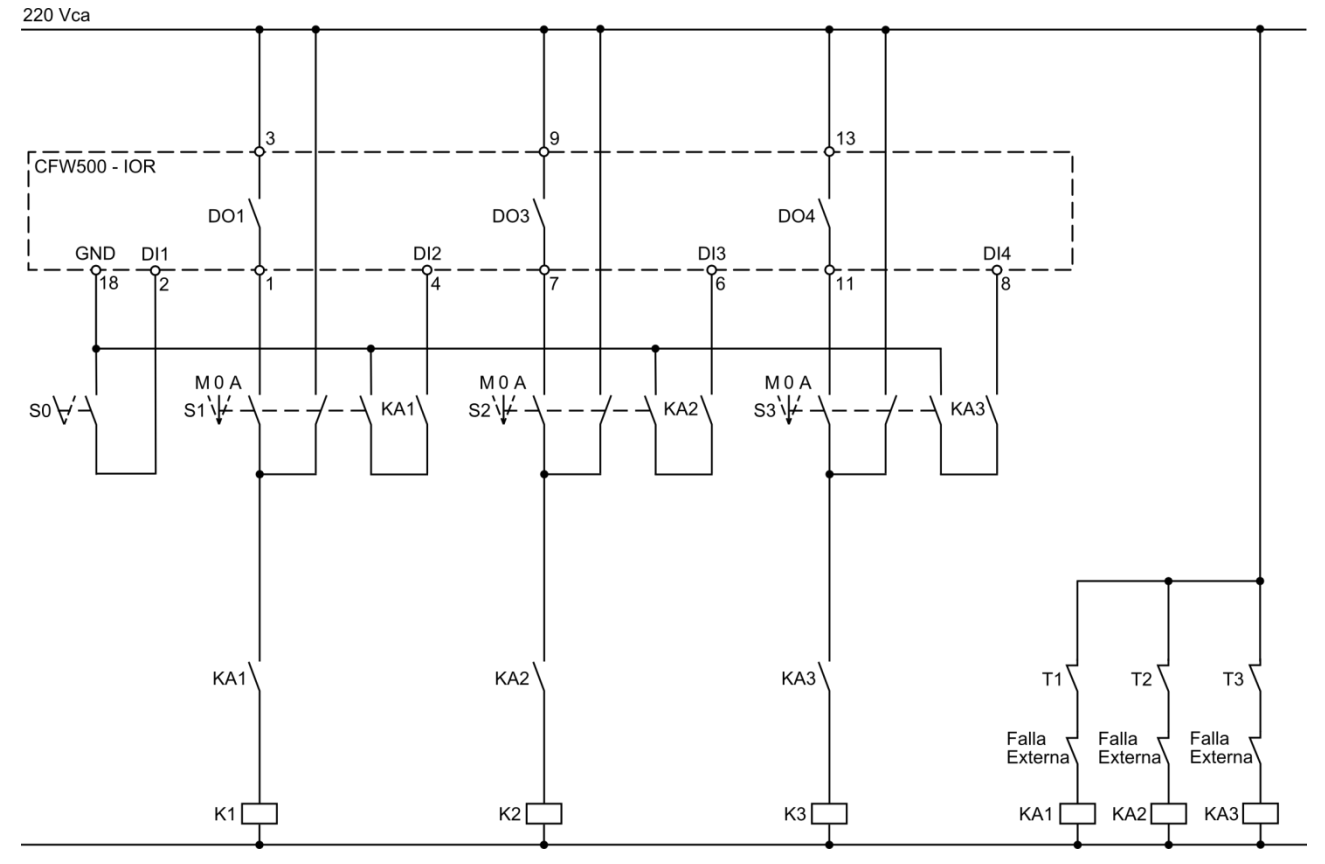

Figura 2.17 – Conexiones del mando del Pump Genius Multipump con control fijo

Donde:

■ S0: Llave de conmutación posición Arranca / Apaga. La posición "Arranca" efectúa el mando para habilitar el funcionamiento del Pump Genius. La posición "Apaga" deshabilita el funcionamiento del Pump Genius, o sea, apaga todas las bombas del sistema;

■ S1, S2 y S3: Llaves de conmutación posición Manual / 0 / Automático (es opcional). La posición "Manual" efectúa el mando para arrancar la bomba independiente del Pump Genius. La posición "0" apaga la bomba y deshabilita la misma del control de lo bombeo. La posición "Automático" habilita la bomba para ser utilizada en el Pump Genius;

- K1, K2 y K3: Contactores para accionar las bombas;
- KA1, KA2 y KA3: Contactores auxiliares para lógicas de protección de las bombas;
- T1, T2 y T3: Contacto del relé térmico de protección de los motores de las bombas;

■ Falla Externa: Algún sensor, por ejemplo, un presostato, puede ser utilizado para protección de las bombas;

■ DO1, DO3 y DO4: Salidas digitales a relé del módulo plug-in CFW500-IOR del convertidor de frecuencia CFW500 para mando de las bombas 1, 2 y 3;

■ DI1: Entrada digital del módulo plug-in CFW500-IOR del convertidor de frecuencia CFW500 para habilitar el funcionamiento del Pump Genius;

■ DI2, DI3 y DI4: Entradas digitales del módulo plug-in CFW500-IOR del convertidor de frecuencia CFW500 indicando que las bombas están habilitadas para el Pump Genius.

# $\bigcirc$

#### ¡NOTA!

Las conexiones del mando que se presenta en la figura 2.17 son relativas al módulo plug-in CFW500-IOR. Si utiliza otro módulo plug-in, consulte la guía de instalación adecuada.

#### 2.2.1.3 Conexiones de Control

La figura 2.18 presenta las conexiones de control (entradas/salidas analógicas, entradas/salidas digitales) que deben ser hechas en el conector del módulo plug-in CFW500-IOR del convertido de frecuencia CFW500 para el Pump Genius Multipump configurado para control fijo, cuatro bombas en paralelo y setpoint (consigna) vía HMI.

|          |    | Conector  |         | Función padrón para Control Fijo, cuatro bombas en paralelo y Setpoint<br>(consigna) vía HMI |  |
|----------|----|-----------|---------|----------------------------------------------------------------------------------------------|--|
| <b>~</b> | 1  | DO1-NO    |         |                                                                                              |  |
| 1~ 220V  | 3  | DO1-C     |         | Salida digital a relé 1 (DO1): Arranca bomba 1                                               |  |
|          | 5  | DO1-NC    |         |                                                                                              |  |
| <        | 7  | DO3-NO    |         |                                                                                              |  |
| •        | 9  | DO3-C     |         | Salida digital a rele 3 (DO3): Arranca bomba 2                                               |  |
| ←        | 11 | DO4-NO    | Superi  | Solida digital a ralé 4 (DO4): Arrange hamba 2                                               |  |
|          | 13 | DO4-C     | orne S  | Salida digital a rele 4 (DO4): Arranca bornba 3                                              |  |
|          | 15 | DO5-NO    | ğ       | Colida digital o ralá E (DOE): Cin función                                                   |  |
|          | 17 | DO5-C     |         | Sanda digitar a rele 5 (DOS). Sin funcion                                                    |  |
|          | 19 | NC        |         | No conectado                                                                                 |  |
| 4-20mA + | 21 | Al1       |         | Entrada analógica 1 (4-20 mA): Variable de proceso del control                               |  |
|          | 23 | + 10V     |         | Referencia +10 Vcc para potenciómetro                                                        |  |
|          | 2  | DI1       |         | Entrada digital 1: Habilita Pump Genius                                                      |  |
|          | 4  | DI2       |         | Entrada digital 2: Habilita bomba 1 vía DO1                                                  |  |
|          | 6  | DI3       |         | Entrada digital 3: Habilita bomba 2 vía DO3                                                  |  |
|          | 8  | DI4       |         | Entrada digital 4: Habilita bomba 3 vía DO4                                                  |  |
|          | 10 | DI5       | r       | Entrada digital 5: Sin función                                                               |  |
|          | 12 | RS485 - A | Inferic | RS485 (Terminal A)                                                                           |  |
|          | 14 | RS485 - B | orne    | RS485 (Terminal B)                                                                           |  |
|          | 16 | GND       | Ê       | Referencia 0 V                                                                               |  |
|          | 18 | GND       |         | Referencia 0 V                                                                               |  |
|          | 20 | AO1       |         | Salida analógica 1: Velocidad real                                                           |  |
|          | 22 | DO2       |         | Salida digital a transistor 2 (DO2): Sin función                                             |  |
|          | 24 | +24V      |         | Fuente +24 Vcc                                                                               |  |

*Figura 2.18* – *Señales en el conector del módulo plug-in CFW500-IOR para Pump Genius Multipump configurado para control fijo y setpoint (consigna) vía HMI* 

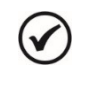

## ¡NOTA!

Consulte el manual del convertidor de frecuencia CFW500 y la guía de instalación del módulo plug-in CFW500-IOR para más informaciones sobre conexiones.

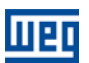

#### 2.2.1.4 Descripción de Funcionamiento

La figura 2.19 presenta el diagrama de funcionamiento del Pump Genius Multipump configurado para control fijo, cuatro bombas en paralelo y setpoint (consigna) vía HMI. Las bombas serán accionadas en el modo "En Secuencia" con el objetivo de facilitar la comprensión del accionamiento de las mismas. Para el modo de control "Con Rotación" se lleva en consideración el tiempo de operación para el accionamiento de las bombas.

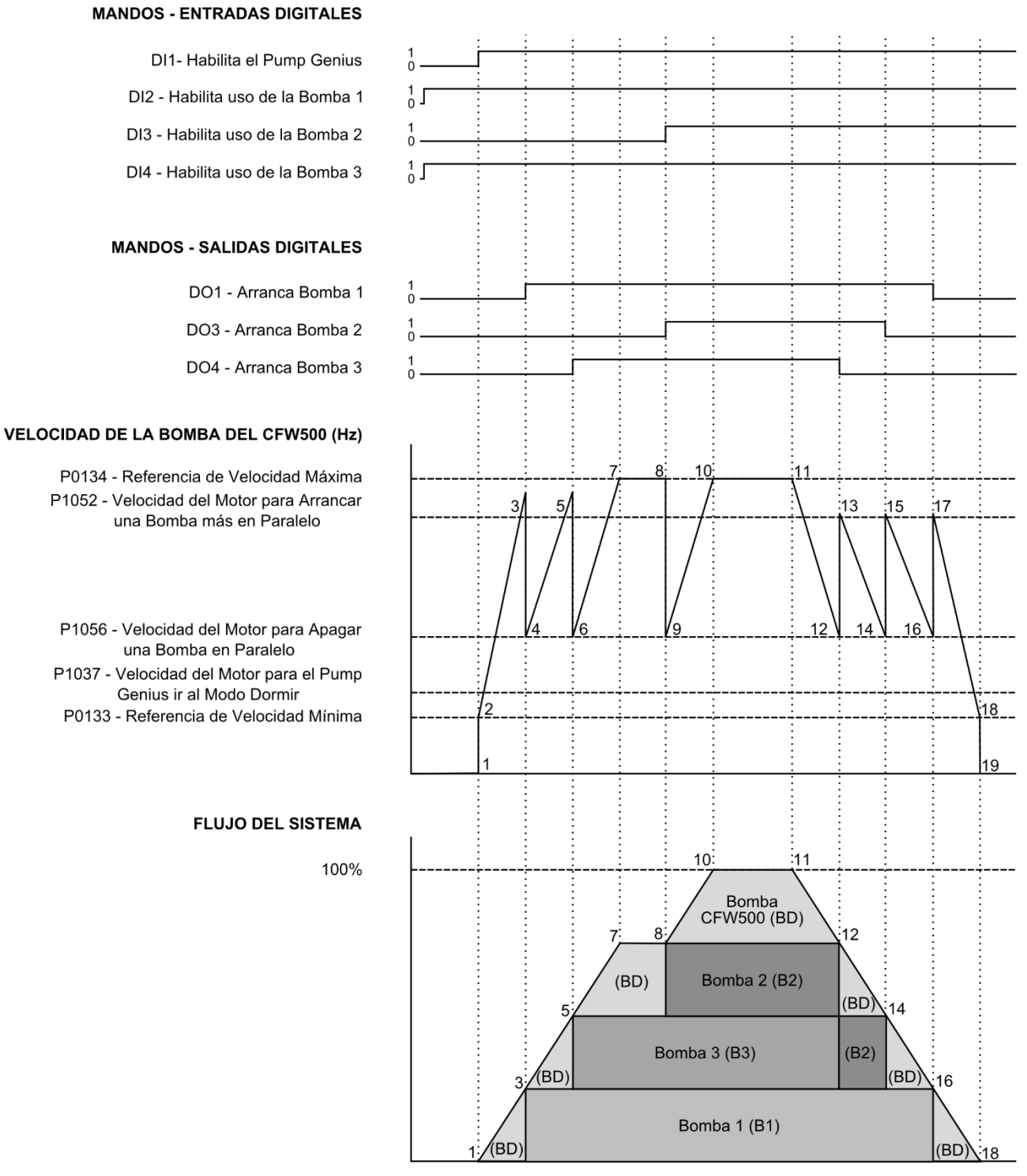

Figura 2.19 – Descriptivo de funcionamiento del Pump Genius Multipump para control fijo

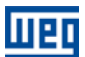

Lo gráfico de la figura 2.19 contempla las entradas digitales para mando y habilitación de las bombas, las salidas digitales para accionamiento de las bombas, el comportamiento de la rotación del motor de la bomba accionada por el convertidor de frecuencia CFW500 de acuerdo con las bombas son arrancadas y apagadas para mantener el control de la variable de proceso de acuerdo con el setpoint (consigna) del control requerido. A continuación se presentan los análisis de estos comportamientos en los instantes identificados:

1 – La entrada digital DI1 es accionada para habilitación del Pump Genius. Se comprueba si el control quedará en modo dormir (sleep) o en modo despertar. El modo despertar es activado (en la primera vez que el sistema es habilitado, el tiempo (P1036) es despreciado) y la bomba accionada por el convertidor de frecuencia CFW500 acelera hasta la velocidad mínima programada;

2 – De acuerdo con el setpoint (consigna) del control y la variable de proceso, el controlador PID responde y acelera la bomba accionada por el convertidor (BD). En caso de que el proceso de llenado de la tubería esté habilitado, será aguardado un tiempo (P1039) para habilitar el controlador PID;

**3** – La velocidad de la bomba accionada por el convertidor (BD) es mayor que el valor programado para arrancar una bomba más en paralelo (P1052), habiendo cierta diferencia (desvío) entre el setpoint (consigna) del control y la variable de proceso (P1053), es aguardado un tiempo (P1054) y es efectuado el mando para arrancar una bomba más en paralelo. Es verificada cuál bomba deberá entrar en el sistema. En este caso, como el modo de accionamiento es "En Secuencia", y la bomba 1 (B1) está habilitada para funcionamiento, es efectuado el mando para arrancar la bomba 1 (B1) vía salida digital DO1, que de acuerdo con el diagrama eléctrico, comanda el contactor K1;

4 – Tras arrancar la bomba 1 (B1), la rotación de la bomba accionada por el convertidor (BD) es disminuida para el valor de la velocidad del motor programado para apagar una bomba en paralelo (P1057). Esto es hecho para atenuar las oscilaciones en el sistema. A continuación, el controlador PID vuelve a asumir el control de la rotación de la bomba accionada por el convertidor (BD) y la misma acelera nuevamente;

5 – Siguiendo el análisis hecho en el instante "3", se ejecuta el mando para arrancar una bomba más en paralelo y se verifica que bomba deberá entrar en el sistema. En este caso, como la bomba 1 (B1) ya está en funcionamiento, en secuencia la bomba 2 (B2) debería ser arrancada, pero está deshabilitada vía entrada digital DI3; entonces como la bomba 3 (B3) está habilitada para funcionamiento, se ejecuta el mando para arrancar la bomba 3 (B3) vía salida digital DO4, que de acuerdo con el diagrama eléctrico controla el contactor K3;

6 – Tras arrancar la bomba 3 (B3), sigue el análisis hecho en el instante "4";

7 – Siguiendo el análisis hecho en el instante "3", se ejecuta el mando para arrancar una bomba más en paralelo y se verifica que bomba deberá entrar en el sistema. En este caso, como la bomba 1 (B1) y la bomba 3 (B3) ya están en funcionamiento, en secuencia la bomba 2 (B2) debería ser arrancada, pero la misma está deshabilitada vía entrada digital DI3; entonces el sistema permanece como está y la bomba accionada por el convertidor (BD) llega a la velocidad máxima programada;

**8** – Como el sistema necesita una bomba más en paralelo, al ser efectuada la habilitación de la bomba 2 (B2) vía entrada digital DI3, es efectuado inmediatamente el mando para arrancar la bomba 2 (B2) vía salida digital DO3, que de acuerdo con el diagrama eléctrico controla el contactor K2;

9 - Tras arrancar la bomba 2 (B2), sigue el análisis hecho en el instante "4";

**10** – Como todas las bombas del sistema están en funcionamiento, la bomba accionada por el convertidor (BD) es acelerada hasta la velocidad máxima programada y continúa haciendo el control del sistema;

11 – El sistema comienza a sentir un aumento de la variable de proceso y disminuye la rotación de la bomba accionada por el convertidor (BD);

12 – Al llegar al valor de la velocidad del motor programada para apagar una bomba en paralelo (P1056) y al haber cierta diferencia (desvío) entre el setpoint (consigna) del control y la variable de proceso (P1057), es aguardado un tiempo (P1058) y es efectuado el comando para apagar una bomba en paralelo. Es verificada cuál bomba deberá ser retirada del sistema. En este caso, como el modo de accionamiento es "En Secuencia", la bomba 3 (B3) deberá ser apagada; es efectuado el mando para apagar la bomba 3 (B3) vía salida digital DO4, que de acuerdo con el diagrama eléctrico, controla el contactor K3;

**13** – Tras apagar la bomba 3 (B3), la rotación de la bomba accionada por el convertidor (BD) es aumentada al valor de la velocidad del motor programado para arrancar una bomba más en paralelo (P1052). Esto es hecho para atenuar oscilaciones en el sistema. A continuación, el controlador PID vuelve a asumir el control de la rotación de la bomba accionada por el convertidor (BD) y la misma desacelera nuevamente;

14 – Siguiendo el análisis hecho en el instante "12", es efectuado el mando para apagar otra bomba en paralelo y es verificado cuál bomba deberá ser retirada del sistema. En este caso, como la bomba 3 (B3) ya está apagada, la próxima bomba a ser apagada será la bomba 2 (B2); es efectuado el mando para apagar la bomba 2 (B2) vía salida digital DO3, que de acuerdo con el diagrama eléctrico, controla el contactor K2;

15 - Tras apagar la bomba 2 (B2), sigue el análisis hecho en el instante "13";

16 – Siguiendo el análisis hecho en el instante "12", es efectuado el mando para apagar otra bomba en paralelo y es verificado cuál bomba deberá ser retirada del sistema. En este caso, como la bomba 3 (B3) y la bomba 2 (B2) ya están apagadas, la próxima bomba a ser apagada será la bomba 1 (B1); es efectuado el mando para apagar la bomba 1 (B1) vía salida digital DO1, que de acuerdo con el diagrama eléctrico, controla el contactor K1;

17 - Tras apagar la bomba 1 (B1), sigue el análisis hecho en el instante "13";

**18** – Al llegar al valor de la velocidad del motor programado para dormir (sleep) (P1037), es aguardado un tiempo (P1038) y como la bomba accionada por el convertidor (BD) permanece con rotación por debajo del valor programado para dormir (sleep), es activado el modo dormir (sleep);

19 – Con el modo dormir (sleep) activo, la bomba accionada por el convertidor (BD) es apagada, pero el control permanece habilitado, donde es hecha una supervisión de la variable de proceso del control. En caso de que el valor quede por debajo del desvío de la variable de proceso para despertar (P1034), y durante un tiempo (P1036), el modo despertar es activado y el Pump Genius vuelve a arrancar y apagar las bombas de acuerdo con la necesidad requerida por el setpoint (consigna) del control.

#### ;NOTA!

Consulte el capítulo 3 para más detalles sobre los parámetros.

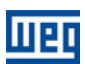

#### 2.2.2 Control Móvil

Se caracteriza por el hecho de que el sistema está compuesto por la asociación de dos o más bombas en paralelo, y de que el convertidor de frecuencia puede ser conectado y controlar la velocidad de cualquiera de las bombas. Las otras bombas del sistema son comandadas por las salidas digitales del convertidor de frecuencia CFW500 que accionan los contactores conectados directamente a red de alimentación y operan a la velocidad nominal. O sea, con el control del bombeo habilitado y con todas las bombas apagadas, la primera bomba a ser accionada es conectada al convertidor atreves de lo mando de una salida digital y las otras bombas son conectadas directamente a la red de alimentación atreves de lo mando de las otras salidas digitales accionadas más tarde. En otro instante, de acuerdo con la programación, otra bomba puede ser accionada por el convertidor; con eso, se obtiene un uso por igual de todas las bombas del sistema. El enclavamiento que impide que dos o más bombas están conectadas a lo convertidor se hace de un modo eléctrico como en la figura 2.22.

El usuario puede configurar la aplicación Pump Genius Multipump con control móvil para tener hasta tres bombas asociadas en paralelo, siendo la primera bomba a ser accionada conectada al convertidor de frecuencia y las otras controladas por las salidas digitales del convertidor de frecuencia, para que el mismo control el momento de arrancar o apagar las bombas del sistema. Permite también las siguientes configuraciones: setpoint (consigna) vía HMI y setpoint (consigna) vía combinación lógica de entradas digitales.

La figura 2.20 presenta un accionamiento típico con tres bombas en paralelo y setpoint (consigna) para control vía HMI, siendo básicamente compuesto por:

- 01 Convertidor de frecuencia CFW500 (D);
- 03 Conjuntos motor + bomba (B1, B2 y B3);
- 01 con señal de salida analógico para medir la variable de proceso del control (A0);
- Mando para habilitar el control de lo bombeo (S0);
- Mando para habilitar el uso de la bomba 1, 2 y 3 (S1, S2 y S3);
- Señalización de las bombas 1, 2 y 3 arrancadas (H1, H2 y H3).

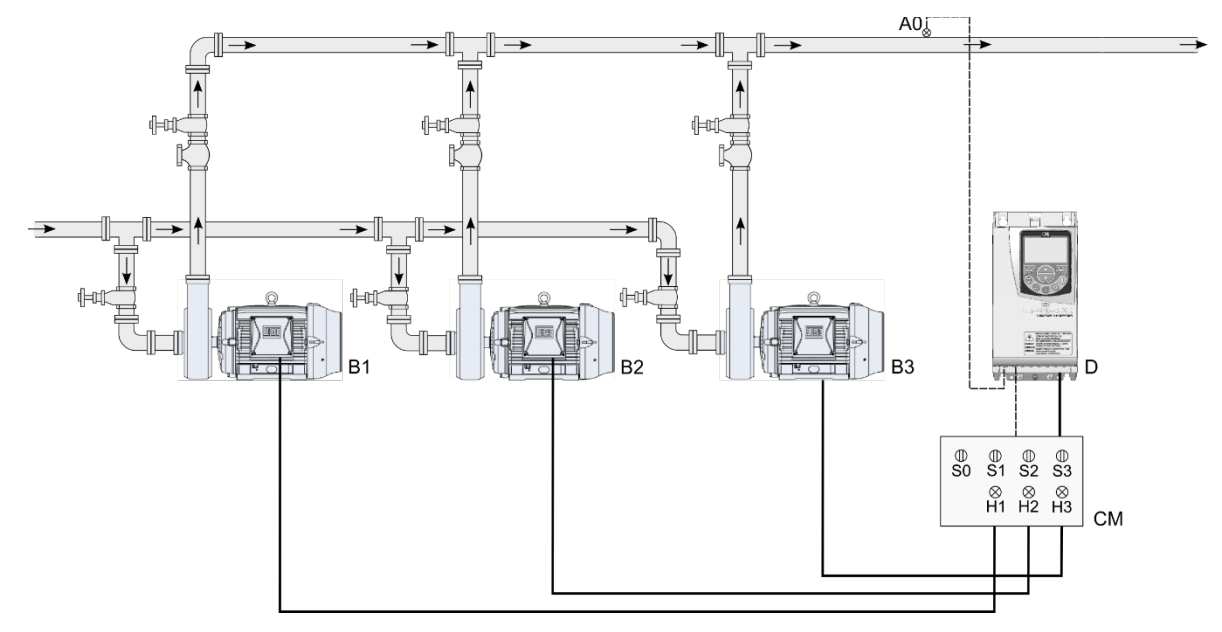

Figura 2.20 – Pump Genius Multipump con control móvil y setpoint (consigna) para control vía HMI

#### ¡NOTA!

V

Utilizar el asistente de configuración **Control Móvil** para configurar la aplicación Pump Genius Multipump con control móvil, 3 bombas en paralelo y setpoint (consigna) para control vía HMI.

### ¡NOTA!

V

Las señalizaciones H1, H2 y H3 no son necesarias para el funcionamiento del Pump Genius Multipump con control móvil, tres bombas en paralelo y setpoint (consigna) para control vía HMI, ya que sirven solamente para indicar la condición de funcionamiento de las bombas en el cuadro de mando (CM). En la figura 2.21, las señalizaciones H1, H2 y H3 vienen de contactos auxiliares de los contactores K1, K1.1, K2, K2.1, K3 y K3.1 que accionan las bombas 1, 2 y 3.

#### 2.2.2.1 Conexiones de la Potencia

La figura 2.21 presenta el diagrama eléctrico de las conexiones de la potencia para un sistema con tres bombas en paralelo, con control móvil.

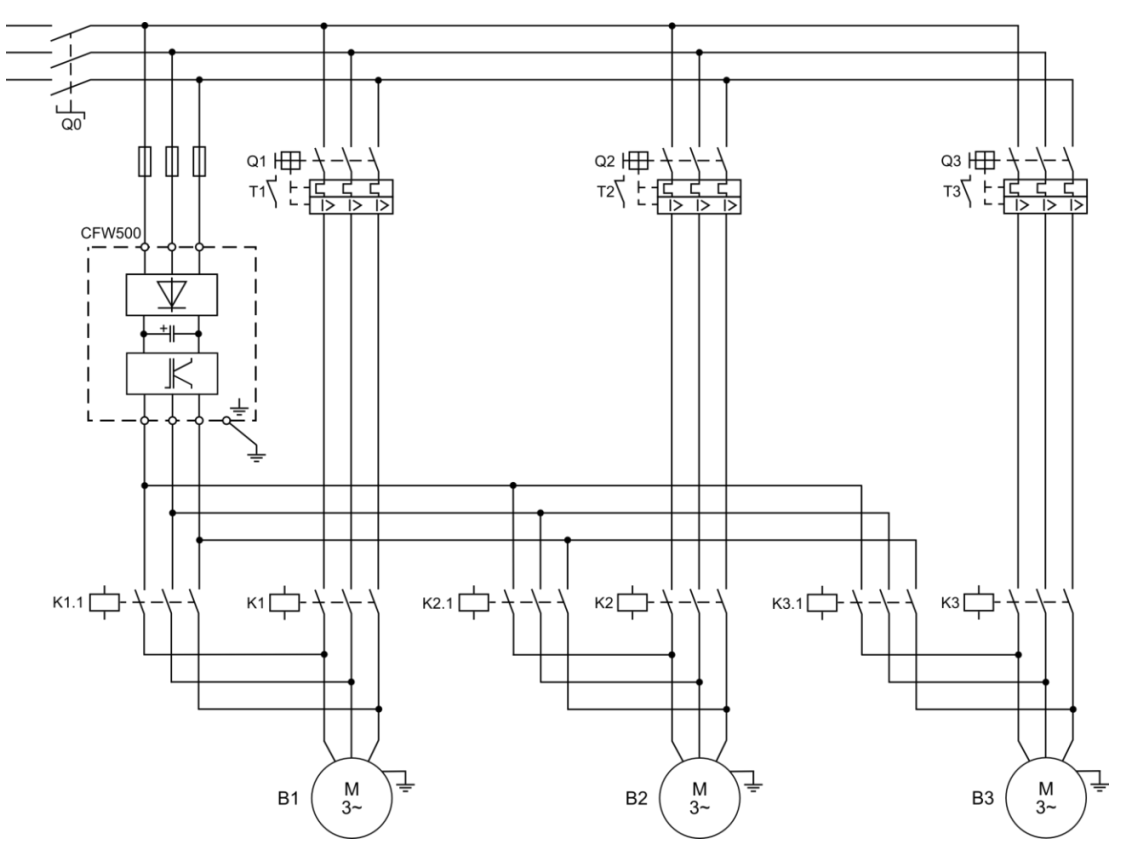

Figura 2.21 – Conexiones de la potencia para la aplicación Pump Genius Multipump con control móvil y tres bombas en paralelo

Donde:

- Q0: Disyuntor de protección para la red de alimentación del sistema;
- Q1, Q2 y Q3: Disyuntor motor para protección de las bombas;
- K1, K2 y K3: Contactores para accionar las bombas de manera directa, o sea, cuando no tiene su velocidad controlada por el convertidor de frecuencia;
- K1.1, K2.1 y K3.1: Contactores para accionar la bomba por el convertidor de frecuencia;
- B1, B2 y B3: Motores de las bombas del sistema;
- La protección del convertidor de frecuencia CFW500 es realizada vía fusibles.

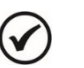

## ¡NOTA!

Se recomienda la protección de los motores de las bombas y del convertidor de frecuencia para evitar daños a los mismos.

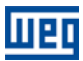

#### 2.2.2.2 Conexiones del Mando

La figura 2.22 presenta lo diagrama eléctrico las conexiones del mando para un sistema con tres bombas en paralelo con control móvil.

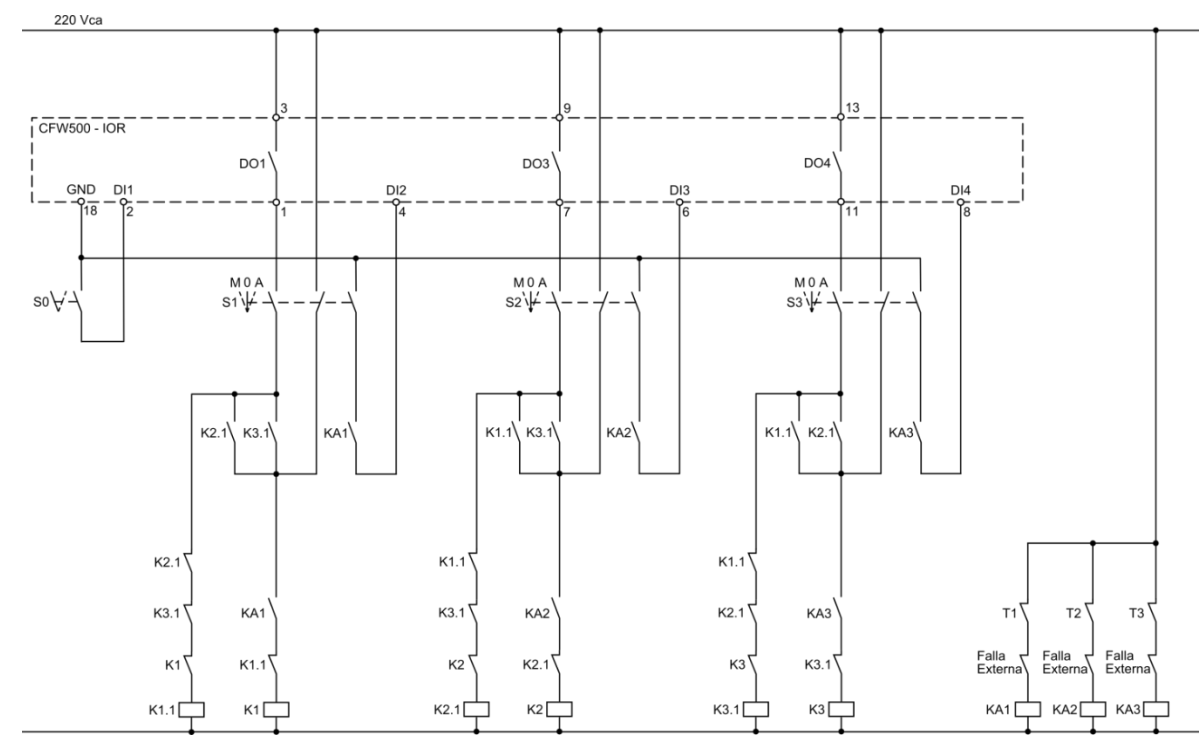

Figura 2.22 – Conexiones del mando para la aplicación Pump Genius Multipump con control móvil y tres bombas en paralelo

Donde:

■ S0: Llave de conmutación posición Arranca / Apaga. La posición "Arranca" efectúa el mando para habilitar el funcionamiento del control de lo bombeo. La posición "Apaga" deshabilita el funcionamiento del Pump Genius, o sea, apaga todas las bombas del sistema;

■ S1, S2 y S3: Llaves de conmutación posición Manual / 0 / Automático (es opcional). La posición "Manual" efectúa el mando para arrancar la bomba independiente del Pump Genius. La posición "0" apaga la bomba y deshabilita la misma del control de lo bombeo. La posición "Automático" habilita la bomba para ser utilizada en el Pump Genius;

■ K1, K2 y K3: Contactores para accionar las bombas de manera directa, o sea, cuando no tiene su velocidad controlada por el convertidor de frecuencia;

- K1.1, K2.1 y K3.1: Contactores para accionar la bomba por el convertidor de frecuencia;
- KA1, KA2 y KA3: Contactores auxiliares para lógicas de protección de las bombas;
- T1, T2 y T3: Contacto del relé térmico de protección de los motores de las bombas;

■ Falla Externa: Algún sensor, por ejemplo, un presostato, puede ser utilizado para protección de las bombas;

■ DO1, DO3 y DO4: Salidas digitales a relé del módulo plug-in CFW500-IOR del convertidor de frecuencia CFW500 para mando de las bombas 1, 2 y 3;

■ DI1: Entrada digital del módulo plug-in CFW500-IOR del convertidor de frecuencia CFW500 para habilitar el funcionamiento del Pump Genius;

■ DI2, DI3 y DI4: Entradas digitales del módulo plug-in CFW500-IOR del convertidor de frecuencia CFW500 indicando que las bombas están habilitadas para el Pump Genius.

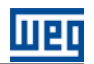

#### ¡NOTA!

 $\checkmark$ 

Las conexiones del mando que se presenta en la figura 2.23 son relativas al módulo plug-in CFW500-IOR. Si utiliza otro módulo plug-in, consulte la guía de instalación adecuada.

#### 2.2.2.3 Conexiones de Control

La figura 2.23 presenta las conexiones de control (entradas/salidas analógicas, entradas/salidas digitales) que deben ser hechas en el conector del módulo plug-in CFW500-IOR del convertidor de frecuencia CFW500 para el Pump Genius Multipump configurado para control móvil, tres bombas en paralelo y setpoint (consigna) vía HMI.

|                  |           |    | Conector  |         | Función padrón para Control Móvil, tres bombas en paralelo y Setpoint<br>(consigna) vía HMI |
|------------------|-----------|----|-----------|---------|---------------------------------------------------------------------------------------------|
| 1. 0001          | <         | 1  | DO1-NO    |         |                                                                                             |
| 1~ 220V          |           | 3  | DO1-C     |         | Salida digital a relé 1 (DO1): Arranca bomba 1                                              |
|                  |           | 5  | DO1-NC    |         |                                                                                             |
|                  | <         | 7  | DO3-NO    |         |                                                                                             |
|                  |           | 9  | DO3-C     |         | Salida digital a rele 3 (DO3): Arranca bomba 2                                              |
|                  | <         | 11 | DO4-NO    | superi  | Colida dicital o rolé 4 (DOA): Arrange bomba 2                                              |
| L                |           | 13 | DO4-C     | orne S  | Salida digital a rele 4 (DO4): Arranca bomba 3                                              |
|                  |           | 15 | DO5-NO    | B       | Colida dicital o rolá E (DOE): Cin función                                                  |
|                  |           | 17 | DO5-C     |         | Salida digital a rele 5 (DOS): Sin funcion                                                  |
|                  | $\sim 10$ | 19 | NC        |         | No conectado                                                                                |
| Sensor<br>4-20mA | +         | 21 | Al1       |         | Entrada analógica 1 (4-20 mA): Variable de proceso del control                              |
|                  | ]<br>     | 23 | + 10V     |         | Referencia +10 Vcc para potenciómetro                                                       |
|                  |           | 2  | DI1       |         | Entrada digital 1: Habilita el Pump Genius                                                  |
|                  |           | 4  | DI2       |         | Entrada digital 2: Habilita bomba 1 vía DO1                                                 |
|                  |           | 6  | DI3       |         | Entrada digital 3: Habilita bomba 2 vía DO3                                                 |
|                  |           | 8  | DI4       |         | Entrada digital 4: Habilita bomba 3 vía DO4                                                 |
|                  |           | 10 | DI5       | r       | Entrada digital 5: Sin función                                                              |
|                  |           | 12 | RS485 - A | Inferio | RS485 (Terminal A)                                                                          |
|                  |           | 14 | RS485 - B | ome     | RS485 (Terminal B)                                                                          |
|                  |           | 16 | GND       | ш       | Referencia 0 V                                                                              |
|                  |           | 18 | GND       |         | Referencia 0 V                                                                              |
|                  |           | 20 | AO1       |         | Salida analógica 1: Velocidad real                                                          |
|                  |           | 22 | DO2       |         | Salida digital a transistor 2 (DO2): Sin función                                            |
|                  |           | 24 | +24V      |         | Fuente +24 Vcc                                                                              |

Figura 2.23 – Señales en el conector del módulo plug-in CFW500-IOR para Pump Genius Multipump configurado para control móvil y setpoint (consigna) vía HMI

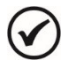

#### ¡NOTA!

Consulte el manual del convertidor de frecuencia CFW500 y la guía de instalación del módulo plug-in CFW500-IOR para más informaciones sobre conexiones.

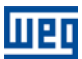

#### 2.2.2.4 Descripción de Funcionamiento

La figura 2.24 presenta el diagrama de funcionamiento del Pump Genius Multipump configurado para control móvil, tres bombas en paralelo y setpoint (consigna) vía HMI. Las bombas serán accionadas en el modo "En Secuencia" con el objetivo de facilitar la comprensión del accionamiento de las mismas. Para el modo de control "Con Rotación" se lleva en consideración el tiempo de operación para el accionamiento de las bombas.

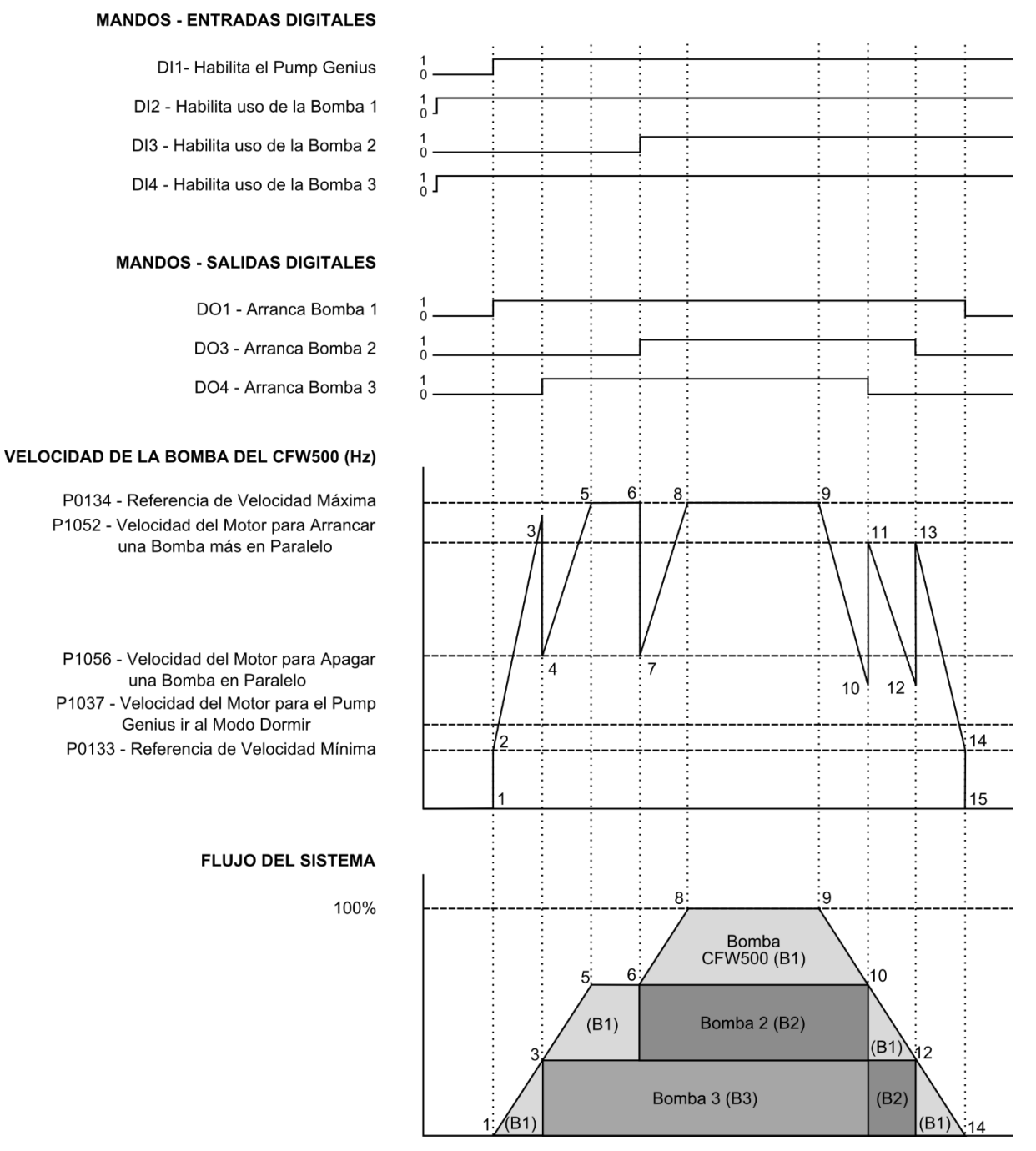

Figura 2.24 – Descriptivo de funcionamiento del Pump Genius Multipump para control móvil

Lo gráfico de la figura 2.25 contempla las entradas digitales para mando y habilitación de las bombas, las salidas digitales para accionamiento de las bombas, el comportamiento de la rotación del motor de la bomba accionada por el convertidor de frecuencia CFW500 de acuerdo con las bombas son arrancadas y apagadas para mantener el control de la variable de proceso de acuerdo con el setpoint (consigna) del control requerido. A continuación, se presentan los análisis de estos comportamientos en los instantes identificados:

1 – La entrada digital DI1 es accionada para habilitación del Pump Genius. Se comprueba si el control quedará en modo dormir (sleep) o en modo despertar. El modo despertar es activado (en la primera vez que el sistema es habilitado, el tiempo (P1036) es despreciado). Es verificada cuál bomba deberá entrar en el sistema y será accionada por el convertidor. En este caso, como el modo es "En Secuencia", y la bomba 1 (B1) está habilitada para funcionamiento, es efectuado el mando para arrancar la bomba 1 (B1) vía salida digital DO1, que de acuerdo con el diagrama eléctrico, controla el contactor K1.1 para que la misma sea accionada por el convertidor. Entonces, se espera un tiempo de 500ms (valor de tiempo fijo para esta aplicación) para que se inicie la aceleración de la bomba 1 (B1) hasta la velocidad mínima programada;

2 – La bomba 1 (B1) accionada por el convertidor se acelera hasta velocidad mínima (P0133) y entonces el controlador PID es habilitado. En caso de que el proceso de llenado de la tubería esté habilitado, será aguardado un tiempo (P1041) para habilitar el controlador PID;

**3** – De acuerdo con el setpoint (consigna) del control y la variable de proceso, el controlador PID responde y acelera la bomba 1 (B1) que está siendo accionada por el convertidor. La velocidad de la bomba 1 (B1) accionada por el convertidor es mayor que el valor programado para arrancar una bomba más en paralelo (P1052) y habiendo cierta diferencia (desvío) entre el setpoint (consigna) del control y la variable de proceso (P1053), es aguardado un tiempo (P1054) y es efectuado el mando para arrancar una bomba más en paralelo. Es verificada cuál bomba deberá entrar en el sistema. En este caso, como la bomba 1 (B1) ya está en funcionamiento y accionada por el convertidor, en secuencia la bomba 2 (B2) debería ser arrancada, pero está deshabilitada vía entrada digital DI3; entonces como la bomba 3 (B3) está habilitada para funcionamiento, se ejecuta el mando para arrancar la bomba 3 (B3) vía salida digital DO4, que de acuerdo con el diagrama eléctrico controla el contactor K3;

4 – Tras arrancar la bomba 3 (B3), la rotación de la bomba 1 (B1) es disminuida para el valor de la velocidad del motor programado para apagar una bomba en paralelo (P1057). Esto es hecho para atenuar las oscilaciones en el sistema. A continuación, el Pump Genius vuelve a asumir el control de la rotación de la bomba 1 y la misma acelera nuevamente;

5 – Siguiendo el análisis hecho en el instante "3", se ejecuta el mando para arrancar una bomba más en paralelo y se verifica que bomba deberá entrar en el sistema. En este caso, como la bomba 1 (B1) y la bomba 3 (B3) ya están en funcionamiento, en secuencia la bomba 2 (B2) debería ser arrancada; pero la misma está deshabilitada vía entrada digital DI3, entonces el sistema permanece como está y la bomba 1 (B1) accionada por el convertidor llega a la velocidad máxima programada;

**6** – Como el sistema necesita una bomba más en paralelo, al ser efectuada la habilitación de la bomba 2 (B2) vía entrada digital DI3, es efectuado inmediatamente el mando para arrancar la bomba 2 (B2) vía salida digital DO3, que de acuerdo con el diagrama eléctrico controla el contactor K2;

7 - Tras arrancar la bomba 2 (B2), sigue el análisis hecho en el instante "4";

8 - Como todas las bombas del sistema están en funcionamiento, la bomba (B1) que está siendo accionada por el convertidor es acelerada hasta la velocidad máxima programada y continúa haciendo el control del sistema;

 9 - El sistema comienza a sentir un aumento de la variable de proceso y disminuye la rotación de la bomba 1 (B1) accionada por el convertidor;

10 – Al llegar al valor de la velocidad del motor programada para apagar una bomba en paralelo (P1056) y al haber cierta diferencia (desvío) entre el setpoint (consigna) del control y la variable de proceso (P1057), es aguardado un tiempo (P1058) y es efectuado el comando para apagar una bomba en paralelo. Es verificada cuál bomba deberá ser retirada del sistema. En este caso, como el modo de accionamiento es "En Secuencia", la bomba 3 (B3) deberá ser apagada; es efectuado el mando para apagar la bomba 3 (B3) vía salida digital DO4, que de acuerdo con el diagrama eléctrico, controla el contactor K3;

11 – Tras apagar la bomba 3 (B3), la rotación de la bomba 1 (B1) accionada por el convertidor es aumentada al valor de la velocidad del motor programado para arrancar una bomba más en paralelo (P1052). Esto es hecho para atenuar oscilaciones en el sistema. A continuación, el Pump Genius vuelve a asumir el control de la rotación de la bomba 1 (B1) accionada por el convertidor y la misma desacelera nuevamente;

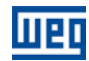

12 – Siguiendo el análisis hecho en el instante "10", es efectuado el mando para apagar otra bomba en paralelo y es verificado cuál bomba deberá ser retirada del sistema. En este caso, como la bomba 3 (B3) y la bomba 2 (B2) ya están apagadas, la próxima bomba a ser apagada será la bomba 2 (B2); es efectuado el mando para apagar la bomba 2 (B2) vía salida digital DO3, que de acuerdo con el diagrama eléctrico, controla el contactor K2;

**13** – Tras apagar la bomba 2 (B2), sigue el análisis hecho en el instante "11";

14 – Al llegar al valor de la velocidad del motor programado para dormir (sleep) (P1037), es aguardado un tiempo (P1038) y como la bomba 1 (B1) accionada por el convertidor permanece con rotación por debajo del valor programado para dormir (sleep), es activado el modo dormir (sleep);

15 – Con el modo dormir (sleep) activo, la bomba 1 (B1) accionada por el convertidor es apagada; después de 500 ms (valor de tiempo fijo para esta aplicación) se ejecuta el comando para apagar la salida digital DO1, que de acuerdo con el esquema eléctrico controla el contactor K1.1. Pero el control permanece habilitado, donde es hecha una supervisión de la variable de proceso del control. En caso de que el valor quede por debajo del desvío de la variable de proceso para despertar (P1034), y durante un tiempo (P1036), el modo despertar es activado y el Pump Genius vuelve a arrancar y apagar las bombas de acuerdo con la necesidad requerida por el setpoint (consigna) del control.

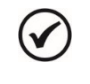

## NOTA!

Consulte el capítulo 3 para más detalles sobre los parámetros.

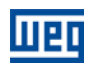

#### 2.3 PG MULTIPLEX

En la aplicación Pump Genius Multiplex desarrollada para la función SoftPLC del convertidor de frecuencia CFW500 fueron implementadas diversas posibilidades de uso o configuración y pueden ser: bombas asociadas en paralelo estableciendo su modo de funcionamiento como maestro/esclavo o esclavo, posibilidad de tener más de un sensor de la variable de proceso del control para el cambio de la bomba que se actúa de maestro, proteger la bomba usando un sensor digital, etc. A seguir, se presentan los detalles sobre algunos tipos de asociación de bombas en paralelo.

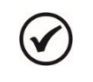

#### ¡NOTA!

La aplicación Pump Genius Multiplex sólo funciona en el convertidor de frecuencia CFW500 con versión de firmware V3.50 o superior.

#### 2.3.1 UNA BOMBA MAESTRO/ESCLAVO CON UNA BOMBA ESCLAVO

El usuario puede configurar la aplicación Pump Genius Multiplex para tener dos bombas asociadas en paralelo y cada bomba siendo accionada por su respectivo convertidor de frecuencia CFW500. Una bomba funcionará como maestro/esclavo (realiza las acciones de control del bombeo) y la otra bomba funcionará como esclavo (recebe los comandos de la bomba maestro/esclavo). La comunicación entre las bombas se realiza a través de la interface RS485 utilizando el protocolo de red SymbiNet.

El sistema de bombeo se presentará en secuencia contiene una bomba maestro/esclavo, una bomba esclavo y la comunicación se hace vía interface RS485, que consiste básicamente en:

- 02 Convertidores de frecuencia CFW500 + módulo plug-in CFW500-RS485 (D1 y D2);
- 02 Conjuntos motor + bomba (B1 y B2);
- 01 Sensor con señal de salida analógico para medir la variable de proceso del control (A1);
- Mando para habilitar el Pump Genius (S1);
- Mando para habilitar el uso de la bomba accionada por el convertidor de frecuencia CFW500 (S2.1 y S2.2);
- Señalización de convertidor de frecuencia en falla (H1.1 y H1.2);
- Señalización de las bombas 1 y 2 arrancadas (H2.1 y H2.2);
- Señalización para protección de nivel bajo o nivel alto de la variable de proceso del control (H3).

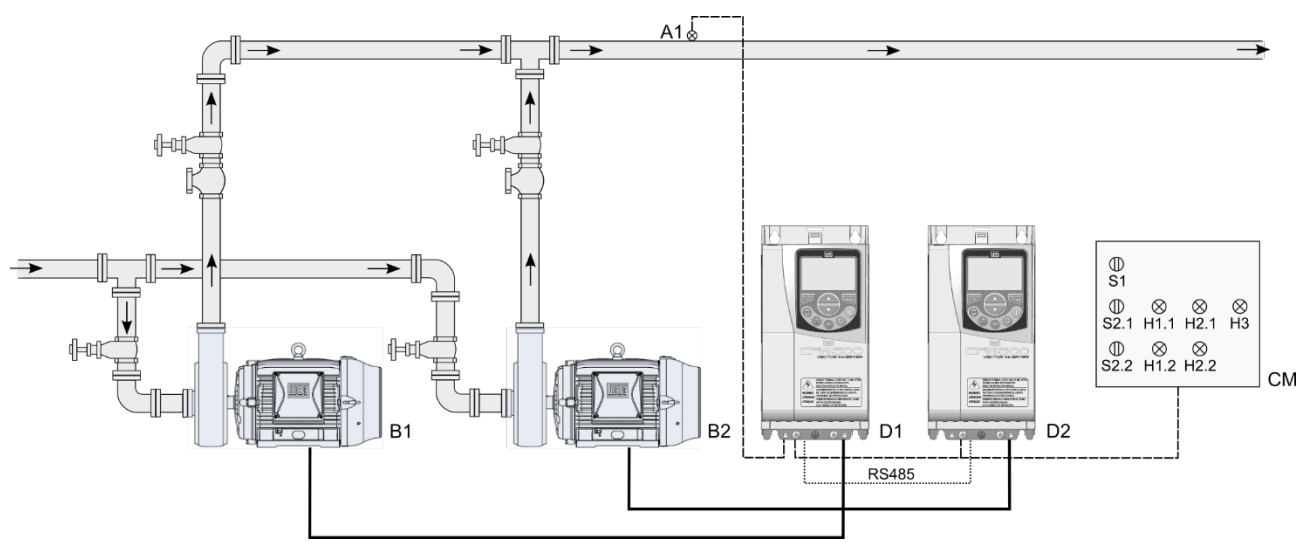

*Figura 2.25* – Aplicación Pump Genius Multiplex con dos bombas en paralelo e interface de comunicación RS485

#### ¡NOTA!

Utilizar el asistente de configuración **Bomba Maestro/Esclavo** para configurar la bomba 1 y el asistente de configuración **Bomba Esclavo** para configurar la bomba 2 en el sistema de bombeo con dos bombas en paralelo e interface de comunicación RS485.

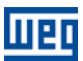

#### ;NOTA!

V

Las señalizaciones H1.1, H1.2, H2.1, H2.2 y H3 no son necesarias para el funcionamiento del Pump Genius con dos bombas en paralelo e interface de comunicación RS485. Sirven sólo para indicar la condición de funcionamiento de las bombas en el cuadro de mando (CM).

#### 2.3.1.1 Conexiones de la Potencia

La figura 2.26 presenta el diagrama eléctrico de las conexiones de la potencia para la aplicación Pump Genius Multiplex con dos bombas en paralelo.

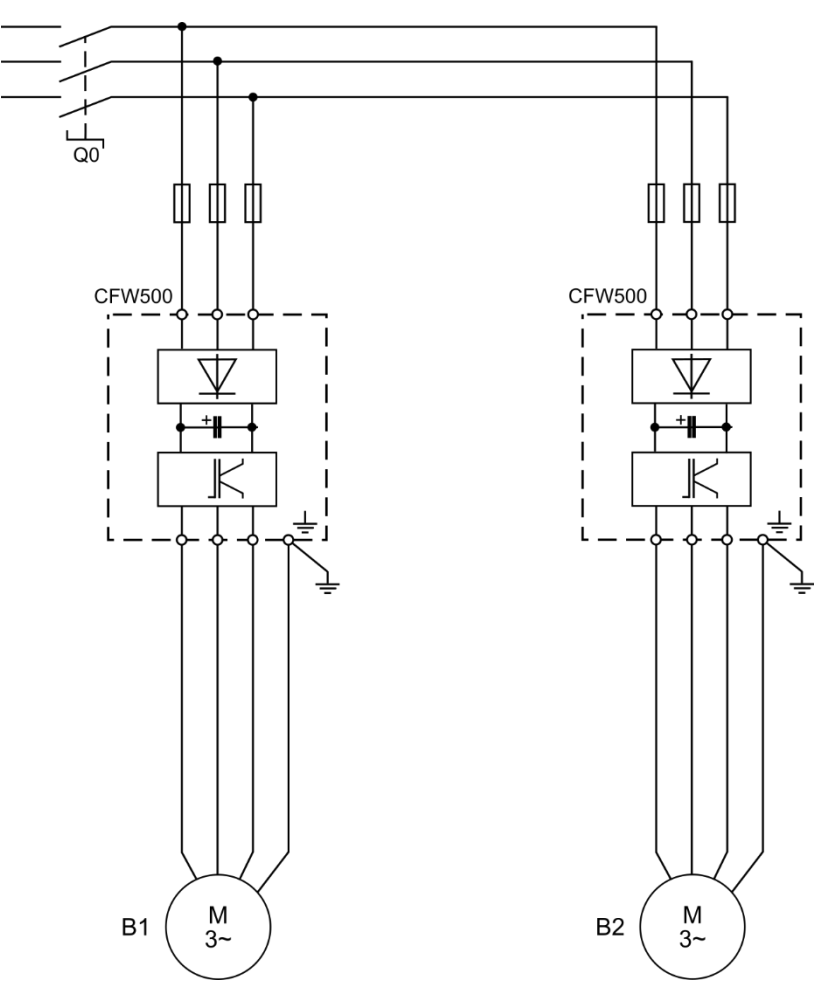

*Figura 2.26* – Conexiones de la potencia para la aplicación Pump Genius Multiplex con dos bombas en paralelo

Donde:

- Q0: Disyuntor de protección para la red de alimentación del sistema;
- B1 y B2: Motores de las bombas;
- La protección del convertidor de frecuencia CFW500 es realizada vía fusibles.

1

#### ¡NOTA!

Se recomienda la protección de los convertidores de frecuencia para evitar daños a los mismos.

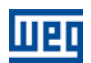

#### 2.3.1.2 Conexiones de Control

Las figuras 2.27 y 2.28 presenta las conexiones de control (entradas/salidas analógicas, entradas/salidas digitales) que deben ser hechas en el conector de los módulos plug-in CFW500-RS485 del convertidor de frecuencia CFW500 de la bomba maestro/esclavo (Bomba 1) y de la bomba esclavo (Bomba 2).

|                  |                                   |    | Conector   |         | Función padrón para Bomba Maestro/Esclavo (Bomba 1)                  |
|------------------|-----------------------------------|----|------------|---------|----------------------------------------------------------------------|
| 1~ 22<br>⊢¶      | 20V                               | 1  | DO1-NO     |         |                                                                      |
|                  | $\square \square \otimes \square$ | 3  | DO1-C      |         | Salida digital a relé 1 (DO1): Sin falla                             |
|                  |                                   | 5  | DO1-NC     |         |                                                                      |
| l                |                                   | 7  | DO3-NO     |         |                                                                      |
| <b> </b>         | -                                 | 9  | DO3-C      |         | Salida digital a relé 3 (DO3): F > Fx                                |
|                  |                                   | 11 | DO3-NC     | uperi   |                                                                      |
|                  |                                   | 13 | NC         | rne S   | No conectado                                                         |
| [                | 191                               | 15 | +24V       | ß       | Fuente +24 Vcc                                                       |
|                  |                                   | 17 | DI1        |         | Entrada digital 1: Habilita el Pump Genius                           |
|                  |                                   | 19 | DI2        |         | Entrada digital 2: Habilita el uso de la bomba                       |
|                  |                                   | 21 | DI3        | 1       | Entrada digital 3: Sin función                                       |
|                  |                                   | 23 | DI4        |         | Entrada digital 4: Sin función                                       |
|                  | A1                                | 2  | AO1        |         | Salida analógica 1: Velocidad real                                   |
|                  |                                   | 4  | GND        |         | Referencia 0 V                                                       |
| Sensor<br>4-20mA |                                   | 6  | Al1        |         | Entrada analógica 1 (4-20 mA): Variable de proceso del control       |
|                  | НЗ                                | 8  | +10V       |         | Referencia +10 Vcc para el potenciómetro                             |
| l                |                                   | 10 | DO2-TR     |         | Salida digital a transistor 2 (DO2): A770/A772 o F771/F773 (SoftPLC) |
|                  |                                   | 12 | RS485 – A  | Inferio | RS485 (Terminal A(-))                                                |
|                  |                                   | 14 | RS485 – B  | ome     | RS485 (Terminal B(+))                                                |
|                  |                                   | 16 | GND        |         | Referencia 0 V                                                       |
|                  |                                   | 18 | Al2        |         | Entrada analógica 2 (0-10 V): Sin función                            |
|                  |                                   | 20 | RS485 – A2 |         | RS485 (Terminal A2(-))                                               |
| RS₂              | $\neq -$                          | 22 | RS485 – B2 |         | RS485 (Terminal B2(+))                                               |
| 185 —            |                                   | 24 | GND        |         | Referencia 0 V                                                       |
|                  | Ţ                                 |    |            |         |                                                                      |

*Figura 2.27 – Señales en el conector del módulo plug-in CFW500-RS485 para bomba maestro/esclavo (Bomba 1)* 

| 4 000       | , ,               |    | Conector   |         | Función padrón para Bomba Esclavo (Bomba 2)      |
|-------------|-------------------|----|------------|---------|--------------------------------------------------|
| 1~ 220      | V                 | 1  | DO1-NO     |         |                                                  |
|             | $-\otimes^{H1.2}$ | 3  | DO1-C      | 1       | Salida digital a relé 1 (DO1): Sin falla         |
|             |                   | 5  | DO1-NC     | J.      |                                                  |
| L           |                   | 7  | DO3-NO     |         |                                                  |
| I           | H2.2              | 9  | DO3-C      |         | Salida digital a relé 3 (DO3): F > Fx            |
|             |                   | 11 | DO3-NC     | uperi   |                                                  |
|             |                   | 13 | NC         | rne S   | No conectado                                     |
|             |                   | 15 | +24V       | ß       | Fuente +24 Vcc                                   |
|             | 182.2             | 17 | DI1        |         | Entrada digital 1: Sin función                   |
|             |                   | 19 | DI2        |         | Entrada digital 2: Habilita el uso de la bomba   |
|             |                   | 21 | DI3        | 1       | Entrada digital 3: Sin función                   |
|             |                   | 23 | DI4        |         | Entrada digital 4: Sin función                   |
|             |                   | 2  | AO1        |         | Salida analógica 1: Velocidad real               |
|             |                   | 4  | GND        |         | Referencia 0 V                                   |
|             |                   | 6  | Al1        |         | Entrada analógica 1 (0-10 V): Sin función        |
|             |                   | 8  | +10V       |         | Referencia +10 Vcc para el potenciómetro         |
|             |                   | 10 | DO2-TR     |         | Salida digital a transistor 2 (DO2): Sin función |
|             |                   | 12 | RS485 – A  | Inferio | RS485 (Terminal A(-))                            |
|             |                   | 14 | RS485 – B  | ome     | RS485 (Terminal B(+))                            |
|             |                   | 16 | GND        |         | Referencia 0 V                                   |
|             |                   | 18 | Al2        |         | Entrada analógica 2 (0-10 V): Sin función        |
|             |                   | 20 | RS485 – A2 |         | RS485 (Terminal A2(-))                           |
| <u>کی</u> ا |                   | 22 | RS485 – B2 |         | RS485 (Terminal B2(+))                           |
| 485         |                   | 24 | GND        |         | Referencia 0 V                                   |
|             | Ţ                 |    |            |         |                                                  |

Figura 2.28 – Señales en el conector del módulo plug-in CFW500-RS485 para bomba esclavo (Bomba 2)

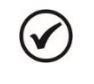

### ¡NOTA!

Consulte el manual del convertidor de frecuencia CFW500 y la guía de instalación del módulo plug-in CFW500-RS485 para más informaciones sobre conexiones.

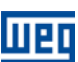

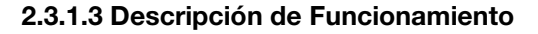

La figura 2.29 presenta el diagrama de funcionamiento del Pump Genius cuando está configurado con dos bombas en paralelo con una bomba maestro/esclavo (Bomba 1) y una bomba esclavo (Bomba 2).

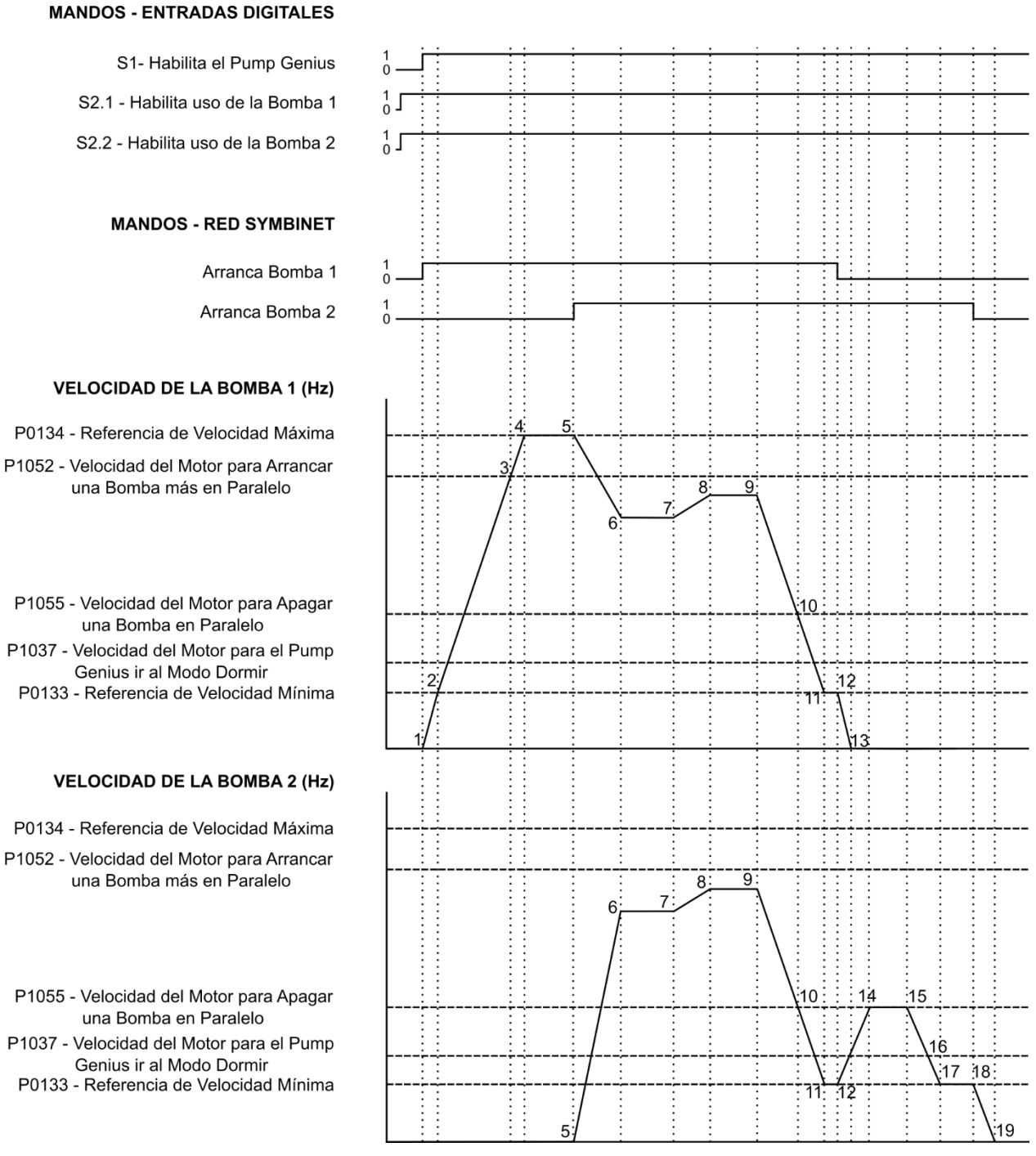

Figura 2.29 – Descriptivo de funcionamiento del Pump Genius con dos bombas en paralelo

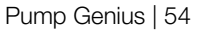

1 – La entrada digital DI1 es accionada para habilitación del Pump Genius. Se comprueba si el Pump Genius quedará en modo dormir (sleep) o en modo despertar. El modo despertar es activado (en la primera vez que el Pump Genius es habilitado, el tiempo (P1036) es despreciado) y la bomba maestro (bomba 1 - maestro/esclavo) se comprueba cual bomba tiene el menor tiempo de operación. En este ejemplo, el tiempo de operación de la bomba 1 y la bomba 2 son iguales, entonces se realiza el mando vía red SymbiNet para arrancar la bomba 1 que tiene mayor prioridad;

2 - La bomba 1 se acelera hasta velocidad mínima (P0133) y entonces el controlador PID es habilitado. En caso de que el proceso de llenado de la tubería esté habilitado, será aguardado un tiempo (P1041) para habilitar el controlador PID;

**3** – De acuerdo con el setpoint (consigna) del control y la variable de proceso, el controlador PID responde y acelera la bomba 1. La velocidad de la bomba 1 es mayor que el valor programado para arrancar una bomba más en paralelo (P1052) y el desvío del setpoint del control también es mayor que el valor programado para arrancar una bomba más en paralelo (P1053); en este instante es iniciado el conteo del tiempo para arrancar una bomba más en paralelo (P1054);

**4** – La bomba 1 se acelera hasta la velocidad máxima (P0134), las condiciones para arrancar una bomba más en paralelo (P1052 y P1053) permanecen activas y el tiempo (P1054) está transcurriendo;

5 – Todas las condiciones para arrancar una bomba más en paralelo continúan de acuerdo con el ítem 4 y el conteo del tiempo (P1054) es transcurrido. En este instante se comprueba cuál bomba, desde que habilitada al uso (Dl2), tiene el menor tiempo de operación para recibir el mando para arrancar vía red SymbiNet. Entonces, se hace el mando vía red SymbiNet para arrancar la bomba 2;

6 – La bomba 2 se acelera hasta la referencia de velocidad enviado por el controlador PID de acuerdo con la rampa de aceleración ajustada en el parámetro P0100. Entonces, la variable de proceso del control comienza a aumentar debido a la adición de otra bomba en el sistema; el controlador PID comienza a disminuir la referencia de velocidad de la bomba 1 hasta el momento en que las dos bombas funcionan a la misma velocidad;

7 - El controlador PID puede estabilizar el control del bombeo; entonces, la variable de proceso del control comienza a disminuir y es necesario aumentar la velocidad de las bombas para mantener el bombeo controlado;

8 - El controlador PID aumenta la referencia de velocidad de la bomba 1 y la bomba 2 y las dos bombas se aceleran hasta que el valor de la variable de proceso se hace igual al setpoint del control requerido por el usuario;

**9** – El controlador PID puede estabilizar el control del bombeo y el valor de la variable de proceso es igual al setpoint del control requerido por el usuario;

10 – La variable de proceso del control comienza a ser mayor que el setpoint del control requerido por el usuario y el controlador PID disminuí la referencia de velocidad para desacelerar la bomba 1 y la bomba 2. La velocidad del motor de la bomba 1 y bomba 2 está abajo del límite programado para apagar una bomba en paralelo (P1055) y el desvío del setpoint del control también es mayor que el valor programado para apagar una bomba en paralelo (P1056); en este instante es iniciado el conteo del tiempo para apagar una bomba en paralelo (P1057);

11 – La bomba 1 y la bomba 2 pueden ser desaceleradas hasta la velocidad mínima (P0133), las condiciones para apagar una bomba en paralelo (P1055 y P1056) permanecen activas y el tiempo (P1057) está transcurriendo;

12 – Todas las condiciones para apagar una bomba en paralelo continúan de acurdo con el ítem 11 y el conteo del tiempo (P1057) es transcurrido. En este instante se comprueba cuál bomba tiene el mayor tiempo de operación para recibir el mando para apagar vía red SymbiNet. Como la bomba 1 está en funcionamiento al más tiempo, se hace el mando vía red SymbiNet para apagar la bomba 1;

13 – La bomba 1 se desacelera hasta 0 rpm de acuerdo con la rampa de deceleración definida en el parámetro P0101 y, entonces, es apagada, o sea, una bomba en paralelo fue apagada con el éxito. En este instante, la variable de proceso del control es menor que el setpoint del control requerido por el usuario y el controlador PID acelera la bomba 2 de nuevo;

14 – El controlador PID aumenta la referencia de velocidad de la bomba 2 y la misma es acelerada hasta que el valor de la variable de proceso del control se hace igual al setpoint del control requerido por el usuario;

15 - El controlador PID puede estabilizar el control del bombeo; entonces, la variable de proceso del control comienza a aumentar y es necesario disminuir la velocidad de la bomba 2 para mantener el bombeo controlado;

**16** – De acuerdo con el setpoint (consigna) del control y la variable de proceso, el controlador PID responde y continua al desacelera la bomba 2. La velocidad de la bomba 2 es menor que el valor programado para activar el modo dormir (P1037); en este instante es iniciado el conteo del tiempo para dormir (P1038);

**17** – La bomba 2 se desacelera hasta la velocidad mínima (P0133), la condición para dormir permanece activa y el tiempo (P1038) está transcurriendo;

**18** – Todas las condiciones para activar el modo dormir continúan de acuerdo con el ítem 17 y el conteo del tiempo (P1038) es transcurrido. Entonces, el modo dormir es activado y se realiza el mando vía red SymbiNet para apagar la bomba 2;

**19** – La bomba 2 es desacelerada hasta 0 Hz de acuerdo con la rampa de desaceleración definida en el parámetro P0101 y, entonces, es apagada; pero el Pump Genius permanece habilitado, y la variable de proceso del control continua a ser monitoreada. Si el valor de la variable de proceso del control permanecer menor que el desvío de la variable de proceso para despertar (P1034) durante un período de tiempo (P1036), el modo despertar es activado y la bomba maestro (bomba 1 - maestro/esclavo) comienza al arrancar y apagar las bombas de nuevo de acuerdo con el setpoint del control requerido por el usuario.

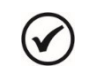

¡NOTA! Consulte el capítulo 3 para más detalles sobre los parámetros.

## 2.3.2 UMA BOMBA MESTRE/ESCRAVO COM BOMBAS ESCRAVO

El usuario puede configurar la aplicación Pump Genius Multiplex para tener tres bombas asociadas en paralelo y cada bomba siendo accionada por su respectivo convertidor de frecuencia CFW500. Una bomba funcionará como maestro/esclavo (realiza las acciones de control del bombeo) y las otras bombas funcionarán como esclavo (recebe los comandos de la bomba maestro/esclavo). La comunicación entre las bombas se realiza a través de la interface RS485 utilizando el protocolo de red SymbiNet.

El sistema de bombeo se presentará en secuencia contiene una bomba maestro/esclavo, dos bombas esclavo y la comunicación se hace vía interface RS485, que consiste básicamente en:

- 03 Convertidores de frecuencia CFW500 + módulo plug-in CFW500-RS485 (D1, D2 y D3);
- 03 Conjuntos motor + bomba (B1, B2 y B3);
- 01 Sensor con señal de salida analógico para medir la variable de proceso del control (A1);
- Mando para habilitar el Pump Genius (S1);

■ Mando para habilitar el uso de la bomba accionada por el convertidor de frecuencia CFW500 S2.1, S2.2 y S2.3);

- Señalización de convertidor de frecuencia en falla (H1.1, H1.2 y H1.3);
- Señalización de las bombas 1, 2 y 3 arrancadas (H2.1, H2.2 y H2.3);
- Señalización para protección de nivel bajo o nivel alto de la variable de proceso del control (H3).

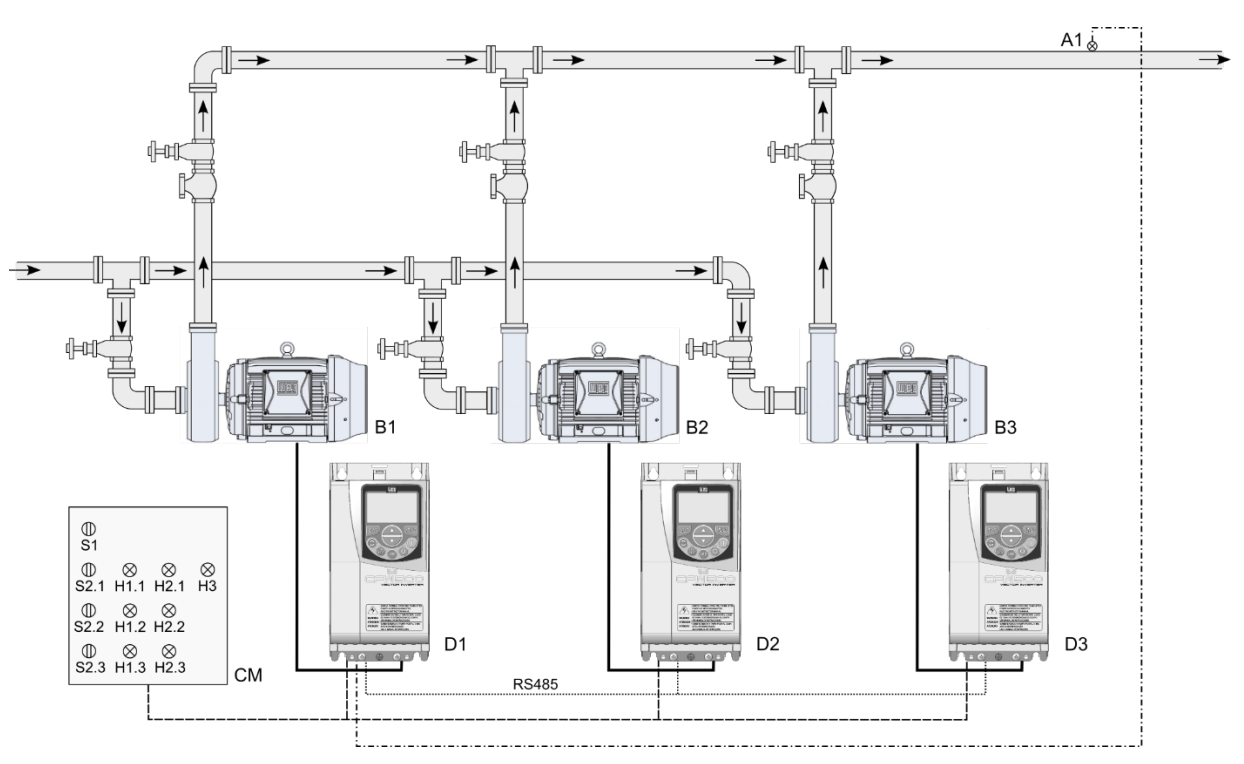

*Figura 2.30* – Aplicación Pump Genius Multiplex con una bomba maestro y dos bombas esclavo en paralelo y interface de comunicación RS485

## $\bigcirc$

### ¡NOTA!

Utilizar el asistente de configuración **Bomba Maestro/Esclavo** para configurar la bomba 1 y el asistente de configuración **Bomba Esclavo** para configurar la bomba 2 y la bomba 3 en el sistema de bombeo con tres bombas en paralelo e interface de comunicación RS485.

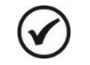

## ¡NOTA!

Las señalizaciones H1.1, H1.2, H1.3, H2.1, H2.2, H2.3 y H3 no son necesarias para el funcionamiento del Pump Genius con tres bombas en paralelo e interface de comunicación RS485. Sirven sólo para indicar la condición de funcionamiento de las bombas en el cuadro de mando (CM).

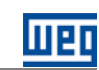

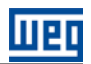

#### 2.3.2.1 Conexiones de la Potencia

La figura 2.31 presenta el diagrama eléctrico de las conexiones de la potencia para la aplicación Pump Genius Multiplex con tres bombas en paralelo.

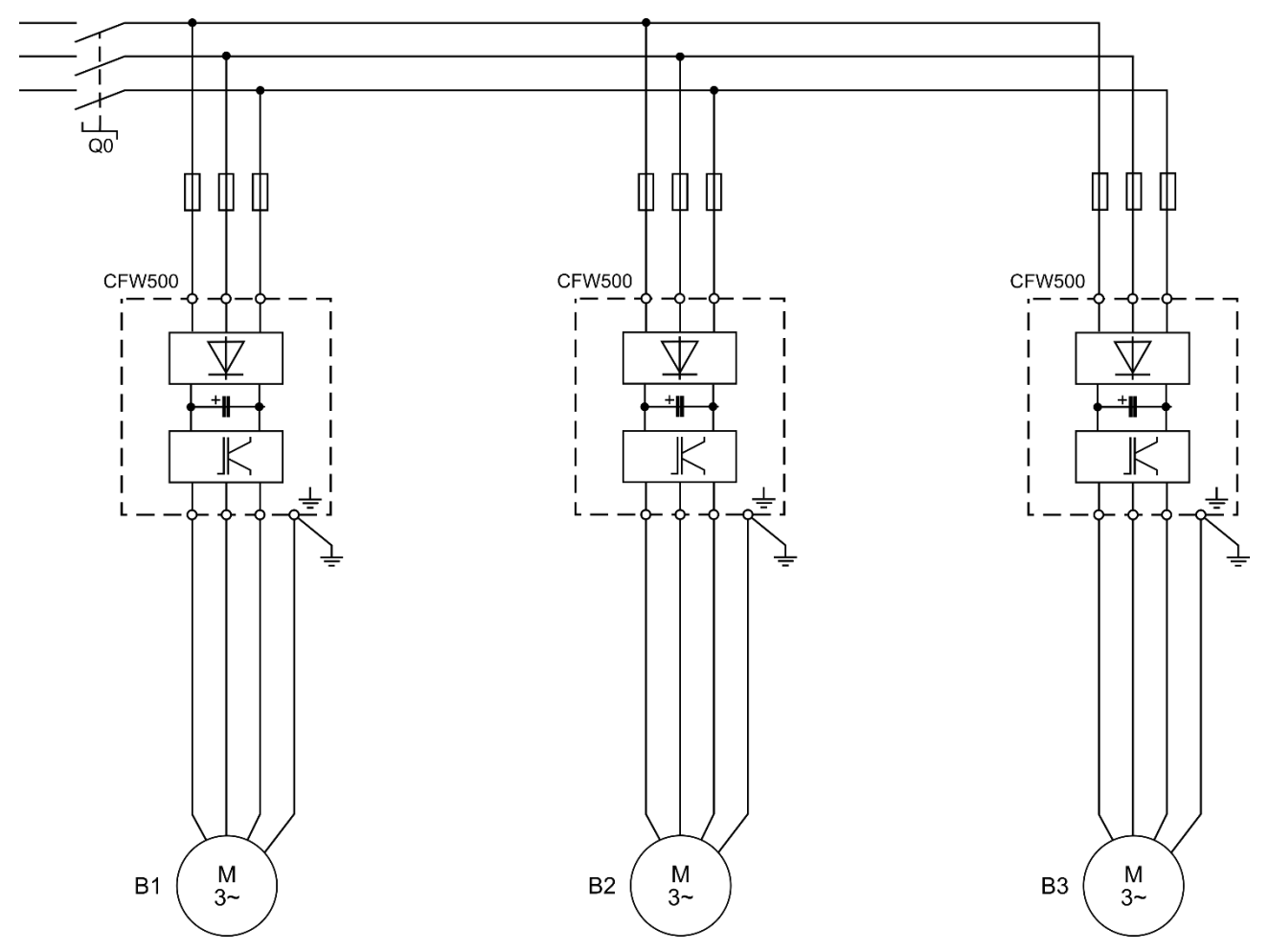

Figura 2.31 – Conexiones de la potencia para la aplicación Pump Genius Multiplex con tres bombas en paralelo

Donde:

- Q0: Disyuntor de protección para la red de alimentación del sistema;
- B1, B2 y B3: Motores de las bombas;
- La protección del convertidor de frecuencia CFW500 es realizada vía fusibles.

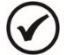

#### ¡NOTA!

Se recomienda la protección de los convertidores de frecuencia para evitar daños a los mismos.

#### 2.3.2.2 Conexiones de Control

Las figuras 2.32, 2.33 y 2.34 presenta las conexiones de control (entradas/salidas analógicas, entradas/salidas digitales) que deben ser hechas en el conector de los módulos plug-in CFW500-RS485 del convertidor de frecuencia CFW500 de la bomba maestro/esclavo (Bomba 1) y de las bombas esclavo (Bomba 2 y Bomba 3).

| 1~ 220\/         |     | Conector                              |    |            | Función padrón para Bomba Maestro/Esclavo (Bomba 1) |                                                                      |
|------------------|-----|---------------------------------------|----|------------|-----------------------------------------------------|----------------------------------------------------------------------|
| 1~ 22<br> ──     | 20V |                                       | 1  | DO1-NO     |                                                     |                                                                      |
|                  |     | $-\otimes^{H1.1}$                     | 3  | DO1-C      |                                                     | Salida digital a relé 1 (DO1): Sin falla                             |
|                  |     |                                       | 5  | DO1-NC     |                                                     |                                                                      |
|                  | Ц   |                                       | 7  | DO3-NO     |                                                     |                                                                      |
| <b> </b>         | _   | $-\otimes^{H2.1}$                     | 9  | DO3-C      |                                                     | Salida digital a relé 3 (DO3): F > Fx                                |
|                  |     |                                       | 11 | DO3-NC     | uperi                                               |                                                                      |
|                  |     |                                       | 13 | NC         | rne S                                               | No conectado                                                         |
|                  |     |                                       | 15 | +24V       | B                                                   | Fuente +24 Vcc                                                       |
|                  | l r | -F <sup>51</sup><br>-1921             | 17 | DI1        |                                                     | Entrada digital 1: Habilita el Pump Genius                           |
|                  |     |                                       | 19 | DI2        |                                                     | Entrada digital 2: Habilita el uso de la bomba                       |
|                  |     |                                       | 21 | DI3        |                                                     | Entrada digital 3: Sin función                                       |
|                  |     |                                       | 23 | DI4        |                                                     | Entrada digital 4: Sin función                                       |
|                  |     |                                       | 2  | AO1        |                                                     | Salida analógica 1: Velocidad real                                   |
|                  |     | <u></u> Δ1                            | 4  | GND        |                                                     | Referencia 0 V                                                       |
| Sensor<br>4-20mA | (   |                                       | 6  | Al1        | 1                                                   | Entrada analógica 1 (4-20 mA): Variable de proceso del control       |
|                  |     | НЗ                                    | 8  | +10V       |                                                     | Referencia +10 Vcc para el potenciómetro                             |
|                  |     | <ul> <li>↓ ⊗<sup>110</sup></li> </ul> | 10 | DO2-TR     | 2                                                   | Salida digital a transistor 2 (DO2): A770/A772 o F771/F773 (SoftPLC) |
|                  |     |                                       | 12 | RS485 – A  | Inferio                                             | RS485 (Terminal A(-))                                                |
|                  |     |                                       | 14 | RS485 – B  | ome                                                 | RS485 (Terminal B(+))                                                |
|                  |     |                                       | 16 | GND        |                                                     | Referencia 0 V                                                       |
|                  |     |                                       | 18 | Al2        |                                                     | Entrada analógica 2 (0-10 V): Sin función                            |
|                  |     |                                       | 20 | RS485 – A2 |                                                     | RS485 (Terminal A2(-))                                               |
| RS <sub>2</sub>  | ኈ   |                                       | 22 | RS485 – B2 |                                                     | RS485 (Terminal B2(+))                                               |
| 485              |     | $\sim$                                | 24 | GND        |                                                     | Referencia 0 V                                                       |
|                  |     | Ţ                                     |    |            |                                                     |                                                                      |

*Figura 2.32* – *Señales en el conector del módulo plug-in CFW500-RS485 para bomba maestro/esclavo (Bomba 1)* 

| 4 00014        |     | Conector   |        | Función padrón para Bomba Esclavo (Bomba 2)      |
|----------------|-----|------------|--------|--------------------------------------------------|
| 1~ 220V        | 1   | DO1-NO     |        |                                                  |
| $\square$      | 3   | DO1-C      |        | Salida digital a relé 1 (DO1): Sin falla         |
|                | 5   | DO1-NC     |        |                                                  |
|                | - 7 | DO3-NO     | 1      |                                                  |
|                | 9   | DO3-C      | -<br>- | Salida digital a relé 3 (DO3): F > Fx            |
|                | 11  | DO3-NC     | uperi  |                                                  |
|                | 13  | NC         | rne S  | No conectado                                     |
|                | 15  | +24V       | B      | Fuente +24 Vcc                                   |
| .62.2          | 17  | DI1        | 1      | Entrada digital 1: Sin función                   |
|                | 19  | DI2        | 1      | Entrada digital 2: Habilita el uso de la bomba   |
|                | 21  | DI3        | 1      | Entrada digital 3: Sin función                   |
|                | 23  | DI4        | 1      | Entrada digital 4: Sin función                   |
|                | 2   | AO1        |        | Salida analógica 1: Velocidad real               |
|                | - 4 | GND        | 1      | Referencia 0 V                                   |
|                | 6   | Al1        | 1      | Entrada analógica 1 (0-10 V): Sin función        |
|                | 8   | +10V       | 1      | Referencia +10 Vcc para el potenciómetro         |
|                | 10  | DO2-TR     |        | Salida digital a transistor 2 (DO2): Sin función |
|                | 12  | RS485 – A  | nferio | RS485 (Terminal A(-))                            |
|                | 14  | RS485 – B  | ome I  | RS485 (Terminal B(+))                            |
| <b>n</b> — — – | 16  | GND        | Т<br>Ш | Referencia 0 V                                   |
|                | 18  | Al2        | 1      | Entrada analógica 2 (0-10 V): Sin función        |
|                | 20  | RS485 – A2 | 1      | RS485 (Terminal A2(-))                           |
|                | 22  | RS485 – B2 | 1      | RS485 (Terminal B2(+))                           |
|                | 24  | GND        | 1      | Referencia 0 V                                   |
| Ť              |     |            |        | •                                                |

Figura 2.33 – Señales en el conector del módulo plug-in CFW500-RS485 para bomba esclavo (Bomba 2)

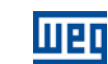

| 4 000                   |                   |    | Conector   |         | Función padrón para Bomba Esclavo (Bomba 3)      |
|-------------------------|-------------------|----|------------|---------|--------------------------------------------------|
| 1~ 220<br>├─── <b>†</b> | JV                | 1  | DO1-NO     |         |                                                  |
|                         | $-\otimes^{H1.3}$ | 3  | DO1-C      | 1       | Salida digital a relé 1 (DO1): Sin falla         |
|                         |                   | 5  | DO1-NC     |         |                                                  |
| L                       |                   | 7  | DO3-NO     |         |                                                  |
| ⊢                       | $+\otimes^{H2.3}$ | 9  | DO3-C      |         | Salida digital a relé 3 (DO3): F > Fx            |
|                         |                   | 11 | DO3-NC     | uperi   |                                                  |
|                         |                   | 13 | NC         | rne S   | No conectado                                     |
|                         |                   | 15 | +24V       | ß       | Fuente +24 Vcc                                   |
|                         | 152.3             | 17 | DI1        |         | Entrada digital 1: Sin función                   |
|                         |                   | 19 | DI2        | 1       | Entrada digital 2: Habilita el uso de la bomba   |
|                         |                   | 21 | DI3        |         | Entrada digital 3: Sin función                   |
|                         |                   | 23 | DI4        |         | Entrada digital 4: Sin función                   |
|                         |                   | 2  | AO1        |         | Salida analógica 1: Velocidad real               |
|                         |                   | 4  | GND        |         | Referencia 0 V                                   |
|                         |                   | 6  | Al1        |         | Entrada analógica 1 (0-10 V): Sin función        |
|                         |                   | 8  | +10V       |         | Referencia +10 Vcc para el potenciómetro         |
|                         |                   | 10 | DO2-TR     |         | Salida digital a transistor 2 (DO2): Sin función |
|                         |                   | 12 | RS485 – A  | Inferio | RS485 (Terminal A(-))                            |
|                         |                   | 14 | RS485 – B  | ome     | RS485 (Terminal B(+))                            |
|                         |                   | 16 | GND        |         | Referencia 0 V                                   |
|                         |                   | 18 | Al2        |         | Entrada analógica 2 (0-10 V): Sin función        |
|                         |                   | 20 | RS485 – A2 |         | RS485 (Terminal A2(-))                           |
| д ——                    |                   | 22 | RS485 – B2 |         | RS485 (Terminal B2(+))                           |
| 485 —                   |                   | 24 | GND        |         | Referencia 0 V                                   |
|                         | Ţ                 |    |            |         |                                                  |

Figura 2.34 – Señales en el conector del módulo plug-in CFW500-RS485 para bomba esclavo (Bomba 3)

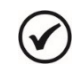

¡NOTA!

Consulte el manual del convertidor de frecuencia CFW500 y la guía de instalación del módulo plug-in CFW500-RS485 para más informaciones sobre conexiones.

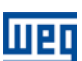

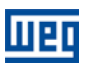

#### 2.3.2.3 Descripción de Funcionamiento

#### 2.3.2.3.1 Arrancando las Bombas

La figura 2.35 presenta el diagrama de funcionamiento del Pump Genius para arrancar las bombas en paralelo cuando está configurado con tres bombas en paralelo con una bomba maestro/esclavo (Bomba 1) y dos bombas esclavo (Bomba 2 y Bomba 3).

#### MANDOS - ENTRADAS DIGITALES

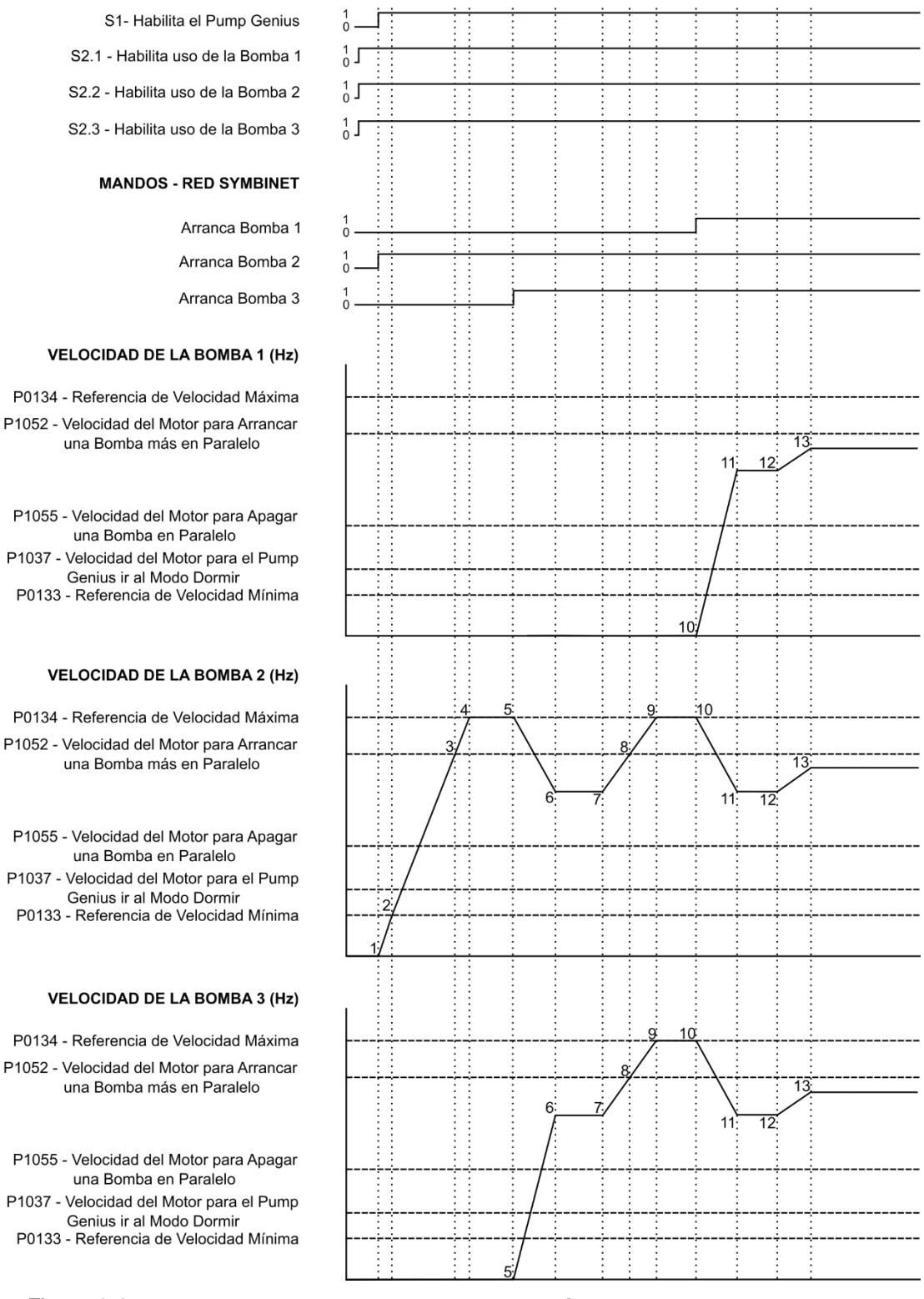

Figura 2.35 – Descriptivo de funcionamiento del Pump Genius con tres bombas en paralelo

1 – La entrada digital DI1 es accionada para habilitación del Pump Genius. Se comprueba si el Pump Genius quedará en modo dormir (sleep) o en modo despertar. El modo despertar es activado (en la primera vez que el Pump Genius es habilitado, el tiempo (P1036) es despreciado) y la bomba maestro (bomba 1 - maestro/esclavo) se comprueba cual bomba tiene el menor tiempo de operación. En este ejemplo, como el tiempo de operación de la bomba 2 es menor que la bomba 1 y 3, entonces se realiza el mando vía red SymbiNet para arrancar la bomba 2;

2 - La bomba 2 se acelera hasta velocidad mínima (P0133) y entonces el controlador PID es habilitado. En caso de que el proceso de llenado de la tubería esté habilitado, será aguardado un tiempo (P1041) para habilitar el controlador PID;

**3** – De acuerdo con el setpoint (consigna) del control y la variable de proceso, el controlador PID responde y acelera la bomba 2. La velocidad de la bomba 2 es mayor que el valor programado para arrancar una bomba más en paralelo (P1052) y el desvío del setpoint del control también es mayor que el valor programado para arrancar una bomba más en paralelo (P1053); en este instante es iniciado el conteo del tiempo para arrancar una bomba más en paralelo (P1054);

4 – La bomba 2 se acelera hasta la velocidad máxima (P0134), las condiciones para arrancar una bomba más en paralelo (P1052 y P1053) permanecen activas y el tiempo (P1054) está transcurriendo;

5 – Todas las condiciones para arrancar una bomba más en paralelo continúan de acuerdo con el ítem 4 y el conteo del tiempo (P1054) es transcurrido. En este instante se comprueba cuál bomba, desde que habilitada al uso (Dl2), tiene el menor tiempo de operación para recibir el mando para arrancar vía red SymbiNet. Entonces, como el tiempo de operación de la bomba 3 es menor que el tiempo de operación de la bomba 1, se realiza el mando vía red SymbiNet para arrancar la bomba 3;

6 – La bomba 3 se acelera hasta la referencia de velocidad enviado por el controlador PID de acuerdo con la rampa de aceleración ajustada en el parámetro P0100. Entonces, la variable de proceso del control comienza a aumentar debido a la adición de otra bomba en el sistema; el controlador PID comienza a disminuir la referencia de velocidad de la bomba 2 hasta el momento en que las dos bombas funcionan a la misma velocidad;

7 - El controlador PID puede estabilizar el control del bombeo; entonces, la variable de proceso del control comienza a disminuir y es necesario aumentar la velocidad de las bombas para mantener el bombeo controlado;

**8** – El controlador PID aumenta la referencia de velocidad de la bomba 2 y la bomba 3. La velocidad de las bombas son mayores que el valor programado para arrancar una bomba más en paralelo (P1052) y el desvío del setpoint del control también es mayor que el valor programado para arrancar una bomba más en paralelo (P1052); en este instante es iniciado el conteo del tiempo para arrancar una bomba más en paralelo (P1054);

**9** – La bomba 2 y la bomba 3 se aceleran hasta la velocidad máxima (P0134), las condiciones para arrancar una bomba más en paralelo (P1052 y P1053) permanecen activas y el tiempo (P1054) está transcurriendo;

10 – Todas las condiciones para arrancar una bomba más en paralelo continúan de acuerdo con el ítem 9 y el conteo del tiempo (P1054) es transcurrido. En este instante se comprueba cuál bomba, desde que habilitada al uso (Dl2), tiene el menor tiempo de operación para recibir el mando para arrancar vía red SymbiNet. Entonces, como la bomba 2 y 3 ya están arrancadas, se realiza el mando vía red SymbiNet para arrancar la bomba 1;

11 – La bomba 1 se acelera hasta la referencia de velocidad enviado por el controlador PID de acuerdo con la rampa de aceleración ajustada en el parámetro P0100. Entonces, la variable de proceso del control comienza a aumentar debido a la adición de otra bomba en el sistema; el controlador PID comienza a disminuir la referencia de velocidad de la bomba 2 y 3 hasta el momento en que las dos bombas funcionan a la misma velocidad;

12 - El controlador PID puede estabilizar el control del bombeo; entonces, la variable de proceso del control comienza a disminuir y es necesario aumentar la velocidad de las bombas para mantener el bombeo controlado;

**13** – El controlador PID aumenta la referencia de velocidad de la bomba 1, la bomba 2 y la bomba 3 y las tres bombas se aceleran hasta que el valor de la variable de proceso se hace igual al setpoint del control requerido por el usuario.

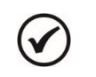

**NOTA!** 

Consulte el capítulo 3 para más detalles sobre los parámetros.

#### 2.3.2.3.2 Apagando las Bombas

La figura 2.36 presenta el diagrama de funcionamiento del Pump Genius para apagar las bombas en paralelo cuando es configurado con tres bombas en paralelo, siendo una bomba maestro/esclavo (Bomba 1) y dos bombas esclavo (Bomba 2 y Bomba 3).

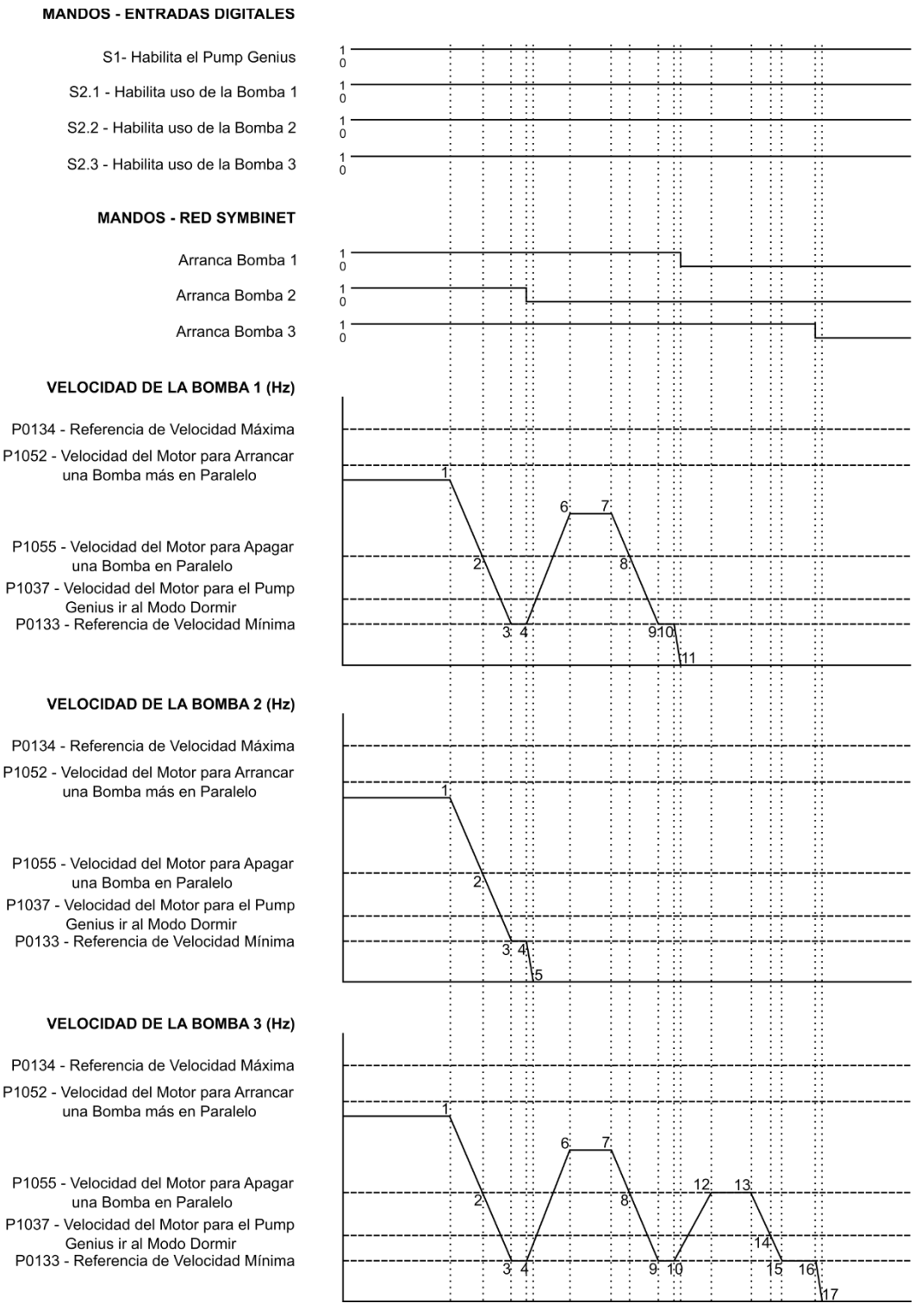

Figura 2.36 – Descritivo de funcionamento do Pump Genius com três bombas em paralelo

Шeq

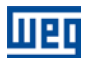

1 – El controlador PID puede estabilizar el control del bombeo usando la bomba 1, la bomba 2 y la bomba 3. Entonces, la variable de proceso del control comienza a aumentar y es necesario disminuir la velocidad de las bombas para mantener el bombeo controlado;

2 – La variable de proceso del control comienza a ser mayor que el setpoint del control requerido por el usuario y el controlador PID disminuí la referencia de velocidad para desacelerar la bomba 1, la bomba 2 y la bomba 3. La velocidad del motor de la bomba 1, la bomba 2 y la bomba 3 está abajo del límite programado para apagar una bomba en paralelo (P1055) y el desvío del setpoint del control también es mayor que el valor programado para apagar una bomba en paralelo (P1056); en este instante es iniciado el conteo del tiempo para apagar una bomba en paralelo (P1057);

**3** – La bomba 1, la bomba 2 y la bomba 3 pueden ser desaceleradas hasta la velocidad mínima (P0133), las condiciones para apagar una bomba en paralelo (P1055 y P1056) permanecen activas y el tiempo (P1057) está transcurriendo;

4 – Todas las condiciones para apagar una bomba en paralelo continúan de acurdo con el ítem 3 y el conteo del tiempo (P1057) es transcurrido. En este instante se comprueba cuál bomba tiene el mayor tiempo de operación para recibir el mando para apagar vía red SymbiNet. En este ejemplo, la bomba 2 está en funcionamiento a más tiempo, entonces se hace el mando vía red SymbiNet para apagar la bomba 2;

5 – La bomba 2 se desacelera hasta 0 rpm de acuerdo con la rampa de deceleración definida en el parámetro P0101 y, entonces, es apagada, o sea, una bomba en paralelo fue apagada con el éxito. En este instante, la variable de proceso del control es menor que el setpoint del control requerido por el usuario y el controlador PID acelera la bomba 1 y la bomba 3 de nuevo;

6 – El controlador PID aumenta la referencia de velocidad de la bomba 1 y la bomba 3 y las mismas son aceleradas hasta que el valor de la variable de proceso del control se hace igual al setpoint del control requerido por el usuario;

7 - El controlador PID puede estabilizar el control del bombeo; entonces, la variable de proceso del control comienza a aumentar y es necesario disminuir la velocidad de las bombas para mantener el bombeo controlado;

**8** – De acuerdo con el setpoint del control y la variable de proceso del control, el controlador PID responde y continúa a desacelerar la bomba 1 y la bomba 3. La velocidad del motor de la bomba 1 y de la bomba 3 está abajo del límite programado para apagar una bomba (P1055) y el desvío del setpoint del control también es menor que el valor programado para apagar una bomba en paralelo (P1056); en este instante es iniciado el conteo del tiempo para apagar una bomba en paralelo (P1057);

9 - La bomba 1 y la bomba 3 pueden ser desaceleradas hasta la velocidad mínima (P0133), las condiciones para apagar una bomba en paralelo (P1055 y P1056) permanecen activas y el tiempo (P1057) está transcurriendo;

10 – Todas las condiciones para apagar una bomba en paralelo continúan de acurdo con el ítem 9 y el conteo del tiempo (P1057) es transcurrido. En este instante se comprueba cuál bomba tiene el mayor tiempo de operación para recibir el mando para apagar vía red SymbiNet. En este ejemplo, la bomba 1 está en funcionamiento a más tiempo, entonces se hace el mando vía red SymbiNet para apagar la bomba 1;

11 – La bomba 1 se desacelera hasta 0 rpm de acuerdo con la rampa de deceleración definida en el parámetro P0101 y, entonces, es apagada, sea, una bomba en paralelo fue apagada con el éxito. En este instante, la variable de proceso del control es menor que el setpoint del control requerido por el usuario y el controlador PID acelera la bomba 3 de nuevo;

**12** – El controlador PID aumenta la referencia de velocidad de la bomba 3 y la misma es acelerada hasta que el valor de la variable de proceso del control se hace igual al setpoint del control requerido por el usuario;

13 - El controlador PID puede estabilizar el control del bombeo; entonces, la variable de proceso del control comienza a aumentar y es necesario disminuir la velocidad de la bomba 3 para mantener el bombeo controlado;

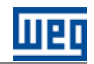

14 – De acuerdo con el setpoint del control y la variable de proceso de controlo, el controlador PID responde y continúa a desacelerar la bomba 3. La velocidad de la bomba 3 es menor que el valor programado para activar el modo dormir (P1037); en este instante es iniciado el conteo del tiempo para dormir (P1038);

**15** – La bomba 3 se desacelera hasta la velocidad mínima (P0133), la condición para dormir permanece activa y el tiempo (P1038) está transcurriendo;

**16** – Todas las condiciones para activar el modo dormir continúan de acuerdo con el ítem 15 y el conteo del tiempo (P1038) es transcurrido. Entonces, el modo dormir es activado y se realiza el mando vía red SymbiNet para apagar la bomba 3;

17 – La bomba 3 es desacelerada hasta 0 Hz de acuerdo con la rampa de desaceleración definida en el parámetro P0101 y, entonces, es apagada; pero el Pump Genius permanece habilitado, y la variable de proceso del control continua a ser monitoreada. Si el valor de la variable de proceso del control permanecer menor que el desvío de la variable de proceso para despertar (P1034) durante un período de tiempo (P1036), el modo despertar es activado y la bomba maestro (bomba 1 – maestro/esclavo) comienza a arrancar y apagar las bombas de nuevo de acuerdo con el setpoint del control requerido por el usuario.

#### ;NOTA!

 $\checkmark$ 

Consulte el capítulo 3 para más detalles sobre los parámetros.

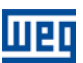

### 2.3.3 BOMBAS MAESTRO/ESCLAVO CON BOMBAS ESCLAVO

El usuario puede configurar la aplicación Pump Genius Multiplex para tener tres bombas asociadas en paralelo y cada bomba siendo accionada por su respectivo convertidor de frecuencia CFW500. Algunas bombas funcionarán como maestro/esclavo (realiza las acciones de control del bombeo) y las otras bombas funcionarán como esclavo (recebe los comandos de la bomba maestro/esclavo). La comunicación entre las bombas se realiza a través de la interface RS485 utilizando el protocolo de red SymbiNet.

El sistema de bombeo se presentará en secuencia contiene dos bombas maestro/esclavo, una bomba esclava y la comunicación se hace vía interface RS485, que consiste básicamente en:

- 03 Convertidores de frecuencia CFW500 + módulo plug-in CFW500-RS485 (D1, D2 y D3);
- 03 Conjuntos motor + bomba (B1, B2 y B3);
- 02 Sensores con señal de salida analógico para medir la variable de proceso del control (A1.1 y A1.2);
- Mando para habilitar el Pump Genius (S1);

■ Mando para habilitar el uso de la bomba accionada por el convertidor de frecuencia CFW500 S2.1, S2.2 y S2.3);

- Señalización de convertidor de frecuencia en falla (H1.1, H1.2 y H1.3);
- Señalización de las bombas 1, 2 y 3 arrancadas (H2.1, H2.2 y H2.3);
- Señalización para protección de nivel bajo o nivel alto de la variable de proceso del control (H3.1 y H3.2).

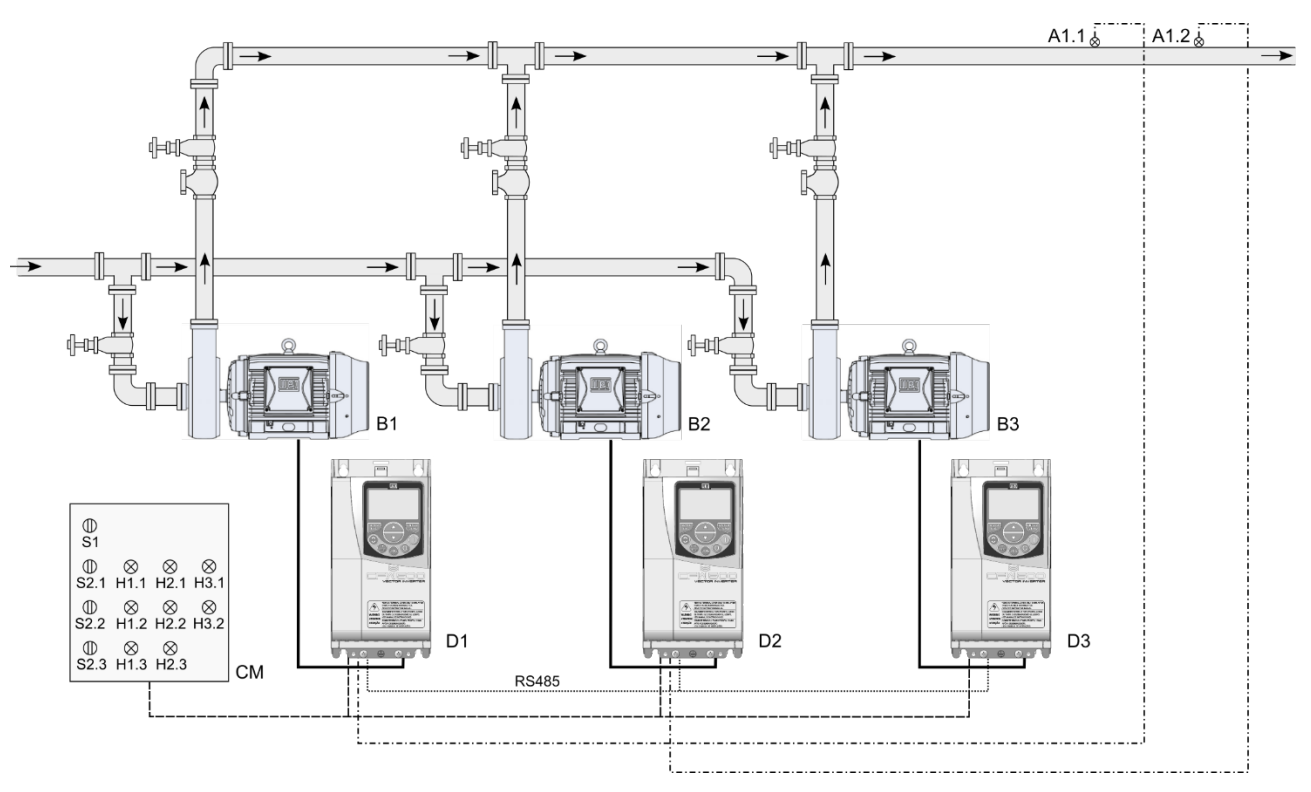

*Figura 2.37–* Aplicación Pump Genius Multiplex con una bomba maestro y dos bombas esclavo en paralelo y interface de comunicación RS485

#### ¡NOTA!

Utilizar el asistente de configuración **Bomba Maestro/Esclavo** para configurar la bomba 1 y la bomba 2, y el asistente de configuración **Bomba Esclavo** para configurar la bomba 3 en el sistema de bombeo con tres bombas en paralelo e interface de comunicación RS485.

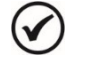

V

#### ¡NOTA!

Las señalizaciones H1.1, H1.2, H1.3, H2.1, H2.2, H2.3, H3.1 y H3.2 no son necesarias para el funcionamiento del Pump Genius con tres bombas en paralelo e interface de comunicación RS485. Sirven sólo para indicar la condición de funcionamiento de las bombas en el cuadro de mando (CM).

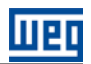

#### 2.3.3.1 Conexiones de la Potencia

La figura 2.38 presenta el diagrama eléctrico de las conexiones de la potencia para la aplicación Pump Genius Multiplex con tres bombas en paralelo.

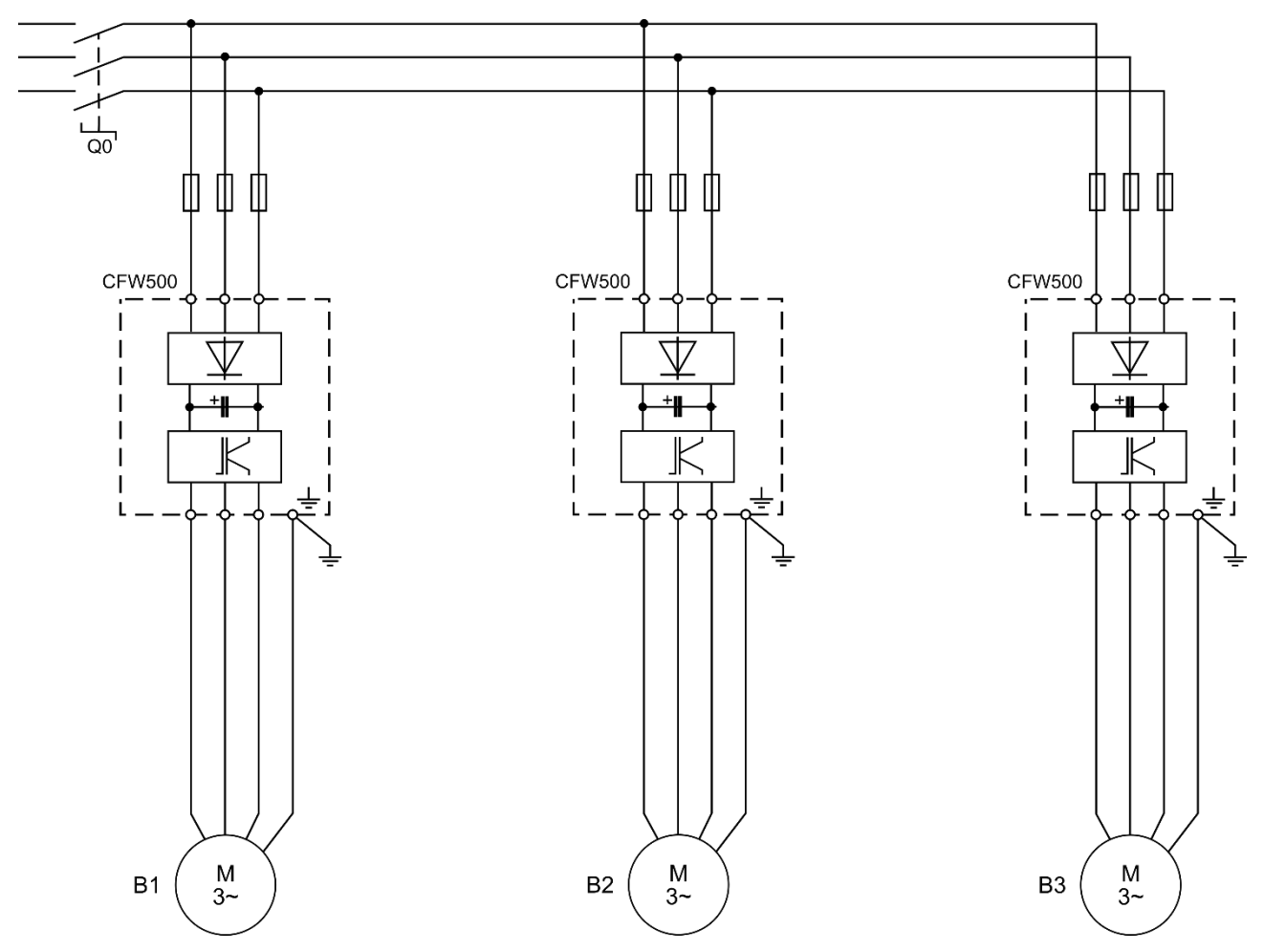

Figura 2.38 – Conexiones de la potencia para la aplicación Pump Genius Multiplex con tres bombas en paralelo

Donde:

 $\checkmark$ 

- Q0: Disyuntor de protección para la red de alimentación del sistema;
- B1, B2 y B3: Motores de las bombas;
- La protección del convertidor de frecuencia CFW500 es realizada vía fusibles

## ) ¡NOTA!

Se recomienda la protección de los convertidores de frecuencia para evitar daños a los mismos.

#### 2.3.3.2 Conexiones del Control

Las figuras 2.39, 2.40 y 2.41 presenta las conexiones de control (entradas/salidas analógicas, entradas/salidas digitales) que deben ser hechas en el conector de los módulos plug-in CFW500-RS485 del convertidor de frecuencia CFW500 de las bombas maestro/esclavo (Bomba 1 y Bomba 2) y de la bomba esclavo (Bomba 3).

| 1~ 220\/         |     | Conector          |    |            | Función padrón para Bomba Maestro/Esclavo (Bomba 1) |                                                                      |
|------------------|-----|-------------------|----|------------|-----------------------------------------------------|----------------------------------------------------------------------|
| 1~22             | 20V |                   | 1  | DO1-NO     |                                                     |                                                                      |
|                  | г   | $-\otimes^{H1.1}$ | 3  | DO1-C      |                                                     | Salida digital a relé 1 (DO1): Sin falla                             |
|                  |     |                   | 5  | DO1-NC     | -<br>-                                              |                                                                      |
|                  | Ц   |                   | 7  | DO3-NO     |                                                     |                                                                      |
| <b> </b>         | _   | $-\otimes^{H2.1}$ | 9  | DO3-C      |                                                     | Salida digital a relé 3 (DO3): F > Fx                                |
|                  |     |                   | 11 | DO3-NC     | uperi                                               |                                                                      |
|                  |     |                   | 13 | NC         | rne S                                               | No conectado                                                         |
|                  |     | 191               | 15 | +24V       | B                                                   | Fuente +24 Vcc                                                       |
|                  | Г   |                   | 17 | DI1        | 1                                                   | Entrada digital 1: Habilita el Pump Genius                           |
|                  | ╎┥  |                   | 19 | DI2        | 1                                                   | Entrada digital 2: Habilita el uso de la bomba                       |
|                  |     |                   | 21 | DI3        | 1                                                   | Entrada digital 3: Sin función                                       |
|                  |     | +<br>+<br>H3.1    | 23 | DI4        | 1                                                   | Entrada digital 4: Sin función                                       |
|                  |     |                   | 2  | AO1        |                                                     | Salida analógica 1: Velocidad real                                   |
| •                |     |                   | 4  | GND        |                                                     | Referencia 0 V                                                       |
| Sensor<br>4-20mA | .)  |                   | 6  | Al1        |                                                     | Entrada analógica 1 (4-20 mA): Variable de proceso del control       |
|                  |     |                   | 8  | +10V       |                                                     | Referencia +10 Vcc para el potenciómetro                             |
|                  |     |                   | 10 | DO2-TR     |                                                     | Salida digital a transistor 2 (DO2): A770/A772 o F771/F773 (SoftPLC) |
|                  |     |                   | 12 | RS485 – A  | Inferio                                             | RS485 (Terminal A(-))                                                |
|                  |     |                   | 14 | RS485 – B  | ome                                                 | RS485 (Terminal B(+))                                                |
|                  |     |                   | 16 | GND        |                                                     | Referencia 0 V                                                       |
|                  |     |                   | 18 | Al2        |                                                     | Entrada analógica 2 (0-10 V): Sin función                            |
|                  |     |                   | 20 | RS485 – A2 |                                                     | RS485 (Terminal A2(-))                                               |
| RS —             | 凗   |                   | 22 | RS485 – B2 |                                                     | RS485 (Terminal B2(+))                                               |
| 485              |     | $\sim$            | 24 | GND        |                                                     | Referencia 0 V                                                       |
|                  |     | Ţ                 |    |            |                                                     |                                                                      |

*Figura 2.39* – *Señales en el conector del módulo plug-in CFW500-RS485 para bomba maestro/esclavo (Bomba 1)* 

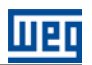

|                  |     |                   |    | Conector   |         | Función padrón para Bomba Maestro/Esclavo (Bomba 2)                  |
|------------------|-----|-------------------|----|------------|---------|----------------------------------------------------------------------|
| 1~ 22<br>⊢       | 201 |                   | 1  | DO1-NO     |         |                                                                      |
|                  |     | $-\otimes^{H1.2}$ | 3  | DO1-C      |         | Salida digital a relé 1 (DO1): Sin falla                             |
|                  |     |                   | 5  | DO1-NC     | or      |                                                                      |
|                  |     |                   | 7  | DO3-NO     |         |                                                                      |
| <b> </b>         | _   | $-\otimes^{H2.2}$ | 9  | DO3-C      |         | Salida digital a relé 3 (DO3): F > Fx                                |
|                  |     |                   | 11 | DO3-NC     | superi  |                                                                      |
|                  |     |                   | 13 | NC         | orne S  | No conectado                                                         |
|                  |     |                   | 15 | +24V       | Щ       | Fuente +24 Vcc                                                       |
|                  | r   |                   | 17 | DI1        |         | Entrada digital 1: Habilita el Pump Genius                           |
|                  |     |                   | 19 | DI2        |         | Entrada digital 2: Habilita el uso de la bomba                       |
|                  |     |                   | 21 | DI3        |         | Entrada digital 3: Sin función                                       |
|                  |     |                   | 23 | DI4        |         | Entrada digital 4: Sin función                                       |
|                  |     | +                 | 2  | AO1        |         | Salida analógica 1: Velocidad real                                   |
|                  |     |                   | 4  | GND        |         | Referencia 0 V                                                       |
| Sensor<br>4-20mA | (   |                   | 6  | Al1        |         | Entrada analógica 1 (4-20 mA): Variable de proceso del control       |
|                  |     | НЗ 2              | 8  | +10V       |         | Referencia +10 Vcc para el potenciómetro                             |
| I                |     | -⊗                | 10 | DO2-TR     | z       | Salida digital a transistor 2 (DO2): A770/A772 o F771/F773 (SoftPLC) |
|                  |     |                   | 12 | RS485 – A  | Inferic | RS485 (Terminal A(-))                                                |
|                  |     |                   | 14 | RS485 – B  | ome     | RS485 (Terminal B(+))                                                |
| ת —              | ~_  |                   | 16 | GND        | B       | Referencia 0 V                                                       |
| S48              | 22  |                   | 18 | Al2        |         | Entrada analógica 2 (0-10 V): Sin función                            |
| 0 —              |     |                   | 20 | RS485 – A2 |         | RS485 (Terminal A2(-))                                               |
| RS.              | ᡄ   |                   | 22 | RS485 – B2 |         | RS485 (Terminal B2(+))                                               |
| 485              | 20  |                   | 24 | GND        |         | Referencia 0 V                                                       |
|                  |     | Ť                 |    |            |         |                                                                      |

*Figura 2.40* – *Señales en el conector del módulo plug-in CFW500-RS485 para bomba maestro/esclavo (Bomba 2)* 

| 4           |                          |    | Conector   |        | Función padrón para Bomba Esclavo (Bomba 3)      |
|-------------|--------------------------|----|------------|--------|--------------------------------------------------|
| 1~ 22<br>⊢• |                          | 1  | DO1-NO     |        |                                                  |
|             | $\square \otimes^{H1.3}$ | 3  | DO1-C      |        | Salida digital a relé 1 (DO1): Sin falla         |
|             |                          | 5  | DO1-NC     | 1      |                                                  |
| L           |                          | 7  | DO3-NO     |        |                                                  |
| H           | -                        | 9  | DO3-C      |        | Salida digital a relé 3 (DO3): F > Fx            |
|             |                          | 11 | DO3-NC     | uperi  |                                                  |
|             |                          | 13 | NC         | rne S  | No conectado                                     |
|             |                          | 15 | +24V       | B      | Fuente +24 Vcc                                   |
|             | 182.3                    | 17 | DI1        | 1      | Entrada digital 1: Sin función                   |
|             |                          | 19 | DI2        | 1      | Entrada digital 2: Habilita el uso de la bomba   |
|             |                          | 21 | DI3        |        | Entrada digital 3: Sin función                   |
|             |                          | 23 | DI4        |        | Entrada digital 4: Sin función                   |
|             |                          | 2  | AO1        |        | Salida analógica 1: Velocidad real               |
|             |                          | 4  | GND        |        | Referencia 0 V                                   |
|             |                          | 6  | Al1        | 1      | Entrada analógica 1 (0-10 V): Sin función        |
|             |                          | 8  | +10V       |        | Referencia +10 Vcc para el potenciómetro         |
|             |                          | 10 | DO2-TR     |        | Salida digital a transistor 2 (DO2): Sin función |
|             |                          | 12 | RS485 – A  | nferio | RS485 (Terminal A(-))                            |
|             |                          | 14 | RS485 – B  | orne   | RS485 (Terminal B(+))                            |
|             |                          | 16 | GND        | Ē      | Referencia 0 V                                   |
|             |                          | 18 | Al2        | 1      | Entrada analógica 2 (0-10 V): Sin función        |
|             |                          | 20 | RS485 – A2 |        | RS485 (Terminal A2(-))                           |
| RS —        |                          | 22 | RS485 – B2 |        | RS485 (Terminal B2(+))                           |
| 485 —       |                          | 24 | GND        |        | Referencia 0 V                                   |
|             | Ţ                        |    |            |        |                                                  |

Figura 2.41 – Señales en el conector del módulo plug-in CFW500-RS485 para bomba esclavo (Bomba 3)

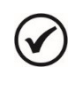

## ¡NOTA!

Consulte el manual del convertidor de frecuencia CFW500 y la guía de instalación del módulo plug-in CFW500-RS485 para más informaciones sobre conexiones.

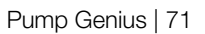

Ш20

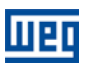

#### 2.3.3.3 Descripción de Funcionamiento

#### 2.3.3.3.1 Arrancando las Bombas

La figura 2.42 presenta el diagrama de funcionamiento del Pump Genius para arrancar las bombas en paralelo cuando está configurado con tres bombas en paralelo con dos bombas maestro/esclavo (Bomba 1 y Bomba 2) y una bomba esclavo (Bomba 3).

#### MANDOS - ENTRADAS DIGITALES

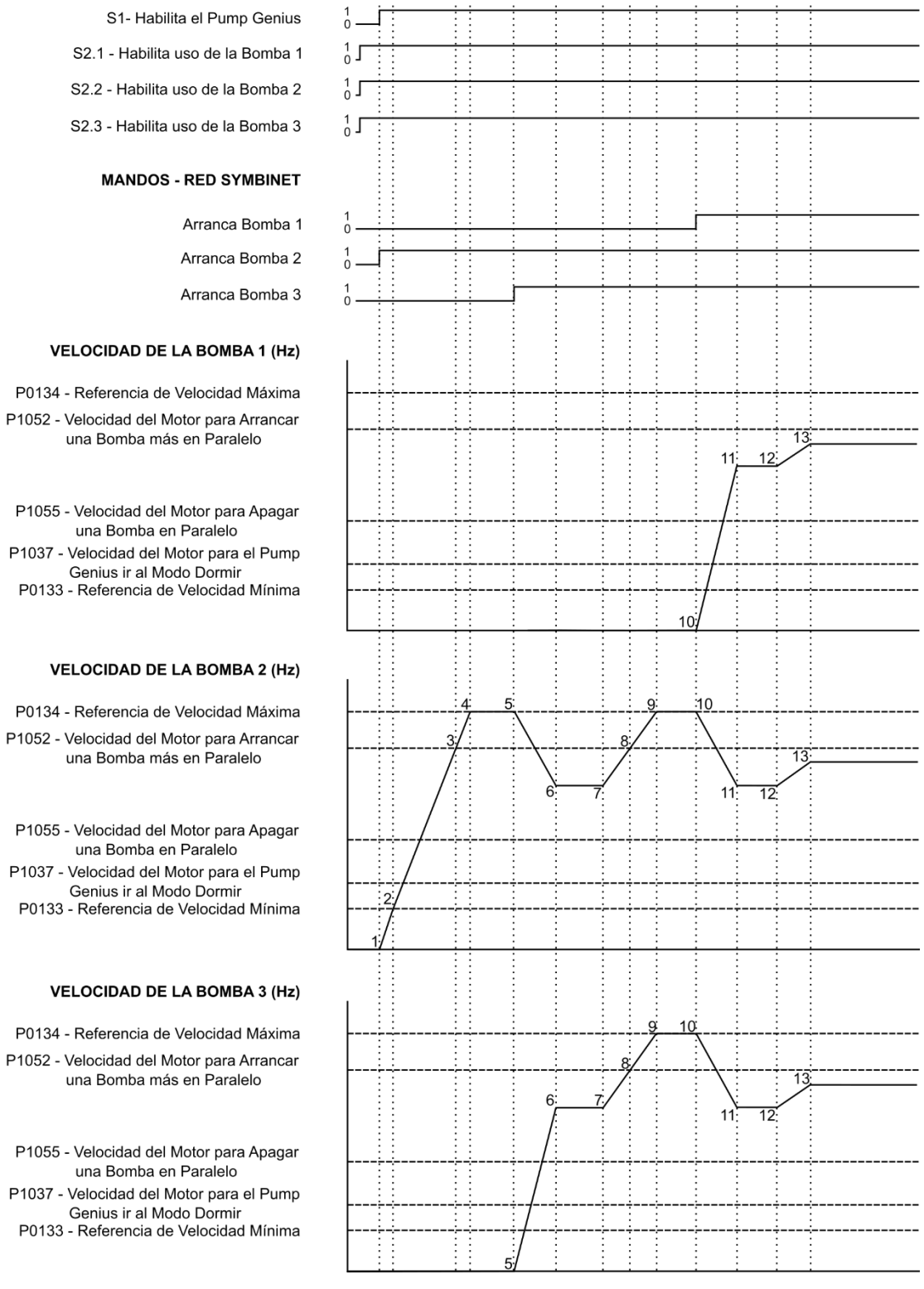

Figura 2.42 – Descriptivo de funcionamiento del Pump Genius con tres bombas en paralelo
1 – Debido a tienen dos bombas maestro/esclavo, en el primer lugar es necesario que una de las dos bombas (Bomba 1 o Bomba 2) asuma la función de maestro del Pump Genius. Esto se hace en la energización de los convertidores de frecuencia CFW500, y asumiendo que todos los convertidores fueron energizados al mismo tiempo, la bomba 1 asumirá la función de maestro debido a tener una mayor prioridad. La entrada digital DI1 es accionada para habilitación del Pump Genius. Se comprueba si el Pump Genius quedará en modo dormir (sleep) o en modo despertar. El modo despertar es activado (en la primera vez que el Pump Genius es habilitado, el tiempo (P1036) es despreciado) y la bomba maestro (bomba 1 - maestro/esclavo) se comprueba cual bomba tiene el menor tiempo de operación. En este ejemplo el tiempo de operación de la bomba 2 es menor que el tiempo de la bomba 1 y 3, entonces se realiza el mando vía red SymbiNet para arrancar la bomba 2;

2 - La bomba 2 se acelera hasta velocidad mínima (P0133) y entonces el controlador PID es habilitado. En caso de que el proceso de llenado de la tubería esté habilitado, será aguardado un tiempo (P1041) para habilitar el controlador PID;

**3** – De acuerdo con el setpoint (consigna) del control y la variable de proceso, el controlador PID responde y acelera la bomba 2. La velocidad de la bomba 2 es mayor que el valor programado para arrancar una bomba más en paralelo (P1052) y el desvío del setpoint del control también es mayor que el valor programado para arrancar una bomba más en paralelo (P1053); en este instante es iniciado el conteo del tiempo para arrancar una bomba más en paralelo (P1054);

**4** – La bomba 2 se acelera hasta la velocidad máxima (P0134), las condiciones para arrancar una bomba más en paralelo (P1052 y P1053) permanecen activas y el tiempo (P1054) está transcurriendo;

5 – Todas las condiciones para arrancar una bomba más en paralelo continúan de acuerdo con el ítem 4 y el conteo del tiempo (P1054) es transcurrido. En este instante se comprueba cuál bomba, desde que habilitada al uso (DI2), tiene el menor tiempo de operación para recibir el mando para arrancar vía red SymbiNet. En este ejemplo el tiempo de operación de la bomba 3 es menor que el tiempo de operación de la bomba 1, entonces se realiza el mando vía red SymbiNet para arrancar la bomba 3;

**6** – La bomba 3 se acelera hasta la referencia de velocidad enviado por el controlador PID de acuerdo con la rampa de aceleración ajustada en el parámetro P0100. Entonces, la variable de proceso del control comienza a aumentar debido a la adición de otra bomba en el sistema; el controlador PID comienza a disminuir la referencia de velocidad de la bomba 2 hasta el momento en que las dos bombas funcionan a la misma velocidad;

7 - El controlador PID puede estabilizar el control del bombeo; entonces, la variable de proceso del control comienza a disminuir y es necesario aumentar la velocidad de las bombas para mantener el bombeo controlado;

**8** – El controlador PID aumenta la referencia de velocidad de la bomba 2 y la bomba 3. La velocidad de las bombas es mayor que el valor programado para arrancar una bomba más en paralelo (P1052) y el desvío del setpoint del control también es mayor que el valor programado para arrancar una bomba más en paralelo (P1053); en este instante es iniciado el conteo del tiempo para arrancar una bomba más en paralelo (P1054);

**9** – La bomba 2 y la bomba 3 se aceleran hasta la velocidad máxima (P0134), las condiciones para arrancar una bomba más en paralelo (P1052 y P1053) permanecen activas y el tiempo (P1054) está transcurriendo;

10 – Todas las condiciones para arrancar una bomba más en paralelo continúan de acuerdo con el ítem 9 y el conteo del tiempo (P1054) es transcurrido. En este instante se comprueba cuál bomba, desde que habilitada al uso (Dl2), tiene el menor tiempo de operación para recibir el mando para arrancar vía red SymbiNet. Entonces, como la bomba 2 y 3 ya están arrancadas, se realiza el mando vía red SymbiNet para arrancar la bomba 1;

11 – La bomba 1 se acelera hasta la referencia de velocidad enviado por el controlador PID de acuerdo con la rampa de aceleración ajustada en el parámetro P0100. Entonces, la variable de proceso del control comienza a aumentar debido a la adición de otra bomba en el sistema; el controlador PID comienza a disminuir la referencia de velocidad de la bomba 2 y 3 hasta el momento en que las dos bombas funcionan a la misma velocidad;

12 - El controlador PID puede estabilizar el control del bombeo; entonces, la variable de proceso del control comienza a disminuir y es necesario aumentar la velocidad de las bombas para mantener el bombeo controlado;

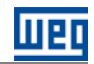

**13** – El controlador PID aumenta la referencia de velocidad de la bomba 1, la bomba 2 y la bomba 3 y las tres bombas se aceleran hasta que el valor de la variable de proceso se hace igual al setpoint del control requerido por el usuario.

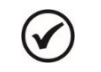

¡NOTA!

Consulte el capítulo 3 para más detalles sobre los parámetros.

# 2.3.3.3.2 Apagando las Bombas

La figura 2.43 presenta el diagrama de funcionamiento del Pump Genius para apagar las bombas en paralelo cuando es configurado con tres bombas en paralelo, siendo dos bombas maestro/esclavo (Bomba 1 y Bomba 2) y una bomba esclava (Bomba 3).

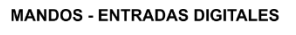

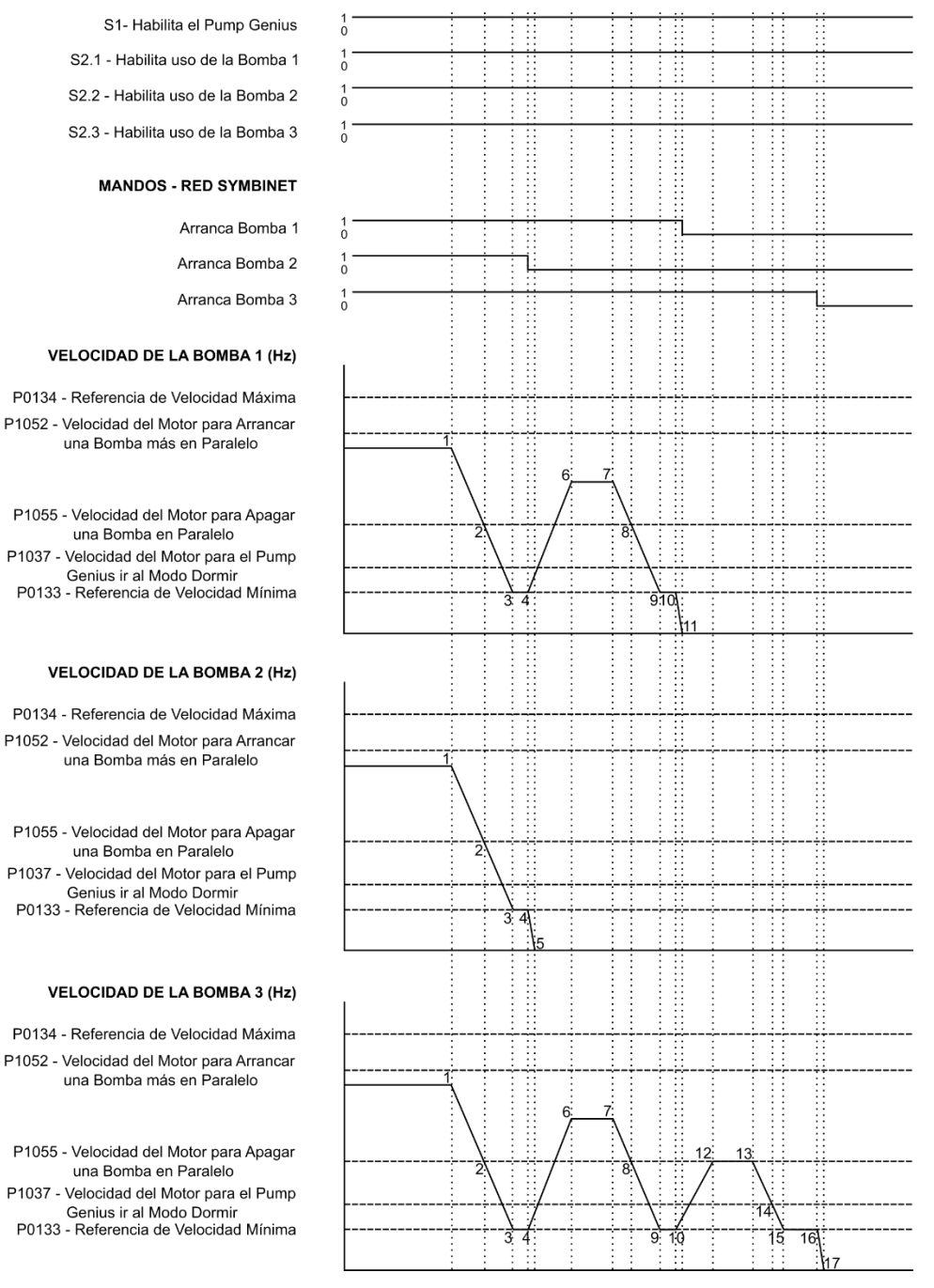

Figura 2.43 – Descriptivo de funcionamiento del Pump Genius con tres bombas en paralelo

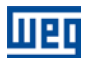

1 – El controlador PID puede estabilizar el control del bombeo usando la bomba 1, la bomba 2 y la bomba 3. Entonces, la variable de proceso del control comienza a aumentar y es necesario disminuir la velocidad de las bombas para mantener el bombeo controlado;

2 – La variable de proceso del control comienza a ser mayor que el setpoint del control requerido por el usuario y el controlador PID disminuí la referencia de velocidad para desacelerar la bomba 1, la bomba 2 y la bomba 3. La velocidad del motor de la bomba 1, la bomba 2 y la bomba 3 está abajo del límite programado para apagar una bomba en paralelo (P1055) y el desvío del setpoint del control también es mayor que el valor programado para apagar una bomba en paralelo (P1056); en este instante es iniciado el conteo del tiempo para apagar una bomba en paralelo (P1057);

**3** – La bomba 1, la bomba 2 y la bomba 3 pueden ser desaceleradas hasta la velocidad mínima (P0133), las condiciones para apagar una bomba en paralelo (P1055 y P1056) permanecen activas y el tiempo (P1057) está transcurriendo;

4 – Todas las condiciones para apagar una bomba en paralelo continúan de acurdo con el ítem 3 y el conteo del tiempo (P1057) es transcurrido. En este instante se comprueba cuál bomba tiene el mayor tiempo de operación para recibir el mando para apagar vía red SymbiNet. En este ejemplo la bomba 2 está en funcionamiento a más tiempo, entonces se hace el mando vía red SymbiNet para apagar la bomba 2;

5 – La bomba 2 se desacelera hasta 0 rpm de acuerdo con la rampa de deceleración definida en el parámetro P0101 y, entonces, es apagada, o sea, una bomba en paralelo fue apagada con el éxito. En este instante, la variable de proceso del control es menor que el setpoint del control requerido por el usuario y el controlador PID acelera la bomba 1 y la bomba 3 de nuevo;

6 – El controlador PID aumenta la referencia de velocidad de la bomba 1 y la bomba 3 y las mismas son aceleradas hasta que el valor de la variable de proceso del control se hace igual al setpoint del control requerido por el usuario;

7 - El controlador PID puede estabilizar el control del bombeo; entonces, la variable de proceso del control comienza a aumentar y es necesario disminuir la velocidad de las bombas para mantener el bombeo controlado;

**8** – De acuerdo con el setpoint del control y la variable de proceso del control, el controlador PID responde y continúa a desacelerar la bomba 1 y la bomba 3. La velocidad del motor de la bomba 1 y de la bomba 3 está abajo del límite programado para apagar una bomba (P1055) y el desvío del setpoint del control también es menor que el valor programado para apagar una bomba en paralelo (P1056); en este instante es iniciado el conteo del tiempo para apagar una bomba en paralelo (P1057);

9 - La bomba 1 y la bomba 3 pueden ser desaceleradas hasta la velocidad mínima (P0133), las condiciones para apagar una bomba en paralelo (P1055 y P1056) permanecen activas y el tiempo (P1057) está transcurriendo;

10 – Todas las condiciones para apagar una bomba en paralelo continúan de acurdo con el ítem 9 y el conteo del tiempo (P1057) es transcurrido. En este instante se comprueba cuál bomba tiene el mayor tiempo de operación para recibir el mando para apagar vía red SymbiNet. En este ejemplo la bomba 1 está en funcionamiento a más tiempo, se hace el mando vía red SymbiNet para apagar la bomba 1;

11 – La bomba 1 se desacelera hasta 0 rpm de acuerdo con la rampa de deceleración definida en el parámetro P0101 y, entonces, es apagada, sea, una bomba en paralelo fue apagada con el éxito. En este instante, la variable de proceso del control es menor que el setpoint del control requerido por el usuario y el controlador PID acelera la bomba 3 de nuevo;

**12** – El controlador PID aumenta la referencia de velocidad de la bomba 3 y la misma es acelerada hasta que el valor de la variable de proceso del control se hace igual al setpoint del control requerido por el usuario;

13 - El controlador PID puede estabilizar el control del bombeo; entonces, la variable de proceso del control comienza a aumentar y es necesario disminuir la velocidad de la bomba 3 para mantener el bombeo controlado;

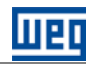

14 – De acuerdo con el setpoint del control y la variable de proceso de controlo, el controlador PID responde y continúa a desacelerar la bomba 3. La velocidad de la bomba 3 es menor que el valor programado para activar el modo dormir (P1037); en este instante es iniciado el conteo del tiempo para dormir (P1038);

15 – La bomba 3 pueden ser desacelera hasta la velocidad mínima (P0133), la condición para dormir permanece activa y el tiempo (P1038) está transcurriendo;

**16** – Todas las condiciones para activar el modo dormir continúan de acuerdo con el ítem 15 y el conteo del tiempo (P1038) es transcurrido. Entonces, el modo dormir es activado y se realiza el mando vía red SymbiNet para apagar la bomba 3;

17 – La bomba 3 es desacelerada hasta 0 Hz de acuerdo con la rampa de desaceleración definida en el parámetro P0101 y, entonces, es apagada; pero el Pump Genius permanece habilitado, y la variable de proceso del control continua a ser monitoreada. Si el valor de la variable de proceso del control permanecer menor que el desvío de la variable de proceso para despertar (P1034) durante un período de tiempo (P1036), el modo despertar es activado y la bomba maestro (bomba 1 – maestro/esclavo) comienza a arrancar y apagar las bombas de nuevo de acuerdo con el setpoint del control requerido por el usuario.

# ;NOTA!

 $\checkmark$ 

Consulte el capítulo 3 para más detalles sobre los parámetros.

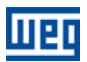

# **3 DESCRIPCIÓN DE LOS PARÁMETROS**

A continuación se muestran los parámetros de la aplicación Pump Genius Simplex y Multipump, que engloba parámetros del convertidor de frecuencia CFW500 (P0000 a P0999) y de la función SoftPLC (P1000 a 1059).

# ¡NOTA!

La aplicación Pump Genius Simplex y Multipump sólo funcionan en el convertidor de frecuencia CFW500 con versión de firmware superior a V1.50.

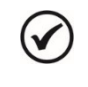

V

# ¡NOTA!

La aplicación Pump Genius Multiplex sólo funcionan en el convertidor de frecuencia CFW500 con versión de firmware V3.50 o superior.

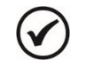

# ¡NOTA!

El rango de valores de los parámetros del convertidor de frecuencia CFW500 está personalizado para la aplicación Pump Genius Simplex, Multipump y Multiplex. Consulte el manual de programación del convertidor CFW500 para más informaciones sobre los parámetros.

# Símbolos para descripción de las propiedades:

- **CFG** Parámetro de configuración, solamente puede ser modificado con el motor apagado;
- **RO** Parámetro solamente de lectura;
- **RW** Parámetro de lectura y escritura.

# **3.1 CONFIGURACIONES GENERALES**

# 3.1.1 PG Multipump

# 3.1.1.1 Modo de Control y Accionamiento de las Bombas

Este grupo de parámetros permite al usuario configurar el modo de control que el convertidor de frecuencia CFW500 utilizará para accionar las bombas.

| Rango de<br>Valores: | 0 = Control Fi<br>1 = Control Fi<br>2 = Control N | jo con Bombas a<br>jo con Rotación c<br>lóvil con Bombas | ccionadas en Secuencia Padro<br>de las Bombas<br>accionadas en Secuencia | ón: | 1 |
|----------------------|---------------------------------------------------|----------------------------------------------------------|--------------------------------------------------------------------------|-----|---|
|                      | 3 = Control Movil con Rotación de las Bombas      |                                                          |                                                                          |     |   |
| Propiedades:         |                                                   |                                                          |                                                                          |     |   |
| Grupos de acces      | o vía HMI:                                        | SPLC                                                     |                                                                          |     |   |

# **Descripción:**

Este parámetro define el modo de control que el convertidor de frecuencia CFW500 aplicará para controlar la bomba conectada al mismo, y cómo será hecho el control para arrancar y apagar las bombas del sistema.

| Tabla 3.1 - Des | cripción del mode | o de control y a | accionamiento de | əl Pump Genius | s Multipump |
|-----------------|-------------------|------------------|------------------|----------------|-------------|
|-----------------|-------------------|------------------|------------------|----------------|-------------|

| P1028 | Descripción                                                                                                    |
|-------|----------------------------------------------------------------------------------------------------|
| 0     | <ul> <li>Define que el sistema será controlado por la variación de velocidad de una bomba (siempre la misma) pudiendo estar asociada con hasta otras tres bombas en paralelo operando en velocidad fija. El modo de accionamiento (arrancar y apagar) de las bombas será en secuencia:</li> <li>Para Arrancar: Arranca Bomba CFW500 → Bomba 1 → Bomba 2 → Bomba 3;</li> <li>Para Apagar: Apaga Bomba 3 → Bomba 2 → Bomba 1 → Bomba CFW500.</li> </ul> |

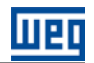

| 1 | <ul> <li>Define que el sistema será controlado por la variación de velocidad de una bomba (siempre la misma) pudiendo estar asociada con hasta otras cinco bombas en paralelo operando en velocidad fija. El modo de accionamiento (arrancar y apagar) de las bombas será con rotación:</li> <li>Para Arrancar: Arranca la bomba del CFW500 y después siempre la bomba que está con menor tiempo de operación;</li> <li>Para Apagar: Apaga la bomba que está con mayor tiempo de operación y por último la bomba del CFW500.</li> </ul> |
|---|----------------------------------------------------------------------------------------------------|
| 2 | <ul> <li>Define que el sistema será controlado por la variación de velocidad de cualquiera de las bombas (pero solamente de una de ellas) pudiendo estar asociada con hasta otras dúas bombas en paralelo operando en velocidad fija. El modo de accionamiento (arrancar y apagar) de las bombas será en secuencia:</li> <li>Para Arrancar: Arranca Bomba 1 → Bomba 2 → Bomba 3;</li> <li>Para Apagar: Apaga Bomba 3 → Bomba 2 → Bomba 1.</li> </ul>                                                                                    |
| 3 | Define que el sistema será controlado por la variación de velocidad de cualquiera de las bombas (pero solamente de una de<br>ellas) pudiendo estar asociada con hasta otras cuatro bombas en paralelo operando en velocidad fija. El modo de<br>accionamiento (arrancar y apagar) de las bombas será con rotación:<br>- Para Arrancar: Arranca la bomba que está con menor tiempo de operación;<br>- Para Apagar: Apaga la bomba que está con mayor tiempo de operación.                                                                |

# 3.1.2 PG Multiplex

# 3.1.2.1 Configuración del Funcionamiento de la Bomba

Este grupo de parámetros permite al usuario configurar el modo de funcionamiento de la bomba en la aplicación Pump Genius Multiplex.

#### 

Grupos de acceso vía HMI: SPLC

# **Descripción:**

Este parámetro define el modo de funcionamiento de la bomba en el Pump Genius.

#### Tabla 3.2 – Descripción del modo de funcionamiento de la bomba en el Pump Genius

| P1020 | Descripción                                                                                                    |
|-------|----------------------------------------------------------------------------------------------------|
| 0     | Define que esta bomba puede ser maestro o esclavo dependiendo de su prioridad (Bomba 1 > Bomba 2 > Bomba 3), o sea,<br>esta bomba puede controlar el bombeo, definiendo la referencia de velocidad a través del controlador PID y la necesidad de<br>arrancar o apagar otras bombas. Es necesario configurar la red de comunicación SymbiNet para el cambio de datos entre las<br>bombas (convertidores de frecuencia CFW500) |
| 1     | Define que esta bomba será siempre una bomba esclavo, o sea, esta bomba recibirá de una bomba maestro, la referencia de velocidad y el mando para arrancar o apagar. Es necesario configurar la red de comunicación SymbiNet para el cambio de datos entre las bombas (convertidores de frecuencia CFW500)                                                                                                    |

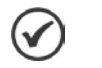

# ¡NOTA!

Para que una bomba asuma la función de maestro en el Pump Genius, aparte de configurar su funcionamiento como maestro/esclavo (P1020=0), es necesario configurar la fuente del setpoint del control (P1022  $\neq$  0) y la fuente de la variable de proceso del control (P1023  $\neq$  0).

# ¡NOTA!

Cuando una bomba es configurada como maestro/esclavo (P1020 = 0), puede asumir la función de bomba maestro en algunas circunstancias:

- La pérdida comunicación de la red SymbiNet; este cambio se puede hacer automáticamente (P1021 ≠ 0) o de forma manual vía comando en la HMI del convertidor de frecuencia CFW500;
- 2) Detección de cable partido del sensor de la variable de proceso del control cuando la entrada analógica es 4-20mA; este cambio se hará de forma automática.

Todo cambio de la bomba maestro en el Pump Genius implica en el apagón de todas las bombas. Otra bomba tiene que asumir la función de maestro en el Pump Genius y así, reiniciar el control de lo bombeo con esta nueva configuración.

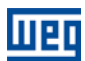

# 3.1.2.2 Configuración del Protocolo de Red SymbiNet

Este grupo de parámetros permite al usuario configurar el protocolo de red SymbiNet para la comunicación entre los convertidores de frecuencia CFW500; es a través de esta red que el cambio de datos entre las bombas en paralelo de la aplicación Pump Genius Multiplex es realizado.

## 3.1.2.2.1 Características Generales de la Red SymbiNet

SymbiNet es un protocolo de red de comunicación donde muchos equipos WEG cambian datos de operación entre sí, siendo completamente configurado a través de parámetros, sin la necesidad de un maestro de la red o herramienta de configuración.

Todos los equipos deben tener una dirección diferente en la red, independientemente de la interface de comunicación utilizado. El cambio de datos se basa en la lista de registradores Modbus disponibles en varios dispositivos de red. En cada equipo, el usuario debe programar qué datos deben ser consumidos por elle, o sea, que registros Modbus que deben ser transmitidas por otras direcciones de red para que puedan ser usados localmente. Una vez que todos los equipos de la red fueron programados, el protocolo automáticamente gestiona la transmisión de los datos, enviados y recibiendo telegramas con los registradores Modbus, y hacendó las indicaciones de estado de la comunicación.

El protocolo de red SymbiNet fue implementado solo en la interface de comunicación RS485 para el convertidor de frecuencia CFW500.

La configuración de la dirección del equipo en la red SymbiNet depende de la interface utilizada. Los valores válidos para la dirección están entre 1 y 63, para valores fuera de este rango el protocolo estará deshabilitado. Para optimizar la comunicación, se recomienda que los equipos son direccionados de forma secuencial desde la dirección 1.

La programación de los registradores que deben ser consumidos a nivel local es realizada a través de grupos que contienen 4 parámetros, donde se puede programar quién debe transmitir, qué registradores deben ser transmitidos, donde los valores recibidos deben ser salvados y la cuantidad de registradores (en secuencia) que serán transmitidos.

# 3.1.2.2.2 Interface de Comunicación RS485

Este grupo de parámetros permite al usuario configurar la interface de comunicación RS485 para el funcionamiento del protocolo de red SymbiNet necesario para realizar la comunicación entre los convertidores de frecuencia CFW500 presente en la aplicación Pump Genius Multiplex.

| P0308 – Dirección Se | 20308 – Dirección Serial |         |   |  |  |  |  |
|----------------------|--------------------------|---------|---|--|--|--|--|
|                      |                          |         |   |  |  |  |  |
| Rango de 1 a         | 63                       | Padrón: | 1 |  |  |  |  |
| Valores:             |                          |         |   |  |  |  |  |
| Propiedades: CFC     | 3                        |         |   |  |  |  |  |
| Grupos de acceso vía | a HMI: NET               |         |   |  |  |  |  |

#### Descripción:

Este parámetro define la dirección utilizada para comunicación serial del convertidor. Es necesario que cada equipo de la red SymbiNet posea una dirección distinta de los demás.

# P0310 – Tasa de Comunicación Serial

| Rango de<br>Valores: | 0 = 9600 bits/s<br>1 = 19200 bits/s<br>2 = 38400 bits/s | Padrón: | 2 |
|----------------------|---------------------------------------------------------|---------|---|
| Propiedades:         | CFG                                                     |         |   |
| Grupos de acces      | o vía HMI: NET                                          |         |   |

#### Descripción:

Este parámetro define la tasa de comunicación de la interface serial, en bits por segundo. Esta tasa debe ser la misma para todos los equipos conectados en la red SymbiNet.

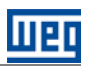

# P0311 – Configuración de los Bytes de la Interface Serial

| Rango de                                       | 0 = 8 bits de datos, sin paridad, 1 stop bit    | Padrón: | 1 |
|------------------------------------------------|-------------------------------------------------|---------|---|
| Valores:                                       | 1 = 8 bits de datos, paridad par, 1 stop bit    |         |   |
|                                                | 2 = 8 bits de datos, pandad impar, i stop bit   |         |   |
| 3 = 8 bits de datos, sin paridade, 2 stop bits |                                                 |         |   |
|                                                | 4 = 8 bits de datos, paridad par, 2 stop bits   |         |   |
|                                                | 5 = 8 bits de datos, paridad impar, 2 stop bits |         |   |
| Propiedades:                                   | CFG                                             |         |   |
| Grupos de acces                                | o vía HMI: NET                                  |         |   |

## Descripción:

Este parámetro define el número de bits de datos, paridad y stop bits en los bytes de la interface serial. Esta configuración debe ser la misma para todos los equipos conectados en la red SymbiNet.

# P0312 – Protocolo Serial

| Rango de<br>Valores: | 0 = HMIR (1)<br>1 = SymbiNet (1)<br>2 = Modbus RTU (1)<br>3 y 4 = Reservado<br>5 = Maestro RTU (1)<br>6 = HMIR (1) + Modbus RTU (2)<br>7 = Modbus RTU (2)<br>8 a 11 - Decentrado | Padrón: | 15 |
|----------------------|----------------------------------------------------------------------------------------------------|---------|----|
|                      | 12 = HMIR (1) + Maestro RTU (2)<br>13 = Maestro RTU (2)<br>14 = HMIR (1) + SymbiNet (2)<br>15 = Modbus BTU (1) + SymbiNet (2)                                                    |         |    |
| Propiedades          | CEG                                                                                                    |         |    |
| Fiopleuaues.         |                                                                                                    |         |    |
| Grupos de acces      | o vía HMI: NET                                                                                                    |         |    |

# **Descripción:**

Este parámetro define el protocolo deseado para la interface serial.

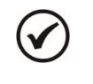

# ;NOTA!

El protocolo de red SymbiNet es el protocolo que debe ser usado en la aplicación Pump Genius Multiplex.

# P0313 – Acción para Error de Comunicación

| Rango de         | 0 = Inactivo                                             | Padrón: | 0 |
|------------------|----------------------------------------------------------|---------|---|
| Valores:         | 1 = Para por Rampa                                       |         |   |
|                  | 2 = Deshabilita General                                  |         |   |
|                  | 3 = Va para Modo Local                                   |         |   |
|                  | 4 = Va para Modo Local y mantenga comandos y referencias |         |   |
|                  | 5 = Causa Falla                                          |         |   |
| Propiedades:     | CFG                                                      |         |   |
| Grupos de acceso | o vía HMI: NET                                           |         |   |

# **Descripción:**

Este parámetro define cual acción debe ver ejecutada por el convertidor, caso un error de comunicación sea detectado.

## P0314 – Watchdog Serial

| Rango d<br>/alores: | le                         | 0.0 a 999.0 s   |                     |                           |                    | Padrón: | 0.0 s |
|---------------------|----------------------------|-----------------|---------------------|---------------------------|--------------------|---------|-------|
| Propieda            | ades:                      | CFG             |                     |                           |                    |         |       |
| Grupos (            | de acces                   | o vía HMI:      | NET                 |                           |                    |         |       |
| Descripo            | ción:                      |                 |                     |                           |                    |         |       |
| Este pará           | ámetro de                  | fine un tiempo  | para la detección   | n de error de comunicació | n vía interface se | rial.   |       |
|                     |                            |                 |                     |                           |                    |         |       |
| $\oslash$           | <b>¡NOTA!</b><br>Ajuste er | n "0.0 s" desha | bilita esta función | ).                        |                    |         |       |

# P0316 – Estado de la Interface Serial

| Rango de<br>Valores: | 0 = Inactivo<br>1 = Activo<br>2 = Error do  M(atabdog) | Padrón: | - |
|----------------------|--------------------------------------------------------|---------|---|
| Propiedades:         | RO                                                     |         |   |
| Grupos de acces      | o vía HMI: NET                                         |         |   |

### **Descripción:**

 $\checkmark$ 

Este parámetro permite identificar si la tarjeta de interface serial RS485 está debidamente instalada, y si la comunicación serial presenta errores.

# **NOTA!**

Consulte el manual de usuario Modbus RTU del CFW500 para más informaciones sobre los parámetros. En el asistente de configuración fueron retiradas algunas opciones de valores para los parámetros.

# 3.1.2.2.3 Configuración del Protocolo SymbiNet

Este grupo de parámetros permite al usuario configurar el protocolo de red SymbiNet para realizar la comunicación entre los convertidores de frecuencia CFW-11 presentes en la aplicación Pump Genius Multiplex.

#### P0768 – Dirección Fuente Grupo 1 (Bomba 1) Padrón: Rango de 0 a 63 1 Valores: Propiedades: CFG Grupos de acceso vía HMI: NET

## **Descripción:**

Este parámetro define la dirección de la bomba que va a transmitir los registradores. Para el Pump Genius, se define que grupo 1 es bomba 1.

| 2            | iNOT.  |
|--------------|--------|
| $\mathbf{U}$ | Ajuste |

#### 'A!

e en "0" deshabilita la transmisión de datos por la bomba. Por ejemplo, si hay solamente las bombas 1 y 2 no es necesario solicitar la entrega de datos de la bomba 3. Esto optimiza la transmisión de datos por la red SymbiNet.

# P0772 – Dirección Fuente Grupo 2 (Bomba 2)

| Rango de<br>Valores: | 0 a 63     | Padro | <b>ón:</b> 2 |
|----------------------|------------|-------|--------------|
| Propiedades:         | CFG        |       |              |
| Grupos de acces      | o vía HMI: | NET   |              |

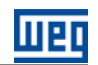

# **Descripción:**

Este parámetro define la dirección de la bomba que va a transmitir los registradores. Para el Pump Genius, se define que grupo 2 es bomba 2.

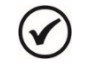

# ¡NOTA!

Ajuste en "0" deshabilita la transmisión de datos por la bomba. Por ejemplo, si hay solamente las bombas 1 y 2 no es necesario solicitar la entrega de datos de la bomba 3. Esto optimiza la transmisión de datos por la red SymbiNet.

# P0776 – Dirección Fuente Grupo 3 (Bomba 3)

Rango de0 a 63Valores:Propiedades:CFGGrupos de acceso vía HMI:NET

Padrón: 3

# **Descripción:**

Este parámetro define la dirección de la bomba que va a transmitir los registradores. Para el Pump Genius, se define que grupo 3 es bomba 3.

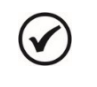

# ¡NOTA!

Ajuste en "0" deshabilita la transmisión de datos por la bomba. Por ejemplo, si hay solamente las bombas 1 y 2 no es necesario solicitar la entrega de datos de la bomba 3. Esto optimiza la transmisión de datos por la red SymbiNet.

# P0796 – Mayor Dirección Permitida (Interface RS485)

| Rango de        | 0 a 63      |     |  | Padrón: | 3 |
|-----------------|-------------|-----|--|---------|---|
| Valores:        |             |     |  |         |   |
| Propiedades:    | CFG         |     |  |         |   |
| Grupos de acces | so vía HMI: | NET |  |         |   |

# Descripción:

Este parámetro define el mayor o la última dirección utilizada para la comunicación en la red SymbiNet. Solamente es visualizada cuando se utiliza la interface RS485.

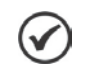

# ¡NOTA!

Si hay solamente las bombas 1 y 2, este parámetro puede ser programado en 2. Esto optimiza la transmisión de dados por la red SymbiNet.

# P1021 – Tiempo para el Cambio Automático de la Bomba Maestro si hay Falla del Maestro

| Rango de        | 0 a 32767 s     |
|-----------------|-----------------|
| Valores:        |                 |
| Propiedades:    |                 |
| Grupos de acces | o vía HMI: SPLC |

# Descripción:

Este parámetro define el tiempo para que otra bomba maestro/esclavo asuma la función de la bomba maestro del Pump Genius cuando ocurre una pérdida de comunicación (A758) con la bomba que estaba con la función de maestro. Esta pérdida de comunicación será detectada por las bombas que están configuradas como maestro/esclavo.

Si el valor del tiempo (P1021) hace transcurrido sin que un telegrama válido sea recibido del maestro activo, un comando será generado para todas las bombas para que una nueva bomba maestro/esclavo pueda asumir la función de maestro del Pump Genius. Solamente bombas programadas con la función maestro/esclavo (P1020=0) y que tienen una entrada analógica programada para leer la variable de proceso del control pueden asumir la función de maestro del Pump Genius.

Padrón:

2 s

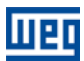

# ¡NOTA!

1

Ajuste en "0 s" deshabilita el cambio automático de la bomba maestro y habilita la falla "Dos o más maestros activos" (F759). El cambio aún puede ser realizado de forma manual vía HMI del convertidor de frecuencia CFW-11 en la presencia de la alarma A758. Esta aguardando el mando del usuario para realizar (I = si) o no realizar (O = no) el cambio manual de la bomba maestro del Pump Genius.

# **3.2 FUENTE DE LOS COMANDOS**

Este grupo de parámetros permite al usuario configurar la fuente de origen de los comandos del convertidor de frecuencia CFW500. Para esta aplicación, el convertidor en situación LOCAL puede ser controlado por la HMI, y en situación REMOTO debe ser controlado por la función SoftPLC, o sea, por las lógicas del Pump Genius.

# 3.2.1 PG Simplex

# Situación LOCAL:

Permite al usuario comandar la bomba accionada por el convertidor de frecuencia CFW500 desconsiderando el control de la referencia de velocidad del Pump Genius.

# ¡NOTA!

El parámetro P0206 (Selección Parámetro del Display Secundario) es automáticamente cambiado para "P0121 - Referencia vía HMI" cuando el convertidor de frecuencia CFW500 opera en el modo LOCAL, caso tena sido programado no asistente de configuración para mostrar el parámetro "P1011 - Setpoint del Control".

# Situación REMOTO:

Habilita el control de la referencia de velocidad proveniente del Pump Genius de acuerdo con la programación realizada por el usuario.

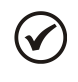

 $\checkmark$ 

# ¡NOTA!

El parámetro P0206 (Selección Parámetro del Display Secundario) es automáticamente cambiado para "P1011 – Setpoint del Control" cuando el convertidor de frecuencia CFW500 opera en el modo REMOTO, caso tena sido programado no asistente de configuración para mostrar el parámetro "P0121 – Referencia vía HMI".

# P0220 – Selección de la Fuente LOCAL/REMOTO

P0221 – Selección de la Referencia de Velocidad - Situación LOCAL

P0222 – Selección de la Referencia de Velocidad - Situación REMOTO

P0223 – Selección del Sentido de Giro - Situación LOCAL

P0226 – Selección del Sentido de Giro - Situación REMOTO

P0224 – Selección de Gira / Para - Situación LOCAL

P0227 – Selección de Gira / Para - Situación REMOTO

P0225 – Selección de JOG - Situación LOCAL

P0228 – Selección de JOG - Situación REMOTO

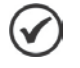

# ¡NOTA!

Consulte el manual de programación del CFW500 para más informaciones sobre los parámetros de la fuente de los comandos. En el asistente de configuración fueron retiradas algunas opciones de valores para los parámetros.

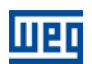

# 3.2.2 PG Multipump

# Situación LOCAL:

Permite al usuario comandar la bomba accionada por el convertidor de frecuencia CFW500 desconsiderando las lógicas de control de las bombas. El comando es hecho vía HMI y sólo es aceptado en caso de que el control de lo bombeo esté deshabilitado, o sea, la entrada digital DI1 debe estar en nivel lógico "0" y, para control móvil, con solamente una de las entradas digitales DI2, DI3 o DI4 en nivel lógico "1".

#### Situación REMOTO:

Habilita las lógicas de control de las bombas, conforme la programación realizada por el usuario.

P0220 – Selección de la Fuente LOCAL/REMOTO

P0221 – Selección de la Referencia de Velocidad - Situación LOCAL

P0222 – Selección de la Referencia de Velocidad - Situación REMOTO

P0223 - Selección del Sentido de Giro - Situación LOCAL

P0226 – Selección del Sentido de Giro - Situación REMOTO

P0224 – Selección de Gira / Para - Situación LOCAL

P0227 – Selección de Gira / Para - Situación REMOTO

P0225 – Selección de JOG - Situación LOCAL

P0228 – Selección de JOG - Situación REMOTO

# γ ;ΝΟΤΑ!

Consulte el manual de programación del CFW500 para más informaciones sobre los parámetros de la fuente de los comandos. En el asistente de configuración fueron retiradas algunas opciones de valores para los parámetros.

# 3.2.3 PG Multiplex

# Situación LOCAL:

Permite al usuario comandar la bomba accionada por el convertidor de frecuencia CFW-11 desconsiderando las lógicas del Pump Genius. El comando es hecho vía HMI o entrada digital y sólo es aceptado en caso de la bomba no está arrancada.

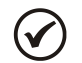

# ¡NOTA!

El parámetro P0206 (Selección Parámetro del Display Secundario) es automáticamente cambiado para "P0121 - Referencia vía HMI" cuando el convertidor de frecuencia CFW500 opera en el modo LOCAL.

# Situación REMOTO:

Habilita las lógicas de control de las bombas, conforme la programación realizada por el usuario.

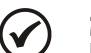

# ¡NOTA!

El parámetro P0206 (Selección Parámetro del Display Secundario) es automáticamente cambiado para "P1011 – Setpoint del Control" cuando el convertidor de frecuencia CFW500 opera en el modo REMOTO.

# P0220 – Selección de la Fuente LOCAL/REMOTO

P0221 – Selección de la Referencia de Velocidad - Situación LOCAL

P0222 – Selección de la Referencia de Velocidad - Situación REMOTO

P0223 – Selección del Sentido de Giro - Situación LOCAL

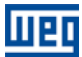

# P0226 – Selección del Sentido de Giro - Situación REMOTO

#### P0224 – Selección de Gira / Para - Situación LOCAL

## P0227 – Selección de Gira / Para - Situación REMOTO

P0225 – Selección de JOG - Situación LOCAL

P0228 – Selección de JOG - Situación REMOTO

# ¡NOTA!

Consulte el manual de programación del CFW500 para más informaciones sobre los parámetros de la fuente de los comandos. En el asistente de configuración fueron retiradas algunas opciones de valores para los parámetros.

# 3.3 RAMPAS

 $\checkmark$ 

Este grupo de parámetros permite al usuario configurar las rampas del convertidor para que el motor sea acelerado o desacelerado de forma más rápida o más lenta.

| P0100 – Tiempo de Aceleración |               |       |  |  |  |  |         |        |
|-------------------------------|---------------|-------|--|--|--|--|---------|--------|
|                               |               |       |  |  |  |  |         |        |
| Rango de                      | 0.1 a 999.0 s |       |  |  |  |  | Padrón: | 10.0 s |
| Valores:                      |               |       |  |  |  |  |         |        |
| Propiedades:                  |               |       |  |  |  |  |         |        |
| Grupos de acces               | o vía HMI:    | BASIC |  |  |  |  |         |        |

#### **Descripción:**

Este parámetro define el tiempo para acelerar linealmente de 0 Hz a velocidad máxima (definida en P0134).

| P0101 – Tiempo de Desaceleración |               |       |  |  |  |         |        |  |
|----------------------------------|---------------|-------|--|--|--|---------|--------|--|
|                                  |               |       |  |  |  |         |        |  |
| Rango de                         | 0.1 a 999.0 s |       |  |  |  | Padrón: | 10.0 s |  |
| Valores:                         |               |       |  |  |  |         |        |  |
| Propiedades:                     |               |       |  |  |  |         |        |  |
| Grupos de acces                  | o vía HMI:    | BASIC |  |  |  |         |        |  |
|                                  |               |       |  |  |  |         |        |  |

#### **Descripción:**

Este parámetro define el tiempo para desacelerar linealmente de la velocidad máxima (definida en P0134) a 0 Hz.

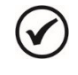

#### ¡NOTA!

Consulte el manual de programación del convertidor de frecuencia CFW500 para más informaciones sobre los parámetros de rampas.

# 3.4 LÍMITES DE VELOCIDAD

Este grupo de parámetros permite al usuario configurar los límites de velocidad del motor.

#### P0133 – Límite de Referencia de Velocidad Mínima

| Rango de        | 0.0 a 500.0 ⊢ | lz    | Padrón: | 40.0 Hz |
|-----------------|---------------|-------|---------|---------|
| Valores:        |               |       |         |         |
| Propiedades:    |               |       |         |         |
| Grupos de acces | o vía HMI:    | BASIC |         |         |

#### Descripción:

Este parámetro define el valor mínimo de la referencia de velocidad del motor cuando el convertidor es habilitado.

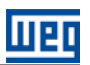

#### P0134 – Límite de Referencia de Velocidad Máxima

| Rango de        | 0.0 a 500.0 H | Z     |  | Padrón: | 60.0 Hz |
|-----------------|---------------|-------|--|---------|---------|
| Valores:        |               |       |  |         |         |
| Propiedades:    |               |       |  |         |         |
| Grupos de acces | o vía HMI:    | BASIC |  |         |         |
|                 |               |       |  |         |         |

# **Descripción:**

Este parámetro define el valor máximo de la referencia de velocidad del motor cuando el convertidor es habilitado.

| • |
|---|
| ) |
| / |
|   |

#### ¡NOTA!

Consulte el manual de programación del convertidor de frecuencia CFW500 para más informaciones sobre los parámetros de límites de velocidad. Con el convertidor de frecuencia CFW500 programado para modo escalar (V/F), debe ser desconsiderado el deslizamiento del motor.

# **3.5 ENTRADAS DIGITALES**

# P0271 – Señal de las Entradas Digitales

| Rango de<br>Valores: | 0 = Todas las Dlx son NPN $1 = DI1 es PNP$ $2 = DI1DI2 son PNP$ $3 = DI1DI3 son PNP$ $4 = DI1DI4 son PNP$ $5 = DI1DI5 son PNP$ $6 = DI1DI6 son PNP$ $7 = DI1DI7 son PNP$ $8 = Todas las Dlx son PNP$ | Padrón: | 0 |
|----------------------|----------------------------------------------------------------------------------------------------|---------|---|
|                      | 8 = 100 as las DIX son PNP                                                                                                    |         |   |
| Propiedades:         | CFG                                                                                                    |         |   |
| Grupos de acces      | o vía HMI: I/O                                                                                                    |         |   |

#### Descripción:

V

Este parámetro establece el Padrón para la señal de las entradas digitales, o sea, NPN la entrada digital se activa con 0 V, PNP la entrada digital se activa con +24 V.

# ¡NOTA!

En el asistente de configuración fueron retiradas algunas opciones de valores para los parámetros.

# 3.5.1 PG Simplex

Este grupo de parámetros permite al usuario configurar la función de mando de cada entrada digital en el aplicativo ladder de la aplicación Pump Genius Simplex.

#### P0263 – Función de la Entrada DI1

| Rango de<br>Valores: | 0 a 46/43 = Sensor Externo (Función 5 de la Aplicación) | Padrón: | 1 |
|----------------------|---------------------------------------------------------|---------|---|
| Propiedades:         | CFG                                                     |         |   |
| Grupos de acces      | o vía HMI: I/O                                          |         |   |

# **Descripción:**

Este parámetro define que la función de la entrada digital DI1 será habilitar la protección de la bomba vía un sensor externo.

En nivel lógico "0", señaliza que el sensor externo para protección de la bomba está actuado; entonces, cuando la bomba está en funcionamiento, será generado la alarma "A782: Protección de la Bomba vía Sensor Externo Actuada" para señalizar que la condición de protección de la bomba fue detectada. Después el tiempo

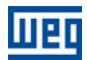

programado en P1046 será generada la falla "F783: Protección de la Bomba vía Sensor Externo Actuada" y la bomba será deshabilitada al funcionamiento.

En nivel lógico "1", señaliza que la condición para protección de la bomba no fue detectada.

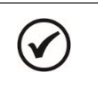

¡NOTA! Consulte la sección 3.19 para más informaciones sobre la protección de la bomba vía sensor externo.

#### P0264 – Función de la Entrada DI2

#### Descripción:

Este parámetro define que la función de la entrada digital DI2 será el mando para ejecutar lo desatascamiento de la bomba.

La transición del nivel lógico "0" para "1" en la entrada digital DI2 habilita el inicio de la lógica, o sea, ejecuta el mando para iniciar el desatascamiento de la bomba. Al final del número de ciclos para desatascamiento de la bomba ajustada en el parámetro P1053, el Pump Genius retorna al funcionamiento normal.

| Consulte la sección 3.21 para más informaciones sobre la lógica para desatascamiento desetas compa | de la |
|----------------------------------------------------------------------------------------------------|-------|
|----------------------------------------------------------------------------------------------------|-------|

#### P0265 – Función de la Entrada DI3

| Rango de<br>Valores: | 0 a 46 / 40 = Se | elección Control e | n Manual (0) o Autor | mático (1) (Fu. 2 Apl.) | Padrón: | 0 |
|----------------------|------------------|--------------------|----------------------|-------------------------|---------|---|
| Propiedades:         | CFG              |                    |                      |                         |         |   |
| Grupos de acces      | o vía HMI: 🛛 🛛   | 0                  |                      |                         |         |   |

#### **Descripción:**

Este parámetro define que la función de la entrada digital DI3 será seleccionar el modo de operación del controlador PID en manual o automático.

En nivel lógico "0", define que le control (o sea, el controlador PID) funcionará en modo manual.

En nivel lógico "1", define que le control (o sea, el controlador PID) funcionará en modo automático.

| $\bigcirc$ | ;NOTA!<br>Consulte la sección 3.10 para más informaciones sobre el modo de operación del controlador PID. |
|------------|----------------------------------------------------------------------------------------------------|
|------------|----------------------------------------------------------------------------------------------------|

# P0266 – Función de la Entrada DI4

| Rango de<br>Valores: | 0 a 46 / 41 = 1ª DI para Selección del Setpoint del Control (Función 3 Apl.) | Padrón: | 0 |
|----------------------|------------------------------------------------------------------------------|---------|---|
| Propiedades:         | CFG                                                                          |         |   |
| Grupos de acces      | o vía HMI: I/O                                                               |         |   |

#### **Descripción:**

Este parámetro define que la función de la entrada digital DI4 será la 1ª entrada digital de la combinación lógica de las entradas digitales que define el setpoint (consigna) del control para el Pump Genius.

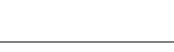

# P0267 – Función de la Entrada DI5

## **Descripción:**

Este parámetro define que la función de la entrada digital DI5 será la 2ª entrada digital de la combinación lógica de las entradas digitales que define el setpoint (consigna) del control para el Pump Genius.

| $\oslash$ | <b>;NOTA!</b><br>Consulte<br>combinació | la secc<br>ón lógic | ción 3.9<br>a de ent | para<br>adas c | más<br>Jigitale | informaciones<br>s DI4 v DI5. | sobre | setpoint | (consigna) | del | control | vía |
|-----------|-----------------------------------------|---------------------|----------------------|----------------|-----------------|-------------------------------|-------|----------|------------|-----|---------|-----|
|           | COMDINACIO                              |                     | a de ent             | auas c         | ligitale        | S DI4 y DI5.                  |       |          |            |     |         |     |

| P0268 – | Función | de la | Entrad | a DI6 |
|---------|---------|-------|--------|-------|
|         |         |       |        |       |

Grupos de acceso vía HMI: 1/O

| P0269 – Función de la Entrada DI7 |                   |  |  |  |  |         |   |  |
|-----------------------------------|-------------------|--|--|--|--|---------|---|--|
| P0270 – Funciór                   | de la Entrada DI8 |  |  |  |  |         |   |  |
| Rango de                          | 0 a 46            |  |  |  |  | Padrón: | 0 |  |
| Propiedades:                      | CFG               |  |  |  |  |         |   |  |

#### Descripción:

Estos parámetros configuran la función de las entradas digitales DI6, DI7 y DI8. No tienen ninguna función específica en la aplicación Pump Genius Simplex.

| 1  |   | 1  |  |
|----|---|----|--|
| 1. | 1 | ') |  |
|    | / | ,  |  |

# ¡NOTA!

Consulte el manual de programación del convertidor de frecuencia CF500 y la guía de instalación del módulo plug-in utilizado para más informaciones sobre las entradas digitales. En el asistente de configuración fueron retiradas algunas opciones de valores para los parámetros.

# 3.5.2 PG Multipump

Este grupo de parámetros permite al usuario configurar la función de mando de cada entrada digital en la aplicación Pump Genius Multipump.

| P0263 – Función de la Entrada DI1 |  |
|-----------------------------------|--|
|                                   |  |

| Rango de<br>Valores: | 0 a 46 / 44 = Habilita el Pump Genius (Función 6 de la Aplicación) | Padrón: | 44 |
|----------------------|--------------------------------------------------------------------|---------|----|
| Propiedades:         | CFG                                                                |         |    |
| Grupos de acces      | o vía HMI: I/O                                                     |         |    |
|                      |                                                                    |         |    |

#### **Descripción:**

Este parámetro define que la función de la entrada digital DI1 será habilitar para funcionamiento el Pump Genius;

En nivel lógico "0", el Pump Genius queda deshabilitado.

En nivel lógico "1", el Pump Genius es habilitado para funcionamiento.

| P0264 – Función de la Entrac | da DI2 |
|------------------------------|--------|
|------------------------------|--------|

| Rango de<br>Valores: | 0 a 46 / 39 = H | Habilita Bomba 1 | vía DO1 (Función 1 | de la Aplicación) | Padrón: | 39 |
|----------------------|-----------------|------------------|--------------------|-------------------|---------|----|
| Propiedades:         | CFG             |                  |                    |                   |         |    |
| Grupos de acces      | o vía HMI:      | I/O              |                    |                   |         |    |

# Descripción:

Este parámetro define que la función de la entrada digital DI2 será habilitar el uso de la bomba 1 (accionada por la salida digital DO1) en el Pump Genius. De acuerdo con la sección 2.2.1.2 y 2.2.2.2 pueden ser insertados en este mando una llave selectora, sensores para protección del motor o bomba, etc.

En nivel lógico "0", señaliza que la bomba 1 está deshabilitada para funcionamiento en el Pump Genius.

En nivel lógico "1", señaliza que la bomba 1 está habilitada para funcionamiento en el Pump Genius, pudiendo ser arrancada o apagada de acuerdo con la necesidad de uso.

| Rango de<br>Valores: | 0 a 46 / 40 = 1<br>41 = 1<br>45 = 1 | Habilita Bomba 2 vía DO2 (Función 2 de la Aplicación)Padrón:Habilita Bomba 2 vía DO3 (Función 3 de la Aplicación)1ª DI para Selección del Setpoint del Control (Función 7 de la Aplicación) | 0 |
|----------------------|-------------------------------------|----------------------------------------------------------------------------------------------------|---|
| Propiedades:         | CFG                                 |                                                                                                    |   |
| Grupos de acces      | o vía HMI:                          | I/O                                                                                                    |   |

# Descripción:

Este parámetro define que la función de la entrada digital DI3 será habilitar el uso de la bomba 2 (accionada por la salida digital DO2 o DO3) en el Pump Genius o será la 1<sup>a</sup> entrada digital de la combinación lógica de las entradas digitales que define el setpoint (consigna) del control del Pump Genius.

a) Función Habilita Bomba 2 vía DO2 o DO3

De acuerdo con la a sección 2.2.1.2 y 2.2.2.2 pueden ser insertados en este mando una llave selectora, sensores para protección del motor o bomba, etc.

En nivel lógico "0", señaliza que la bomba 2 está deshabilitada para funcionamiento en el Pump Genius.

En nivel lógico "1", señaliza que la bomba 2 está habilitada para funcionamiento en el Pump Genius, pudiendo ser arrancada o apagada de acuerdo con la necesidad de uso.

b) Función 1ª DI para Selección del Setpoint (consigna) de Control

# ¡NOTA!

Consulte la sección 3.9 para más informaciones sobre setpoint (consigna) del control de lo bombeo vía combinación lógica de entradas digitales.

# P0266 – Función de la Entrada DI4

| Rango de        | 0 a 46 / 42 = | Habilita Bomba 3 vía DO3 (Función 4 de la Aplicación) Padr            | ón:   | 0 |
|-----------------|---------------|-----------------------------------------------------------------------|-------|---|
| Valores:        | 43 =          | Habilita Bomba 3 vía DO4 (Función 5 de la Aplicación)                 |       |   |
|                 | 45 =          | 1ªDI para Selección del Setpoint del Control (Función 7 de la Aplicac | ción) |   |
|                 | 46 = 2        | 2ª DI para Selección del Setpoint del Control (Función 8 de la Aplica | ción) |   |
| Propiedades:    | CFG           |                                                                       |       |   |
| Grupos de acces | o vía HMI:    | I/O                                                                   |       |   |

# Descripción:

Este parámetro define que la función de la entrada digital DI4 será habilitar el uso de la bomba 3 (accionada por la salida digital DO3 o DO4) en el Pump Genius o será la 1ª o la 2ª entrada digital de la combinación lógica de las entradas digitales que define el setpoint (consigna) del control del Pump Genius.

a) Función Habilita Bomba 3 vía DO3 o DO4

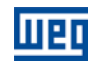

De acuerdo con la a sección 2.2.1.2 y 2.2.2.2 pueden ser insertados en este mando una llave selectora, sensores para protección del motor o bomba, etc.

En nivel lógico "0", señaliza que la bomba 3 está deshabilitada para funcionamiento en el Pump Genius.

En nivel lógico "1", señaliza que la bomba 3 está habilitada para funcionamiento en el Pump Genius, pudiendo ser arrancada o apagada de acuerdo con la necesidad de uso.

b) Función 1ª o 2ª DI para Selección del Setpoint (consigna) de Control

| $\bigotimes$ | <b>;NOTA!</b><br>Consulte la sección 3.9 para más informaciones sobre setpoint (consigna) del control de lo bombeo<br>vía combinación lógica de entradas digitales. |
|--------------|----------------------------------------------------------------------------------------------------|
|              |                                                                                                    |
| P0267 -      | Función de la Entrada DI5                                                                                                    |
|              |                                                                                                    |
| Rango o      | de 0 a 46 / 45 = 1 <sup>a</sup> DI para Selección del Setpoint del Control (Función 7 Apl.) Padrón: 0                                                               |
| Valores      | 46 = 2ª DI para Selección del Setpoint del Control (Función 8 de la Aplicación)                                                                                     |
| Propied      | lades: CFG                                                                                                    |
| Grupos       | de acceso vía HMI: 1/0                                                                                                    |
| -            |                                                                                                    |

#### **Descripción:**

V

Este parámetro define que la función de la entrada digital DI5 será la 1ª o 2ª entrada digital de la combinación lógica de las entradas digitales que define el setpoint (consigna) del control del Pump Genius.

¡NOTA! Consulte la sección 3.9 para más informaciones sobre setpoint (consigna) del control de lo bombeo vía combinación lógica de entradas digitales.

# P0268 – Función de la Entrada DI6

| Rango de<br>Valores: | 0 a 46 / 46 = 2ª DI para Selección del Setpoint del Control (Función 8 Apl.) <b>Padrón:</b> 0 | ) |
|----------------------|-----------------------------------------------------------------------------------------------|---|
| Propiedades:         | CFG                                                                                           |   |
| Grupos de acces      | o vía HMI: I/O                                                                                |   |

# **Descripción:**

Este parámetro define que la función de la entrada digital DI6 será la 2ª entrada digital de la combinación lógica de las entradas digitales que define el setpoint (consigna) del control del Pump Genius.

#### 

Consulte la sección 3.9 para más informaciones sobre setpoint (consigna) del control de lo bombeo vía combinación lógica de entradas digitales.

| P0269 – Función de la Entrada | DI7 |
|-------------------------------|-----|
|                               |     |
| P0270 – Eunción de la Entrada | פוס |

| Rango de<br>Valores: | 0 a 46      |     |  |  | Padrón: | 0 |
|----------------------|-------------|-----|--|--|---------|---|
| Propiedades:         | CFG         |     |  |  |         |   |
| Grupos de acces      | so vía HMI: | I/O |  |  |         |   |

# Descripción:

Estos parámetros definen la función de la entradas digitales DI7 y DI8. No tiene ninguna función específica en la aplicación Pump Genius Multipump.

#### 3.5.3 PG Multiplex

Este grupo de parámetros permite al usuario configurar la función de mando de cada entrada digital en la aplicación Pump Genius Multiplex.

| P0263 – Función de la Entrada DI1 |                                                              |         |               |  |  |  |  |
|-----------------------------------|--------------------------------------------------------------|---------|---------------|--|--|--|--|
|                                   |                                                              |         |               |  |  |  |  |
| Rango de                          | 0 a 46 / 39 = Habilita el Pump Genius (Función 1 de la Apl.) | Padrón: | P1020 = 0: 39 |  |  |  |  |
| Valores:                          |                                                              |         | P1020 = 1:0   |  |  |  |  |
| Propiedades:                      | CFG                                                          |         |               |  |  |  |  |
| Grupos de acce                    | so vía HMI: 1/0                                              |         |               |  |  |  |  |

#### Descripción:

Este parámetro define que la función de la entrada digital DI1 será habilitar para funcionamiento el Pump Genius;

En nivel lógico "0", el Pump Genius queda deshabilitado.

En nivel lógico "1", el Pump Genius es habilitado para funcionamiento.

#### P0264 – Función de la Entrada DI2

| Rango de<br>Valores: | 0 a 46 / 40 = Habilita el uso de la Bomba en el Pump Genius (Función 2 Apl.) <b>Padrón:</b> 4 | 10 |
|----------------------|-----------------------------------------------------------------------------------------------|----|
| Propiedades:         | CFG                                                                                           |    |
| Grupos de acces      | o vía HMI: I/O                                                                                |    |

#### **Descripción:**

Este parámetro define que la función de la entrada digital DI2 será habilitar el uso de la bomba en el Pump Genius, o sea, cuando el Pump Genius es habilitado al funcionamiento (DI1 en nivel lógico "1"), esta bomba puede ser accionada para realizar el control de lo bombeo. En esta entrada digital puede ser insertado una llave selectora, sensor de protección del motor o bomba, etc.

En nivel lógico "0", señaliza que la bomba 1 accionada por el convertidor de frecuencia CFW500 está deshabilitada al funcionamiento en el Pump Genius.

En nivel lógico "1", señaliza que la bomba 1 accionada por el convertidor de frecuencia CFW500 está habilitada al funcionamiento en el Pump Genius.

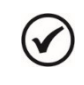

# ¡NOTA!

Si la entrada digital DI2 no está ajustado a "Habilita el uso de la Bomba en el Pump Genius", la bomba accionada por el CFW500 está siempre habilitado para el uso en el Pump Genius.

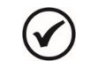

#### ¡NOTA!

Si la entrada digital DI2 está ajustado a "Gira/Para", la bomba accionada por el CFW500 está habilitado para el uso en el Pump Genius en modo REMOTO y recibirá la orden de "Gira/Para" cuando está en modo LOCAL.

#### P0265 – Función de la Entrada DI3

| Rango de<br>Valores: | 0 a 46     |     | Padrón: | 0 |
|----------------------|------------|-----|---------|---|
| Propiedades:         | CFG        |     |         |   |
| Grupos de acces      | o vía HMI: | I/O |         |   |

#### Descripción:

Este parámetro define la función de la entrada digital DI3. No tiene ninguna función específica en la aplicación Pump Genius Multiplex.

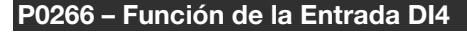

| Rango de<br>Valores: | 0 a 46 / 41 = 5 | Sensor Externo (F | Función 3 de la Apl | ) | Padrón: | 0 |
|----------------------|-----------------|-------------------|---------------------|---|---------|---|
| Propiedades:         | CFG             |                   |                     |   |         |   |
| Grupos de acces      | o vía HMI:      | I/O               |                     |   |         |   |
|                      |                 |                   |                     |   |         |   |

# Descripción:

Este parámetro define que la función de la entrada digital DI4 será habilitar la protección de la bomba vía un sensor externo.

En nivel lógico "0", señaliza que el sensor externo para protección de la bomba está actuado; entonces, cuando la bomba está en funcionamiento, será generado la alarma "A782: Protección de la Bomba vía Sensor Externo Actuada" para señalizar que la condición de protección de la bomba fue detectada. Después el tiempo programado en P1046 será generada el alarma "A784: Protección de la Bomba vía Sensor Externo" y la bomba será deshabilitada al funcionamiento.

En nivel lógico "1", señaliza que la condición para protección de la bomba no fue detectada.

| $\bigcirc$ | ¡NOTA!               |         |      |      |     |               |       |    |            |    |      |      |     |        |
|------------|----------------------|---------|------|------|-----|---------------|-------|----|------------|----|------|------|-----|--------|
|            | Consulte la externo. | sección | 3.19 | para | más | informaciones | sobre | la | protección | de | la b | omba | vía | sensor |

#### **3.6 SALIDAS DIGITALES**

# 3.6.1 PG Simplex

Este grupo de parámetros permite al usuario configurar la función de mando de cada salida digital en la aplicación Pump Genius Simplex.

# P0275 – Función de la Salida DO1

P0276 – Función de la Salida DO2

P0277 – Función de la Salida DO3

P0278 – Función de la Salida DO4

### P0279 – Función de la Salida DO5

| Rango de<br>Valores: | 0 a 44 / 37 = 0 | Con Alarma 770 | /772 o Falla 771/773 | (F. 1 Apl.) | Padrón: | P0275 = 13<br>P0276 = 02<br>P0277 = 00<br>P0278 = 00<br>P0279 = 00 |
|----------------------|-----------------|----------------|----------------------|-------------|---------|--------------------------------------------------------------------|
| Propiedades:         |                 |                |                      |             |         |                                                                    |
| Grupos de acces      | o vía HMI:      | /0             |                      |             |         |                                                                    |

#### **Descripción:**

Este parámetro define la función de las salidas digitales DO1 y DO2. Si se selecciona la función "37 = Con Alarma A770/A772 o Falla F771/F773 (Función 1 de la Aplicación)", asume la función de indicar la existencia de alarma "A770: Nivel Bajo de la Variable de Proceso" o "A772: Nivel Alto de la Variable de Proceso " o entonces, indicar la existencia de falla"F771: Nivel Bajo de la Variable de Proceso" o "F773: Nivel Alto de la Variable de Proceso".

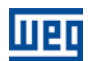

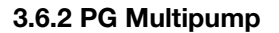

Este grupo de parámetros permite al usuario configurar la función de mando de cada salida digital en la aplicación Pump Genius Multipump.

| P0275 – Funciór      | P0275 – Función de la Salida DO1                           |            |  |  |  |  |  |  |
|----------------------|------------------------------------------------------------|------------|--|--|--|--|--|--|
| Rango de<br>Valores: | 0 a 44 / 37 = Arranca Bomba 1 (Función 1 de la Aplicación) | Padrón: 37 |  |  |  |  |  |  |
| Propiedades:         | CFG                                                        |            |  |  |  |  |  |  |
| Grupos de acce       | so vía HMI: I/O                                            |            |  |  |  |  |  |  |

#### **Descripción:**

Este parámetro define la función de la salida digital DO1. En caso de que sea la función "37 = Arranca Bomba 1 (Función 1 de la Aplicación)", asume la función de arrancar la bomba 1, de acuerdo con el Pump Genius. De acuerdo con la sección 2.1.3 y 2.2.3, debe ser utilizado el contacto NA del relé de la salida digital DO1.

## P0276 – Función de la Salida DO2

| Rango de<br>Valores: | 0 a 44 / 38 = Arranca Bomba 2 (Función 2 de la Aplicación) | Padrón: | 0 |
|----------------------|------------------------------------------------------------|---------|---|
| Propiedades:         | CFG                                                        |         |   |
| Grupos de acces      | o vía HMI: I/O                                             |         |   |

#### **Descripción:**

Este parámetro define la función de la salida digital digital DO2. En caso de que sea la función "38 = Arranca Bomba 2 (Función 2 de la Aplicación)", asume la función de arrancar la bomba 2, de acuerdo con el Pump Genius.

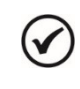

## ¡NOTA!

Para utilizar la salida digital DO2 siempre será necesario el uso de un relé externo o contactor auxiliar a 24Vcc, debido a salida digital 2 es siempre a transistor independiente del módulo plug-in utilizado.

#### P0277 – Función de la Salida DO3

| Rango de                 | 0 a 44 / 38 = Arranca Bomba 2 (Función 2 de la Aplicación) | Padrón: | 0 |
|--------------------------|------------------------------------------------------------|---------|---|
| Valores:<br>Propiedades: | CFG                                                        |         |   |
| Grupos de acces          | o vía HMI: I/O                                             |         |   |

#### Descripción:

Este parámetro define la función de la salida digital DO3. En caso de que sea seleccionada la función "38 = Arranca Bomba 2 (Función 2 de la Aplicación)", asume la función de arrancar la bomba 2, de acuerdo con el Pump Genius. En caso de que sea seleccionada la función "39 = Arranca Bomba 3 (Función 3 de la Aplicación)", asume la función de arrancar la bomba 3, de acuerdo con el Pump Genius.

|   | 1 | 1 |
|---|---|---|
| ~ | _ | / |

#### ¡NOTA!

Si el módulo plug-in utilizado tiene la salida digital DO3 a transistor, será necesario el uso de un relé externo o contactor auxiliar a 24Vcc.

#### P0278 – Función de la Salida DO4

| Rango de        | 0 a 44 / 39 = Arranca Bomba 3 (Función 3 de la Aplicación) | Padrón: | 0 |
|-----------------|------------------------------------------------------------|---------|---|
| Valores:        |                                                            |         |   |
| Propiedades:    | CFG                                                        |         |   |
| Grupos de acces | so vía HMI: I/O                                            |         |   |

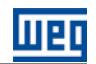

# **Descripción:**

Este parámetro define la función de la salida digital DO4. En caso de que sea seleccionada la función "39 = Arranca Bomba 3 (Función 3 de la Aplicación)", asume la función de arrancar la bomba 3, de acuerdo con el Pump Genius.

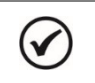

# ¡NOTA!

Grupos de acceso vía HMI:

I/O

Si el módulo plug-in utilizado tiene la salida digital DO4 a transistor, será necesario el uso de un relé externo o contactor auxiliar a 24Vcc.

| P0279 – Función de la Salida DO5 |        |         |   |  |  |  |  |
|----------------------------------|--------|---------|---|--|--|--|--|
|                                  |        |         |   |  |  |  |  |
| Rango de<br>Valores:             | 0 a 44 | Padrón: | 0 |  |  |  |  |
| Propiedades:                     | CFG    |         |   |  |  |  |  |

#### Descripción:

Este parámetro define la función de la salida digital DO5; no tiene ninguna función específica en la aplicación Pump Genius Multipump.

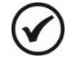

# ¡NOTA!

Consulte el manual de programación del convertidor de frecuencia CF500 y la guía de instalación del módulo plug-in utilizado para más informaciones sobre las salidas digitales. En el asistente de configuración fueron retiradas algunas opciones de valores para los parámetros.

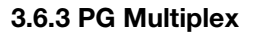

Este grupo de parámetros permite al usuario configurar la función de mando de cada salida digital en la aplicación Pump Genius Multiplex.

| P0275 – Función de la Salida DO1 |               |                |                       |             |         |    |  |
|----------------------------------|---------------|----------------|-----------------------|-------------|---------|----|--|
| Rango de<br>Valores:             | 0 a 44 / 37 = | Modo Dormir Ac | tivo (Función 1 de la | Aplicación) | Padrón: | 13 |  |
| Propiedades:                     | CFG           |                |                       |             |         |    |  |
| Grupos de acces                  | o vía HMI:    | I/O            |                       |             |         |    |  |

#### Descripción:

Este parámetro define la función de la salida digital DO1. Si se selecciona la función "37 = Modo Dormir Activo (Función 1 de la Aplicación)", asume la función de indicar que el Pump Genius Multiplex está en Modo Dormir.

#### P0276 – Función de la Salida DO2

| Rango de        | 0 a 44 / 39 = 0 | on alarma A770/A772 o falla F771/F773 | (Función 1 Apl.) | Padrón: | 39 |
|-----------------|-----------------|---------------------------------------|------------------|---------|----|
| Valores:        |                 |                                       | 、                |         |    |
| Propiedades:    | CFG             |                                       |                  |         |    |
| Grupos de acces | o vía HMI:      | 0                                     |                  |         |    |

## **Descripción:**

Este parámetro define la función de la salida digital DO2. Si se selecciona la función "39 = Con Alarma A770/A772 o Falla F771/F773 (Función 3 de la Aplicación)", asume la función de indicar la existencia de alarma "A770: Nivel Bajo de la Variable de Proceso" o "A772: Nivel Alto de la Variable de Proceso " o entonces, indicar la existencia de falla"F771: Nivel Bajo de la Variable de Proceso" o "F773: Nivel Alto de la Variable de Proceso".

| 1 |   |   |   |
|---|---|---|---|
| 1 |   |   | ۱ |
| 1 | v |   | , |
|   | - | _ |   |

# ¡NOTA!

Para utilizar la salida digital DO2 siempre será necesario el uso de un relé externo o contactor auxiliar a 24Vcc, debido a salida digital 2 es siempre a transistor independiente del módulo plug-in utilizado.

#### P0277 – Función de la Salida DO3

| Rango de         | 0 a 44 / 38 = E | Bomba Maestro | Activo (Función 2 de la Ap | licación) | Padrón: | 2 |
|------------------|-----------------|---------------|----------------------------|-----------|---------|---|
| valores:         |                 |               |                            |           |         |   |
| Propiedades:     | CFG             |               |                            |           |         |   |
| Grupos de acceso | o vía HMI:      | I/O           |                            |           |         |   |

#### Descripción:

Este parámetro define la función de la salida digital DO3. Si se selecciona la función "38 = Bomba Maestro Activo (Función 2 de la Aplicación)", asume la función de indicar que esta bomba es la bomba maestro del Pump Genius Multiplex.

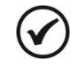

# ¡NOTA!

Consulte el manual de programación del convertidor de frecuencia CF500 y la guía de instalación del módulo plug-in utilizado para más informaciones sobre las salidas digitales. En el asistente de configuración fueron retiradas algunas opciones de valores para los parámetros.

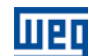

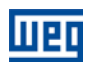

1

## 3.7 ENTRADAS ANALÓGICAS

#### 3.7.1 PG Simplex

Este grupo de parámetros permite al usuario configurar la función de las entradas analógicas en el aplicativo ladder de la aplicación Pump Genius Simplex.

# P0231 – Función de la Señal Al1

P0236 – Función de la Señal Al2

# P0241 – Función de la Señal Al3

| Rango de        | 0 a 15 / 8 = S                    | etpoint del Cont                      | rol (Fu. 1 Apl.) (P1020 = <sup>-</sup>                    | 1 a 3) <b>Padrón:</b>               | P0231 = 8              |
|-----------------|-----------------------------------|---------------------------------------|-----------------------------------------------------------|-------------------------------------|------------------------|
| Valores:        | 0 a 15 / 9 = V<br>0 a 15 / 10 = V | ariable de Proce<br>Variable Auxiliar | so del Control (Fu. 2 Apl.<br>del Control (Fu. 3 Apl.) (P | ) (P1021 = 1 a 4)<br>21047 = 1 a 3) | P0236 = 0<br>P0241 = 0 |
| Propiedades:    |                                   |                                       |                                                           |                                     |                        |
| Grupos de acces | o vía HMI:                        | I/O                                   |                                                           |                                     |                        |

#### Descripción:

Este parámetro define que la función de las entradas analógicas Al1, Al2 y Al3 en el aplicativo ladder Pump Genius Simplex será suministrar el setpoint (consigna) del control (P1020=1 a 3), o la variable de proceso del control (P1021=1 a 4) o la variable auxiliar del control (P1047=1 a 3).

# P0233 – Señal de la Entrada Al1

#### P0238 – Señal de la Entrada Al2

# P0243 – Señal de la Entrada Al3

| Rango de       | 0 = 0 a 10 V  | / 20 mA |  | Padrón |
|----------------|---------------|---------|--|--------|
| Valores:       | 1 = 4 a 20 m  | A       |  |        |
|                | 2 = 10 V / 20 | mA a 0  |  |        |
|                | 3 = 20 a 4 m  | A       |  |        |
| Propiedades:   |               |         |  |        |
| Grupos de acce | so vía HMI:   | I/O     |  |        |

# Descripción:

Estos parámetros configuran el tipo de la señal (tensión o corriente) que será leída por las entradas analógicas, así como su rango de variación.

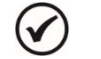

# ¡NOTA!

Consulte la guía de instalación del módulo plug-in utilizado para el ajuste de la llave de selección del tipo de señal (tensión o corriente).

# P0232 – Ganancia de la Entrada Al1

P0237 – Ganancia de la Entrada Al2

## P0242 – Ganancia de la Entrada Al3

| Rango de        | 0.000 a 9.999 | )   |
|-----------------|---------------|-----|
| Valores:        |               |     |
| Propiedades:    |               |     |
| Grupos de acces | o vía HMI·    | I/O |

Padrón: 1.000

# **Descripción:**

Estos parámetros aplican una ganancia al valor leído por las entradas analógicas Al1, Al2 y Al3, o sea, el valor leído por la entrada analógica es multiplicado por la ganancia, permitiendo así, posibles ajustes en la variable leída.

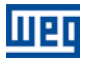

# P0234 – Offset de la Entrada Al1

# P0239 – Offset de la Entrada Al2

# P0244 – Offset de la Entrada Al3

| Rango de         | -100.00 % a + | 100.00 % | Padrón: | 0.00 % |
|------------------|---------------|----------|---------|--------|
| Valores:         |               |          |         |        |
| Propiedades:     |               |          |         |        |
| Grupos de acceso | o vía HMI:    | I/O      |         |        |

#### **Descripción:**

Estos parámetros aplican la suma de un valor, en porcentual, al valor leído para ajustes de la variable leída.

# P0235 – Filtro de la Entrada Al1

| P0240 – Filtro de              | e la Entrada Al2 |    |  |         |        |
|--------------------------------|------------------|----|--|---------|--------|
| P0245 – Filtro de              | e la Entrada Al3 |    |  |         |        |
| Rango de<br>Valores:           | 0.00 a 16.00 s   |    |  | Padrón: | 0.25 s |
| Propiedades:<br>Grupos de acce | so vía HMI:      | /0 |  |         |        |

#### **Descripción:**

Estos parámetros configuran la constante de tiempo del filtro de 1ª orden a ser aplicada en las entradas analógicas Al1, Al2 y Al3.

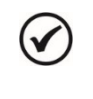

#### ¡NOTA!

Consulte el manual de programación del CFW500 para más informaciones sobre los parámetros de las entradas analógicas. En el asistente de configuración fueron retiradas algunas opciones de valores para los parámetros.

# 3.7.2 PG Multipump

Este grupo de parámetros permite al usuario configurar la función de la entrada analógica Al1 en el aplicativo ladder de la aplicación Pump Genius Multipump.

#### P0231 – Función de la Señal Al1

| Rango de<br>Valores: | 0 a 15 / 8 = Va | ariable de Proce | eso del Control (Función 1 de la Aplicación) Padrón | : 8 |
|----------------------|-----------------|------------------|-----------------------------------------------------|-----|
| Propiedades:         | CFG             |                  |                                                     |     |
| Grupos de acces      | o vía HMI:      | I/O              |                                                     |     |

#### Descripción:

Este parámetro define que la función de la entrada analógica Al1, en el aplicativo ladder, será la de suministrar la variable de proceso del control de lo bombeo.

| P0233 - | Señal de | la Entrada Al1 |  |
|---------|----------|----------------|--|
|         |          |                |  |

| Rango de        | 0 = 0 a 10 V / 20 mA | Padrón: | 1 |
|-----------------|----------------------|---------|---|
| Valores:        | 1 = 4 a 20 mA        |         |   |
|                 | 2 = 10 V / 20 mA a 0 |         |   |
|                 | 3 = 20 a 4 mA        |         |   |
| Propiedades:    | CFG                  |         |   |
| Grupos de acces | o vía HMI: I/O       |         |   |

## Descripción:

Este parámetro configura el tipo de la señal (tensión o corriente) que será leída por la entrada analógica Al1, así como su rango de variación.

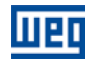

#### 

Consulte la guía de instalación del módulo plug-in utilizado para el ajuste de la llave de selección del tipo de señal (tensión o corriente).

| P0232 – Ganancia de la Entrada Al1 |               |     |  |  |  |         |       |
|------------------------------------|---------------|-----|--|--|--|---------|-------|
|                                    |               |     |  |  |  |         |       |
| Rango de<br>Valores:               | 0.000 a 9.999 | )   |  |  |  | Padrón: | 1.000 |
| Propiedades:                       |               |     |  |  |  |         |       |
| Grupos de acces                    | o vía HMI:    | I/O |  |  |  |         |       |
|                                    |               |     |  |  |  |         |       |

# Descripción:

Este parámetro aplica una ganancia al valor leído por la entrada analógica Al1, o sea, el valor leído por la entrada analógica es multiplicado por la ganancia, permitiendo así, posibles ajustes en la variable leída.

| P0234 – Offset de la Entrada Al1 |           |  |         |        |  |  |  |
|----------------------------------|-----------|--|---------|--------|--|--|--|
|                                  |           |  |         |        |  |  |  |
| <b>Rango de</b> -100.00 % a      | +100.00 % |  | Padrón: | 0.00 % |  |  |  |
| Valores:                         |           |  |         |        |  |  |  |
| Propiedades:                     |           |  |         |        |  |  |  |
| Grupos de acceso vía HMI:        | I/O       |  |         |        |  |  |  |
|                                  |           |  |         |        |  |  |  |

# **Descripción:**

Este parámetro aplica la suma de un valor, en porcentual, al valor leído para ajustes de la variable leída.

| P0235 – Filtro de la Entrada Al1 |              |     |  |  |  |         |        |
|----------------------------------|--------------|-----|--|--|--|---------|--------|
|                                  |              |     |  |  |  |         |        |
| Rango de                         | 0.00 a 16.00 | S   |  |  |  | Padrón: | 0.25 s |
| Valores:                         |              |     |  |  |  |         |        |
| Propiedades:                     |              |     |  |  |  |         |        |
| Grupos de acces                  | so vía HMI:  | I/O |  |  |  |         |        |
|                                  |              |     |  |  |  |         |        |

# **Descripción:**

Este parámetro configura la constante de tiempo del filtro de 1ª orden a ser aplicada en la entrada analógica Al1.

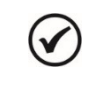

# ¡NOTA!

Consulte el manual de programación del convertidor de frecuencia CF500 y la guía de instalación del módulo plug-in utilizado para más informaciones sobre las entradas analógicas. En el asistente de configuración fueron retiradas algunas opciones de valores para los parámetros.

# 3.7.3 PG Multiplex

Este grupo de parámetros permite al usuario configurar la función de la entrada analógica Al1 en el aplicativo ladder de la aplicación Pump Genius Multiplex.

| P0231 – Función de la Señal Al1 |                                                                           |         |   |  |  |  |  |  |
|---------------------------------|---------------------------------------------------------------------------|---------|---|--|--|--|--|--|
|                                 |                                                                           |         |   |  |  |  |  |  |
| Rango de                        | 0 a 15 / 8 = Variable de Proceso del Control (Función 1 de la Aplicación) | Padrón: | 8 |  |  |  |  |  |
| Valores:                        |                                                                           |         |   |  |  |  |  |  |
| Propiedades:                    | CFG                                                                       |         |   |  |  |  |  |  |
| Grupos de acces                 | so vía HMI: I/O                                                           |         |   |  |  |  |  |  |

# Descripción:

Este parámetro define que la función de la entrada analógica AI1, en el aplicativo ladder, será la de suministrar la variable de proceso del control de lo bombeo.

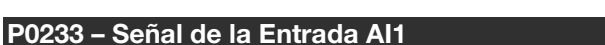

| Rango de        | 0 = 0 a 10 V / 20 mA | Padrón: | 1 |
|-----------------|----------------------|---------|---|
| Valores:        | 1 = 4 a 20 mA        |         |   |
|                 | 2 = 10 V / 20 mA a 0 |         |   |
|                 | 3 = 20 a 4 mA        |         |   |
| Propiedades:    | CFG                  |         |   |
| Grupos de acces | o vía HMI: I/O       |         |   |

## **Descripción:**

~

Este parámetro configura el tipo de la señal (tensión o corriente) que será leída por la entrada analógica Al1, así como su rango de variación.

# ¡NOTA!

Consulte la guía de instalación del módulo plug-in utilizado para el ajuste de la llave de selección del tipo de señal (tensión o corriente).

| P0232 – Ganancia de la Entrada Al1 |               |     |  |  |  |  |  |         |       |
|------------------------------------|---------------|-----|--|--|--|--|--|---------|-------|
|                                    |               |     |  |  |  |  |  |         |       |
| Rango de                           | 0.000 a 9.999 |     |  |  |  |  |  | Padrón: | 1.000 |
| Valores:                           |               |     |  |  |  |  |  |         |       |
| Propiedades:                       |               |     |  |  |  |  |  |         |       |
| Grupos de acceso                   | vía HMI:      | I/O |  |  |  |  |  |         |       |

#### **Descripción:**

Este parámetro aplica una ganancia al valor leído por la entrada analógica Al1, o sea, el valor leído por la entrada analógica es multiplicado por la ganancia, permitiendo así, posibles ajustes en la variable leída.

| P0234 – Offset de la Entrada Al1 |                |        |  |  |  |  |  |
|----------------------------------|----------------|--------|--|--|--|--|--|
|                                  |                |        |  |  |  |  |  |
| Rango de -100.00 % a +100        | 0.00 % Padrón: | 0.00 % |  |  |  |  |  |
| Valores:                         |                |        |  |  |  |  |  |
| Propiedades:                     |                |        |  |  |  |  |  |
| Grupos de acceso vía HMI: 1/0    |                |        |  |  |  |  |  |

#### **Descripción:**

Este parámetro aplica la suma de un valor, en porcentual, al valor leído para ajustes de la variable leída.

| P0235 – Filtro de la Entrada Al1 |              |     |  |  |  |         |        |
|----------------------------------|--------------|-----|--|--|--|---------|--------|
|                                  |              |     |  |  |  |         |        |
| Rango de                         | 0.00 a 16.00 | S   |  |  |  | Padrón: | 0.25 s |
| Valores:                         |              |     |  |  |  |         |        |
| Propiedades:                     |              |     |  |  |  |         |        |
| Grupos de acces                  | so vía HMI:  | I/O |  |  |  |         |        |
|                                  |              |     |  |  |  |         |        |

# **Descripción:**

Este parámetro configura la constante de tiempo del filtro de 1ª orden a ser aplicada en la entrada analógica Al1.

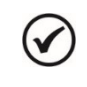

# ¡NOTA!

Consulte el manual de programación del convertidor de frecuencia CF500 y la guía de instalación del módulo plug-in utilizado para más informaciones sobre las entradas analógicas. En el asistente de configuración fueron retiradas algunas opciones de valores para los parámetros.

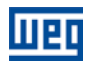

# 3.8 VARIABLE DE PROCESO DEL CONTROL

# 3.8.1 PG Simplex

Este grupo de parámetros permite al usuario configurar la variable de proceso del control para la aplicación Pump Genius Simplex.

# P1021 – Selección de la Fuente de la Variable de Proceso del Control

| Rango de         | 0 = Sin Variable de Proceso del Control (Deshabilita Controlador PID)                   | Padrón: | 1 |  |  |  |  |
|------------------|-----------------------------------------------------------------------------------------|---------|---|--|--|--|--|
| Valores:         | 1 = Variable de Proceso del Control vía Entrada Analógica Al1                           |         |   |  |  |  |  |
|                  | 2 = Variable de Proceso del Control vía Entrada Analógica Al2                           |         |   |  |  |  |  |
|                  | 3 = Variable de Proceso del Control vía Diferencia entre la Entrada Analógica Al1 y Al2 |         |   |  |  |  |  |
|                  | 4 = Variable de Proceso del Control vía Entrada Analógica Al3                           |         |   |  |  |  |  |
| Propiedades:     |                                                                                         |         |   |  |  |  |  |
| Grupos de acceso | o vía HMI: SPLC                                                                         |         |   |  |  |  |  |

# Descripción:

Este parámetro define la fuente de la variable de proceso del control del Pump Genius.

# Tabla 3.3 – Descripción de la fuente de la variable de proceso del control

| P1021 | Descripción                                                                                                    |
|-------|----------------------------------------------------------------------------------------------------|
| 0     | Define que no habrá variable de proceso del control en el Pump Genius, deshabilitando así el controlador PID.                                                                                                    |
| 1     | Define que la fuente de la variable de proceso del control del Pump Genius es el valor leído por la entrada analógica Al1. El valor es convertido de acuerdo con la unidad de ingeniería 1 y visualizado en el parámetro P1016.                                                                         |
| 2     | Define que la fuente de la variable de proceso del control del Pump Genius es el valor leído por la entrada analógica Al2. El valor es convertido de acuerdo con la unidad de ingeniería 1 y visualizado en el parámetro P1016.                                                                         |
| 3     | Define que la fuente de la variable de proceso del control del Pump Genius es el valor leído por la entrada analógica 1<br>sustraído del valor leído por la entrada analógica Al2. El valor de Al1 – Al2 es convertido de acuerdo con la unidad de<br>ingeniería 1 y visualizado en el parámetro P1016. |
| 4     | Define que la fuente de la variable de proceso del control del Pump Genius es el valor leído por la entrada analógica Al3. El valor es convertido de acuerdo con la unidad de ingeniería 1 y visualizado en el parámetro P1016.                                                                         |

# 3.8.1.1 Configuración de la Unidad de Ingeniería

Este grupo de parámetros permite al usuario configurar la unidad de ingeniería de la variable de proceso del control del Pump Genius.

# P0510 – Unidad de Ingeniería 1

| Rango de<br>Valores: | $\begin{array}{l} 0 = \text{Ninguna} \\ 1 = V \\ 2 = A \\ 3 = rpm \\ 4 = s \\ 5 = ms \\ 6 = N \\ 7 = m \\ 8 = Nm \\ 9 = mA \\ 10 = \% \\ 11 = ^{\circ}C \\ 12 = CV \\ 13 = Hz \\ 14 = HP \\ 15 = h \\ 16 = W \\ 17 = kW \\ 18 = kWh \end{array}$ | Padrón: | 0 |
|----------------------|----------------------------------------------------------------------------------------------------|---------|---|
| Drapiadadaa          | 10 = KVVII<br>19 = H                                                                                                    |         |   |
| Proplegades:         |                                                                                                    |         |   |

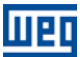

Grupos de acceso vía HMI: HMI

## **Descripción:**

Este parámetro selecciona la unidad de ingeniería que será visualizada en el parámetro del usuario de la SoftPLC que está asociado al mismo, o sea, cualquier parámetro del usuario de la SoftPLC que esté asociado a la forma de indicación de la unidad de ingeniería 1 será visualizado en este formato en la HMI del convertidor de frecuencia CFW500.

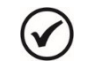

# ¡NOTA!

Los parámetros P1011, P1012, P1013, P1014, P1015, P1016, P1022, P1023, P1024, P1026, P1034, P1035, P1039 y P1050 están asociados a la unidad de ingeniería 1.

# P0511- Modo de Indicación de la Unidad de Ingeniería 1

| Rango de         0 = xywz           Valores:         1 = xyw.z           2 = xy.wz         3 = x ywz | Padrón: | 2 |
|----------------------------------------------------------------------------------------------------|---------|---|
| Propiedades:                                                                                         | НМІ     |   |

#### **Descripción:**

Este parámetro selecciona el punto decimal que será visualizado en el parámetro del usuario de la SoftPLC que está asociado al mismo, o sea, cualquier parámetro del usuario de la SoftPLC que esté asociado a lo modo de indicación de la unidad de ingeniería 1 será visualizado en este formato en la HMI del convertidor de frecuencia CFW500.

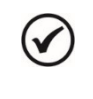

# ¡NOTA!

Los parámetros P1011, P1012, P1013, P1014, P1015, P1016, P1022, P1023, P1024, P1026, P1034, P1035, P1039 y P1050 están asociados al modo de indicación de la unidad de ingeniería 1.

# 3.8.1.2 Configuración de la Escala del Sensor

Este grupo de parámetros permite al usuario configurar la escala o rango del sensor de la variable de proceso del control del Pump Genius.

# P1022 – Nivel Mínimo del Sensor de la Variable de Proceso del Control

| Rango de<br>Valores: | -32768 a 32767 [Un. Ing. 1] | Padrón: | 0 |
|----------------------|-----------------------------|---------|---|
| Propiedades:         |                             |         |   |
| Grupos de acceso     | o vía HMI: SPLC             |         |   |

#### Descripción:

Este parámetro define el valor mínimo del sensor de la entrada analógica de la variable de proceso del control del Pump Genius de acuerdo con su unidad de ingeniaría.

|   | 2 |   |
|---|---|---|
| • |   | ) |
| - |   |   |
|   |   |   |

;NOTA! Este parámetro será visualizad

Este parámetro será visualizado de acuerdo con la selección de los parámetros para unidad de ingeniería 1 (P0510 y P0511).

# P1023 – Nivel Máximo del Sensor de la Variable de Proceso del Control

| Rango de        | -32768 a 32767 [Un. Ing. 1] | Padrón: | 40 |
|-----------------|-----------------------------|---------|----|
| Valores:        |                             |         |    |
| Propiedades:    |                             |         |    |
| Grupos de acces | o vía HMI: SPLC             |         |    |

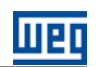

# Descripción:

Este parámetro define el valor máximo del sensor de la entrada analógica de la variable de proceso del control del Pump Genius de acuerdo con su unidad de ingeniaría.

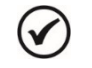

¡NOTA!

Este parámetro será visualizado de acuerdo con la selección de los parámetros para unidad de ingeniería 1 (P0510 y P0511).

A través del nivel mínimo y máximo del sensor de la variable de proceso y del valor de la entrada analógica Alx, se tiene la ecuación de la recta para conversión de la variable de proceso del control del Pump Genius:

# $P1016 = (P1023 - P1022) \times AIx + P1022$

Donde,

P1016 = Variable de proceso del control;

P1022 = Nivel mínimo del sensor de la variable de proceso del control;

P1023 = Nivel máximo del sensor de la variable de proceso del control;

Alx = Valor de la entrada analógica Al1, Al2, Al3 o de la diferencia entre Al1 y Al2 en %.

# 3.8.2 PG Multipump

Este grupo de parámetros permite al usuario configurar la variable de proceso del control para la aplicación Pump Genius Multipump.

# P1021 – Selección de la Fuente de la Variable de Proceso del Control

| Rango de<br>Valores: | 0 = Variable de Proceso vía Entrada Analógica Al1 | Padrón: | 0 |
|----------------------|---------------------------------------------------|---------|---|
| Propiedades:         |                                                   |         |   |
| Grupos de acces      | o vía HMI: SPLC                                   |         |   |

# **Descripción:**

Este parámetro define la fuente de la variable de proceso del control de lo bombeo.

| Tabla 3.4 – Descripción c | le la fuente de la variable | de proceso del control |
|---------------------------|-----------------------------|------------------------|
|---------------------------|-----------------------------|------------------------|

| P1021 | Descripción                                                                                                    |
|-------|----------------------------------------------------------------------------------------------------|
| 0     | Define que la fuente de la variable de proceso del control del Pump Genius es el valor leído por la entrada analógica Al1. El valor<br>es convertido de acuerdo con la unidad de ingeniería 1 y visualizado en el parámetro P1016. |

# 3.8.2.1 Configuración de la Unidad de Ingeniería

Este grupo de parámetros permite al usuario configurar la unidad de ingeniería de la variable de proceso del control del Pump Genius.

# P0510 – Unidad de Ingeniería 1

| Rango de | 0 = Ninguna | Padrón: 0 |
|----------|-------------|-----------|
| Valores: | 1 = V       |           |
|          | 2 = A       |           |
|          | 3 = rpm     |           |
|          | 4 = s       |           |
|          | 5 = ms      |           |
|          | 6 = N       |           |
|          | 7 = m       |           |
|          | 8 = Nm      |           |
|          | 9 = mA      |           |
|          | 10 = %      |           |
|          | 11 = °C     |           |
|          | 12 = CV     |           |
|          | 13 = Hz     |           |

| 14 = HP                   |      |
|---------------------------|------|
| 15 = h                    |      |
| 16 = W                    |      |
| 17 = kW                   |      |
| 18 = kWh                  |      |
| 19 = H                    |      |
| Propiedades:              |      |
|                           |      |
| Grupos de acceso via HMI: | HIMI |

# **Descripción:**

Este parámetro selecciona la unidad de ingeniería que será visualizada en el parámetro del usuario de la SoftPLC que está asociado al mismo, o sea, cualquier parámetro del usuario de la SoftPLC que esté asociado a la forma de indicación de la unidad de ingeniería 1 será visualizado en este formato en la HMI del convertidor de frecuencia CFW500.

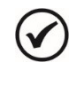

# ¡NOTA!

Los parámetros P1011, P1012, P1013, P1014, P1015, P1016, P1023, P1024, P1026, P1034, P1035, P1053 y P1057 están asociados a la unidad de ingeniería 1.

# P0511– Forma de Indicación de la Unidad de Ingeniería 1

| Rango de<br>Valores: | 0 = xywz<br>1 = xyw.z<br>2 = xy.wz<br>3 = x.ywz |     |   |      | Padrón: | 2 |
|----------------------|-------------------------------------------------|-----|---|------|---------|---|
| Propiedades:         |                                                 |     |   |      |         |   |
| Grupos de acces      | o vía HMI:                                      | HMI | 0 | SPLC |         |   |

# Descripción:

Este parámetro selecciona el punto decimal que será visualizado en el parámetro del usuario de la SoftPLC que está asociado al mismo, o sea, cualquier parámetro del usuario de la SoftPLC que esté asociado a la forma de indicación de la unidad de ingeniería 1 será visualizado en este formato en la HMI del convertidor de frecuencia CFW500.

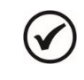

# ¡NOTA!

Los parámetros P1011, P1012, P1013, P1014, P1015, P1016, P1023, P1024, P1026, P1034, P1035, P1053 y P1057 están asociados a la unidad de ingeniería 1.

# 3.8.2.2 Configuración de la Escala del Sensor

Este grupo de parámetros permite al usuario configurar la escala o rango del sensor de la variable de proceso del control del Pump Genius.

# P1023 – Nivel Máximo del Sensor de la Variable de Proceso del Control

| Rango de         | -32768 a 327 | '67 [Un. Ing. 1] | Pa | adrón: | 400 |
|------------------|--------------|------------------|----|--------|-----|
| Valores:         |              |                  |    |        |     |
| Propiedades:     |              |                  |    |        |     |
| Grupos de acceso | vía HMI:     | SPLC             |    |        |     |

# Descripción:

Este parámetro define el valor máximo del sensor de la entrada analógica de la variable de proceso del control del Pump Genius de acuerdo con su unidad de ingeniaría.

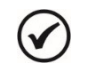

# ¡NOTA!

Este parámetro será visualizado de acuerdo con la selección de los parámetros para unidad de ingeniería 1 (P0510 y P0511).

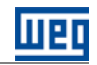

A través de la escala del sensor de la variable de proceso y del valor de la entrada analógica Al1, se tiene la ecuación de la recta para conversión de la variable de proceso del control del Pump Genius:

$$P1016 = P1023 \times AI1$$

Donde,

P1016 = Variable de proceso del control; P1023 = Escala del sensor de la variable de proceso del control; Al1 = Valor de la entrada analógica Al1 en %.

# 3.8.3 PG Multiplex

Este grupo de parámetros permite al usuario configurar la variable de proceso del control para la aplicación Pump Genius Multiplex.

## P1023 – Selección de la Fuente de la Variable de Proceso del Control

| Rango de        | 0 = Sin Fuent                                                   | e para la Variable | e de Proceso (Bomba Esclavo) | Padrón: | P1020 = 0: 1 |
|-----------------|-----------------------------------------------------------------|--------------------|------------------------------|---------|--------------|
| Valores:        | 1 = Variable de Proceso del Control vía Entrada Analógica Al1 F |                    |                              |         |              |
| Propiedades:    |                                                                 |                    |                              |         |              |
| Grupos de acces | o vía HMI:                                                      | SPLC               |                              |         |              |

## **Descripción:**

Este parámetro define la fuente de la variable de proceso del control de lo bombeo.

## Tabla 3.5 – Descripción de la fuente de la variable de proceso del control

| P1023 | Descripción                                                                                                    |
|-------|----------------------------------------------------------------------------------------------------|
| 0     | Define que no habrá fuente para la variable de proceso del control del Pump Genius. Esta opción es válida cuando la función de la bomba fue definida como esclavo (P1020 = 1), ya como siempre esclavo nunca puede definir la variable de proceso del control para controlar el bombeo. |
| 1     | Define que la fuente de la variable de proceso del control del Pump Genius es el valor leído por la entrada analógica Al1. El valor es convertido de acuerdo con la unidad de ingeniería 1 y visualizado en el parámetro P1016.                                                         |

# 3.8.2.1 Configuración de la Unidad de Ingeniería

Este grupo de parámetros permite al usuario configurar la unidad de ingeniería de la variable de proceso del control del Pump Genius.

## P0510 – Unidad de Ingeniería 1

| Dongo do     |             | Dodráni | $\cap$ |
|--------------|-------------|---------|--------|
| Rango de     | U = Ninguna | Padron: | 0      |
| Valores:     | 1 = V       |         |        |
|              | 2 = A       |         |        |
|              | 3 = rpm     |         |        |
|              | 4 = s       |         |        |
|              | 5 = ms      |         |        |
|              | 6 = N       |         |        |
|              | 7 = m       |         |        |
|              | 8 = Nm      |         |        |
|              | 9 = mA      |         |        |
|              | 10 = %      |         |        |
|              | 11 = °C     |         |        |
|              | 12 = CV     |         |        |
|              | 13 = Hz     |         |        |
|              | 14 = HP     |         |        |
|              | 15 = h      |         |        |
|              | 16 = W      |         |        |
|              | 17 = kW     |         |        |
|              | 18 = kWh    |         |        |
|              | 19 = H      |         |        |
| Propiedades: |             |         |        |

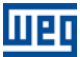

Grupos de acceso vía HMI: HMI

## **Descripción:**

Este parámetro selecciona la unidad de ingeniería que será visualizada en el parámetro del usuario de la SoftPLC que está asociado al mismo, o sea, cualquier parámetro del usuario de la SoftPLC que esté asociado a la forma de indicación de la unidad de ingeniería 1 será visualizado en este formato en la HMI del convertidor de frecuencia CFW500.

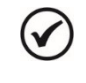

# ¡NOTA!

Los parámetros P1011, P1016, P1024, P1025, P1026, P1028, P1034, P1035, P1039, P1053 y P1056 están asociados a la unidad de ingeniería 1.

# P0511– Forma de Indicación de la Unidad de Ingeniería 1

| Rango de $0 = xyw$ Valores: $1 = xyw$ $2 = xy.v$ | Z<br>.Z<br>VZ | Padrón: | 2 |
|--------------------------------------------------|---------------|---------|---|
| Propiedades:                                     |               |         |   |

#### **Descripción:**

Este parámetro selecciona el punto decimal que será visualizado en el parámetro del usuario de la SoftPLC que está asociado al mismo, o sea, cualquier parámetro del usuario de la SoftPLC que esté asociado a la forma de indicación de la unidad de ingeniería 1 será visualizado en este formato en la HMI del convertidor de frecuencia CFW500.

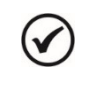

# ¡NOTA!

Los parámetros P1011, P1016, P1024, P1025, P1026, P1028, P1034, P1035, P1039, P1053 y P1056 están asociados a la unidad de ingeniería 1.

# 3.8.2.2 Configuración de la Escala del Sensor

Este grupo de parámetros permite al usuario configurar la escala o rango del sensor de la variable de proceso del control del Pump Genius.

#### P1024 – Nivel Mínimo del Sensor de la Variable de Proceso del Control

| Rango de -3<br>Valores: | 32768 a 3270 | 67 [Un. Ing. 1] | Padrón: | 0 |
|-------------------------|--------------|-----------------|---------|---|
| Propiedades:            |              |                 |         |   |
| Grupos de acceso        | vía HMI:     | SPLC            |         |   |

## Descripción:

Este parámetro define el valor mínimo del sensor de la entrada analógica de la variable de proceso del control del Pump Genius de acuerdo con su unidad de ingeniaría.

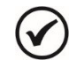

# ¡NOTA!

Este parámetro será visualizado de acuerdo con la selección de los parámetros para unidad de ingeniería 1 (P0510 y P0511).

#### P1025 – Nivel Máximo del Sensor de la Variable de Proceso del Control

| Rango de         | Rango de -32768 a 32767 [Un. lng. 1] |      |  | Padrón: | 400 |
|------------------|--------------------------------------|------|--|---------|-----|
| Valores:         |                                      |      |  |         |     |
| Propiedades:     |                                      |      |  |         |     |
| Grupos de acceso | vía HMI:                             | SPLC |  |         |     |

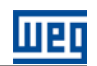

# Descripción:

Este parámetro define el valor máximo del sensor de la entrada analógica de la variable de proceso del control del Pump Genius de acuerdo con su unidad de ingeniaría.

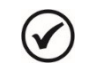

# ¡NOTA!

Este parámetro será visualizado de acuerdo con la selección de los parámetros para unidad de ingeniería 1 (P0510 y P0511).

A través de la escala del sensor de la variable de proceso y del valor de la entrada analógica Al1, se tiene la ecuación de la recta para conversión de la variable de proceso del control del Pump Genius:

$$P1016 = (P1025 - P1024) \times AI1 + P1024$$

Donde,

P1016 = Variable de proceso del control; P1024 = Nivel mínimo del sensor de la variable de proceso del control; P1025 = Nivel máximo del sensor de la variable de proceso del control; Al1 = Valor de la entrada analógica Al1 en %. P1011 - Setpoint (Consigna) del Contr

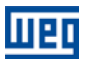

# 3.9 SETPOINT (CONSIGNA) DEL CONTROL

Este grupo de parámetros permite al usuario configurar el setpoint (consigna) del control para el Pump Genius.

# 3.9.1 PG Simplex

|                 | (Consigna) a |                  |         | 1   |
|-----------------|--------------|------------------|---------|-----|
|                 |              |                  |         |     |
| Rango de        | -32768 a 327 | '67 [Un. Ing. 1] | Padrón: | 200 |
| Valores:        |              |                  |         |     |
| Propiedades:    | RW           |                  |         |     |
| Grupos de acces | o vía HMI:   | SPLC             |         |     |

# **Descripción:**

Este parámetro define el valor del setpoint (consigna) del control en modo automático del Pump Genius en unidad de ingeniería cuando la fuente del setpoint (consigna) del control sea programada para ser vía HMI o redes de comunicación (P1020=4). Cuando la fuente del setpoint (consigna) se programa por alguna otra fuente (P1020≠4), este parámetro se mostrará el setpoint del control actual en modo automático del Pump Genius.

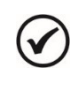

# ¡NOTA!

Este parámetro será visualizado de acuerdo con la selección de los parámetros para unidad de ingeniería 1 (P0510 y P0511).

# P1012 – Setpoint (Consigna) 1 del Control

P1013 – Setpoint (Consigna) 2 del Control

P1014 – Setpoint (Consigna) 3 del Control

# P1015 – Setpoint (Consigna) 4 del Control

 

 Rango de Valores:
 -32768 a 32767 [Un. lng. 1]
 Padrón:
 P1012 = 200 P1013 = 230 P1014 = 180 P1015 = 160

 Propiedades:
 Grupos de acceso vía HMI:
 SPLC

#### Descripción:

Estos parámetros definen el valor del setpoint (consigna) del control en modo automático del Pump Genius en unidad de ingeniería cuando la fuente del setpoint (consigna) del control sea programada para ser vía combinación lógica de las entradas digitales DI4 y DI5 (P1020=5, 6 o 7) de acuerdo con la tabla 3.4.

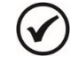

# ¡NOTA!

Estos parámetros serán visualizados de acuerdo con la selección de los parámetros para unidad de ingeniería 1 (P0510 y P0511).

 P1020 – Selección de la Fuente del Setpoint (Consigna) del Control

 Rango de
 1 = Setpoint del Control vía Entrada Analógica Al1
 Padrón:
 4

 Valores:
 2 = Setpoint del Control vía Entrada Analógica Al2
 3 = Setpoint del Control vía Entrada Analógica Al3
 4 = Setpoint del Control vía Entrada Analógica Al3
 4 = Setpoint del Control vía Entrada Digital DI4 (P1012 y P1013)
 6 = Tres Setpoints vía Entradas Digitales DI4 y DI5 (P1012, P1013 y P1014)

7 = Cuatro Setpoints vía Entradas Digitales DI4 y DI5 (P1012, P1013, P1014 y P1015)

# **Propiedades:**

Grupos de acceso vía HMI:

SPLC

# **Descripción:**

Este parámetro define la fuente del setpoint (consigna) del control en modo automático del Pump Genius.

| P1020 | Descripción                                                                                                    |
|-------|----------------------------------------------------------------------------------------------------|
| 1     | Define que la fuente del setpoint del control en modo automático del Pump Genius será el valor leído por la entrada analógica<br>Al1. El valor es convertido de acuerdo con la unidad de ingeniaría 1 y visualizado en el parámetro P1011.                  |
| 2     | Define que la fuente del setpoint del control en modo automático del Pump Genius será el valor leído por la entrada analógica<br>Al2. El valor es convertido de acuerdo con la unidad de ingeniaría 1 y visualizado en el parámetro P1011.                  |
| 3     | Define que la fuente del setpoint del control en modo automático del Pump Genius será el valor leído por la entrada analógica<br>Al3. El valor es convertido de acuerdo con la unidad de ingeniaría 1 y visualizado en el parámetro P1011.                  |
| 4     | Define que la fuente del setpoint del control en modo automático del Pump Genius será el valor programado en el parámetro<br>P1011 vía la HMI del convertidor de frecuencia CFW500 o escrito vía redes de comunicación.                                     |
| 5     | Define que habrá dos setpoints del control en modo automático en el Pump Genius, seleccionados vía combinación lógica de<br>la entrada digital DI4. El valor del setpoint del control seleccionado es visualizado en el parámetro P1011.                    |
| 6     | Define que habrá tres setpoints del control en modo automático en el Pump Genius, seleccionados vía combinación lógica de las entradas digitales DI4 y DI5. El valor del setpoint (consigna) del control seleccionado es visualizado en el parámetro P1011. |
| 7     | Define que habrá cuatro setpoints del control en modo automático en el Pump Genius, seleccionados vía combinación lógica de las entradas digitales DI4 y DI5. El valor del setpoint del control seleccionado es visualizado en el parámetro P1011.          |

Cuando el setpoint (consigna) del control sea vía combinación lógica de las entradas digitales DI4 y DI5, debe ser aplicada la siguiente tabla verdad para obtención del setpoint (consigna) del control en modo automático del Pump Genius:

| Tabla 3.7 - | - <i>Tabla</i> ı | verdad para e | el setpoint (de | el control vía | combinación | lógica de las | entradas digitales . | DI4 y DI5 |
|-------------|------------------|---------------|-----------------|----------------|-------------|---------------|----------------------|-----------|
|-------------|------------------|---------------|-----------------|----------------|-------------|---------------|----------------------|-----------|

|                        | P1012 – Setpoint 1<br>del Control | P1013 – Setpoint 2<br>del Control | P1014 – Setpoint 3<br>del Control | P1015 – Setpoint 4<br>del Control |
|------------------------|-----------------------------------|-----------------------------------|-----------------------------------|-----------------------------------|
| Entrada Digital<br>DI4 | 0                                 | 1                                 | 0                                 | 1                                 |
| Entrada Digital<br>DI5 | 0                                 | 0                                 | 1                                 | 1                                 |

# 3.9.2 PG Multipump

# P1011 – Setpoint (Consigna) del Control Rango de -32768 a 32767 [Un. lng. 1] Padrón: 200 Valores: Propiedades: RW Grupos de acceso vía HMI: SPLC

# **Descripción:**

Este parámetro define el valor del setpoint (consigna) del control en modo automático del Pump Genius en unidad de ingeniería cuando la fuente del setpoint (consigna) del control sea programada para ser vía HMI o redes de comunicación (P1020=4). Cuando la fuente del setpoint (consigna) se programa por alguna otra fuente (P1020≠4), este parámetro se mostrará el setpoint del control actual en modo automático del Pump Genius.

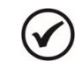

# ¡NOTA!

Este parámetro será visualizado de acuerdo con la selección de los parámetros para unidad de ingeniería 1 (P0510 y P0511).
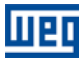

#### P1012 – Setpoint (Consigna) 1 del Control

#### P1013 – Setpoint (Consigna) 2 del Control

#### P1014 – Setpoint (Consigna) 3 del Control

#### P1015 – Setpoint (Consigna) 4 del Control

Rango de Valores: -32768 a 32767 [Un. Ing. 1]

Padrón: P1012 = 200 P1013 = 230 P1014 = 180 P1015 = 160

# Propiedades:

Grupos de acceso vía HMI: SPLC

#### **Descripción:**

Estos parámetros definen el valor del setpoint (consigna) del control en modo automático del Pump Genius en unidad de ingeniería cuando la fuente del setpoint (consigna) del control sea programada para ser vía combinación lógica de las entradas digitales DI4 y DI5 (P1020=5, 6 o 7) de acuerdo con la tabla 3.4.

| 1 | r . |   |   |
|---|-----|---|---|
| L | 1   | ſ |   |
|   | Ś.  |   | / |

#### ¡NOTA!

Estos parámetros serán visualizados de acuerdo con la selección de los parámetros para unidad de ingeniería 1 (P0510 y P0511).

### P1020 – Selección de la Fuente del Setpoint (Consigna) del Control

| Rango de         | 4 = Setpoint d                   | el Control vía H                       | VII o Redes de Comun                                | icación (P1011)                                 | Padrón:    | 4 |
|------------------|----------------------------------|----------------------------------------|-----------------------------------------------------|-------------------------------------------------|------------|---|
| Valores:         | 5 = Dos Setpo                    | oints vía Entrada                      | Digital DI4 (P1012 y P                              | 1013)                                           |            |   |
|                  | 6 = Tres Setpo<br>7 = Cuatro Set | oints vía Entrada<br>tpoints vía Entra | s Digitales DI4 y DI5 (F<br>das Digitales DI4 y DI5 | P1012, P1013 y P1014)<br>5 (P1012, P1013, P1014 | l y P1015) |   |
| Propiedades:     |                                  |                                        |                                                     |                                                 |            |   |
| Grupos de acceso | o vía HMI:                       | SPLC                                   |                                                     |                                                 |            |   |

## Descripción:

Este parámetro define la fuente del setpoint (consigna) del control en modo automático del Pump Genius.

| P1020 | Descripción                                                                                                    |
|-------|----------------------------------------------------------------------------------------------------|
| 4     | Define que la fuente del setpoint (consigna) del Pump Genius será el valor programado en el parámetro P1011 de la HMI del convertidor de frecuencia CFW500.                                                                                                    |
| 5     | Define que habrá dos setpoints (consigna) para el Pump Genius, seleccionados vía combinación lógica de una entrada digital programada para 1ª DI para selección del setpoint (consigna). El valor del setpoint (consigna) seleccionado es visualizado en el parámetro P1011.             |
| 6     | Define que habrá tres setpoints (consigna) para el Pump Genius, seleccionados vía combinación lógica de dos entradas digitales programadas para 1ª y 2ª DI para selección del setpoint (consigna). El valor del setpoint (consigna) seleccionado es visualizado en el parámetro P1011.   |
| 7     | Define que habrá cuatro setpoints (consigna) para el Pump Genius, seleccionados vía combinación lógica de dos entradas digitales programadas para 1ª y 2ª DI para selección del setpoint (consigna). El valor del setpoint (consigna) seleccionado es visualizado en el parámetro P1011. |

Tabla 3.8 – Descripción de la fuente del setpoint (consigna) del control

Cuando el setpoint (consigna) del control sea vía combinación lógica de las entradas digitales, debe ser aplicada la siguiente tabla verdad para obtención del setpoint (consigna) del control en modo automático del Pump Genius:

| Tahla 39-  | Tahla | verdad | nara e | l setnoint   | (consigna)     | del | control v  | ía cr | nmhinación   | lóaica | de la | s entradas   | dinitales |
|------------|-------|--------|--------|--------------|----------------|-----|------------|-------|--------------|--------|-------|--------------|-----------|
| 1 abia 0.3 | rabia | voruau | para c | i scipoli il | (001 13191 14) | uui | CONTROL VI |       | n non lacion | iogica | uc ia | 5 0111140405 | uigitaico |

|                                         | P1012 – Setpoint<br>1 del Control | P1013 – Setpoint 2<br>del Control | P1014 – Setpoint 3<br>del Control | P1015 – Setpoint<br>4 del Control |
|-----------------------------------------|-----------------------------------|-----------------------------------|-----------------------------------|-----------------------------------|
| 1ª DI para<br>Selección del<br>Setpoint | 0                                 | 1                                 | 0                                 | 1                                 |
| 2ª DI para                              | 0                                 | 0                                 | 1                                 | 1                                 |

Selección del Setpoint

Grupos de acceso vía HMI:

#### 3.9.3 PG Multiplex

| P1011 – Setpoint (Consigna) del Control |                             |         |     |  |  |  |
|-----------------------------------------|-----------------------------|---------|-----|--|--|--|
|                                         |                             |         |     |  |  |  |
| Rango de<br>Valores:                    | -32768 a 32767 [Un. Ing. 1] | Padrón: | 200 |  |  |  |
| Propiedades:                            | RW                          |         |     |  |  |  |

#### Descripción:

Este parámetro define el valor del setpoint (consigna) del control del Pump Genius en unidad de ingeniería cuando la fuente del setpoint (consigna) del control sea programada para ser vía HMI o redes de comunicación (P1022=4).

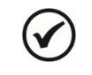

# ¡NOTA!

Este parámetro será visualizado de acuerdo con la selección de los parámetros para unidad de ingeniería 1 (P0510 y P0511).

#### P1022 – Selección de la Fuente del Setpoint (Consigna) del Control

SPLC

| Rango de<br>Valores:<br>Propiedades: | 0 = Sin Fuent<br>4 = Setpoint o | e para el Setpoir<br>del Control vía Hl | nt del Control (Bomba Esclavo)<br>MI o Redes de Comunicación (P | <b>Padrón:</b><br>1011) | P1020 = 0: 4<br>P1020 = 1: 0 |
|--------------------------------------|---------------------------------|-----------------------------------------|-----------------------------------------------------------------|-------------------------|------------------------------|
| Grupos de acces                      | o vía HMI:                      | SPLC                                    |                                                                 |                         |                              |

#### Descripción:

Este parámetro define la fuente del setpoint (consigna) del control del Pump Genius.

#### Tabla 3.10 – Descripción de la fuente del setpoint (consigna) del control

| P1022 | Descripción                                                                                                    |
|-------|----------------------------------------------------------------------------------------------------|
| 0     | Define que no habrá ninguna fuente para el setpoint (consigna) del control del Pump Genius. Esta opción es válida cuando la función de la bomba fue definida como esclavo (P1020 = 1), ya como esclavo nunca puede establecer un setpoint del control para controlar el bombeo. |
| 4     | Define que la fuente del setpoint (consigna) del Pump Genius será el valor programado en el parámetro P1011 de la HMI del convertidor de frecuencia CFW500.                                                                                                    |

#### 3.10 CONTROLADOR PID

Este grupo de parámetros permite al usuario ajustar las condiciones de operación del controlador PID para el control de lo bombeo.

El controlador PID permite controlar la velocidad del motor (bomba) accionado por el convertidor de frecuencia CFW500, a través de la comparación de la variable de proceso del control (realimentación) con el setpoint (consigna) del control requerido.

El controlador PID será balizado para operar de 0.0 a 100.0%, donde 0.0% equivale a la velocidad mínima programada en P0133 y 100.0% equivale a la velocidad máxima programada en P0134.

La variable de proceso del control es aquella que el controlador PID utiliza como retorno (realimentación) de su acción de control, siendo comparada con el setpoint (consigna) del control requerido, generando así el error para el control. La misma es leída vía entrada analógica por lo tanto, debe configurar cuál de las entradas servirá como la variable de proceso del control para el controlador PID.

Fue adoptada la estructura del tipo "PID Académico" para el controlador PID, ya que la misma obedece a la siguiente ecuación:

$$u(k) = i(k-1) + Kp \cdot [(1 + Ki \cdot Ts + (Kd/Ts)) \cdot e(k) - (Kd/Ts) \cdot e(k-1)]$$

Donde,

u(k) = salida del controlador PID i(k-1) = parcela integral en el instante anterior Kp = ganancia proporcional Ki = ganancia integral Kd = ganancia derivativa Ts = período de muestro (fijo en 50ms) e(k) = error en el instante actual (setpoint – variable de proceso (directo) / variable de proceso – setpoint (reverso)) e(k-1) = error en el instante anterior e(k-1) = erro no instante anterior

#### P1031 – Ganancia Proporcional del Controlador PID

| Rango de<br>Valores: | 0.00 a 320. 0 | 0    |  | Padrón: | 1.00 |
|----------------------|---------------|------|--|---------|------|
| Propiedades:         |               |      |  |         |      |
| Grupos de acces      | o vía HMI:    | SPLC |  |         |      |
|                      |               |      |  |         |      |

Descripción:

Este parámetro define el valor de la ganancia proporcional del controlador PID del Pump Genius.

#### P1032 – Ganancia Integral del Controlador PID

| Rango de<br>Valores: | 0.00 a 320.00 | )    |  | Padrón: | 25.00 |
|----------------------|---------------|------|--|---------|-------|
| Propiedades:         |               |      |  |         |       |
| Grupos de acces      | o vía HMI:    | SPLC |  |         |       |
|                      |               |      |  |         |       |

**Descripción:** 

Este parámetro define el valor de la ganancia integral del controlador PID del Pump Genius.

| P1033 – Ganancia | Derivativa d  | lel Controlador | PID |         |      |
|------------------|---------------|-----------------|-----|---------|------|
|                  |               |                 |     |         |      |
| Rango de         | 0.00 a 320.00 | )               |     | Padrón: | 0.00 |
| Valores:         |               |                 |     |         |      |
| Propiedades:     |               |                 |     |         |      |
| Grupos de acceso | vía HMI:      | SPLC            |     |         |      |

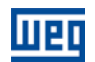

#### Descripción:

Este parámetro define el valor de la ganancia derivativa del controlador PID del Pump Genius.

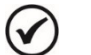

# ¡NOTA!

El controlador PID del Pump Genius es del tipo académico. El cambio de tipo derivará en alteraciones de los valores de las ganancias del controlador PID que deben ser realizadas por el usuario. Otros argumentos de entradas del bloque PID pueden ser alterados solamente por el aplicativo ladder desarrollado en el software de programación WLP. Consulte los tópicos de ayuda en el software de programación WLP para más informaciones sobre el bloque PID.

#### 3.10.1 PG Simplex

#### P1018 – Setpoint (Consigna) del Controlador PID en modo Manual

| Rango de         | 0.0 a 500.0 H | z    |  |  | Padrón: | 0.0 Hz |
|------------------|---------------|------|--|--|---------|--------|
| Valores:         |               |      |  |  |         |        |
| Propiedades:     |               |      |  |  |         |        |
| Grupos de acceso | o vía HMI:    | SPLC |  |  |         |        |

#### Descripción:

Este parámetro define el valor del setpoint (consigna) del controlador PID cuando este opera en modo manual. Cuando el controlador PID opera en modo manual, el valor de velocidad definido en el parámetro P1018 (setpoint en modo manual) se transfiere directamente para la salida del controlador PID, definiendo así la referencia de velocidad de la bomba accionada por el convertidor de frecuencia CFW500.

#### P1028 – Selección de la Acción de Control del Controlador PID

| Rango de        | 0 = Deshabilit                | a Controlador PI | ) Pad | rón: | 1 |
|-----------------|-------------------------------|------------------|-------|------|---|
| Valores:        | 1 = Modo Dire<br>2 = Modo Rev | ecto<br>verso    |       |      |   |
| Propiedades:    | CFG                           |                  |       |      |   |
| Grupos de acces | o vía HMI:                    | SPLC             |       |      |   |

#### Descripción:

Este parámetro define cómo será la acción de control del controlador PID del Pump Genius cuando lo mismo está habilitado. O sea, define como será la señal del error.

| P1028 | Descripción                                                                                                    |
|-------|----------------------------------------------------------------------------------------------------|
| 0     | Define que el controlador PID está deshabilitado. O sea, no habrá control de la variable de proceso.                                                                                                    |
| 1     | Define que la acción de control, o regulación del controlador PID, será en modo directo. O sea, el error será el valor del setpoint del control (P1011) menos el valor de la variable de proceso del control (P1016). |
| 2     | Define que la acción de control, o regulación del controlador PID, será en modo reverso. O sea, el error será el valor de la variable de proceso del control (P1016) menos el valor del setpoint del control (P1011). |

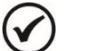

#### ¡NOTA!

La acción de control del controlador PID debe ser seleccionada para modo directo, cuando para aumentar el valor de la variable de proceso del control, es necesario aumentar la salida del controlador PID. Ej: Bomba accionada por convertidor realizando el llenado de un depósito. Para que el nivel del depósito (variable de proceso) aumente, es necesario que el flujo aumente, lo que se consigue con el aumento de la velocidad del motor.

La acción de control del controlador PID debe ser seleccionada para modo reverso, cuando para aumentar el valor de la variable de proceso del control, será necesario disminuir la salida del controlador PID. Ej: Bomba accionada por convertidor realizando la retirada de agua de un depósito. Cuando se desea aumentar el nivel del depósito (variable de proceso), será necesario reducir la velocidad de la bomba a través de la reducción de la velocidad del motor.

#### P1029 – Modo de Operación del Controlador PID

| Rango de        | 0 = Manual                     |                        |                                         | Padrón:                 | 1 |
|-----------------|--------------------------------|------------------------|-----------------------------------------|-------------------------|---|
| Valores:        | 1 = Automátic<br>2 = Selección | col<br>de Control en M | anual (0) o Automático (1) <sup>,</sup> | vía entrada digital DI3 |   |
| Propiedades:    |                                |                        |                                         |                         |   |
| Grupos de acces | o vía HMI:                     | SPLC                   |                                         |                         |   |
|                 |                                |                        |                                         |                         |   |

#### Descripción:

Este parámetro define el modo de operación del controlador PID del Pump Genius.

| P1029 | Descripción                                                                                                    |
|-------|----------------------------------------------------------------------------------------------------|
| 0     | Define que el controlador PID operará en modo manual. O sea, la variable de proceso no se controla de acuerdo con el setpoint (consigna) de control requerido y el valor de la salida del controlador PID es el valor del setpoint en modo manual programado en lo parámetro P1018.                                          |
| 1     | Define que el controlador PID operará en modo automático. O sea, la variable de proceso se controla de acuerdo con el setpoint (consigna) de control requerido y el valor de la salida del controlador PID se comportará de acuerdo con los ajustes definidos por el usuario.                                                |
| 2     | Define que el controlador PID operará en modo manual o automático de acuerdo con el estado de la entrada digital DI3. O sea, se la entrada digital DI3 está en nivel lógico "0" el controlador PID operará en modo manual; se la entrada digital DI3 está en nivel lógico "1" el controlador PID operará en modo automático. |

**NOTA!** 

 $\checkmark$ 

El cambio de un modo de operación para otro con en Pump Genius en funcionamiento puede causar perturbaciones en el control de lo bombeo. Esto puede ser optimizado de acuerdo con el modo de ajuste automático del setpoint (consigna) del controlador PID definido en el parámetro P1030 en conjunto con la característica de transferencia bumpless del modo manual para el modo automático del bloque PID de la función SoftPLC.

Transferencia bumpless es nada más que hacer la transición del modo manual para el modo automático sin causar variación en la salida del controlador PID. O sea, cuando se produce la transición del modo manual al modo automático, el valor de salida del controlador PID en modo manual se utiliza para iniciar la parte integral del controlador PID en modo automático. Esto asegura que la salida se iniciará desde este valor.

#### P1030 – Ajuste Automático del Setpoint (Consigna) del Controlador PID

| Rango de        | 0 = P1011 inactivo y P1018 inactivo | Padrón: | 0 |  |
|-----------------|-------------------------------------|---------|---|--|
| Valores:        | 1 = P1011 activo y P1018 inactivo   |         |   |  |
|                 | 2 = P1011 inactivo y P1018 activo   |         |   |  |
|                 | 3 = P1011 activo y P1018 activo     |         |   |  |
| Propiedades:    |                                     |         |   |  |
| Grupos de acces | o vía HMI: SPLC                     |         |   |  |

#### **Descripción:**

Este parámetro define se el setpoint (consigna) del controlador PID en modo automático (P1011) o modo manual (P1018) se cambia o se ajusta de manera automática cuando ocurre un cambio del modo de operación del controlador PID.

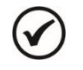

#### ¡NOTA!

El ajuste del setpoint (consigna) del controlador PID en modo automático sólo es válido cuando la fuente del setpoint (consigna) del control es HMI o redes de comunicación (P1020=4). Para las otras fuentes de setpoint (consigna) del control, el ajuste automático no se ejecuta.

Tabla 3.13 – Descripción del ajuste automático del setpoint (consigna) del controlador PID

| P1030 | Descripción                                                                                                    |
|-------|----------------------------------------------------------------------------------------------------|
| 0     | Define que en la transición del modo de operación del controlador PID de manual para automático, el valor del setpoint (consigna) del control (P1011) <b>no</b> será cargado con el valor actual de la variable de proceso del control (P1016); y que en la transición del modo de operación del controlador PID de automático para manual, el valor del setpoint (consigna) del controlador |

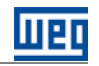

|   | PID en modo manual (P1018) <b>no</b> será cargado con el valor actual de la velocidad del motor de la bomba (P0002).                                                                                                    |
|---|----------------------------------------------------------------------------------------------------|
| 1 | Define que en la transición del modo de operación del controlador PID de manual para automático, el valor del setpoint<br>(consigna) del control (P1011) <b>será</b> cargado con el valor actual de la variable de proceso del control (P1016); y que en la<br>transición del modo de operación del controlador PID de automático para manual, el valor del setpoint (consigna) del controlador<br>PID en modo manual (P1018) <b>no</b> será cargado con el valor actual de la velocidad del motor de la bomba (P0002). |
| 2 | Define que en la transición del modo de operación del controlador PID de manual para automático, el valor del setpoint (consigna) del control (P1011) <b>no</b> será cargado con el valor actual de la variable de proceso del control (P1016); y que en la transición del modo de operación del controlador PID de automático para manual, el valor del setpoint (consigna) del controlador PID en modo manual (P1018) <b>será</b> cargado con el valor actual de la velocidad del motor de la bomba (P0002).          |
| 3 | Define que en la transición del modo de operación del controlador PID de manual para automático, el valor del setpoint<br>(consigna) del control (P1011) <b>será</b> cargado con el valor actual de la variable de proceso del control (P1016); y que en la<br>transición del modo de operación del controlador PID de automático para manual, el valor del setpoint (consigna) del controlador<br>PID en modo manual (P1018) <b>será</b> cargado con el valor actual de la velocidad del motor de la bomba (P0002).    |

#### 3.10.2 PG Multipump

#### P1030 – Selección de la Acción de Control del Controlador PID

| Rango de        | 1 = Modo Directo | Padrón: | 1 |
|-----------------|------------------|---------|---|
| Valores:        | 2 = ModoReverso  |         |   |
| Propiedades:    | CFG              |         |   |
| Grupos de acces | o vía HMI: SPLC  |         |   |

#### **Descripción:**

Este parámetro define cómo será la acción de control del controlador PID del Pump Genius cuando lo mismo está habilitado. O sea, define como será la señal del error.

#### Tabla 3.14 – Descripción de la acción de control del controlador PID

| P1030 | Descripción                                                                                                    |
|-------|----------------------------------------------------------------------------------------------------|
| 1     | Define que la acción de control, o regulación del controlador PID, será en modo directo. O sea, el error será el valor del setpoint del control (P1011) menos el valor de la variable de proceso del control (P1016). |
| 2     | Define que la acción de control, o regulación del controlador PID, será en modo reverso. O sea, el error será el valor de la variable de proceso del control (P1016) menos el valor del setpoint del control (P1011). |

## ¡NOTA!

1

La acción de control del controlador PID debe ser seleccionada para modo directo, cuando para aumentar el valor de la variable de proceso del control, es necesario aumentar la salida del controlador PID. Ej: Bomba accionada por convertidor realizando el llenado de un depósito. Para que el nivel del depósito (variable de proceso) aumente, es necesario que el flujo aumente, lo que se consigue con el aumento de la velocidad del motor.

La acción de control del controlador PID debe ser seleccionada para modo reverso, cuando para aumentar el valor de la variable de proceso del control, será necesario disminuir la salida del controlador PID. Ej: Bomba accionada por convertidor realizando la retirada de agua de un depósito. Cuando se desea aumentar el nivel del depósito (variable de proceso), será necesario reducir la velocidad de la bomba a través de la reducción de la velocidad del motor.

#### 3.10.3 PG Multiplex

#### P1030 – Selección de la Acción de Control del Controlador PID

| Rango de 1 =         | Modo Directo | Padrón: | 1 |
|----------------------|--------------|---------|---|
| Valores: 2 =         | ModoReverso  |         |   |
| Propiedades: CFG     | G            |         |   |
| Grupos de acceso vía | a HMI: SPLC  |         |   |

#### Descripción:

Este parámetro define cómo será la acción de control del controlador PID del Pump Genius cuando lo mismo está habilitado. O sea, define como será la señal del error.

#### Tabla 3.15 – Descripción de la acción de control del controlador PID

| P1030 | Descripción                                                                                                    |
|-------|----------------------------------------------------------------------------------------------------|
| 1     | Define que la acción de control, o regulación del controlador PID, será en modo directo. O sea, el error será el valor del setpoint del control (P1011) menos el valor de la variable de proceso del control (P1016). |
| 2     | Define que la acción de control, o regulación del controlador PID, será en modo reverso. O sea, el error será el valor de la variable de proceso del control (P1016) menos el valor del setpoint del control (P1011). |

|   | 1 | ١. |
|---|---|----|
| - |   | )  |
| • |   | ,  |
|   | V | ~  |

# ¡NOTA!

La acción de control del controlador PID debe ser seleccionada para modo directo, cuando para aumentar el valor de la variable de proceso del control, es necesario aumentar la salida del controlador PID. Ej: Bomba accionada por convertidor realizando el llenado de un depósito. Para que el nivel del depósito (variable de proceso) aumente, es necesario que el flujo aumente, lo que se consigue con el aumento de la velocidad del motor.

La acción de control del controlador PID debe ser seleccionada para modo reverso, cuando para aumentar el valor de la variable de proceso del control, será necesario disminuir la salida del controlador PID. Ej: Bomba accionada por convertidor realizando la retirada de agua de un depósito. Cuando se desea aumentar el nivel del depósito (variable de proceso), será necesario reducir la velocidad de la bomba a través de la reducción de la velocidad del motor.

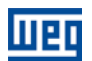

#### 3.11 MODOS DE ACCIONAMENTO

Define las condiciones para poner el Pump Genius en funcionamiento.

#### 3.11.1 Modo Despertar y Modo Iniciar por Nivel

Este grupo de parámetros permite al usuario ajustar las condiciones para arrancar la bomba y controlar el bombeo, pudiendo ser:

■ Modo Despertar: Configura el Pump Genius para arrancar la bomba y controlar el bombeo cuando la diferencia entre la variable de proceso del control y el setpoint (consigna) de control es mayor que un cierto valor ajustado;

■ Modo Iniciar por Nivel (Simplex y Multipump): Configura el Pump Genius para arrancar la bomba y controlar el bombeo cuando la variable de proceso del control alcanza un cierto valor ajustado.

#### P1034 – Desvío de la Variable de Proceso para Despertar el Pump Genius

| Rango de         | -32768 a 32767 [Un. Ing. 1] | Padrón: | 30 |
|------------------|-----------------------------|---------|----|
| Propiedades:     |                             |         |    |
| Grupos de acceso | vía HMI: SPLC               |         |    |

#### **Descripción:**

Este parámetro define el valor a ser disminuido (PID directo) o sumado (PID reverso) del setpoint del control, para arrancar la bomba y reanudar a controlar el bombeo. Este valor es comparado con la variable de proceso del control y, si el valor de la variable de proceso del control es menor (PID directo) o mayor (PID reverso) de que este valor, la condición para despertar es habilitada.

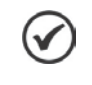

#### ¡NOTA!

Este parámetro será visualizado de acuerdo con la selección de los parámetros para unidad de ingeniería 1 (P0510 y P0511).

#### P1035 – Nivel de la Variable de Proceso para Iniciar el Pump Genius (Simplex y Multipump)

| Rango de         | 32768 a 32767 [Un. Ing. 1] | Padrón: | 180 |
|------------------|----------------------------|---------|-----|
| Propiedades:     |                            |         |     |
| Grupos de acceso | vía HMI: SPLC              |         |     |

#### Descripción:

Este parámetro define el nivel de la variable de proceso del control para arrancar la bomba e iniciar el control del bombeo. Con el controlador PID en modo directo, el control de bombeo será habilitado para iniciar cuando la variable de proceso del control es inferior a P1035. Con el controlador PID en modo reverso, será habilitado para iniciar cuando la variable de proceso del control es superior a P1035.

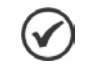

## ¡NOTA!

Este parámetro será visualizado de acuerdo con la selección de los parámetros para unidad de ingeniería 1 (P0510 y P0511).

#### P1036 – Tiempo para Despertar o Iniciar por Nivel el Pump Genius

| Rango de<br>Valores: | 0 a 32767 s |      | Padr | ón: | 5 s |
|----------------------|-------------|------|------|-----|-----|
| Propiedades:         |             |      |      |     |     |
| Grupos de acces      | o vía HMI:  | SPLC |      |     |     |

#### Descripción:

Este parámetro define el tiempo de permanencia de la condición del modo despertar, o del modo iniciar por nivel activo, para arrancar la bomba y controlar el bombeo, donde:

■ Modo Despertar: La variable de proceso del control debe permanecer menor (PID directo) o mayor (PID reverso) que el desvío definido en P1034 durante el tiempo programado en P1036 para que la bomba sea arrancada y para que su velocidad sea controlada. Si la condición para despertar (P1034) está inactivo durante algún tiempo, el temporizador es restablecido y el conteo del tiempo se reinicia;

■ Modo Iniciar por Nivel: La variable de proceso del control debe permanecer menor (PID directo) o mayor (PID reverso) que el nivel definido en P1035 durante el tiempo programado en P1036 para que la bomba sea arrancada y para que su velocidad sea controlada. Si la condición para iniciar por nivel (P1035) está inactivo durante algún tiempo, el temporizador es restablecido y el conteo del tiempo se reinicia.

# ) ¡NOTA!

En la habilitación del Pump Genius al funcionamiento (mando "Gira/Para" activo o "Habilita el Pump Genius"), caso la condición para Despertar o Iniciar por Nivel está activa, lo tiempo ajustado en P1036 no se aguarda, y así, la bomba se queda en operación en este instante.

# 3.11.2 Modo Dormir

Este grupo de parámetros permite al usuario configurar el para apagar la última bomba cuando la velocidad del motor es menor que un cierto valor programado (baja demanda de control). A pesar de parecer que el bombeo esté apagado, la variable de proceso del control continua siendo monitoreada de acuerdo con las condiciones del modo despertar o del modo iniciar por nivel.

## P1037 – Velocidad del Motor para el Pump Genius ir al Modo Dormir (Sleep)

| Rango de<br>Valores: | 0.0 a 500.0 H | Z    | Padrón: | 42.0 Hz |
|----------------------|---------------|------|---------|---------|
| Propiedades:         |               |      |         |         |
| Grupos de acces      | o vía HMI:    | SPLC |         |         |

#### Descripción:

Este parámetro define el valor de la velocidad del motor de la bomba abajo de cual, cuando solamente una bomba está en funcionamiento, el Pump Genius apagará la bomba y entrará en modo dormir.

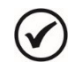

## ¡NOTA!

Ajuste en "0 Hz" deshabilita el modo dormir; esto significa que la bomba será arrancada o apagada de acuerdo con el estado del mando "Gira/Para" o del mando "Habilita el Pump Genius".

#### P1038 – Tiempo para el Pump Genius ir al Modo Dormir

| Rango de<br>Valores: | 0 a 32767 s |      | Padrón: | 10 s |
|----------------------|-------------|------|---------|------|
| Propiedades:         |             |      |         |      |
| Grupos de acces      | o vía HMI:  | SPLC |         |      |

#### **Descripción:**

Este parámetro define el tiempo de permanencia que la velocidad del motor debe permanecer abajo del valor ajustado en P1037 para el Pump Genius apagar la última bomba arrancada y entrar en modo dormir.

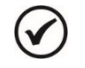

## ¡NOTA!

Será generado el mensaje de alarma "A750: Modo Dormir Activo" en la HMI del convertidor de frecuencia CFW500 para alertar que el Pump Genius se encuentra en modo dormir (sleep).

La figura 3.1 presenta una analice del funcionamiento del Pump Genius, con acción de control del controlador PID en modo directo cuando es configurado en Modo Despertar y Modo Dormir.

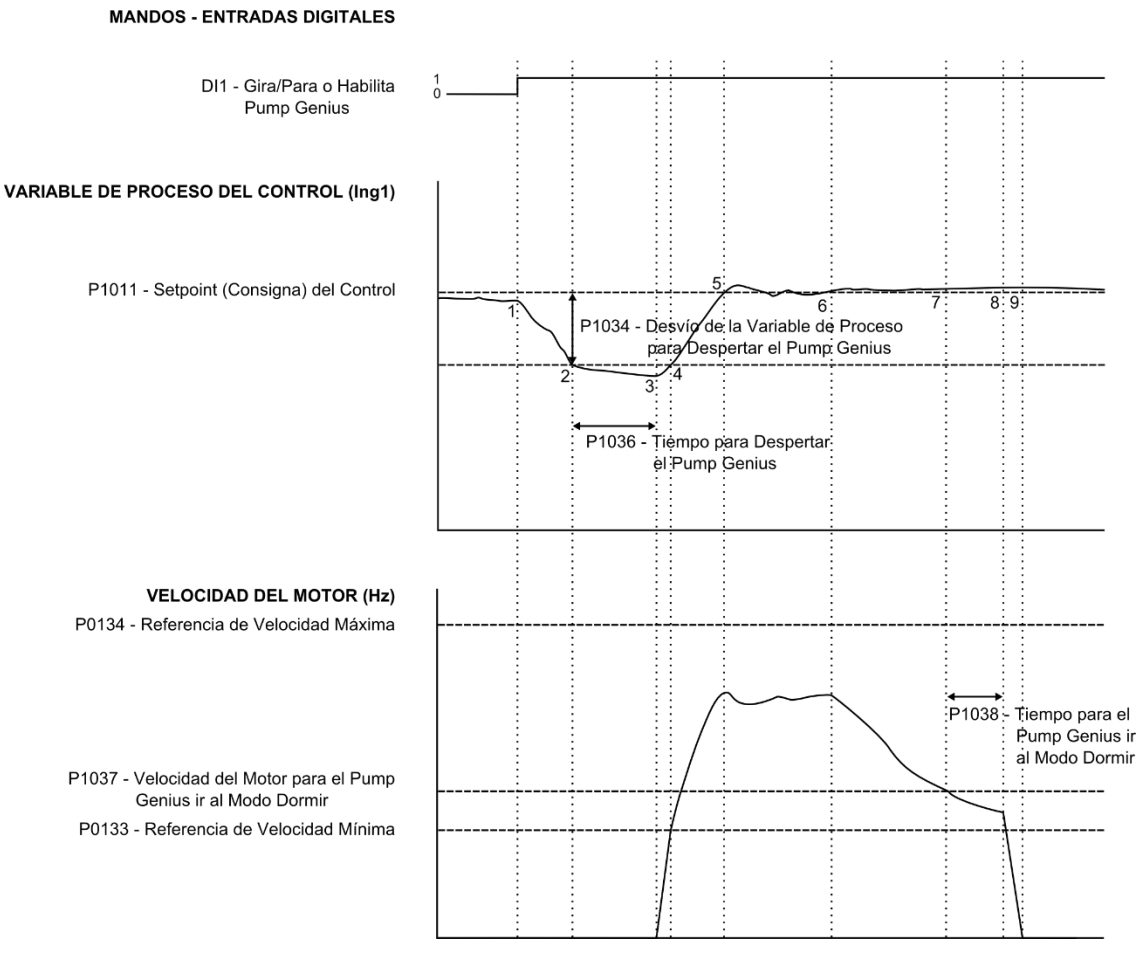

Figura 3.1 – Funcionamiento del Pump Genius para modo despertar y modo dormir

1 – El mando Gira/Para o Habilita Pump Genius vía entrada digital DI1 habilita arrancar el motor, como también, habilita el funcionamiento del Pump Genius. Como la condición para despertar no fue detectada, lo mismo permanece en modo dormir (sleep) y la bomba apagada;

2 – La variable de proceso del control comienza a disminuir y queda menor que el desvío de la variable de proceso programado para despertar el Pump Genius (P1034); en este instante es iniciado el conteo del tiempo para despertar el Pump Genius (P1036);

**3** – La variable de proceso del control permanece menor que el desvío de la variable de proceso para despertar el Pump Genius (P1034) y el tiempo para despertar (P1036) es transcurrido; en este instante es efectuado el mando para arrancar la bomba y controlar el bombeo con la variación de su velocidad;

4 – El convertidor acelera la bomba hasta la velocidad mínima. Luego de esto, el controlador PID es habilitado y comienza a controlar la velocidad de la bomba;

5 - Con el Pump Genius activo, es posible controlar nuevamente la variable de proceso del control para que la misma logra el setpoint del control requerido por el usuario. Para esto, la salida del controlador PID es incrementada haciendo con que la velocidad de la bomba aumente hasta que consiga una estabilización del control;

6 - El valor de la variable de proceso del control permanece por encima del setpoint del control requerido, debido a una disminución de la demanda y la velocidad de la bomba comenzará a disminuir;

7 – El valor de la velocidad del motor queda menor que el valor para dormir (P1037); el conteo del tiempo para el Pump Genius ir al modo dormir (P1038) es iniciado;

8 - La velocidad del motor permanece por debajo del valor para dormir (P1037) y el tiempo para el Pump Genius ir al modo dormir (P1038) es transcurrido; en este instante es efectuado el mando para apagar la bomba;

9 - La bomba es desacelerada hasta 0 Hz y permanece parada; en este instante el Pump Genius entra en modo dormir (sleep).

La figura 3.2 presenta una analice del funcionamiento del Pump Genius, con acción de control del controlador PID en modo directo cuando es configurado en Modo Iniciar por Nivel y Modo Dormir.

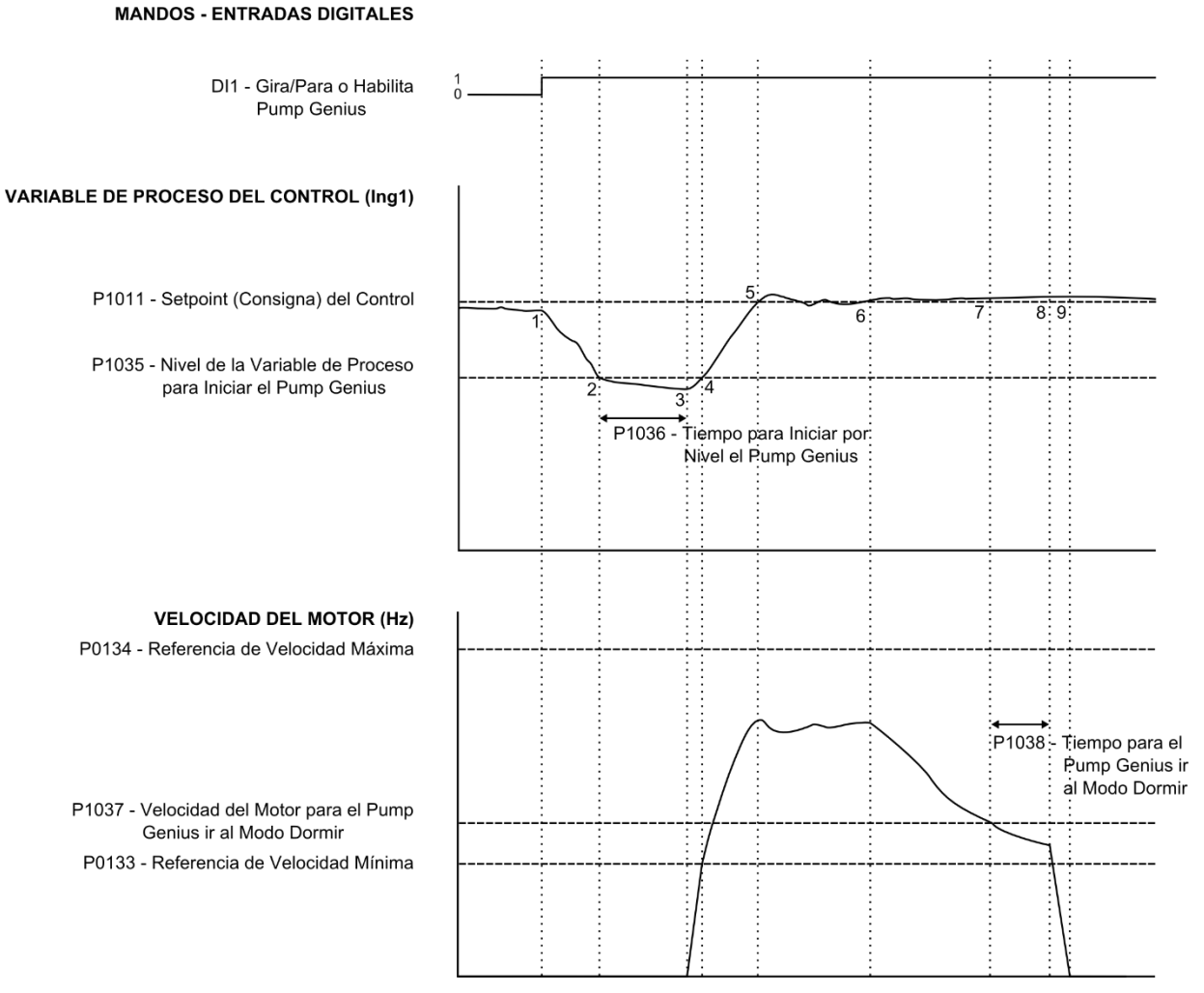

Figura 3.2 – Funcionamiento del Pump Genius para modo iniciar por nivel y modo dormir

1 – El mando Gira/Para o Habilita Pump Genius vía entrada digital DI1 habilita arrancar el motor, como también, habilita el funcionamiento del Pump Genius. Como la condición para iniciar por nivel no fue detectada, lo mismo permanece en modo dormir (sleep) y la bomba apagada;

2 – La variable de proceso del control comienza a disminuir y queda menor que el nivel de la variable de proceso programado para iniciar el Pump Genius (P1035); en este instante es iniciado el conteo del tiempo para iniciar por nivel el Pump Genius (P1036);

**3** – La variable de proceso del control permanece menor que el nivel de la variable de proceso programado para iniciar el Pump Genius (P1035) y el tiempo para iniciar por nivel (P1036) es transcurrido; en este instante es efectuado el mando para arrancar la bomba y controlar el bombeo con la variación de su velocidad;

4 – El convertidor acelera la bomba hasta la velocidad mínima (P0133). Luego de esto, el controlador PID es habilitado y comienza a controlar la velocidad de la bomba;

5 – Con el Pump Genius activo, es posible controlar nuevamente la variable de proceso del control para que la misma logra el setpoint del control requerido por el usuario. Para esto, la salida del controlador PID es incrementada haciendo con que la velocidad de la bomba aumente hasta que consiga una estabilización del control;

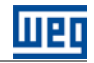

6 – El valor de la variable de proceso del control permanece por encima del setpoint del control requerido debido a una disminución de la demanda, y la velocidad de la bomba comenzará a disminuir;

7 – El valor de la velocidad del motor queda menor que el valor para dormir (P1037); el conteo del tiempo para el Pump Genius ir al modo dormir (P1038) es iniciado;

8 - La velocidad del motor permanece por debajo del valor para dormir (P1037) y el tiempo para el Pump Genius ir al modo dormir (P1038) es transcurrido; en este instante es efectuado el mando para apagar la bomba;

9 - La bomba es desacelerada hasta 0 Hz y permanece parada; en este instante el Pump Genius entra en modo dormir (sleep).

#### 3.11.3 Función Boost para Modo Dormir (PG Simplex y Multiplex)

Este grupo de parámetros permite al usuario configurar el Pump Genius Simplex y Multiplex para que antes de apagar la bomba cuando la velocidad del motor es menor que un cierto valor programado (baja demanda de control), o sea, activar el modo dormir, sea sumado al setpoint (consigna) del control un valor para aumentar la variable de proceso del control con la finalidad de que la bomba permanezca más tiempo en modo dormir.

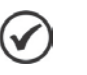

#### ¡NOTA!

La función Boost para Modo Dormir es una funcionalidad exclusiva de la aplicación Pump Genius Simplex y Multiplex, luego no es posible configurar esta función en la aplicación Pump Genius Multipump.

#### P1039 – Offset Función Boost

| Rango de         | -32768 a 32767 [Un. Ing. 1] | Padrón: | 0 |
|------------------|-----------------------------|---------|---|
| Valores:         |                             |         |   |
| Propiedades:     |                             |         |   |
| Grupos de acceso | o vía HMI: SPLC             |         |   |

#### Descripción:

Este parámetro define el valor a ser sumado al setpoint (consigna) del control en modo automático para aumentar la variable de proceso del control antes del Pump Genius ir al modo dormir (sleep). Cuando la variable de proceso del control alcanzar el valor del setpoint (consigna) del control más el offset de la función boost, el Pump Genius entrará en modo dormir (sleep).

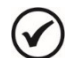

## ¡NOTA!

Este parámetro será visualizado de acuerdo con la selección de los parámetros para unidad de ingeniaría 1 (P0510 y P0511). Ajuste en "0" deshabilita a función boost para modo dormir (sleep boost). Esta función sólo es habilitada al uso para acción de control del controlador PID en modo directo (P1028=1).

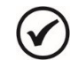

## ¡NOTA!

Será generado el mensaje de alarma "A756: Función Boost Activa" en la HMI del convertidor de frecuencia CFW500 para alertar que el Pump Genius está ejecutando la función boost.

#### P1040 – Tiempo Máximo de la Función Boost

| Rango de        | 0 a 32767 s     | Padrón: | 15 s |
|-----------------|-----------------|---------|------|
| Valores:        |                 |         |      |
| Propiedades:    |                 |         |      |
| Grupos de acces | o vía HMI: SPLC |         |      |

#### Descripción:

Este parámetro define el tiempo máximo que la variable de proceso del control tiene para alcanzar el valor del setpoint (consigna) del control más el offset de la función boost, o sea, el tiempo máximo que la función boost

permanecerá activa. Caso la variable de proceso no alcance el valor del setpoint (consigna) del control más el offset de la función boost durante este tiempo, el Pump Genius entrará en modo dormir (sleep).

La figura 3.3 presenta una analice del funcionamiento del Pump Genius, con acción de control del controlador PID en modo directo cuando es configurado en Modo Despertar y Modo Dormir con función Boost deshabilitada.

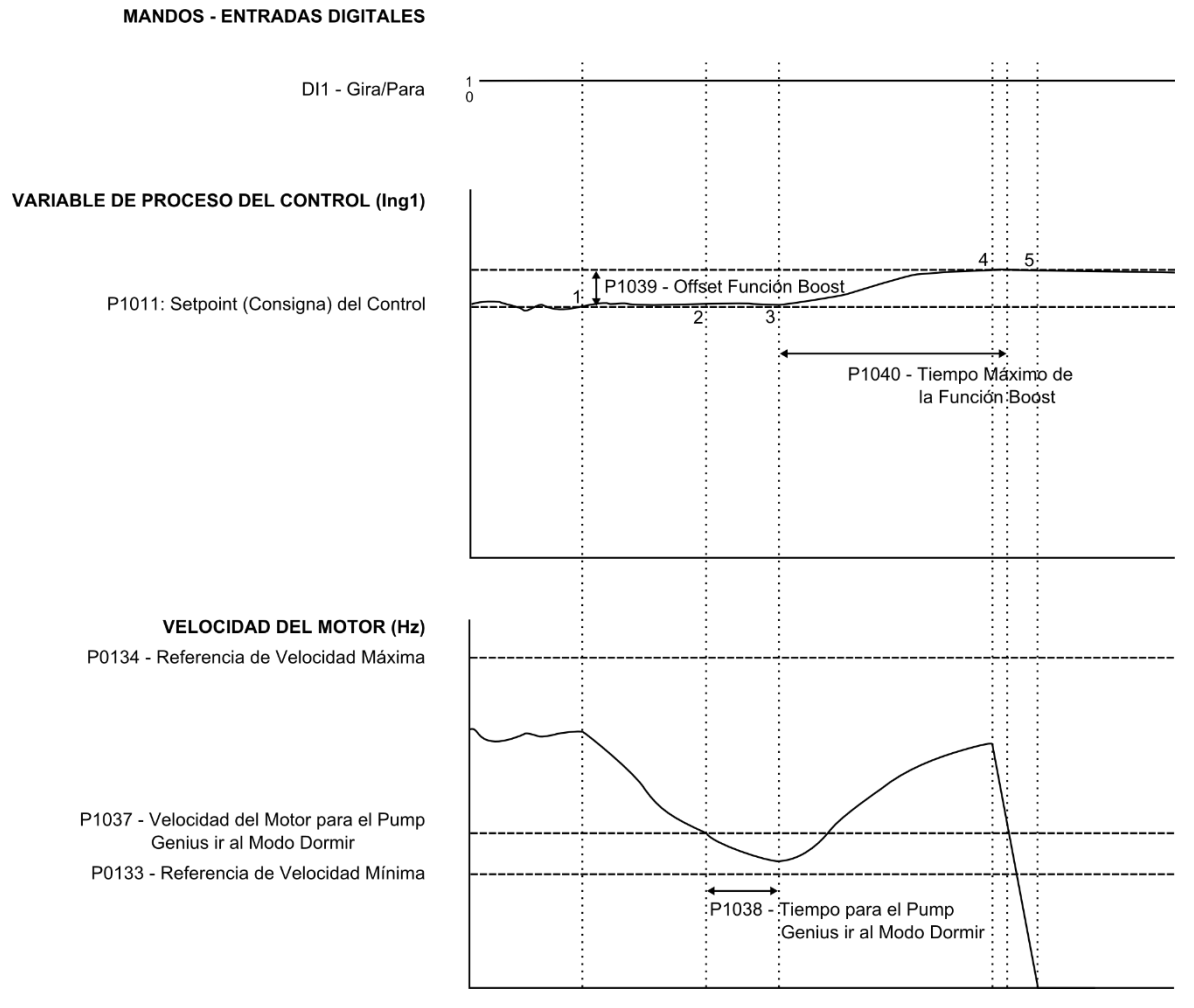

*Figura 3.3 – Funcionamiento del Pump Genius para modo dormir con función boost habilitada*  **1** – El Pump Genius está manteniendo el sistema controlado de acurdo con el setpoint (consigna) del control requerido. En este instante el valor de la variable auxiliar del control comienza a aumentar y la velocidad de la bomba comienza a disminuir;

2 – El valor de la velocidad del motor queda menor que el valor para dormir (P1037); el conteo del tiempo para el Pump Genius ir al modo dormir (P1038) es iniciado;

**3** – La velocidad del motor permanece por debajo del valor para dormir (P1037) y el tiempo para el Pump Genius ir al modo dormir (P1038) es transcurrido; en este instante, como la función boost está habilitada, no es efectuado el mando para apagar la bomba. El valor del offset de la función boost (P1039) se sumará al setpoint (consigna) del control para aumentar la variable de proceso del control; en este instante el conteo del tiempo máximo de la función boost (P1040) es iniciado;

4 – El convertidor acelera la bomba nuevamente de acuerdo con la acción del controlador PID y la variable de proceso del control alcanza el valor del setpoint (consigna) del control con la función boost activa; en este instante es efectuado el mando para apagar la bomba antes del conteo del tiempo máximo de la función boost se transcurrir;

5 - La bomba es desacelerada hasta 0 Hz y permanece parada; en este instante el Pump Genius entra en modo dormir (sleep).

#### 3.12 LLENADO DE LA TUBERÍA

Este grupo de parámetros permite al usuario configurar el Pump Genius ejecutar el llenado de la tubería al iniciar el bombeo usando la bomba accionado por el convertidor de frecuencia CFW500 (Simplex y Multipump) o la 1<sup>ª</sup> bomba a ser arrancada por el Pump Genius (Multiplex).

El Llenado de la Tubería posibilita que la tubería del sistema sea rellenada lentamente durante un determinado tiempo, evitando así, golpes en la misma. Es ejecutada toda vez que el Pump Genius sufre una nueva habilitación, sea vía mando o por una falla que lo haya deshabilitado anteriormente.

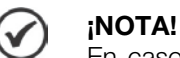

En caso de que en la habilitación del Pump Genius al funcionamiento (mando Gira/Para o Habilita Pump Genius activo), el mismo entre en modo dormir (sleep), el proceso de llenado de la tubería no será ejecutado.

#### P0105 – Habilita el Llenado de la Tubería (Selección 1ª/2ª Rampa)

| Rango de        | 0 = Deshabilit  | a (1ª Rampa) | Padrón: | 6 |
|-----------------|-----------------|--------------|---------|---|
| Valores:        | 6 = Habilita (S | SoftPLC)     |         |   |
| Propiedades:    | CFG             |              |         |   |
| Grupos de acces | o vía HMI:      | SPLC         |         |   |

#### **Descripción:**

Este parámetro permite habilitar el llenado de la tubería (atribuye la función SoftPLC al mando de la selección de rampa) usando la bomba accionada por el convertidor de frecuencia CFW500 (Simplex y Multipump) o la 1ª bomba a ser arrancada por el Pump Genius (Multiplex).

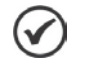

# ¡NOTA!

Será generado el mensaje de alarma "A752: Llenado de la Tubería" en la HMI del convertidor de frecuencia CFW500 para alertar que el Pump Genius se encuentra en proceso de llenado de la tubería.

#### P0102 – Tiempo de Aceleración 2ª Rampa

Rango de

0.1 a 999.0 s

Padrón: 40.0 s

Valores:

Propiedades:

#### Grupos de acceso vía HMI: Descripción:

Este parámetro define un tiempo para acelerar la bomba accionada por el convertidor de frecuencia CFW500 con otra rampa de aceleración, para realizar el llenado de la tubería.

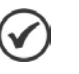

#### ¡NOTA!

Consulte el manual de programación del convertidor de frecuencia CFW500 para más informaciones sobre los parámetros de rampas.

## P1041 – Tiempo para Llenado de la Tubería

| Rango de        | 0 a 65000 s |      |
|-----------------|-------------|------|
| Valores:        |             |      |
| Propiedades:    |             |      |
| Grupos de acces | o vía HMI:  | SPLC |

Padrón: 60 s

#### Descripción:

Este parámetro define el tiempo de duración del proceso de llenado de la tubería.

La figura 3.4 presenta una analice del funcionamiento del Pump Genius, cuando la bomba accionada por el convertidor de frecuencia CFW500 es configurada para ejecutar el llenado de la tubería al iniciar el bombeo.

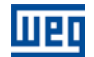

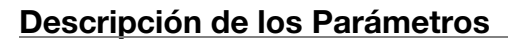

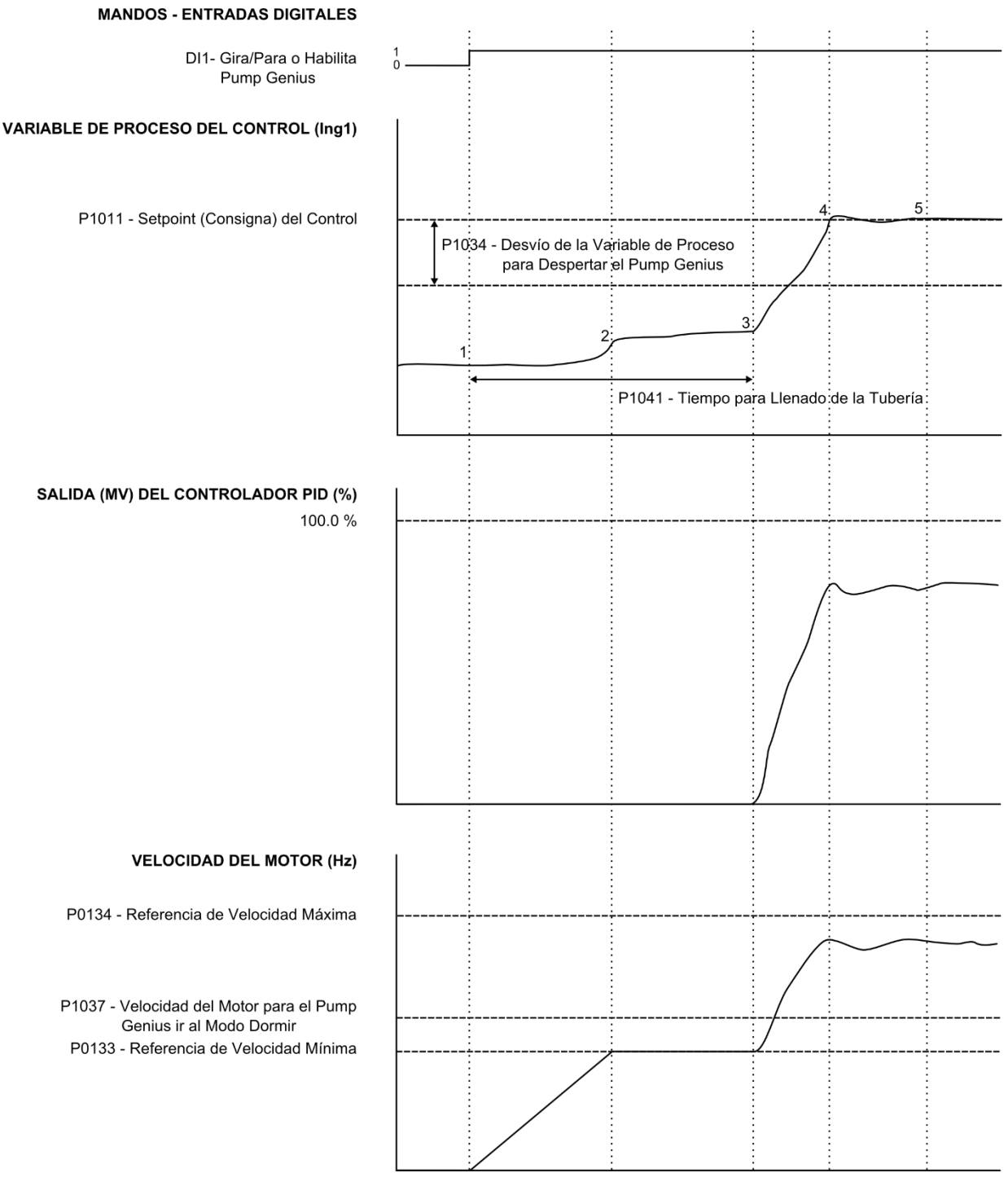

Figura 3.4 – Funcionamiento del Pump Genius con llenado de la tubería habilitado

1 – El mando Gira/Para o Habilita Pump Genius vía entrada digital DI1 habilita arrancar el motor, como también habilita el funcionamiento del Pump Genius. Como la variable de proceso del control está menor que el desvío de la variable de proceso programada para despertar (P1034), el conteo del tiempo para despertar (P1036) no es iniciado y el mando para arrancar la bomba y controlar el bombeo con la variación de su velocidad es efectuado. Como el llenado de la tubería está habilitado (P0105), el conteo del tiempo para llenado de tubería (P1041) es iniciada y el controlador PID permanece deshabilitado. La 1ª bomba es acelerada hasta la velocidad mínima (P0133) con una rampa de aceleración más lenta, con el objetivo de evitar golpes en la tubería;

2 - La velocidad de la bomba llega hasta el valor programado de velocidad mínima (P0133) y permanece a esta velocidad durante el transcurso del tiempo para llenado de la tubería (P1041). Durante este tiempo, el controlador PID permanece deshabilitado.

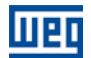

0.0 A

# Descripción de los Parámetros

**3** – El tiempo para llenado de la tubería (P1041) es transcurrido; en este instante el controlador PID es habilitado y comienza a controlar la velocidad de la bomba para conseguir estabilizar el valor de la variable de proceso del control de acuerdo con el setpoint del control requerido;

4 – Con el aumento de la velocidad de la bomba, es capaz de estabilizar el valor de la variable de proceso del control de acuerdo con el setpoint del control requerido;

5 – Luego de un tiempo, es capaz de estabilizar el valor de la variable de proceso del control de acuerdo con el setpoint del control requerido.

#### 3.12.1 PG Simplex

| P1042 – Corrie       | nte Máxima de S | alida durante el Llenado de | e la Tubería | į      |
|----------------------|-----------------|-----------------------------|--------------|--------|
|                      |                 |                             |              |        |
| Rango de<br>/alores: | 0.0 a 200.0 A   |                             |              | Padrón |
| Propiodados          |                 |                             |              |        |

Propiedades: Grupos de acceso vía HMI: SPLC

#### **Descripción:**

Este parámetro define el valor de la corriente del motor máxima durante el llenado de la tubería para ejecutar la limitación de corriente definido en P0150.

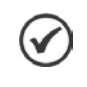

L

# ¡NOTA!

Ajuste en "0.0 A" ejecuta la limitación de corriente del motor sólo por el valor definido en el parámetro P0135.

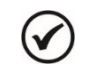

# ¡NOTA!

Consulte el manual de programación del CFW500 para más informaciones sobre los parámetros de limitación de corriente del motor.

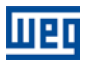

# 3.13 ARRANCAR UNA BOMBA MÁS EN PARALELO

Este grupo de parámetros permite al usuario ajustar las condiciones para arrancar una bomba más en paralelo en el Pump Genius Multipump o Multiplex.

#### 3.13.1 PG Multipump

| P1052 – Velocidad del Motor para Arrancar una Bomba más en Paralelo |               |      |  |  |  |         |         |
|---------------------------------------------------------------------|---------------|------|--|--|--|---------|---------|
|                                                                     |               |      |  |  |  |         |         |
| Rango de                                                            | 0.0 a 500.0 H | łz   |  |  |  | Padrón: | 57.0 Hz |
| Valores:                                                            |               |      |  |  |  |         |         |
| Propiedades:                                                        |               |      |  |  |  |         |         |
| Grupos de acces                                                     | so vía HMI:   | SPLC |  |  |  |         |         |
| -                                                                   |               |      |  |  |  |         |         |

#### Descripción:

Este parámetro define la velocidad del motor por encima del cual será habilitado arrancar una bomba más en paralelo en el Pump Genius para mantener el control de acuerdo con el setpoint requerido.

| P1053 – Desvío de la Variable de Proceso del Control para Arrancar una Bomba más e | en Paralelo |
|------------------------------------------------------------------------------------|-------------|
|                                                                                    |             |

| Rango de<br>Valores: | 0 a 32767 [U | n. Ing. 1] |  | Padron: | 10 |
|----------------------|--------------|------------|--|---------|----|
| Propiedades:         |              |            |  |         |    |
| Grupos de acces      | o vía HMI:   | SPLC       |  |         |    |

#### **Descripción:**

Este parámetro define el valor a ser disminuido (PID directo) o sumado (PID reverso) del setpoint del control, siendo entonces el valor límite para arrancar una bomba más en paralelo en el Pump Genius.

) ¡NOTA!

Ajuste en "0" deshabilita la condición de P1053 en la lógica para arrancar una bomba más en paralelo.

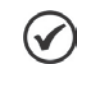

#### ¡NOTA!

Este parámetro será visualizado de acuerdo con la selección de los parámetros para unidad de ingeniería 1 (P0510 y P0511).

#### P1054 – Tiempo para Arrancar una Bomba más en Paralelo

| Rango de 0 a<br>Valores: | 65000 s     | Padrón: | 2s |
|--------------------------|-------------|---------|----|
| Propiedades:             |             |         |    |
| Grupos de acceso vía     | a HMI: SPLC |         |    |

#### **Descripción:**

Este parámetro define el tiempo de permanencia con la condición de P1052 y P1053 satisfechas para arrancar una bomba más en paralelo en el Pump Genius.

#### P1055 – Retraso en la Desaceleración de la Bomba del CFW500 al Arrancar una Bomba en Paralelo

| Rango de 0.0<br>Valores: | 00 a 100.00 s | Padrón: | 0.01 s |
|--------------------------|---------------|---------|--------|
| Propiedades:             |               |         |        |
| Grupos de acceso v       | ía HMI: SPLC  |         |        |

#### **Descripción:**

Este parámetro define un retraso de tiempo para iniciar la desaceleración de la bomba accionada por el convertidor de frecuencia CFW500, cuando es arrancada una nueva bomba en paralelo.

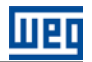

# ) ¡NOTA!

Valor del parámetro en 100.00 no aplica la desaceleración de la bomba accionada por el convertidor de frecuencia CFW500, o sea, la bomba permanece a la misma velocidad que estaba antes de arrancar una nueva bomba.

La figura 3.5 presenta un análisis del funcionamiento del Pump Genius cuando es detectada la necesidad de arrancar una bomba más en paralelo, de acuerdo con los instantes identificados:

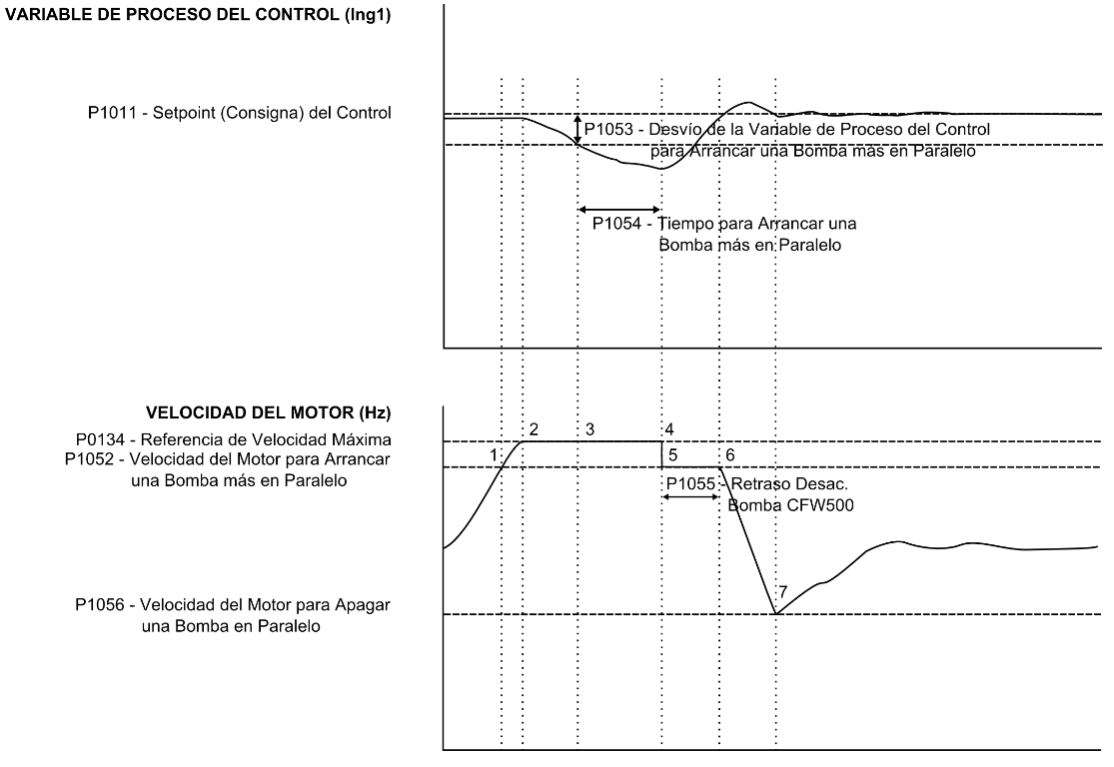

Figura 3.5 – Funcionamiento del Pump Genius para arrancar una bomba más en paralelo

1 – El Pump Genius está funcionando con una bomba arrancada y está aumentando su velocidad de acuerdo con la acción del controlador PID manteniendo el sistema controlado. En este instante es detectado que la velocidad del motor esta mayor que el valor programado para arrancar una bomba más (P1052), pero la diferencia entre el setpoint y la variable de proceso del control permanece menor que el desvío programado para arrancar una bomba más (P1053); por lo tanto, aún no es necesario arrancar una bomba más en paralelo;

2 – La velocidad del motor llega al su valor máximo (P0134) y el valor de la variable de proceso del control comienza al disminuir, pero la diferencia entre el setpoint y la variable de proceso del control permanece menor que el desvío programado para arrancar una bomba más (P1053);

**3** – La velocidad del motor continúa en el valor máximo (P0134), el valor de la variable de proceso del control continúa al disminuir, pero ahora la diferencia entre el setpoint y la variable de proceso del control es mayor que el desvío programado para arrancar una bomba más (P1053); en este instante el conteo del tiempo para arrancar una bomba más en paralelo en el Pump Genius (P1054) se inicia;

4 – La velocidad del motor continúa en el valor máximo (P0134), el valor de la variable de proceso del control continúa al disminuir, pero ahora la diferencia entre el setpoint y la variable de proceso del control es mayor que el desvío programado para arrancar una bomba más (P1053) y el tiempo para arrancar más una bomba en paralelo en el Pump Genius (P1054) es transcurrido; en este instante es efectuado un mando (vía salida digital) para arrancar una bomba más en paralelo en el control de lo bombeo. La bomba a ser arrancada será aquella que esté con el menor tiempo de operación entre las que estén habilitadas para uso;

5 – Una bomba es arrancada; en este instante el controlador PID cambia a modo de control manual y la velocidad de la bomba accionada por el convertidor cambia al valor programado en P1052. Entonces se inicia el conteo del tiempo de retraso para iniciar la desaceleración de la bomba accionada por el convertidor (P1055);

**6** – El conteo del tiempo de retraso para iniciar la desaceleración de la bomba accionada por el convertidor (P1055) es transcurrido; el controlador PID permanece en modo de control manual y la referencia de velocidad de la bomba accionada por el convertidor cambia al valor programado en P1056;

7 – El motor desacelera hasta el valor programado para apagar una bomba (P1056) y el controlador PID cambia al modo de control automático. Entonces, el controlador PID vuelve a controlar el sistema, para lograr estabilizar el control de lo bombeo de acuerdo con el setpoint (consigna) requerido por el usuario, pero ahora con una bomba más en paralelo.

#### 3.13.2 PG Multiplex

| P1052 – Velocidad del Motor para Arrancar una Bomba más en Paralelo |                |      |  |  |         |         |
|---------------------------------------------------------------------|----------------|------|--|--|---------|---------|
|                                                                     |                |      |  |  |         |         |
| Rango de<br>Valores:                                                | 0.0 a 500.0 Hz | Z    |  |  | Padrón: | 57.0 Hz |
| Propiedades:                                                        |                |      |  |  |         |         |
| Grupos de acces                                                     | o vía HMI: 🛛 🖸 | SPLC |  |  |         |         |

#### **Descripción:**

Este parámetro define la velocidad del motor por encima del cual será habilitado arrancar una bomba más en paralelo en el Pump Genius para mantener el control de acuerdo con el setpoint requerido.

| P1053 - | Desvío de la Varia | able de Proceso | o del Control pa | ara Arrancar una E | lomba más en Paralelo |
|---------|--------------------|-----------------|------------------|--------------------|-----------------------|
|         |                    |                 |                  |                    |                       |

| Rango de 0<br>Valores: | a 32767 [Un. Ing. 1] | Padrón: | 10 |
|------------------------|----------------------|---------|----|
| Propiedades:           |                      |         |    |
| Grupos de acceso v     | vía HMI: SPLC        |         |    |

#### Descripción:

Este parámetro define el valor a ser disminuido (PID directo) o sumado (PID reverso) del setpoint del control, siendo entonces el valor límite para arrancar una bomba más en paralelo en el Pump Genius.

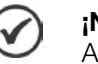

# ¡NOTA!

Ajuste en "0" deshabilita la condición de P1053 en la lógica para arrancar una bomba más en paralelo.

| 1 | 1 |   | ~ | ١.  |
|---|---|---|---|-----|
|   |   | ſ |   |     |
|   | ~ | _ | 1 | r - |

#### ¡NOTA!

Este parámetro será visualizado de acuerdo con la selección de los parámetros para unidad de ingeniería 1 (P0510 y P0511).

#### P1054 – Tiempo para Arrancar una Bomba más en Paralelo

| Rango de        | 0 a 65000 s   | Padrón: | 2s |
|-----------------|---------------|---------|----|
| Valores:        |               |         |    |
| Propiedades:    |               |         |    |
| Grupos de acces | vía HMI: SPLC |         |    |

#### Descripción:

Este parámetro define el tiempo de permanencia con la condición de P1052 y P1053 satisfechas para arrancar una bomba más en paralelo en el Pump Genius.

La figura 3.6 presenta un análisis del funcionamiento del Pump Genius cuando es detectada la necesidad de arrancar una bomba más en paralelo, de acuerdo con los instantes identificados:

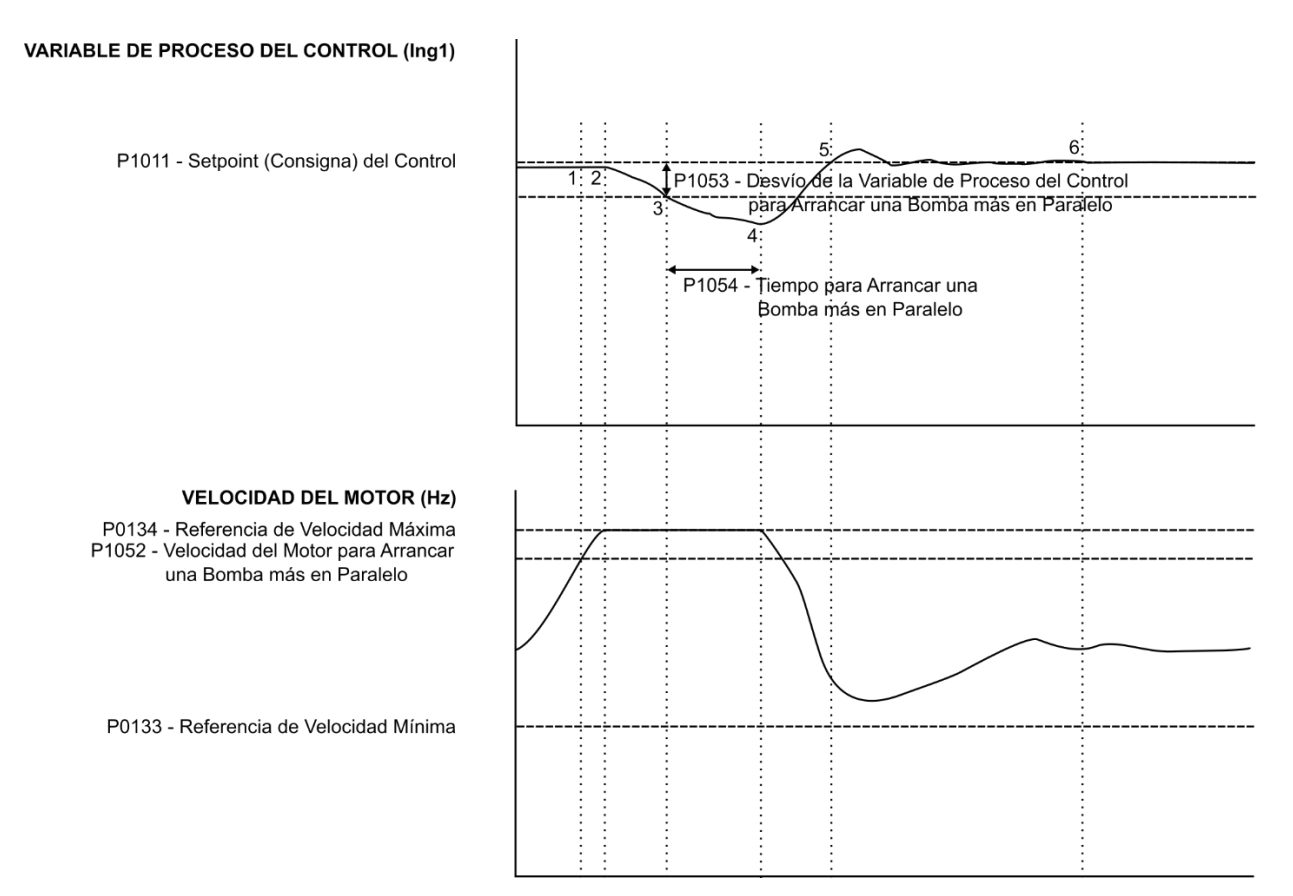

Figura 3.6 – Funcionamiento del Pump Genius para arrancar una bomba más en paralelo

1 – El Pump Genius está funcionando con una bomba arrancada y está aumentando su velocidad de acuerdo con la acción del controlador PID manteniendo el sistema controlado. En este instante es detectado que la velocidad del motor esta mayor que el valor programado para arrancar una bomba más (P1052), pero la diferencia entre el setpoint y la variable de proceso del control permanece menor que el desvío programado para arrancar una bomba más (P1052); por lo tanto, aún no es necesario arrancar una bomba más en paralelo;

2 – La velocidad del motor llega al su valor máximo (P0134) y el valor de la variable de proceso del control comienza al disminuir, pero la diferencia entre el setpoint y la variable de proceso del control permanece menor que el desvío programado para arrancar una bomba más (P1053); por lo tanto, aún no es necesario arrancar una bomba más en paralelo;

**3** – La velocidad del motor continúa en el valor máximo (P0134), el valor de la variable de proceso del control continúa al disminuir, pero ahora la diferencia entre el setpoint y la variable de proceso del control es mayor que el desvío programado para arrancar una bomba más (P1053); en este instante el conteo del tiempo para arrancar una bomba más en paralelo en el Pump Genius (P1054) se inicia;

4 – Todas las condiciones para arrancar una bomba más en paralelo continúan de acuerdo con el ítem 3 y el conteo del tiempo (P1054) es transcurrida; en este instante es verificado cual bomba, desde que habilitada al uso, tiene el menor tiempo de operación para recibir el mando para arrancar vía red SymbiNet;

5 – Otra bomba en paralelo fue arrancada con éxito y el controlador PID envía la misma referencia de velocidad para las dos bombas; en este instante es conseguido que la variable de proceso del control logra el setpoint del control requerido por el usuario, pero el control del bombeo aún no está estabilizado;

6 – Con el incremento de una bomba más en paralelo en el Pump Genius, el controlador PID consigue estabilizar el control del bombeo de acuerdo con el setpoint del control requerido por el usuario.

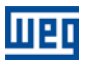

## 3.14 APAGAR UNA BOMBA EN PARALELO

Este grupo de parámetros permite al usuario ajustar las condiciones para apagar una bomba en paralelo del control de lo Pump Genius Multipump o Multiplex.

#### 3.14.1 PG Multipump

| P1056 – Velocidad del Motor para Apagar una Bomba en Paralelo |               |            |         |  |  |  |
|---------------------------------------------------------------|---------------|------------|---------|--|--|--|
|                                                               |               |            |         |  |  |  |
| Rango de                                                      | 0.0 a 500.0 H | łz Padrón: | 43.0 Hz |  |  |  |
| Valores:                                                      |               |            |         |  |  |  |
| Propiedades:                                                  |               |            |         |  |  |  |
| Grupos de acces                                               | so vía HMI:   | SPLC       |         |  |  |  |
| -                                                             |               |            |         |  |  |  |

#### Descripción:

Este parámetro define el valor de la velocidad del motor abajo de cual será habilitado apagar una bomba en paralelo del Pump Genius para mantener el control de acuerdo con el setpoint requerido.

| P1057 – Desvíc | ) de la Variable de Proceso para Apagar una Bomba en Paralelo |           |
|----------------|---------------------------------------------------------------|-----------|
|                |                                                               |           |
| Rango de       | 0 a 32767 [Un. Ing. 1]                                        | Padrón: 0 |
| Valores:       |                                                               |           |
| Propiedades:   |                                                               |           |

#### **Descripción:**

Este parámetro define el valor a ser sumado (PID directo) o disminuido (PID reverso) del setpoint del control, siendo entonces el valor límite para apagar una bomba en paralelo del Pump Genius.

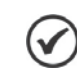

¡NOTA!

Grupos de acceso vía HMI:

Ajuste en "0" deshabilita la condición de P1057 en la lógica para apagar una bomba en paralelo.

| ( |   | 2 | 1 |
|---|---|---|---|
| U | 2 | ١ |   |
|   |   |   |   |

#### ¡NOTA!

Este parámetro será visualizado de acuerdo con la selección de los parámetros para unidad de ingeniería 1 (P0510 y P0511).

#### P1058 – Tiempo para Apagar una Bomba en Paralelo

SPLC

| Rango de<br>Valores: | 0 a 65000 s     | Padrón: 2s |
|----------------------|-----------------|------------|
| Propiedades:         |                 |            |
| Grupos de acces      | o vía HMI: SPLC |            |

#### Descripción:

Este parámetro define el tiempo de permanencia con la condición de P1056 y P1057 satisfechas para apagar una bomba en paralelo del Pump Genius.

#### P1059 – Retraso en la Aceleración de la Bomba del CFW500 al Apagar una Bomba en Paralelo

| Rango de<br>Valores: | 0.00 a 100.00 s | Padrón: | 0.01 s |
|----------------------|-----------------|---------|--------|
| Propiedades:         |                 |         |        |
| Grupos de acces      | o vía HMI: SPLC |         |        |

#### Descripción:

Este parámetro define un retraso de tiempo para iniciar la aceleración de la bomba accionada por el convertidor de frecuencia CFW500 cuando es apagada una bomba en paralelo.

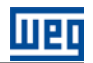

# inota!

Valor del parámetro en 100.00 no aplica la aceleración de la bomba accionada por el convertidor de frecuencia CFW500, o sea, la bomba permanece a la misma velocidad que estaba antes de apagar una bomba.

La figura 3.7 presenta un análisis del funcionamiento del Pump Genius cuando es detectada la necesidad de apagar una bomba en paralelo, de acuerdo con los instantes identificados:

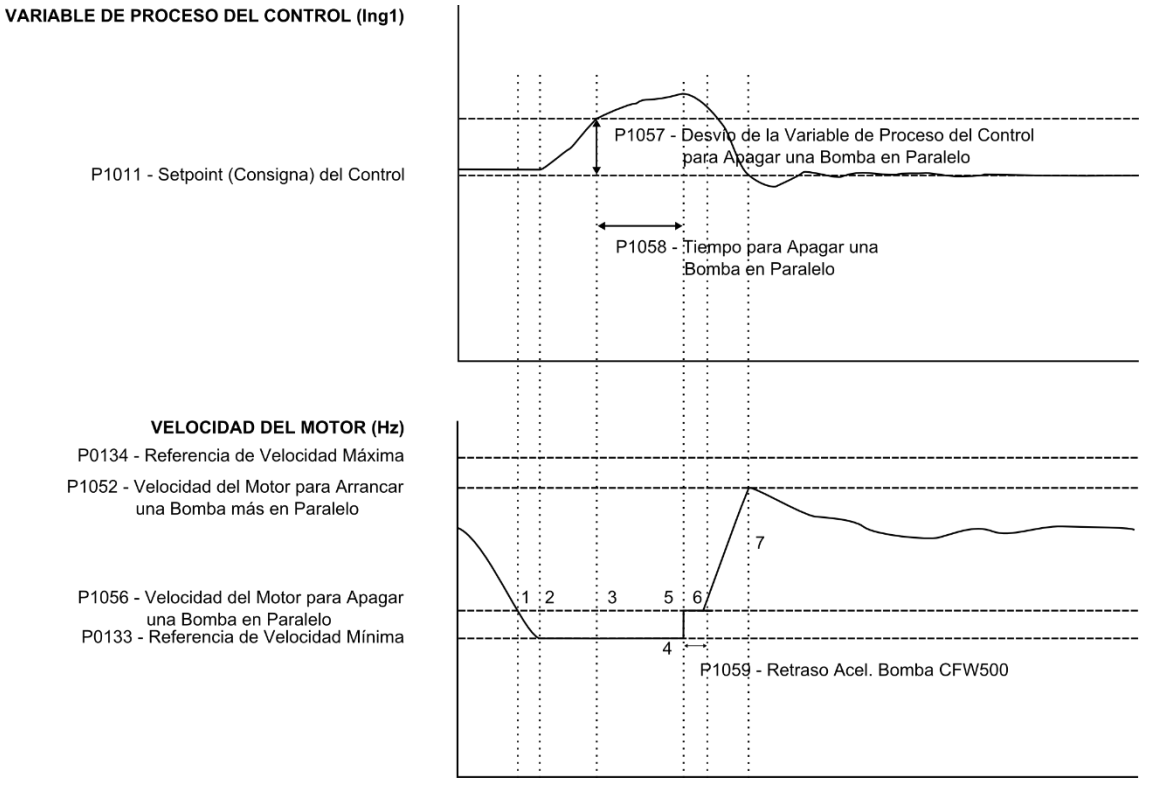

Figura 3.7 – Funcionamiento del Pump Genius para apagar una bomba en paralelo

1 – El Pump Genius está funcionando con más de una bomba arrancada y está disminuido sus velocidades de acuerdo con la acción del controlador PID manteniendo el sistema controlado. En este instante es detectado que la velocidad del motor esta menor que el valor programado para apagar una bomba (P1056), pero la diferencia entre el setpoint y la variable de proceso del control permanece menor que el desvío programado para apagar una bomba (P1057); por lo tanto, aún no es necesario apagar una bomba en paralelo;

2 – La velocidad del motor llega al su valor mínimo (P0133) y el valor de la variable de proceso del control comienza a aumentar, pero la diferencia entre el setpoint y la variable de proceso del control permanece menor que el desvío programado para apagar una bomba;

**3** – La velocidad del motor continua en el valor mínimo (P0133), el valor de la variable de proceso del control continua a aumentar, pero ahora la diferencia entre el setpoint y la variable de proceso del control es mayor que el desvío programado para apagar una bomba (P1057); en este instante el conteo del tiempo para apagar una bomba en paralelo del Pump Genius (P1058) se inicia;

4 – La velocidad del motor continua en el valor mínimo (P0133), el valor de la variable de proceso del control continua a aumentar, la diferencia entre el setpoint (consigna) y la variable de proceso del control continúa mayor que el desvío programado para apagar una bomba (P1057) y el tiempo para apagar una bomba en paralelo del control de lo bombeo (P1058) es transcurrido; en este instante es efectuado un mando (vía salida digital) para apagar una bomba en paralelo del control de lo bombeo en paralelo del control de lo bombeo. La bomba a ser apagada será aquella que esté con el mayor tiempo de operación entre las que estén habilitadas para uso;

**5** – Una bomba es apagada; en este instante el controlador PID cambia a modo de control manual y la velocidad de la bomba accionada por el convertidor cambia al valor programado en P1056. Entonces se inicia el conteo del tiempo de retraso para iniciar la aceleración de la bomba accionada por el convertidor (P1059);

**6** – El conteo del tiempo de retraso para iniciar la aceleración de la bomba accionada por el convertidor (P1059) es transcurrido; el controlador PID permanece en modo de control manual y la referencia de velocidad de la bomba accionada por el convertidor cambia al valor programado en P1056;

7 – El motor acelera hasta el valor programado para arrancar una bomba (P1052) y el controlador PID cambia al modo de control automático. Entonces el controlador PID vuelve a controlar el sistema para lograr estabilizar el control de lo bombeo, de acuerdo con el setpoint (consigna) requerido por el usuario, pero ahora con una bomba menos en paralelo.

#### 3.14.2 PG Multiplex

| P1055 – Velocidad | d del Motor para Apagar una Bomba en Paralelo |         |         |
|-------------------|-----------------------------------------------|---------|---------|
|                   |                                               |         |         |
| Rango de          | 0.0 a 500.0 Hz                                | Padrón: | 43.0 Hz |
| Valores:          |                                               |         |         |
| Propiedades:      |                                               |         |         |
| Grupos de acces   | o vía HMI: SPLC                               |         |         |

#### Descripción:

Este parámetro define el valor de la velocidad del motor abajo de cual será habilitado apagar una bomba en paralelo del Pump Genius para mantener el control de acuerdo con el setpoint requerido.

#### P1056 – Desvío de la Variable de Proceso para Apagar una Bomba en Paralelo

| Rango de<br>Valores: | 0 a 32767 [Un. Ing. 1] | Padrón: | 0 |
|----------------------|------------------------|---------|---|
| Propiedades:         |                        |         |   |
| Grupos de acces      | o vía HMI: SPLC        |         |   |

#### Descripción:

Este parámetro define el valor a ser sumado (PID directo) o disminuido (PID reverso) del setpoint del control, siendo entonces el valor límite para apagar una bomba en paralelo del Pump Genius.

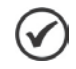

# ¡NOTA!

Ajuste en "0" deshabilita la condición de P1056 en la lógica para apagar una bomba en paralelo.

## ¡NOTA!

Este parámetro será visualizado de acuerdo con la selección de los parámetros para unidad de ingeniería 1 (P0510 y P0511).

#### P1057 – Tiempo para Apagar una Bomba en Paralelo

| Rango de         | 0 a 65000 s |      |  | Padrón: | 2 s |
|------------------|-------------|------|--|---------|-----|
| Valores:         |             |      |  |         |     |
| Propiedades:     |             |      |  |         |     |
| Grupos de acceso | o vía HMI:  | SPLC |  |         |     |

#### **Descripción:**

Este parámetro define el tiempo de permanencia con la condición de P1055 y P1056 satisfechas para apagar una bomba en paralelo del Pump Genius.

La figura 3.8 presenta un análisis del funcionamiento del Pump Genius cuando es detectada la necesidad de apagar una bomba en paralelo, de acuerdo con los instantes identificados:

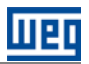

# VARIABLE DE PROCESO DEL CONTROL (Ing1) P1011 - Setpoint (Consigna) del Control P1057 - Tiempo para Apagar una Bomba en Paralelo VELOCIDAD DEL MOTOR (rpm) P0134 - Referencia de Velocidad Máxima P1055 - Velocidad del Motor para Apagar una Bomba en Paralelo P0133 - Referencia de Velocidad Mínima

Figura 3.8 – Funcionamiento del Pump Genius para apagar una bomba en paralelo

1 – El Pump Genius está funcionando con más de una bomba arrancada y está disminuido sus velocidades de acuerdo con la acción del controlador PID manteniendo el sistema controlado. En este instante es detectado que la velocidad del motor esta menor que el valor programado para apagar una bomba (P1055), pero la diferencia entre el setpoint y la variable de proceso del control permanece menor que el desvío programado para apagar una bomba (P1056); por lo tanto, aún no es necesario apagar una bomba en paralelo;

2 – La velocidad del motor llega al su valor mínimo (P0133) y el valor de la variable de proceso del control comienza a aumentar, pero la diferencia entre el setpoint y la variable de proceso del control permanece menor que el desvío programado para apagar una bomba (P1056); por lo tanto, aún no es necesario apagar una bomba en paralelo;

**3** – La velocidad del motor continua en el valor mínimo (P0133), el valor de la variable de proceso del control continua a aumentar, pero ahora la diferencia entre el setpoint y la variable de proceso del control es mayor que el desvío programado para apagar una bomba (P1056); en este instante el conteo del tiempo para apagar una bomba en paralelo del Pump Genius (P1057) se inicia;

4 – Todas las condiciones para apagar una bomba en paralelo continúan de acuerdo con el ítem 3 y el conteo del tiempo (P1057) es transcurrida; en este instante es verificado cual bomba tiene el mayor tiempo de operación para recibir el mando para apagar vía red SymbiNet;

5 – Una de las bombas en paralelo fue apagada con; en este instante es conseguido que la variable de proceso del control logra el setpoint del control requerido por el usuario, pero el control del bombeo aún no está estabilizado;

6 – Con la retirada de una bomba en paralelo del Pump Genius, el controlador PID consigue estabilizar el control del bombeo de acuerdo con el setpoint del control requerido por el usuario.

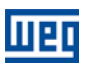

# 3.15 FORZAR LA ROTACIÓN DE LAS BOMBAS

Este grupo de parámetros permite al usuario ajustar las condiciones de operación para forzar la rotación de las bombas del Pump Genius, si el mismo operar por un intervalo de tiempo ininterrumpido, o sea, si el Pump Genius permanecer con solamente una bomba arrancada por un determinado intervalo de tiempo (no entra en modo de dormir), un mando es ejecutado para apagar la bomba que está arrancada; en este instante, el Pump Genius verifica cual bomba tiene el menor tiempo de operación; entonces es ejecutado la rotación para arrancar otra bomba y continuar para controlar el bombeo de acuerdo con el setpoint del control requerido pelo usuario. Con esto, la rotación de las bombas continúa mismo que el Pump Genius no entre en modo dormir.

#### 3.15.1 PG Multipump

|  | ۱. | 1 | 1 |
|--|----|---|---|
|  | (  |   | 1 |
|  | -  | - |   |

#### NOTA!

Solamente es posible forzar la rotación de las bombas cuando el Pump Genius Multipump fuere configurado para Control Móvil y poseer solamente una bomba en funcionamiento.

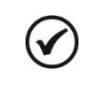

#### ¡NOTA!

El tiempo de operación del Pump Genius operando con solamente una bomba es mostrado en el parámetro P1017.

#### P1018 – Intervalo de Tiempo para Forzar la Rotación de las Bombas

| Rango de<br>Valores: | 0 a 32767 h |      |  | Padrón: | 72 h |
|----------------------|-------------|------|--|---------|------|
| Propiedades:         |             |      |  |         |      |
| Grupos de acces      | o vía HMI:  | SPLC |  |         |      |

#### Descripción:

Este parámetro define el intervalo de tiempo máximo que el Pump Genius puede funcionar, ininterrumpidamente, con solamente una bomba arrancada. Después este tiempo, es verificada la condición establecida en P1019 para que el Pump Genius apague todas las bombas y entonces, una nueva bomba sea arrancada para continuar al controlar el bombeo de acuerdo con el setpoint del control requerido pelo usuario.

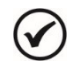

#### ¡NOTA!

Ajuste en "0 h" habilita el modo test, donde a cada 60 segundos la lógica para forzar la rotación de las bombas es habilitada.

#### P1019 – Velocidad del Motor para Forzar la Rotación de las Bombas

| Rango de        | 0.0 a 500.0 ⊢ | lz   |  |  | Padrón: | 0.0 Hz |
|-----------------|---------------|------|--|--|---------|--------|
| Valores:        |               |      |  |  |         |        |
| Propiedades:    |               |      |  |  |         |        |
| Grupos de acces | o vía HMI:    | SPLC |  |  |         |        |

#### Descripción:

Este parámetro define el valor de la velocidad del motor de la bomba por debajo de cual será habilitada que el Pump Genius ejecute (fuerza) la rotación de las bombas.

| 1 | 2 |
|---|---|
| ( |   |
| 6 |   |

¡NOTA!

Ajuste en "0.0 Hz" deshabilita el Pump Genius forzar la rotación de las bombas.

#### 3.15.2 PG Multiplex

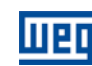

| 1 |   | 1 |   |  |
|---|---|---|---|--|
|   | Y |   | ) |  |
|   | - | _ |   |  |

#### ¡NOTA!

Solamente es posible forzar la rotación de las bombas cuando el Pump Genius Multiplex poseer solamente una bomba en funcionamiento.

| 1 |   | 1 | ) |  |
|---|---|---|---|--|
|   | Y | 7 | J |  |
|   |   | - | / |  |
|   |   |   |   |  |

# ¡NOTA!

El tiempo de operación del Pump Genius operando con solamente una bomba es mostrado en el parámetro P1017.

| <del>n 1000 – Intervalo de hempo para i</del> orzar la notación de las bombas |
|-------------------------------------------------------------------------------|
|-------------------------------------------------------------------------------|

| Rango de        | 0 a 32767 h |      |  | Padrón: | 72 h |
|-----------------|-------------|------|--|---------|------|
| Valores:        |             |      |  |         |      |
| Propiedades:    |             |      |  |         |      |
| Grupos de acces | o vía HMI:  | SPLC |  |         |      |
|                 |             |      |  |         |      |

#### Descripción:

Este parámetro define el intervalo de tiempo máximo que el Pump Genius puede funcionar, ininterrumpidamente, con solamente una bomba arrancada. Después este tiempo, es verificada la condición establecida en P1059 para que el Pump Genius apague todas las bombas y entonces, una nueva bomba sea arrancada para continuar al controlar el bombeo de acuerdo con el setpoint del control requerido pelo usuario.

## ¡NOTA!

V

Ajuste en "0 h" habilita el modo test, donde a cada 60 segundos la lógica para forzar la rotación de las bombas es habilitada.

#### P1059 – Velocidad del Motor para Forzar la Rotación de las Bombas

 Rango de
 0.0 a 500.0 Hz

 Valores:
 Propiedades:

 Grupos de acceso vía HMI:
 SPLC

## Descripción:

Este parámetro define el valor de la velocidad del motor de la bomba por debajo de cual será habilitada que el Pump Genius ejecute (fuerza) la rotación de las bombas.

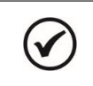

¡NOTA!

Ajuste en "0.0 Hz" deshabilita el Pump Genius forzar la rotación de las bombas.

# 3.16 PROTECCIÓN DE NIVEL BAJO PARA LA VARIABLE DE PROCESO DEL CONTROL (ROTURA DE LA TUBERÍA)

Este grupo de parámetros permite al usuario configurar las condiciones para detectar alarma y falla para nivel bajo de la variable de proceso del control. Esto permite la detección de condiciones no ideales de funcionamiento de lo bombeo, por ejemplo, una rotura de la tubería.

## 3.16.1 PG Simplex y Multipump

| Rango de       | -32768 a 327 | '67 [Un. Ing. 1] | Padrón: | 100 |
|----------------|--------------|------------------|---------|-----|
| Valores:       |              |                  |         |     |
| Propiedades:   |              |                  |         |     |
| Grupos de acce | eso vía HMI: | SPLC             |         |     |

P1024 – Valor para Alarma de Nivel Bajo para la Variable de Proceso del Control

Padrón: 0.0 Hz

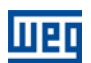

#### Descripción:

Este parámetro define el valor por debajo del cual será generado alarma de nivel bajo para la variable de proceso del control (A770).

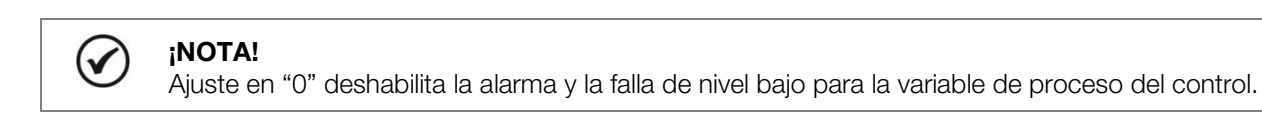

# ) ¡NOTA!

Este parámetro será visualizado de acuerdo con la selección de los parámetros para unidad de ingeniería 1 (P0510 y P0511).

#### P1025 – Tiempo para Falla de Nivel Bajo para la Variable de Proceso del Control (F771)

| Rango de        | 0 a 32767 s |      | Padrón: | 0 s |
|-----------------|-------------|------|---------|-----|
| Valores:        |             |      |         |     |
| Propiedades:    |             |      |         |     |
| Grupos de acces | o vía HMI:  | SPLC |         |     |

# Descripción:

V

Este parámetro define el tiempo de permanencia con la condición de alarma de nivel bajo para la variable de proceso del control (A770) para generar la falla "F771: Falla de Nivel Bajo de la Variable de Proceso del Control".

|--|

Ajuste en "0 s" deshabilita la falla de nivel bajo para la variable de proceso del control.

#### 3.16.2 PG Multiplex

| P1026 – Valor para Alarma de Nivel Bajo para la Variable de Proceso del Control |  |
|---------------------------------------------------------------------------------|--|
|                                                                                 |  |

| <b>Rango de</b> -32768 a 32 | Padrón: 1 | 00 |
|-----------------------------|-----------|----|
| Valores:                    |           |    |
| Propiedades:                |           |    |
| Grupos de acceso vía HMI:   |           |    |

#### **Descripción:**

Este parámetro define el valor por debajo del cual será generado alarma de nivel bajo para la variable de proceso del control (A770).

| 1 | · . | ~ | ١ |
|---|-----|---|---|
| ( | V   | r | ) |
| • | -   | 1 | , |
|   | -   |   |   |

# **NOTA!**

Ajuste en "0" deshabilita la alarma y la falla de nivel bajo para la variable de proceso del control.

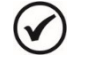

# ¡NOTA!

Este parámetro será visualizado de acuerdo con la selección de los parámetros para unidad de ingeniería 1 (P0510 y P0511).

#### P1027 – Tiempo para Falla de Nivel Bajo para la Variable de Proceso del Control (F771)

| Rango de<br>Valores: | 0 a 32767 s |      | Padrón: | 0 s |
|----------------------|-------------|------|---------|-----|
| Propiedades:         |             |      |         |     |
| Grupos de acces      | o vía HMI:  | SPLC |         |     |

#### **Descripción:**

Este parámetro define el tiempo de permanencia con la condición de alarma de nivel bajo para la variable de proceso del control (A770) para generar la falla "F771: Falla de Nivel Bajo de la Variable de Proceso del Control".

шер

# $\checkmark$

¡NOTA!

Ajuste en "0 s" deshabilita la falla de nivel bajo para la variable de proceso del control.

# 3.17 PROTECCIÓN DE NIVEL ALTO PARA LA VARIABLE DE PROCESO DEL CONTROL (ESTRANGULAMIENTO DE LA TUBERÍA)

Este grupo de parámetros permite al usuario configurar las condiciones para detectar alarma y falla para nivel alto de la variable de proceso del control. Esto permite la detección de condiciones no ideales de funcionamiento de lo bombeo, por ejemplo, un estrangulamiento de la tubería.

# 3.17.1 PG Simplex y Multipump

#### P1026 – Valor para Alarma de Nivel Alto para la Variable de Proceso del Control

| Rango de        | 32768 a 3276 | 67 [Un. Ing. 1] |  | Padrón: | 350 |
|-----------------|--------------|-----------------|--|---------|-----|
| Valores:        |              |                 |  |         |     |
| Propiedades:    |              |                 |  |         |     |
| Grupos de acces | o vía HMI:   | SPLC            |  |         |     |

#### Descripción:

Este parámetro define el valor por encima del cual será generada alarma de nivel alto para la variable de proceso del control (A772).

Ajuste en "0" deshabilita la alarma y la falla de nivel alto para la variable de proceso del control.

|   | - |   |
|---|---|---|
| - | 1 | ) |
| - |   | / |
|   |   | 1 |

1

### ;NOTA!

;NOTA!

Este parámetro será visualizado de acuerdo con la selección de los parámetros para unidad de ingeniería 1 (P0510 y P0511).

## P1027 – Tiempo para Falla de Nivel Alto para la Variable de Proceso del Control (F773)

| Rango de<br>Valores: | 0 a 32767 s |      |
|----------------------|-------------|------|
| Propiedades:         |             |      |
| Grupos de acces      | o vía HMI:  | SPLC |

Padrón: 0 s

#### **Descripción:**

Este parámetro define el tiempo de permanencia con la condición de alarma de nivel alto para la variable de proceso del control (A772) para generar la falla "F773: Falla de Nivel Alto de la Variable de Proceso del Control".

| 1 |   |   |
|---|---|---|
| 1 |   | ۱ |
| U | v | , |

**¡NOTA!** Ajuste en "0 s" deshabilita la falla de nivel alto para la variable de proceso del control.

#### 3.17.2 PG Multiplex

#### P1028 – Valor para Alarma de Nivel Alto para la Variable de Proceso del Control

| Rango de<br>Valores: | 32768 a 3276 | 67 [Un. Ing. 1] |  |  | Padrón: | 350 |
|----------------------|--------------|-----------------|--|--|---------|-----|
| Propiedades:         |              |                 |  |  |         |     |
| Grupos de acceso     | o vía HMI:   | SPLC            |  |  |         |     |

#### Descripción:

Este parámetro define el valor por encima del cual será generada alarma de nivel alto para la variable de proceso del control (A772).

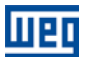

#### ;NOTA!

V

Ajuste en "0" deshabilita la alarma y la falla de nivel alto para la variable de proceso del control.

# ) ¡NOTA!

Este parámetro será visualizado de acuerdo con la selección de los parámetros para unidad de ingeniería 1 (P0510 y P0511).

#### P1029 – Tiempo para Falla de Nivel Alto para la Variable de Proceso del Control (F773)

| Rango de       | 0 a 32767 s  |      |
|----------------|--------------|------|
| Valores:       |              |      |
| Propiedades:   |              |      |
| Grupos de acce | eso vía HMI: | SPLC |

Padrón: 0 s

#### **Descripción:**

Este parámetro define el tiempo de permanencia con la condición de alarma de nivel alto para la variable de proceso del control (A772) para generar la falla "F773: Falla de Nivel Alto de la Variable de Proceso del Control".

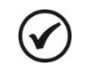

#### ¡NOTA!

Ajuste en "0 s" deshabilita la falla de nivel alto para la variable de proceso del control.

#### 3.18 PROTECCIÓN DE BOMBA SECA

Este grupo de parámetros permite al usuario configurar la detección de bomba seca para protección de la bomba accionada por el convertidor de frecuencia CFW500.

#### P1043 – Velocidad del Motor para detectar Bomba Seca

| Rango de        | 0.0 a 500.0 H | z    | Padrón: | 54.0 Hz |
|-----------------|---------------|------|---------|---------|
| Valores:        |               |      |         |         |
| Propiedades:    |               |      |         |         |
| Grupos de acces | o vía HMI:    | SPLC |         |         |

#### Descripción:

Este parámetro define el valor de la velocidad del motor de la bomba por encima del cual será habilitada la comparación del par actual del motor con el valor del par del motor para detectar la condición de bomba seca (P1044).

| P1044 – Par del Motor para detectar Bomba Seca |              |      |  |  |         |        |  |
|------------------------------------------------|--------------|------|--|--|---------|--------|--|
|                                                |              |      |  |  |         |        |  |
| Rango de                                       | 0.0 a 100.0  | %    |  |  | Padrón: | 20.0 % |  |
| Valores:                                       |              |      |  |  |         |        |  |
| Propiedades:                                   |              |      |  |  |         |        |  |
| Grupos de acc                                  | eso vía HMI: | SPLC |  |  |         |        |  |

#### **Descripción:**

Este parámetro define el valor del par del motor de la bomba por debajo del cual será detectada la condición de bomba seca, siendo entonces generado el mensaje de alarma "A780: Alarma Bomba Seca" para indicar tal situación.

| P1045 – Tiempo para Falla por Bomba Seca (F781) |             |      |  |  |  |         |     |
|-------------------------------------------------|-------------|------|--|--|--|---------|-----|
|                                                 |             |      |  |  |  |         |     |
| Rango de                                        | 0 a 32767 s |      |  |  |  | Padrón: | 0 s |
| Valores:                                        |             |      |  |  |  |         |     |
| Propiedades:                                    |             |      |  |  |  |         |     |
| Grupos de acces                                 | o vía HMI:  | SPLC |  |  |  |         |     |

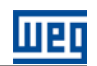

## Descripción:

Este parámetro define el tiempo de permanencia de la condición de bomba seca detectada (A780) para generar la falla por bomba seca "F781: Falla Bomba Seca".

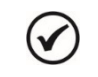

## ¡NOTA!

Ajuste en "0 s" deshabilita la alarma y la falla por bomba seca.

La figura 3.9 presenta una analice del funcionamiento del Pump Genius cuando es detectada falla por bomba seca:

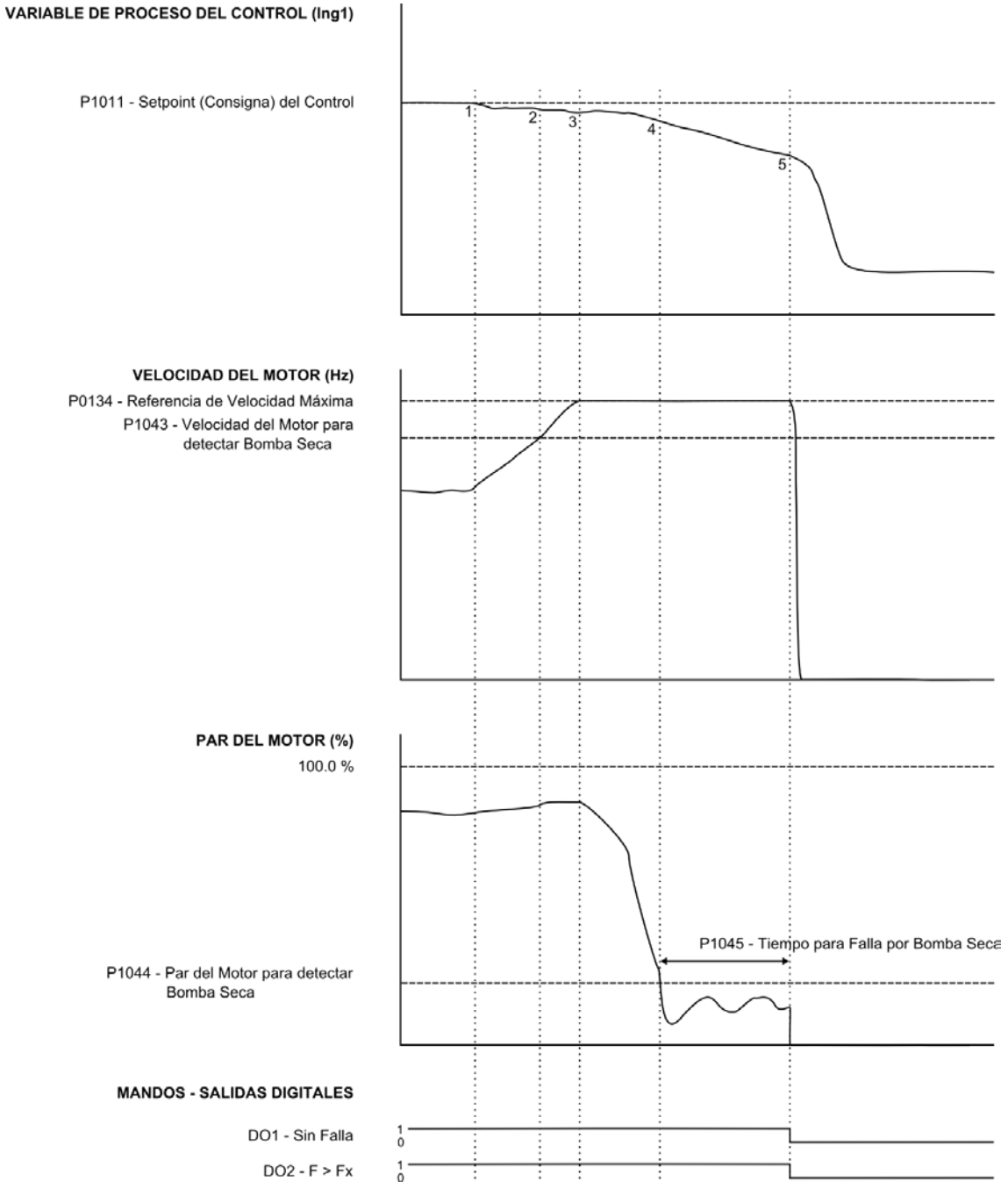

Figura 3.9 – Funcionamiento del Pump Genius para protección de bomba seca

1 – El Pump Genius está manteniendo el sistema controlado, de acuerdo con el setpoint requerido por el usuario. En este instante, el valor de la variable de proceso del control comienza a disminuir y la velocidad de la bomba comienza a aumentar;

2 – La velocidad de la bomba continúa aumentando y queda mayor que el valor programado para detectar bomba seca (P1043);

**3** – La velocidad de la bomba continúa aumentando y llega al máximo programado para la bomba (P0134), pero como el par de la bomba aún está mayor que el valor programado para detectar bomba seca (P1044), la misma continúa en funcionamiento y el valor de la variable de proceso del control continúa disminuyendo;

4 – La bomba continúa operando a velocidad máxima, la variable de proceso del control continúa disminuyendo, pero ahora el par del motor queda menor que el valor del par del motor programado para detectar bomba seca (P1044); en este instante es iniciado el conteo del tiempo para generar falla por bomba seca (P1045) y es generado el mensaje de alarma "A780: Bomba Seca" para alertar al usuario que la protección por bomba seca está pronta para actuar y deshabilitar el funcionamiento de la bomba accionada por el convertidor de frecuencia CFW500;

5 – La bomba continúa operando a velocidad máxima, la variable de proceso del control continúa disminuyendo, el par del motor continúa menor que el valor del par del motor programado para detectar bomba seca (P1044) y el tiempo para generar falla por bomba seca (P1045) es transcurrido; en este instante es generada la falla "F781: Bomba Seca" y la bomba accionada por el convertidor de frecuencia CFW500 es deshabilitada para funcionamiento.

## 3.19 PROTECCIÓN DE LA BOMBA VÍA SENSOR EXTERNO (PG SIMPLEX)

Este grupo de parámetros permite al usuario configurar un sensor externo (presostato, sensor de nivel, etc.) para hacer la protección de la bomba accionada por el convertidor de frecuencia CFW500.

#### 3.19.1 PG Simplex

El sensor o sensores pueden ser instalados en la entrada digital DI1.

# ¡NOTA!

La habilitación del uso del sensor externo para protección de la bomba es hecha a través de la entrada digital DI1 en "43 = Sensor Externo" (Función 5 de la Aplicación) como se describe en la sección 3.5.1.

#### P1046 – Tiempo para Falla de Protección de la Bomba vía Sensor Externo (F783)

| Rango de        | 0 a 32767 s |      |  | Padrón: | 2 s |
|-----------------|-------------|------|--|---------|-----|
| Valores:        |             |      |  |         |     |
| Propiedades:    |             |      |  |         |     |
| Grupos de acces | o vía HMI:  | SPLC |  |         |     |

#### **Descripción:**

Este parámetro define el tiempo de permanencia de la condición de sensor (DI1) externo en nivel lógico "0" con la bomba en funcionamiento para generar la falla "F783: Protección vía Sensor Externo".

| (in the second second s | "0 s" deshabilita la falla de protección de la bomba vía sensor externo (DI1). |
|----------------------------------------------------------------------------------------------------|--------------------------------------------------------------------------------|
|----------------------------------------------------------------------------------------------------|--------------------------------------------------------------------------------|

sección 3.5.3.

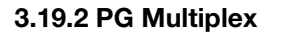

29

El sensor o sensores pueden ser instalados en la entrada digital DI4.

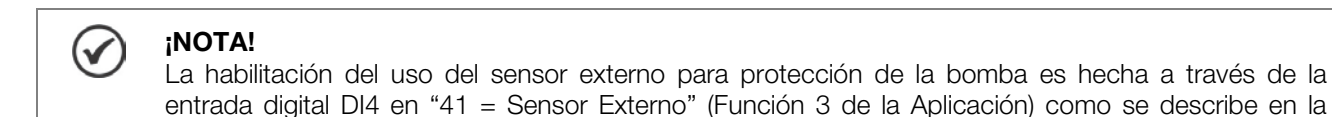

#### P1046 – Tiempo para Falla de Protección de la Bomba vía Sensor Externo (A784)

| Rango de         | 0 a 32767 s |      |  | Padrón: | 2 s |
|------------------|-------------|------|--|---------|-----|
| Valores:         |             |      |  |         |     |
| Propiedades:     |             |      |  |         |     |
| Grupos de acceso | o vía HMI:  | SPLC |  |         |     |

#### Descripción:

Este parámetro define el tiempo de permanencia de la condición de sensor (DI4) externo en nivel lógico "0" con la bomba en funcionamiento para generar la alarma "A784: Protección vía Sensor Externo", y entonces, la bomba se detiene.

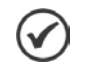

¡NOTA!

Ajuste en "0 s" deshabilita la falla de protección de la bomba vía sensor externo (DI4).

#### 3.20 VARIABLE AUXILIAR DEL CONTROL PARA PROTECCIÓN DE LA BOMBA (PG SIMPLEX)

Este grupo de parámetros permite al usuario configurar una variable auxiliar del control para protección de la bomba. Esta protección es hecha a través de la lectura de un sensor instalado en una entrada analógica comparando su valor con las condiciones de nivel bajo que está asociada directamente a protección de cavitación de la bomba.

**Cavitación** es un fenómeno que ocurre en una bomba cuando la presión en la entrada del rotor logra un valor menor que la presión de vapor del líquido bombeado, o que resulta en la evaporación con la formación de pequeñas burbujas de vapor (cavidades) en la parte liquida. Cuando estas cavidades, formadas en la región de baja presión del rotor alcanzan la región de alta presión en la salida del rotor, ellos entran en colapso inmediatamente, volviendo para la fase liquida.

La rápida implosión de cavidades resulta en ondas violentas de choque y grandes gradientes momentáneos de temperatura entre la superficie de las burbujas y el líquido alrededor de ella (algún alrededor de 10 000 ° C). Caso antes de su colapso, estas burbujas se adhieren a la superficie del rotor, esta implosión produce micro chorros, que influyen sobre la superficie del rotor con energía

suficiente para remover cantidades microscópicas de material. Las consecuencias negativas inmediatas de cavitación y sus efectos acumulativos en el tiempo son:

- Funcionamiento con alto nivel de ruido y las vibraciones;
- Deterioro del rendimiento, cambiando las curvas características de la bomba;
- Desgaste prematuro del rotor por la eliminación de partículas de metal.

La ocurrencia de la cavitación de la bomba se puede prevenir evitando que opere con líquido insuficiente en la entrada de la bomba. La instalación de un sensor externo en la succión, por ejemplo, un sensor de nivel que mide cuán lleno es el tanque de succión de líquido, puede ayudar a detectar condiciones que conducen a la cavitación. Cuando es a bajo nivel, el setpoint (consigna) del control se cambia a un valor que reduce la succión de la misma, evitando la diferencia de presión entre la entrada y la salida de la bomba.

|--|

| Rango de                                                    | 0 = Sin Protección vía Variable Auxiliar del Control        | Padrón: | 0 |  |  |
|-------------------------------------------------------------|-------------------------------------------------------------|---------|---|--|--|
| Valores:                                                    | 1 = Variable Auxiliar del Control vía Entrada Analógica Al1 |         |   |  |  |
| 2 = Variable Auxiliar del Control vía Entrada Analógica Al2 |                                                             |         |   |  |  |
|                                                             | 3 = Variable Auxiliar del Control vía Entrada Analógica Al3 |         |   |  |  |
| Propiedades:                                                |                                                             |         |   |  |  |
| Grupos de acceso                                            | o vía HMI: SPLC                                             |         |   |  |  |

#### **Descripción:**

Este parámetro define la fuente de la variable auxiliar del control para protección de la bomba.

#### Tabla 3.16 – Descripción de la fuente de la variable auxiliar del control para protección de la bomba

| P1047 | Descripción                                                                                                    |
|-------|----------------------------------------------------------------------------------------------------|
| 0     | Define que no habrá protección de la bomba vía variable auxiliar del control.                                                                                                    |
| 1     | Define que la fuente de la variable auxiliar del control para protección de la bomba será el valor leído por la entrada analógica<br>Al1. El valor se convierte de acuerdo con la unidad de ingeniería 2 y se visualiza en el parámetro P1017. |
| 2     | Define que la fuente de la variable auxiliar del control para protección de la bomba será el valor leído por la entrada analógica<br>Al2. El valor se convierte de acuerdo con la unidad de ingeniería 2 y se visualiza en el parámetro P1017. |
| 3     | Define que la fuente de la variable auxiliar del control para protección de la bomba será el valor leído por la entrada analógica<br>Al3. El valor se convierte de acuerdo con la unidad de ingeniería 2 y se visualiza en el parámetro P1017. |

#### 3.20.1 Configuración de la Unidad de Ingeniería

Este grupo de parámetros permite al usuario configurar la unidad de ingeniería de la variable auxiliar del control para protección de la bomba.

#### P0512 – Unidade de Engenharia 2

| Rango de        | 0 = Ninguna    | Padrón: | 10 |
|-----------------|----------------|---------|----|
| Valores:        | 1 = V          |         |    |
|                 | 2 = A          |         |    |
|                 | 3 = rpm        |         |    |
|                 | 4 = s          |         |    |
|                 | 5 = ms         |         |    |
|                 | 6 = N          |         |    |
|                 | 7 = m          |         |    |
|                 | 8 = Nm         |         |    |
|                 | 9 = mA         |         |    |
|                 | 10 = %         |         |    |
|                 | 11 = °C        |         |    |
|                 | 12 = CV        |         |    |
|                 | 13 = Hz        |         |    |
|                 | 14 = HP        |         |    |
|                 | 15 = h         |         |    |
|                 | 16 = W         |         |    |
|                 | 17 = kW        |         |    |
|                 | 18 = kWh       |         |    |
|                 | 19 = H         |         |    |
| Propiedades:    |                |         |    |
| Grupos de acces | o vía HMI: HMI |         |    |
|                 |                |         |    |

#### **Descripción:**

Este parámetro selecciona la unidad de ingeniería que será visualizada en el parámetro del usuario de la SoftPLC que está asociado al mismo, o sea, cualquier parámetro del usuario de la SoftPLC que esté asociado a la unidad de ingeniería 2 será visualizado en este formato en la HMI del convertidor de frecuencia CFW500.

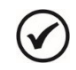

¡NOTA!

Los parámetros P1017, P1048, P1049 y P1051 están asociados a la unidad de ingeniería 2.

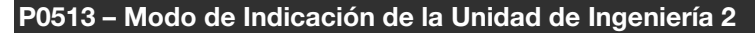

| Rango de                  | 0 = xywz  |     | Padrón: | 1 |
|---------------------------|-----------|-----|---------|---|
| Valores:                  | 1 = xyw.z |     |         |   |
|                           | 2 = xy.wz |     |         |   |
|                           | 3 = x.ywz |     |         |   |
| Propiedades:              |           |     |         |   |
| Grupos de acceso vía HMI: |           | HMI |         |   |

#### **Descripción:**

Este parámetro selecciona el punto decimal que será visualizado en el parámetro del usuario de la SoftPLC que está asociado al mismo, o sea, cualquier parámetro del usuario de la SoftPLC que esté asociado a lo modo de indicación de la unidad de ingeniería 2 será visualizado en este formato en la HMI del convertidor de frecuencia CFW500.

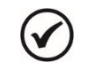

#### ¡NOTA!

Los parámetros P1017, P1048, P1049 y P1051 están asociados al modo de indicación de la unidad de ingeniería 2.

#### 3.20.2 Configuración de la Escala del Sensor

Este grupo de parámetros permite al usuario configurar la escala o rango del sensor de la variable auxiliar del control para protección de la bomba.

#### P1048 – Nivel Máximo (Rango) del Sensor de la Variable Auxiliar del Control

| Rango de        | 0 a 32767 [Ur | n. Ing. 2] |  |  | Padrón: | 1000 |
|-----------------|---------------|------------|--|--|---------|------|
| Valores:        |               |            |  |  |         |      |
| Propiedades:    |               |            |  |  |         |      |
| Grupos de acces | o vía HMI:    | SoftPLC    |  |  |         |      |

#### **Descripción:**

Este parámetro define el valor máximo (o rango) del sensor de la entrada analógica de la variable auxiliar del control de acuerdo con su unidad de ingeniaría.

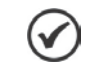

# **;NOTA!**

El nivel mínimo del sensor de la variable auxiliar del control es "0".

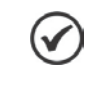

#### ¡NOTA!

Este parámetro será visualizado de acuerdo con la selección de los parámetros para unidad de ingeniería 2 (P0512 y P0513).

A través del nivel máximo (o rango) del sensor de la variable auxiliar del control y del valor de la entrada analógica Alx se tiene la ecuación de la recta para conversión de la variable auxiliar del control para protección de la bomba:

# $P1017 = P1048 \times AIx$

Siendo,

P1017 = Variable auxiliar del control; P1048 = Nivel máximo (o rango) del sensor de la variable auxiliar del control; Alx = Valor de la entrada analógica Al1, Al2 o Al3 en %.

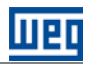

# 3.20.3 Configuración de la Protección de la Bomba

Este grupo de parámetros permite al usuario configurar la protección de la vía variable auxiliar del control.

#### P1049 – Valor para detectar Nivel Bajo de la Variable Auxiliar del Control

| Rango de        | 0 a 32767 [Un. Ing. 2] | Padrón: | 250 |
|-----------------|------------------------|---------|-----|
| Valores:        |                        |         |     |
| Propiedades:    |                        |         |     |
| Grupos de acces | o vía HMI: SoftPLC     |         |     |

#### Descripción:

Este parámetro define el valor de la variable auxiliar del control abajo que será cambiado el setpoint (consigna) del control para el valor programado en P1050. O sea, cuando es detectado nivel bajo, el valor del setpoint (consigna) del control puede ser cambiado para un valor diferente (menor), proporcionando así, una disminución del consumo de la bomba evitando que la misma opere en cavitación por ejemplo.

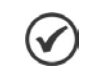

#### ¡NOTA!

Será generada el mensaje de alarma "A774: Nivel Bajo de la Variable Auxiliar" en la HMI del convertidor de frecuencia CFW500 para alertar que la variable auxiliar del control está en nivel bajo.

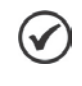

# ¡NOTA!

Este parámetro será visualizado de acuerdo con la selección de los parámetros para unidad de ingeniería 2 (P0512 y P0513).

#### P1050 – Setpoint (Consigna) del Control en Nivel Bajo

| Rango de         | -32768 a 327 | '67 [Un. Ing. 1] |  | Padrón: | 160 |
|------------------|--------------|------------------|--|---------|-----|
| Valores:         |              |                  |  |         |     |
| Propiedades:     |              |                  |  |         |     |
| Grupos de acceso | o vía HMI:   | SoftPLC          |  |         |     |

#### **Descripción:**

Este parámetro define el valor del setpoint (consigna) del control que será usado en el Pump Genius cuando es detectada la condición de nivel bajo de la variable auxiliar del control.

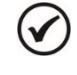

#### ¡NOTA!

Debe ser ajustado un valor apropiado de setpoint (consigna) del control de que reduce el consumo de la bomba para evitar la cavitación, por ejemplo.

| $\oslash$ |
|-----------|
|-----------|

#### ¡NOTA!

Este parámetro será visualizado de acuerdo con la selección de los parámetros para unidad de ingeniería 1 (P0510 y P0511).

#### P1051 – Histéresis para reactivar el Setpoint (Consigna) del Control

| Rango de         | ) a 32767 [Un. Ing. 2] |  |  |  |  |  |  |
|------------------|------------------------|--|--|--|--|--|--|
| Valores:         |                        |  |  |  |  |  |  |
| Propiedades:     |                        |  |  |  |  |  |  |
| Grupos de acceso | vía HMI: SoftPLC       |  |  |  |  |  |  |

#### **Descripción:**

Este parámetro define el valor de histéresis de la variable auxiliar del control a ser aplicado para que la condición de nivel bajo sea reiniciada, permitiendo así que el Pump Genius vuelve a operar con el setpoint (consigna) del control requerido.

Padrón:

100

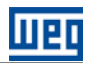

# $\bigcirc$

#### ¡NOTA!

Este parámetro será visualizado de acuerdo con la selección de los parámetros para unidad de ingeniería 2 (P0512 y P0513).

La figura 3.10 presenta una analice del funcionamiento del Pump Genius cuando es detectada nivel bajo de la variable auxiliar del control de acuerdo con los instantes identificados.

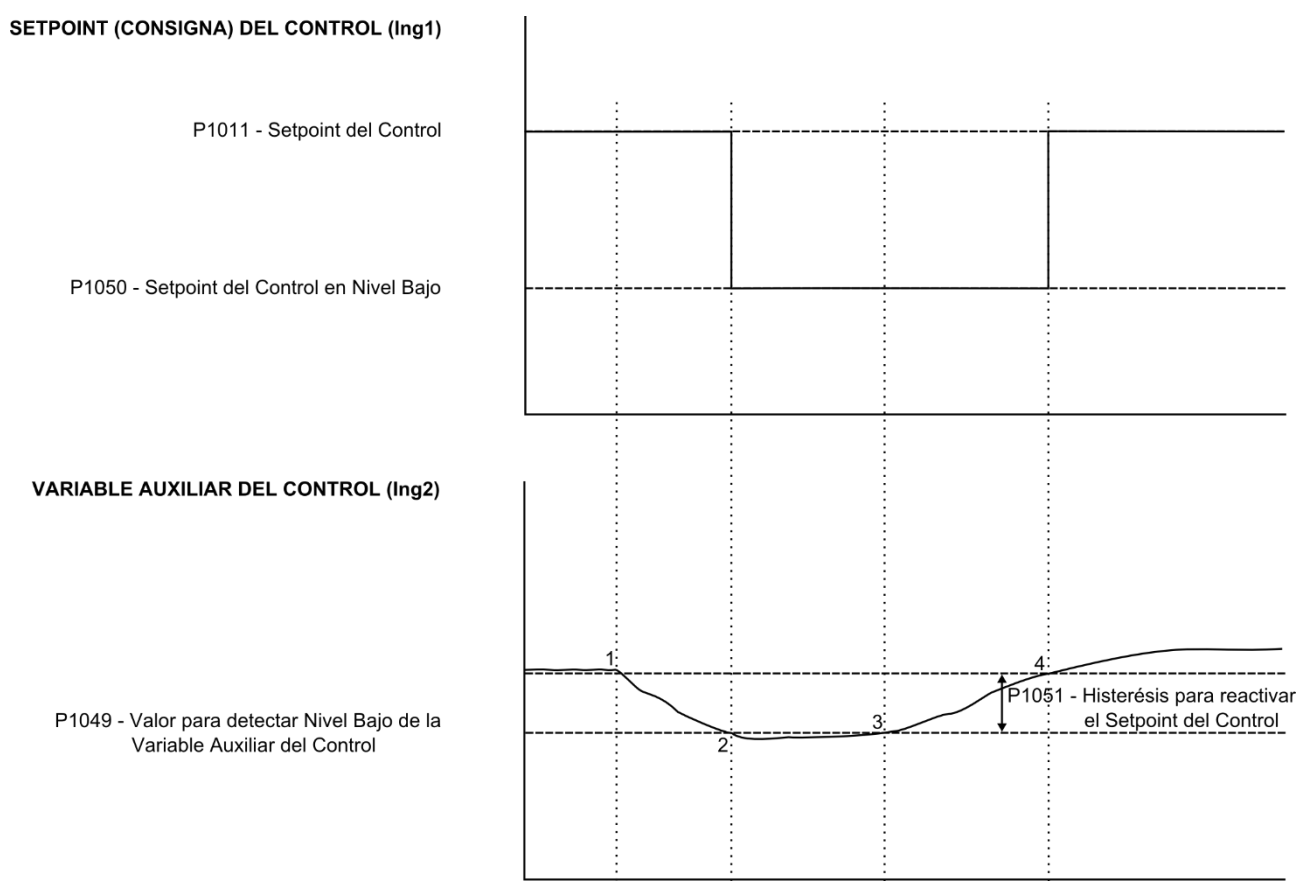

Figura 3.10 – Funcionamiento del Pump Genius para protección de la bomba vía variable auxiliar del control

1 – El Pump Genius está manteniendo el sistema controlado de acuerdo con el setpoint (consigna) del control requerido. En este instante el valor de la variable auxiliar del control comienza a disminuir;

2 – La variable auxiliar del control queda menor que el valor programado para detectar nivel bajo de la variable auxiliar del control (P1049). En este instante el valor del setpoint (consigna) del control es cambiado para el valor programado como setpoint (consigna) del control en nivel bajo (P1050);

**3** – El cambio del setpoint (consigna) del control proporciona un aumento de la variable auxiliar del control y la misma llega al valor programado para detectar nivel bajo de la variable auxiliar del control (P1049), pero para reactivar el setpoint (consigna) del control es necesario permanecer mayor que el valor definido en la histéresis para reactivar el setpoint del control (P1051);

4 – La variable auxiliar del control continúa a aumentar. En este instante su valor queda queda mayor que el valor programado de histéresis para reactivar el setpoint del control (P1051) y el setpoint (consigna) del control vuelve al valor requerido por el usuario de acuerdo con el valor programado en P1011.
### 3.21 DESATASCAMIENTO DE LA BOMBA (PG SIMPLEX)

Este grupo de parámetros permite al usuario habilitar una lógica para ejecutar el desatascamiento de la bomba con la intensión de evitar que la misma llegue al atascamiento y así, no consiga más funcionar.

Tiene por principio básico accionar la bomba en lo sentido contrario del bombeo para quitar los residuos acumulados y, así, la bomba consiga nuevamente entrar en funcionamiento.

# ¡NOTA!

Esta función sólo debe ser habilitada en una bomba que pueda operar con rotación en el sentido contrario de lo bombeo; si no, puede causar daños en la bomba.

#### P1052 – Modo de Ejecución del Desatascamiento de la Bomba

| Rango de        | 0 = No Ejecu                   | ta Desatascamier                   | nto de la Bomba Padrón:                | 0 |
|-----------------|--------------------------------|------------------------------------|----------------------------------------|---|
| Valores:        | 1 = Ejecuta c<br>2 = Ejecuta c | on Mando para A<br>on Mando vía En | Arrancar la Bomba<br>trada Digital Dl2 |   |
|                 | 3 = Ejecuta c                  | uando Detecta el                   | l Atascamiento de la Bomba             |   |
| Propiedades:    |                                |                                    |                                        |   |
| Grupos de acces | o vía HMI:                     | SPLC                               |                                        |   |

#### Descripción:

Este parámetro define el modo de ejecución de la lógica para desatascamiento de la bomba accionada por el convertidor de frecuencia CFW500.

Tabla 3.17 – Descripción del modo de ejecución del desatascamiento de la bomba

| P1052 | Descripción                                                                                                    |
|-------|----------------------------------------------------------------------------------------------------|
| 0     | Define que el desatascamiento de la bomba no se ejecuta, o sea, está deshabilitado.                                                                                                    |
| 1     | Define que el desatascamiento de la bomba será habilitado y ejecutado toda vez que un mando para arrancar la bomba es hecho. Este mando puede ser de la HMI, de una entrada digital, redes de comunicación, etc. |
| 2     | Define que el desatascamiento de la bomba será habilitado y ejecutado toda vez que la entrada digital Dl2 recibe un mando, o sea, cambiar del estado lógico "0" para el estado lógico "1".                       |
| 3     | Define que el desatascamiento de la bomba será habilitado y ejecutado toda vez que se detecta el atascamiento de la bomba vía corriente alta del motor.                                                          |

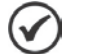

#### ;NOTA!

Para ejecutar el desatascamiento de la bomba, es necesario que la función SoftPLC control el sentido de giro del motor para hacer con que la bomba opere en el sentido contrario del bombeo. Por lo tanto, se define que el desatascamiento de la bomba sólo funcionará con el convertidor de frecuencia CFW500 operando en modo REMOTO. Además, también es necesario programar el parámetro P0226 en 12 (SoftPLC) para definir el sentido de giro del motor en modo REMOTO. Cuando en 12, define que el sentido de giro del motor para lo bombeo será HORARIO y para el desatascamiento será ANTI-HORARIO.

#### P1053 – Número de Ciclos para Desatascamiento de la Bomba

| Rango de<br>Valores: | 0 a 100    |      | Padrór | <b>1:</b> 5 |
|----------------------|------------|------|--------|-------------|
| Propiedades:         |            |      |        |             |
| Grupos de acces      | o vía HMI: | SPLC |        |             |

#### Descripción:

Este parámetro define el número de veces (ciclos) que la bomba funcionará en el sentido contrario del bombeo para ejecutar el desatascamiento de la bomba accionada por el convertidor de frecuencia CFW500.

| Descripción de los Parámetros                                    |
|------------------------------------------------------------------|
| P1054 – Referencia de Velocidad para Desatascamiento de la Bomba |

| Rango de<br>Valores: | 0.0 a 500.0 H | lz   |  | Padrón: | 20.0 Hz |
|----------------------|---------------|------|--|---------|---------|
| Propiedades:         |               |      |  |         |         |
| Grupos de acces      | o vía HMI:    | SPLC |  |         |         |
|                      |               |      |  |         |         |

# Descripción:

Este parámetro define el valor de la referencia de velocidad de la bomba para ejecutar el desatascamiento de la bomba. Esta velocidad es utilizada tanto en lo sentido del bombeo cuanto en lo sentido del desatascamiento.

| P1055 – 1         | liempo con la Bomba | Arrancada en el Ciclo para Desatascamiento de la Bomba |      |
|-------------------|---------------------|--------------------------------------------------------|------|
|                   |                     |                                                        |      |
| Rango de Valores: | • 0 a 32767 s       | Padrón:                                                | 10 s |
| Propieda          | des:                |                                                        |      |
| Grupos d          | le acceso vía HMI:  | SPLC                                                   |      |

#### Descripción:

Este parámetro define el valor del tiempo que la bomba permanece arrancada (con la referencia de velocidad para desatascamiento de la bomba) durante la ejecución del ciclo para desatascamiento de la bomba. Este tiempo es utilizado tanto en lo sentido del bombeo cuanto en lo sentido del desatascamiento.

#### P1056 – Tiempo con la Bomba Apagada en el Ciclo para Desatascamiento de la Bomba

| Rango de<br>Valores: | 0 a 32767 s |      |  | Padrón: | 3 s |
|----------------------|-------------|------|--|---------|-----|
| Propiedades:         |             |      |  |         |     |
| Grupos de acces      | o vía HMI:  | SPLC |  |         |     |

### Descripción:

Este parámetro define el valor del tiempo que la bomba permanece apagada durante la ejecución del ciclo para desatascamiento de la bomba.

| P1057 – Corriente | e del Motor p | ara detectar el At | ascamiento de | la Bomba |         |        |
|-------------------|---------------|--------------------|---------------|----------|---------|--------|
|                   |               |                    |               |          |         |        |
| Rango de          | 0.0 a 200.0 A | <b>N</b>           |               |          | Padrón: | 20.0 A |
| Valores:          |               |                    |               |          |         |        |
| Propiedades:      |               |                    |               |          |         |        |
| Grupos de acces   | o vía HMI:    | SPLC               |               |          |         |        |
|                   |               |                    |               |          |         |        |

#### Descripción:

Este parámetro define el valor de la corriente del motor por encima del cual será considerado que la bomba está operando con corriente alta, o sea, está en proceso de atascamiento.

| Rango de0 a 32767 sPadrón:60 s                            |  |
|-----------------------------------------------------------|--|
| Rango de         0 a 32767 s         Padrón:         60 s |  |
| valores:                                                  |  |
| Propiedades:                                              |  |
| Grupos de acceso vía HMI: SPLC                            |  |

### Descripción:

Este parámetro define el tiempo de permanencia de la condición de corriente alta en el motor de la bomba para detectar que la misma está en proceso de atascamiento, siendo entonces generada el mensaje de alarma "A790: Atascamiento Detectado" para indicar tal situación.

#### P1059 – Número de Atascamientos consecutivos para generar Falla (F791)

| Rango de<br>Valores: | 0 a 100    |      | Padrón: | 5 |
|----------------------|------------|------|---------|---|
| Propiedades:         |            |      |         |   |
| Grupos de acceso     | o vía HMI: | SPLC |         |   |

#### **Descripción:**

Este parámetro define el número de atascamientos consecutivos detectados para generar falla "F791: Exceso de Atascamientos Detectados".

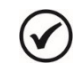

#### ¡NOTA!

Ajuste en "0" deshabilita la falla de exceso de atascamientos detectados. Toda vez que el Pump Genius es deshabilitado o entra en modo dormir, o sea, se apaga la bomba, el contador de atascamientos se reinicia.

#### 3.21.1 Desatascamiento con Mando para Arrancar la Bomba (P1052=1)

Seleccionando el modo de ejecución del desatascamiento de la bomba (P1052) en 1, se define que el desatascamiento de la bomba será habilitado y ejecutado toda vez que ocurre un mando para arrancar la bomba. Este mando puede ser proveniente de la HMI, de una entrada digital, redes de comunicación, etc.

La figura 3.9 presenta una analice del funcionamiento del proceso de desatascamiento de la bomba cuando ocurre un mando para arrancar la bomba accionada por el convertidor de frecuencia CFW500.

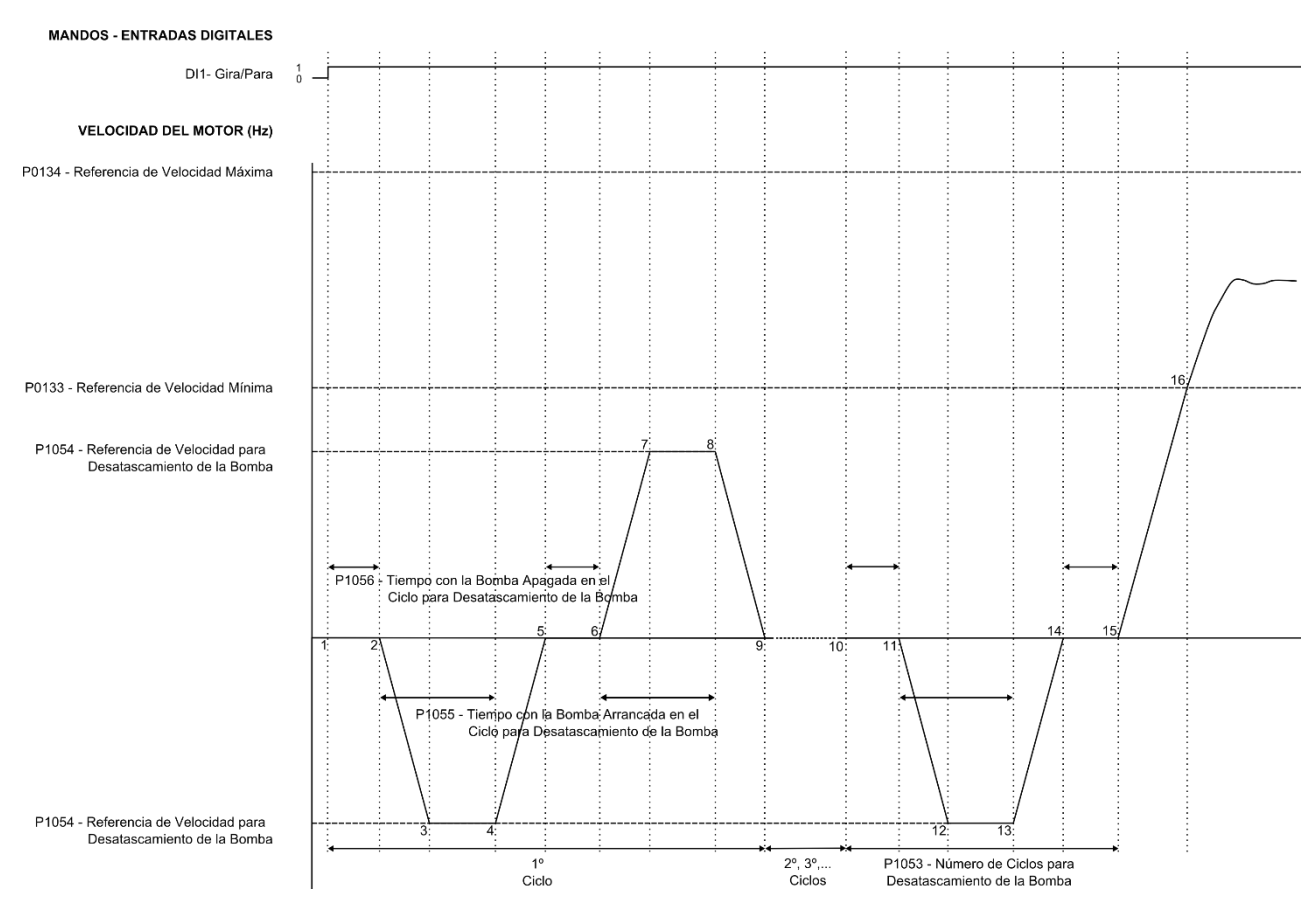

Figura 3.11 – Funcionamiento del desatascamiento de la bomba con mando para arrancar la bomba

1 – El mando Gira/Para vía entrada digital DI1 habilita arrancar el motor, como también, habilita el funcionamiento del Pump Genius. En este instante es iniciado el conteo del 1º ciclo para desatascamiento de la bomba y también es iniciado el conteo del tiempo con la bomba apagada en el ciclo para desatascamiento de la bomba (P1056);

2 – El tiempo con la bomba apagada en el ciclo para desatascamiento de la bomba (P1056) es transcurrido; en este instante es efectuado el mando para arrancar la bomba en el sentido contrario del bombeo y con la referencia de velocidad para desatascamiento de la bomba (P1054); el controlador PID permanece deshabilitado. En este instante es iniciado el conteo del tiempo con la bomba arrancada en el ciclo para desatascamiento de la bomba (P1055);

**3** – La bomba es acelerada hasta la referencia de velocidad para desatascamiento de la bomba (P1054) con la rampa de aceleración definida en el parámetro P0100 y permanece en esta velocidad hasta que el conteo del tiempo con la bomba arrancada en el ciclo para desatascamiento de la bomba (P1055) se transcurra;

4 – El tiempo con la bomba arrancada en el ciclo para desatascamiento de la bomba (P1055) es transcurrido; en este instante es efectuado el mando para apagar la bomba en el sentido contrario del bombeo;

5 – La bomba es desacelerada hasta la velocidad "cero" con la rampa de desaceleración definida en el parámetro P0101 y permanece apagada. En este instante es iniciado el conteo del tiempo con la bomba apagada en el ciclo para desatascamiento de la bomba (P1056);

**6** – El tiempo con la bomba apagada en el ciclo para desatascamiento de la bomba (P1056) es transcurrido; en este instante es efectuado el mando para arrancar la bomba en el sentido del bombeo y con la referencia de velocidad para desatascamiento de la bomba (P1054); el controlador PID permanece deshabilitado. En este instante es iniciado el conteo del tiempo con la bomba arrancada en el ciclo para desatascamiento de la bomba (P1055);

7 – La bomba es acelerada hasta la referencia de velocidad para desatascamiento de la bomba (P1054) con la rampa de aceleración definida en el parámetro P0100 y permanece en esta velocidad hasta que el conteo del tiempo con la bomba arrancada en el ciclo para desatascamiento de la bomba (P1055) se transcurra;

**8** – El tiempo con la bomba arrancada en el ciclo para desatascamiento de la bomba (P1055) es transcurrido; en este instante es efectuado el mando para apagar la bomba en el sentido del bombeo;

9 – La bomba es desacelerada hasta la velocidad "cero" con la rampa de desaceleración definida en el parámetro P0101 y permanece apagada. En este instante el contador de ciclos es incrementado y es iniciado el conteo del tiempo con la bomba apagada en el ciclo para desatascamiento de la bomba (P1056); los pasos 2 a 9 ocurren nuevamente hasta que el número de ciclos es igual al valor ajustado en el número de ciclos para desatascamiento de la bomba (P1056); los pasos 2, a desatascamiento de la bomba (P1053);

10 – El número de ciclos llega al valor ajustado en el número de ciclos para desatascamiento de la bomba (P1053) y el último ciclo se inicia; entonces, se inicia el conteo del tiempo con la bomba apagada en el ciclo para desatascamiento de la bomba (P1056);

11 – El tiempo con la bomba apagada en el ciclo para desatascamiento de la bomba (P1056) es transcurrido; en este instante es efectuado el mando para arrancar la bomba en el sentido contrario del bombeo y con la referencia de velocidad para desatascamiento de la bomba (P1054); el controlador PID permanece deshabilitado. En este instante es iniciado el conteo del tiempo con la bomba arrancada en el ciclo para desatascamiento de la bomba (P1055);

**12** – La bomba es acelerada hasta la referencia de velocidad para desatascamiento de la bomba (P1054) con la rampa de aceleración definida en el parámetro P0100 y permanece en esta velocidad hasta que el conteo del tiempo con la bomba arrancada en el ciclo para desatascamiento de la bomba (P1055) se transcurra;

**13** – El tiempo con la bomba arrancada en el ciclo para desatascamiento de la bomba (P1055) es transcurrido; en este instante es efectuado el mando para apagar la bomba en el sentido contrario del bombeo;

14 – La bomba es desacelerada hasta la velocidad "cero" con la rampa de desaceleración definida en el parámetro P0101 y permanece apagada. En este instante es iniciado el conteo del tiempo con la bomba apagada en el ciclo para desatascamiento de la bomba (P1056);

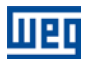

15 – El tiempo con la bomba apagada en el ciclo para desatascamiento de la bomba (P1056) es transcurrido; en este instante es efectuado el mando para arrancar la bomba en el sentido del bombeo nuevamente, o sea, el proceso para desatascamiento de la bomba se finalizó;

**16** – El convertidor acelera la bomba hasta la velocidad mínima. Después de esto el controlador PID es habilitado y comienza a controlar la velocidad de la bomba para conseguir estabilizar el valor de la variable de proceso del control de acuerdo con el setpoint (consigna) del control requerido.

#### 3.21.2 Desatascamiento con Mando vía Entrada Digital DI2 (P1052=2)

Seleccionando el modo de ejecución del desatascamiento de la bomba (P1052) en 2, se define que el desatascamiento de la bomba será habilitado y ejecutado toda vez que la entrada digital DI2 recibir un mando, o sea, cambiar del estado lógico "0" para el estado lógico "1".

La figura 3.12 presenta una analice del funcionamiento del proceso de desatascamiento de la bomba cuando la entrada digital DI2 recibir un mando para ejecutar el desatascamiento de la bomba.

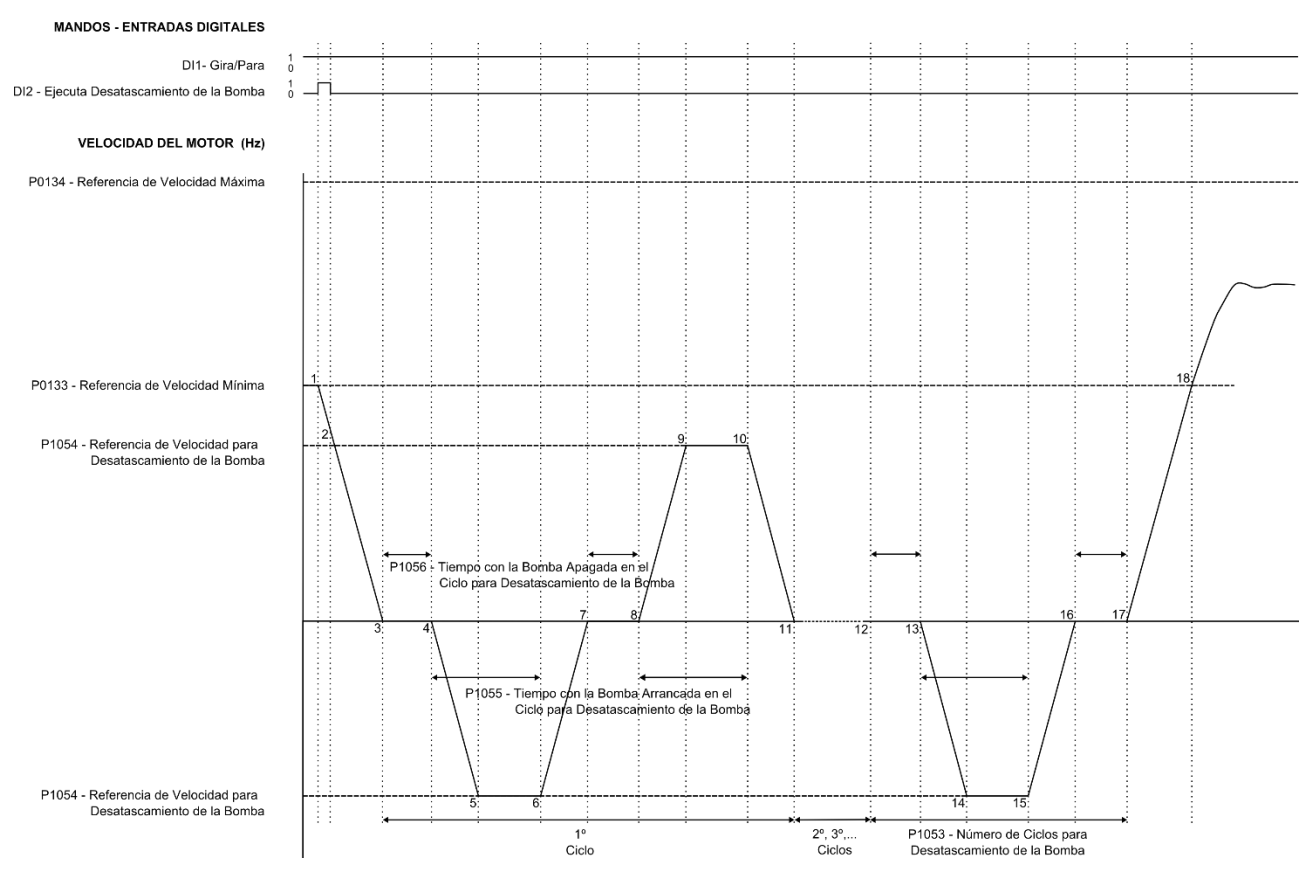

Figura 3.12 – Funcionamiento del desatascamiento de la bomba con mando vía entrada digital DI2

1 – El Pump Genius está habilitado al funcionamiento a través del mando Gira/Para vía entrada digital DI1 y está controlando la bomba accionada por el convertidor de frecuencia CFW500. En este instante es efectuado un mando en la entrada digital DI2 para ejecutar el desatascamiento de la bomba, o sea, la entrada digital DI2 va del estado lógico "0" para el estado lógico "1". Entonces, es efectuado el mando para apagar la bomba para que se inicie el proceso de desatascamiento de la bomba;

2 – La entrada digital DI2 va para el estado lógico "0", porque el mando para ejecutar el desatascamiento de la bomba es hecho cuando el estado lógico cambia de "0" para "1", es decir, cuando se ejecuta un pulso en la entrada digital DI2. La bomba continúa en proceso de desaceleración;

**3** – La bomba es desacelerada hasta la velocidad "cero" con la rampa de desaceleración definida en el parámetro P0101 y permanece apagada. En este instante es iniciado el conteo del 1° ciclo para desatascamiento de la bomba y también es iniciado el conteo del tiempo con la bomba apagada en el ciclo para desatascamiento de la bomba (P1056);

4 – El tiempo con la bomba apagada en el ciclo para desatascamiento de la bomba (P1056) es transcurrido; en este instante es efectuado el mando para arrancar la bomba en el sentido contrario del bombeo y con la referencia de velocidad para desatascamiento de la bomba (P1054); el controlador PID permanece deshabilitado. En este instante es iniciado el conteo del tiempo con la bomba arrancada en el ciclo para desatascamiento de la bomba (P1055);

5 – La bomba es acelerada hasta la referencia de velocidad para desatascamiento de la bomba (P1054) con la rampa de aceleración definida en el parámetro P0100 y permanece en esta velocidad hasta que el conteo del tiempo con la bomba arrancada en el ciclo para desatascamiento de la bomba (P1055) se transcurra;

**6** – El tiempo con la bomba arrancada en el ciclo para desatascamiento de la bomba (P1055) es transcurrido; en este instante es efectuado el mando para apagar la bomba en el sentido contrario del bombeo;

7 – La bomba es desacelerada hasta la velocidad "cero" con la rampa de desaceleración definida en el parámetro P0101 y permanece apagada. En este instante es iniciado el conteo del tiempo con la bomba apagada en el ciclo para desatascamiento de la bomba (P1056);

**8** – El tiempo con la bomba apagada en el ciclo para desatascamiento de la bomba (P1056) es transcurrido; en este instante es efectuado el mando para arrancar la bomba en el sentido del bombeo y con la referencia de velocidad para desatascamiento de la bomba (P1054); el controlador PID permanece deshabilitado. En este instante es iniciado el conteo del tiempo con la bomba arrancada en el ciclo para desatascamiento de la bomba (P1055);

**9** – La bomba es acelerada hasta la referencia de velocidad para desatascamiento de la bomba (P1054) con la rampa de aceleración definida en el parámetro P0100 y permanece en esta velocidad hasta que el conteo del tiempo con la bomba arrancada en el ciclo para desatascamiento de la bomba (P1055) se transcurra;

**10** – El tiempo con la bomba arrancada en el ciclo para desatascamiento de la bomba (P1055) es transcurrido; en este instante es efectuado el mando para apagar la bomba en el sentido del bombeo;

11 – La bomba es desacelerada hasta la velocidad "cero" con la rampa de desaceleración definida en el parámetro P0101 y permanece apagada. En este instante el contador de ciclos es incrementado y es iniciado el conteo del tiempo con la bomba apagada en el ciclo para desatascamiento de la bomba (P1056); los pasos 2 a 9 ocurren nuevamente hasta que el número de ciclos es igual al valor ajustado en el número de ciclos para desatascamiento de la bomba (P1056); los pasos 2, a desatascamiento de la bomba (P1053);

12 – El número de ciclos llega al valor ajustado en el número de ciclos para desatascamiento de la bomba (P1053) y el último ciclo se inicia; entonces, se inicia el conteo del tiempo con la bomba apagada en el ciclo para desatascamiento de la bomba (P1056);

13 – El tiempo con la bomba apagada en el ciclo para desatascamiento de la bomba (P1056) es transcurrido; en este instante es efectuado el mando para arrancar la bomba en el sentido contrario del bombeo y con la referencia de velocidad para desatascamiento de la bomba (P1054); el controlador PID permanece deshabilitado. En este instante es iniciado el conteo del tiempo con la bomba arrancada en el ciclo para desatascamiento de la bomba (P10554); el controlador PID permanece deshabilitado.

14 – La bomba es acelerada hasta la referencia de velocidad para desatascamiento de la bomba (P1054) con la rampa de aceleración definida en el parámetro P0100 y permanece en esta velocidad hasta que el conteo del tiempo con la bomba arrancada en el ciclo para desatascamiento de la bomba (P1055) se transcurra;

15 – El tiempo con la bomba arrancada en el ciclo para desatascamiento de la bomba (P1055) es transcurrido; en este instante es efectuado el mando para apagar la bomba en el sentido contrario del bombeo;

**16** – La bomba es desacelerada hasta la velocidad "cero" con la rampa de desaceleración definida en el parámetro P0101 y permanece apagada. En este instante es iniciado el conteo del tiempo con la bomba apagada en el ciclo para desatascamiento de la bomba (P1056);

17 – El tiempo con la bomba apagada en el ciclo para desatascamiento de la bomba (P1056) es transcurrido; en este instante es efectuado el mando para arrancar la bomba en el sentido del bombeo nuevamente, o sea, el proceso para desatascamiento de la bomba se finalizó;

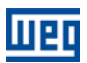

**18** – El convertidor acelera la bomba hasta la velocidad mínima. Después de esto el controlador PID es habilitado y comienza a controlar la velocidad de la bomba para conseguir estabilizar el valor de la variable de proceso del control de acuerdo con el setpoint (consigna) del control requerido.

#### 3.21.3 Desatascamiento cuando Detecta el Atascamiento de la Bomba (P1052=3)

Seleccionando el modo de ejecución del desatascamiento de la bomba (P1052) en 3, se define que el desatascamiento de la bomba será habilitado y ejecutado cuando se detecta el atascamiento de la bomba.

La figura 3.13 presenta una analice del funcionamiento de la detección de atascamiento de la bomba y del proceso de desatascamiento de la bomba.

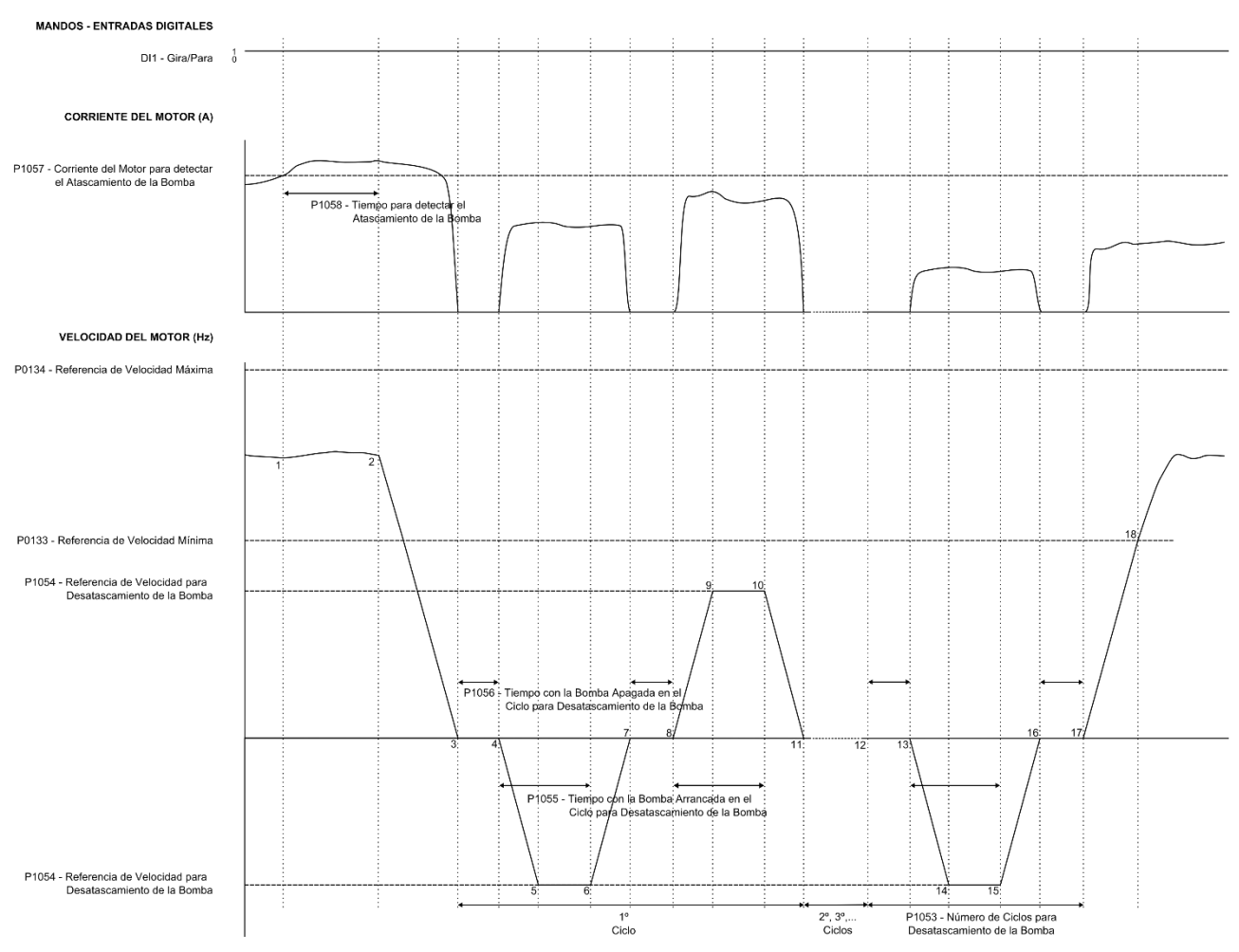

Figura 3.13 – Funcionamiento del desatascamiento de la bomba cuando detecta el atascamiento de la

1 – El Pump Genius está habilitado al funcionamiento a través del mando Gira/Para vía entrada digital DI1 y está controlando la bomba accionada por el convertidor de frecuencia CFW500. En este instante la corriente del motor queda mayor que el valor de la corriente del motor para detectar el atascamiento de la bomba (P1057) y el conteo del tiempo para detectar el atascamiento de la bomba se inicia;

2 – La corriente del motor continúa mayor que el valor de la corriente para detectar el atascamiento de la bomba (P1057) y el tiempo para detectar el atascamiento de la bomba (P1058) es transcurrido; en este instante es efectuado el mando para apagar la bomba para que se inicie el proceso de desatascamiento de la bomba;

**3** – La bomba es desacelerada hasta la velocidad "cero" con la rampa de desaceleración definida en el parámetro P0101 y permanece apagada. En este instante es iniciado el conteo del 1º ciclo para desatascamiento de la bomba y también es iniciado el conteo del tiempo con la bomba apagada en el ciclo para desatascamiento de la bomba (P1056);

4 - El tiempo con la bomba apagada en el ciclo para desatascamiento de la bomba (P1056) es transcurrido; en este instante es efectuado el mando para arrancar la bomba en el sentido contrario del bombeo y con la

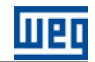

referencia de velocidad para desatascamiento de la bomba (P1054); el controlador PID permanece deshabilitado. En este instante es iniciado el conteo del tiempo con la bomba arrancada en el ciclo para desatascamiento de la bomba (P1055);

5 – La bomba es acelerada hasta la referencia de velocidad para desatascamiento de la bomba (P1054) con la rampa de aceleración definida en el parámetro P0100 y permanece en esta velocidad hasta que el conteo del tiempo con la bomba arrancada en el ciclo para desatascamiento de la bomba (P1055) se transcurra;

**6** – El tiempo con la bomba arrancada en el ciclo para desatascamiento de la bomba (P1055) es transcurrido; en este instante es efectuado el mando para apagar la bomba en el sentido contrario del bombeo;

7 – La bomba es desacelerada hasta la velocidad "cero" con la rampa de desaceleración definida en el parámetro P0101 y permanece apagada. En este instante es iniciado el conteo del tiempo con la bomba apagada en el ciclo para desatascamiento de la bomba (P1056);

**8** – El tiempo con la bomba apagada en el ciclo para desatascamiento de la bomba (P1056) es transcurrido; en este instante es efectuado el mando para arrancar la bomba en el sentido del bombeo y con la referencia de velocidad para desatascamiento de la bomba (P1054); el controlador PID permanece deshabilitado. En este instante es iniciado el conteo del tiempo con la bomba arrancada en el ciclo para desatascamiento de la bomba (P1055);

**9** – La bomba es acelerada hasta la referencia de velocidad para desatascamiento de la bomba (P1054) con la rampa de aceleración definida en el parámetro P0100 y permanece en esta velocidad hasta que el conteo del tiempo con la bomba arrancada en el ciclo para desatascamiento de la bomba (P1055) se transcurra;

**10** – El tiempo con la bomba arrancada en el ciclo para desatascamiento de la bomba (P1055) es transcurrido; en este instante es efectuado el mando para apagar la bomba en el sentido del bombeo;

11 – La bomba es desacelerada hasta la velocidad "cero" con la rampa de desaceleración definida en el parámetro P0101 y permanece apagada. En este instante el contador de ciclos es incrementado y es iniciado el conteo del tiempo con la bomba apagada en el ciclo para desatascamiento de la bomba (P1056); los pasos 4 a 11 ocurren nuevamente hasta que el número de ciclos es igual al valor ajustado en el número de ciclos para desatascamiento de la bomba (P1053);

**12** – El número de ciclos llega al valor ajustado en el número de ciclos para desatascamiento de la bomba (P1053) y el último ciclo se inicia; entonces, se inicia el conteo del tiempo con la bomba apagada en el ciclo para desatascamiento de la bomba (P1056);

13 – El tiempo con la bomba apagada en el ciclo para desatascamiento de la bomba (P1056) es transcurrido; en este instante es efectuado el mando para arrancar la bomba en el sentido contrario del bombeo y con la referencia de velocidad para desatascamiento de la bomba (P1054); el controlador PID permanece deshabilitado. En este instante es iniciado el conteo del tiempo con la bomba arrancada en el ciclo para desatascamiento de la bomba (P1055);

**14** – La bomba es acelerada hasta la referencia de velocidad para desatascamiento de la bomba (P1054) con la rampa de aceleración definida en el parámetro P0100 y permanece en esta velocidad hasta que el conteo del tiempo con la bomba arrancada en el ciclo para desatascamiento de la bomba (P1055) se transcurra;

**15** – El tiempo con la bomba arrancada en el ciclo para desatascamiento de la bomba (P1055) es transcurrido; en este instante es efectuado el mando para apagar la bomba en el sentido contrario del bombeo;

16 – La bomba es desacelerada hasta la velocidad "cero" con la rampa de desaceleración definida en el parámetro P0101 y permanece apagada. En este instante es iniciado el conteo del tiempo con la bomba apagada en el ciclo para desatascamiento de la bomba (P1056);

17 – El tiempo con la bomba apagada en el ciclo para desatascamiento de la bomba (P1056) es transcurrido; en este instante es efectuado el mando para arrancar la bomba en el sentido del bombeo nuevamente, o sea, el proceso para desatascamiento de la bomba se finalizó;

**18** – El convertidor acelera la bomba hasta la velocidad mínima. Después de esto el controlador PID es habilitado y comienza a controlar la velocidad de la bomba para conseguir estabilizar el valor de la variable de proceso del control de acuerdo con el setpoint (consigna) del control requerido.

### 3.22 MONITOREO HMI

Este grupo de parámetros permite al usuario configurar cuáles variables serán mostradas en el display de la HMI del convertidor de frecuencia CFW500 en modo de monitoreo.

#### P0205 – Selección Parámetro del Display Principal

P0206 – Selección Parámetro del Display Secundario

P0207 – Selección Parámetro de la Barra Gráfica

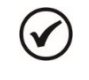

### ¡NOTA!

Consulte el manual de programación del convertidor de frecuencia CFW500 para más informaciones sobre los parámetros de la HMI. En el asistente de configuración fueron retiradas algunas opciones de valores para los parámetros.

### 3.23 PARÁMETROS DE LECTURA

Este grupo de parámetros permite al usuario ver algunas variables de control de la aplicación Pump Genius del convertidor de frecuencia CFW500.

#### P1016 – Variable de Proceso del Control

| Rango de<br>Valores: | -32768 a 32767 [Un. Ing. 1] | Padrón: | - |
|----------------------|-----------------------------|---------|---|
| Propiedades:         | RO                          |         |   |
| Grupos de acceso     | o vía HMI: SPLC             |         |   |

#### **Descripción:**

Este parámetro muestra la variable de proceso del control del Pump Genius de acuerdo con la fuente de la variable de proceso del control definida en P1021(PG Simplex y Multipump) o P1023 (PG Multiplex).

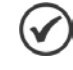

### ¡NOTA!

Este parámetro será visualizado de acuerdo con la selección de los parámetros para unidad de ingeniería 1 (P0510 y P0511).

#### 3.23.1 PG Simplex

| P1010 – Versión ( | de la Aplicaci | ón Pump Genius Simplex |   |
|-------------------|----------------|------------------------|---|
|                   |                |                        |   |
| Rango de          | 0.00 a 10.00   | Padrón:                | - |
| Valores:          |                |                        |   |
| Propiedades:      | RO             |                        |   |
| Grupos de acces   | o vía HMI:     | SPLC                   |   |
| -                 | L              |                        |   |

#### **Descripción:**

Este parámetro indica la versión del software aplicativo ladder desarrollado para la aplicación Pump Genius Simplex.

#### P1017 – Variable Auxiliar del Control

| Rango de<br>Valores: | 0 a 32767 [Un. Ing. 2] | Padrón: | - |
|----------------------|------------------------|---------|---|
| Propiedades:         | RO                     |         |   |
| Grupos de acces      | o vía HMI: SPLC        |         |   |

#### Descripción:

Este parámetro muestra la variable auxiliar del control del Pump Genius de acuerdo con la fuente de la variable auxiliar del control definida en P1047.

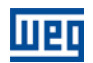

### ¡NOTA!

 $\checkmark$ 

Este parámetro será visualizado de acuerdo con la selección de los parámetros para unidad de ingeniería 2 (P0512 y P0513).

#### P1019 – Estado Lógico de la Aplicación Pump Genius Simplex

| Rango de<br>Valores: | 0000h a FFFFI | h    | Padrón | : - |
|----------------------|---------------|------|--------|-----|
| Propiedades:         | RO            |      |        |     |
| Grupos de acces      | o vía HMI:    | SPLC |        |     |

#### **Descripción:**

Este parámetro permite el monitoreo del estado lógico de la aplicación Pump Genius Simplex. Cada bit representa un estado.

| Bits    | 15                                | 14                               | 13                                     | 12        | 11                                  | 10                                  | 9                 | 8                 | 7                                            | 6                                          | 5                                          | 4                                          | 3                                          | 2                              | 1                               | 0                            |
|---------|-----------------------------------|----------------------------------|----------------------------------------|-----------|-------------------------------------|-------------------------------------|-------------------|-------------------|----------------------------------------------|--------------------------------------------|--------------------------------------------|--------------------------------------------|--------------------------------------------|--------------------------------|---------------------------------|------------------------------|
| Función | Exceso de<br>Atascamientos (F791) | Atascamiento Detectado<br>(A790) | Desatascamiento en<br>Ejecución (A794) | Reservado | Protección Sensor<br>Externo (F873) | Protección Sensor<br>Externo (A872) | Bomba Seca (F781) | Bomba Seca (A780) | Nivel Bajo de la Variable<br>Auxiliar (A774) | Nivel Alto de la Var. de<br>Proceso (F773) | Nivel Alto de la Var. de<br>Proceso (A772) | Nivel Bajo de la Var. de<br>Proceso (F771) | Nivel Bajo de la Var. de<br>Proceso (A770) | Función Boost Activo<br>(A756) | Llenado de la Tubería<br>(A752) | Modo Dormir Activo<br>(A750) |

Tabla 3.18 – Descripción del estado lógico de la aplicación Pump Genius Simplex

| Bits                                                                             | Valores                                                                                                    |
|----------------------------------------------------------------------------------|----------------------------------------------------------------------------------------------------|
| Bit 0<br>Modo Dormir Activo (A750)                                               | 0: Convertidor no está en un estado de alarma.<br>1: Indica que el Pump Genius está en modo dormir (A750).                                                                                                    |
| Bit 1<br>Llenado de la Tubería<br>(A752)                                         | <ul> <li>0: Convertidor no está en un estado de alarma.</li> <li>1: Indica que el proceso de llenado de la tubería está en ejecución (A752).</li> </ul>                                                                             |
| Bit 2<br>Función Boost Activo<br>(A756)                                          | <ul> <li>0: Convertidor no está en un estado de alarma.</li> <li>1: Indica que el Pump Genius está ejecutando la función boost antes de dormir (A756).</li> </ul>                                                                   |
| Bit 3<br>Nivel Bajo de la Variable de<br>Proceso del Control (A770)              | <ul> <li>0: Convertidor no está en un estado de alarma.</li> <li>1: Indica que la variable de proceso del control (P1016) está en nivel bajo (A770).</li> </ul>                                                                     |
| Bit 4<br>Falla por Nivel Bajo de la<br>Variable de Proceso del<br>Control (F771) | <ul> <li>0: Convertidor no está en un estado de falla.</li> <li>1: Indica que el Pump Genius apagó la a bomba debido al nivel bajo de la variable de proceso del control (F771).</li> </ul>                                         |
| Bit 5<br>Nivel Alto de la Variable de<br>Proceso del Control (A772)              | <ul> <li>0: Convertidor no está en un estado de alarma.</li> <li>1: Indica que la variable de proceso del control (P1016) está en nivel alto (A772).</li> </ul>                                                                     |
| Bit 6<br>Falla por Nivel Alto de la<br>Variable de Proceso del<br>Control (F773) | <ul> <li>0: Convertidor no está en un estado de falla.</li> <li>1: Indica que el Pump Genius apagó la a bomba debido al nivel alto de la variable de proceso del control (F773).</li> </ul>                                         |
| Bit 7<br>Nivel Bajo de la Variable<br>Auxiliar del Control (A774)                | <ul> <li>0: Convertidor no está en un estado de alarma.</li> <li>1: Indica que la variable auxiliar del control (P1017) está en nivel bajo y el setpoint (consigna) del control se cambió para el valor de P1050 (A774).</li> </ul> |
| Bit 8<br>Bomba Seca (A780)                                                       | <ul> <li>0: Convertidor no está en un estado de alarma.</li> <li>1: Indica que la condición de bomba seca fue detectada (A780).</li> </ul>                                                                                          |
| Bit 9<br>Falla por Bomba Seca<br>(F781)                                          | <ul> <li>0: Convertidor no está en un estado de falla.</li> <li>1: Indica que la condición de bomba seca fue detectada (F781).</li> </ul>                                                                                           |

| Bit 10<br>Protección del Sensor<br>Externo (4782)           | <ul> <li>0: Convertidor no está en un estado de alarma.</li> <li>1: Indica que la protección vía sensor externo (DI1) está actuada (A782).</li> </ul>                      |
|-------------------------------------------------------------|----------------------------------------------------------------------------------------------------|
| Bit 11<br>Falla por Protección del<br>Sensor Externo (F783) | <ul> <li>0: Convertidor no está en un estado de falla.</li> <li>1: Indica que la bomba está apagada debido a la protección vía sensor externo (DI1) (F783).</li> </ul>     |
| Bit 12<br>Reservado                                         | Reservado                                                                                                    |
| Bit 13<br>Desatascamiento en<br>Ejecución (A794)            | <ul> <li>0: Convertidor no está en un estado de alarma.</li> <li>1: Indica que el proceso de desatascamiento de la bomba está en ejecución (A794).</li> </ul>              |
| Bit 14<br>Atascamiento Detectado<br>(A790)                  | <ul> <li>0: Convertidor no está en un estado de alarma.</li> <li>1: Indica que fue detectado el atascamiento de la bomba por operar con corriente alta (A790).</li> </ul>  |
| Bit 15<br>Falla por Exceso de<br>Atascamientos (F791)       | <ul> <li>0: Convertidor no está en un estado de falla.</li> <li>1: Indica que la bomba se apagó debido a un número excesivo de atascamientos detectados (F791).</li> </ul> |

#### 3.23.2 PG Multipump

| P1010 – Versión de la Aplicación Pump Genius Multipump |                |     |         |   |  |  |
|--------------------------------------------------------|----------------|-----|---------|---|--|--|
|                                                        |                |     |         |   |  |  |
| Rango de<br>Valores:                                   | 0.00 a 10.00   |     | Padrón: | - |  |  |
| Propiedades:                                           | RO             |     |         |   |  |  |
| Grupos de acces                                        | o vía HMI: 🛛 🕄 | PLC |         |   |  |  |
|                                                        |                |     |         |   |  |  |

#### **Descripción:**

Este parámetro indica la versión del software aplicativo ladder desarrollado para la aplicación Pump Genius Multipump.

#### P1017 – Tiempo de Operación para Forzar la Rotación de las Bombas CFW500

| Rango de<br>Valores: | 0 a 32767 h     | Padrón: | - |
|----------------------|-----------------|---------|---|
| Propiedades:         | RW              |         |   |
| Grupos de acces      | o vía HMI: SPLC |         |   |

#### **Descripción:**

Este parámetro muestra el tiempo de operación del Pump Genius funcionando con apenas una bomba arrancada. Este tiempo es usado en la lógica para forzar la rotación de las bombas.

| - |   |   |
|---|---|---|
| 1 | ) |   |
| - | / |   |
|   |   | ) |

# ¡NOTA!

El valor de las horas es apagado toda la vez que la bomba accionada por el convertidor de frecuencia CFW500 es apagada.

| 1  |   | ~ | ۱. |
|----|---|---|----|
| 11 | • |   | J  |
| 1  | - | 1 | 1  |
| 1  | - | / | /  |

#### ¡NOTA!

Es posible alterar el tiempo de operación de las bombas si la contraseña que le permite alterar los parámetros está activada.

#### P1047 – Tiempo de Operación de la Bomba accionada por el CFW500

| Rango de        | 0 a 32767 h     | Padrón: | - |
|-----------------|-----------------|---------|---|
| Valores:        |                 |         |   |
| Propiedades:    | RW              |         |   |
| Grupos de acces | o vía HMI: SPLC |         |   |

#### **Descripción:**

Este parámetro indica el valor del tiempo de operación de la bomba accionada por el convertidor CFW500.

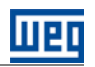

| P1048 – Tiempo de Operación de la Bomba | 1 |
|-----------------------------------------|---|
|-----------------------------------------|---|

| Rango de<br>Valores: | 0 a 32767 h |      | Padrón: | - |
|----------------------|-------------|------|---------|---|
| Propiedades:         | RW          |      |         |   |
| Grupos de acces      | o vía HMI:  | SPLC |         |   |
|                      |             |      |         |   |

#### Descripción:

Este parámetro indica el valor del tiempo de operación de la bomba 1. Es el valor utilizado para definir cuál bomba será arrancada o apagada por el Pump Genius.

| P1049 – Tiempo | 1049 – Tiempo de Operación de la Bomba 2 |           |  |  |  |  |  |
|----------------|------------------------------------------|-----------|--|--|--|--|--|
|                |                                          |           |  |  |  |  |  |
| Rango de       | 0 a 32767 h                              | Padrón: - |  |  |  |  |  |
| Valores:       |                                          |           |  |  |  |  |  |
| Propiedades:   | RW                                       |           |  |  |  |  |  |
| Grupos de acce | so vía HMI: SPLC                         |           |  |  |  |  |  |

#### Descripción:

Este parámetro indica el valor del tiempo de operación de la bomba 2. Es el valor utilizado para definir cuál bomba será arrancada o apagada por el Pump Genius.

| 1050 – Tiempo de Operación de la Bomba 3 |             |      |         |   |  |  |  |
|------------------------------------------|-------------|------|---------|---|--|--|--|
|                                          |             |      |         |   |  |  |  |
| Rango de<br>Valores:                     | 0 a 32767 h |      | Padrón: | - |  |  |  |
| Propiedades:                             | RW          |      |         |   |  |  |  |
| Grupos de acceso                         | o vía HMI:  | SPLC |         |   |  |  |  |

#### Descripción:

Este parámetro indica el valor del tiempo de operación de la bomba 3. Es el valor utilizado para definir cuál bomba será arrancada o apagada por el Pump Genius.

### 3.23.3 PG Multiplex

| P1010 – Versión | 1010 – Versión de la Aplicación Pump Genius Multiplex |         |   |  |  |  |  |  |
|-----------------|-------------------------------------------------------|---------|---|--|--|--|--|--|
|                 |                                                       |         |   |  |  |  |  |  |
| Rango de        | 0.00 a 10.00                                          | Padrón: | - |  |  |  |  |  |
| Valores:        |                                                       |         |   |  |  |  |  |  |
| Propiedades:    | RO                                                    |         |   |  |  |  |  |  |
| Grupos de acces | o vía HMI: SPLC                                       |         |   |  |  |  |  |  |
|                 |                                                       |         |   |  |  |  |  |  |

#### **Descripción:**

Este parámetro indica la versión del software aplicativo ladder desarrollado para la aplicación Pump Genius Multiplex.

### P1017 – Tiempo de Operación para Forzar la Rotación de las Bombas

| Rango de<br>Valores: | 0 a 32767 h     | Padrón: | - |
|----------------------|-----------------|---------|---|
| Propiedades:         | RW              |         |   |
| Grupos de acces      | o vía HMI: SPLC |         |   |

#### Descripción:

Este parámetro muestra el tiempo de operación del Pump Genius funcionando con apenas una bomba arrancada. Este tiempo es usado en la lógica para forzar la rotación de las bombas.

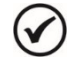

# ¡NOTA!

Este tiempo de operación solamente será habilitado en el convertidor de frecuencia CFW500 que está funcionando como maestro del Pump Genius y puede ser cambiado por el usuario.

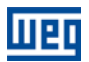

#### P1018 – Tiempo de Operación de la Bomba

| Rango de        | 0 a 32767 h |      | Padrón: - |  |
|-----------------|-------------|------|-----------|--|
| Valores:        |             |      |           |  |
| Propiedades:    | RW          |      |           |  |
| Grupos de acces | o vía HMI:  | SPLC |           |  |

#### **Descripción:**

Este parámetro muestra el tiempo de funcionamiento (operación) de la bomba accionada por el convertidor de frecuencia CFW500.

Este es el tiempo que el Pump Genius utiliza para definir cuál bomba en paralelo deberá ser arrancada o apagada en el control del bombeo.

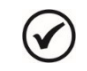

# ¡NOTA!

Es posible cambiar el tiempo de operación de la bomba desde que el motor es apagado.

#### P1019 – Estado del Modo de Funcionamiento de la Bomba

| Rango de                 | 0 = Bomba Maestro | Padrón: | - |
|--------------------------|-------------------|---------|---|
| Valores:<br>Propiedades: | RO                |         |   |
| Grupos de acces          | o vía HMI: SPLC   |         |   |

#### Descripción:

Este parámetro muestra el estado del modo de funcionamiento de la bomba en el Pump Genius.

#### Tabla 3.19 – Descripción del modo de funcionamiento de la bomba en el Pump Genius

| P1019 | Descripción                                                                                                    |
|-------|----------------------------------------------------------------------------------------------------|
| 0     | Indica que esta bomba es el maestro del Pump Genius, o sea, es esta bomba que está controlando el bombeo, definiendo la referencia de velocidad a través del controlador PID y la necesidad de arrancar o apagar otras bombas. |
| 1     | Indica que esta bomba es un esclavo, o sea, esta bomba está recibiendo de la bomba que maestro la referencia de velocidad y el mando para arrancar o apagar.                                                                   |

# Creación y Download de la Aplicación

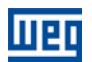

# 4 CREACIÓN Y DOWNLOAD DE LA APLICACIÓN

Para que el convertidor de frecuencia CFW500 sea configurado para una aplicación Pump Genius, es necesario crear el aplicativo ladder en el WLP y entonces efectuar el download del mismo, para la función SoftPLC del convertidor de frecuencia CFW500, así como los valores de los parámetros configurados en el asistente de configuración.

Los pasos siguientes muestran cómo crear y configurar las aplicaciones Pump Genius en el software WLP para entonces ser transferidos al convertidor de frecuencia CFW500.

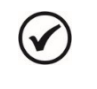

# ¡NOTA!

Las aplicaciones Pump Genius Simplex y Multipump sólo funcionan en el convertidor de frecuencia CFW500 con versión de firmware superior a V1.50.

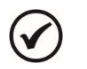

# ¡NOTA!

La aplicación Pump Genius Multiplex sólo funciona en el convertidor de frecuencia CFW500 con versión de firmware igual o superior a V3.50.

1º Paso: Crear un nuevo proyecto en el WLP basado en el aplicativo Padrón de una aplicación Pump Genius. Para hacer esto, vaya a Herramientas, Aplicación, CFW500, Create, Pump Genius y haga clic en la aplicación deseada;

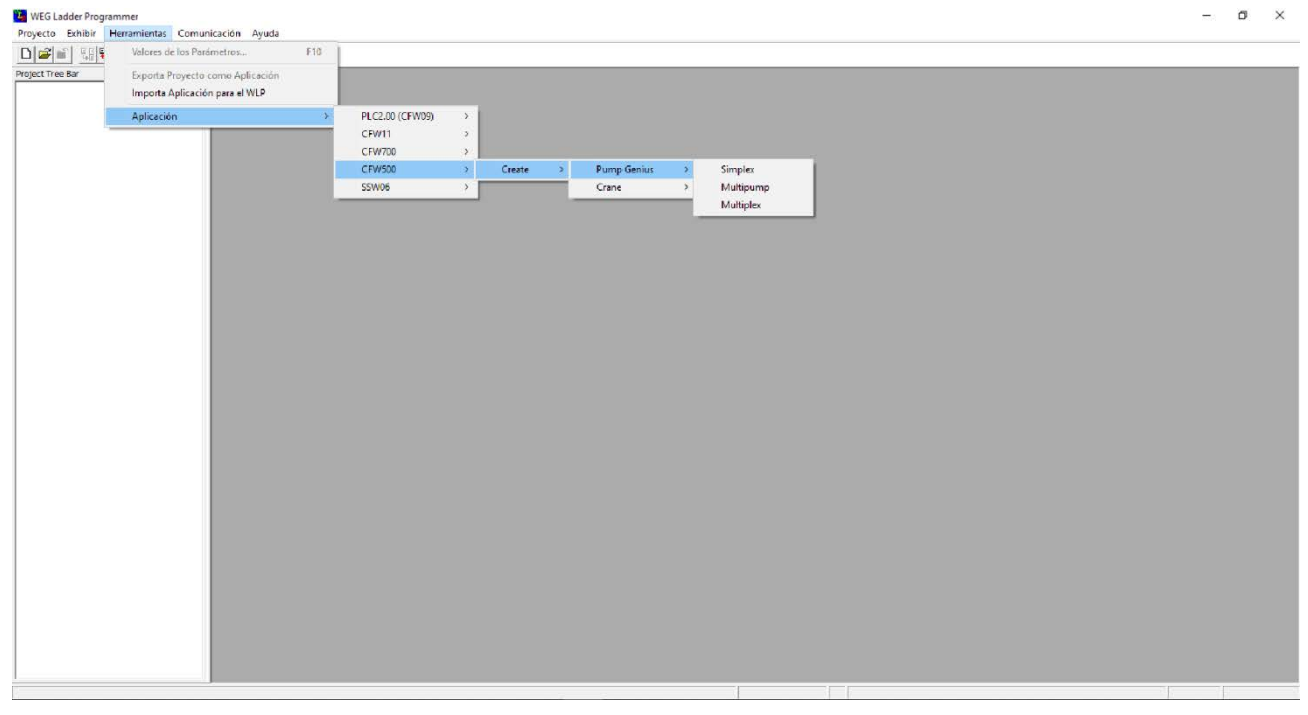

Figura 4.1 – Crear aplicación Pump Genius en el software WLP

2º Paso: Definir un nombre para el nuevo proyecto creado;

| New project ( Multipump ) |        |
|---------------------------|--------|
| Nombre                    |        |
| Simplex                   | Cancel |
| Equipamiento              |        |
| CFW500 -                  | ]      |
| Versión de Firmware       |        |
| V2.00                     | ]      |
|                           |        |

Figura 4.2 – Ventana para definir un nombre para el nuevo proyecto

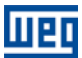

# Creación y Download de la Aplicación

**3º Paso:** Ajustar la configuración de la interfaz de comunicación del WLP con el equipamiento, puede ser vía puerta serial (COM1..COM8) o vía USB. Para ello debes ir en Communicate y haga clic en Configuration (Shift + F8);

| WEG Ladder Programmer - [PGSPX_CPW500_es]                                                                                                    |                                                                  | - International Contractor | second states of the local second states are supported by the second states of the second states of the second sta |                   |
|----------------------------------------------------------------------------------------------------|------------------------------------------------------------------|----------------------------|----------------------------------------------------------------------------------------------------|-------------------|
| Project Edit View Page Insert Tools Build C                                                                                                    | Communicate User Block Winds                                     | w Help                     |                                                                                                    | _ /# /×           |
|                                                                                                    | Download<br>Upload                                               | F8<br>Alt+F8               |                                                                                                    |                   |
|                                                                                                    | Online Monitoring<br>Config Online Monitoring                    | 19                         |                                                                                                    |                   |
| OM LE CLEME BOUNDE                                                                                                    | Monitoring Variables                                             | Shift + F9                 |                                                                                                    |                   |
| A DESCRIPCIÓN GENERAL                                                                                                    | Trend Variables                                                  | Ctrl + F9<br>Alt + F9      |                                                                                                    |                   |
| PCSPIL_CPW500_es.ldd ×<br>B Disgramas Ladder<br>- PCSPIL_CPW500_es.ldd<br>Assterce de Configuración<br>Assterce de Configuración<br>- Assterce de Configuración<br>- Assterce de Configuración<br>- Assterce de Configuración<br> | Monitoring by HMI<br>Force Inputs/Outputs<br>General Information | Ctrl+Alt+F9                | 0 1 2 3 4 5 6 7 8 9<br>0 (************************************                                                                                                    |                   |
| Diálogos de Montoreo     Marío Ganard de Dano Gana a Sandar                                                                                                    | Configuration                                                    | Shift+F8                   | 1 (* Archivo: PGEPX_CFW500_m*)                                                                                                    |                   |
| Estado de las Entradas y Salidas Digitale<br>Parámetros - Entradas Análógicas<br>Parámetros - Rampas y Limites de Veloc<br>Parámetros - Vantable de Proceso del Col<br>Parámetros - Vantable Azollar del Control                  |                                                                  |                            | 2 (* Autor: WEG *)<br>3 (* Peda: 29/03/2016 *)                                                                                                    |                   |
| Parámetros - Controlador PID del Pump C<br>Parámetros - Modo Domir y Despertar<br>Parámetros - Modo Domir e Inciar por N<br>Parámetros - Función Boott para Modo C<br>Parámetros - Lancador de la Tuberla                         |                                                                  |                            | (* Venicka minima neparáte: WLP V3 96 - CTW 500 V1.50<br>Venicka de deurstila: V1.00 - Tamado: 7410 - 508 = 7918 bytes *)<br>2<br>(* Deurspoin: IOPTWARE PARA CONTROL DEL BOMBEO - PUND GENIUS SUMPLEX *)                                                                                                    |                   |
| Parámetros - Protección de Nivel Bajo y<br>Parámetros - Protección de Bomba Seco<br>- Parámetros - Protección via Seraco Este<br>Parámetros - Protección via Variable Au<br>Octuber - Protección via Variable Au                  |                                                                  |                            | 6 (* DELARROLLADO PARA IOPTPLC DEL CONVERTIDOR CFW100 *) 7 (* Chante: *)                                                                                                    |                   |
| Parametor - Destruction de Associamento     Parametor - Destructurativo     Parametor - Destructurativo     Diálogos de Trend de Variables     Parametor Variables     Parametor Variables     Portrol Bombatr                    |                                                                  |                            | ( <sup>(*</sup> <sup>(</sup> ))                                                                                                    |                   |
| Ertradas_Analogicas tr     Diálogos de Montoveo de Vanables     Diálogos de Valores de los Panámetros     Parametros abroho par                                                                                                   |                                                                  |                            |                                                                                                    |                   |
| Diálogos de Montoreo de Entradas/Salidas     Force Entradas/Salidas     Montoreo de Parámetros vía IHM     Montoreo Informaciones Generales del Equit                                                                             |                                                                  |                            | 11 (* *)<br>12 (* ?)                                                                                                    |                   |
| 10000000000000000000000000000000000000                                                                                                    |                                                                  |                            | μ c                                                                                                    |                   |
| 4 [                                                                                                    |                                                                  |                            | 14 (* Copyright (C) 2004 - 2016 WEG S.A Todos os dinaitos esservados *)                                                                                                    | 1 Kinnedartbizzio |
| Configura la comunicación\Configuraciones (Shift+F8)                                                                                                    |                                                                  |                            | CPW500 V2.00                                                                                                    | Page1 of 73       |

Figura 4.3 – Ajuste de la comunicación del nuevo proyecto

4º Paso: Hacer el download del aplicativo ladder y de los parámetros del usuario. Para ello debes ir en Communicate y haga clic en Download (F8);

Figura 4.4 – Hacer el download del nuevo proyecto

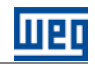

5º Paso: Seleccione "Programa del Usuario" y "Configuración del Parámetros del Usuario" en el diálogo de download. Tras hacer clic en "Ok" para iniciar la transferencia al convertidor de frecuencia CFW500;

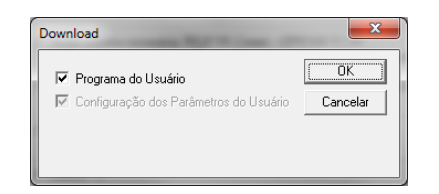

Figura 4.5 – Diálogo de download del aplicativo ladder

6º Paso: Haga la descarga de la aplicación ladder para el convertidor de frecuencia CFW500. Para ello, después de que el proyecto se compila y el convertidor de frecuencia CFW500 ser identificado, haga clic en "Sim" para iniciar la descarga;

| Equipmer | nt : CFW500 200 - 240 V V1.81                        |       |                                                |  |
|----------|------------------------------------------------------|-------|------------------------------------------------|--|
|          | File                                                 | Bytes | Date and Time                                  |  |
|          | PGSPS_CFW500_es_propflash.ppx                        | 202   | 15/06/2015 - 10:03:41                          |  |
|          | PGSPS_CFW500_es_range.ppx                            | 202   | 15/06/2015 - 10:03:41                          |  |
|          | PGSPS_CFW500_es_standard.ppx<br>PGSPS_CFU/500_es_bin | 7564  | 15/06/2015 - 10:03:41<br>12/06/2015 - 10:24:22 |  |
|          |                                                      |       |                                                |  |
|          |                                                      |       |                                                |  |

Figura 4.6 – Diálogo de download del programa del usuario y configuración de los parámetros

**7º Paso:** Habilitar la ejecución del programa de usuario de la SoftPLC después de la transferencia de aplicativo ladder y de la configuración de los parámetros del usuario para el convertidor de frecuencia CFW500. Haga clic en "Yes" para permitir la ejecución del programa de usuario de la SoftPLC;

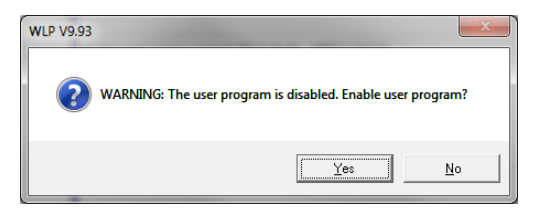

Figura 4.7 – Diálogo de habilitación del programa del usuario de la SoftPLC

# Creación y Download de la Aplicación

8º Paso: Iniciar la configuración del asistente de configuración.

Para el Pump Genius Simplex haga clic en el Asistente de Configuración "Pump Genius Simplex" en el árbol del proyecto;

| WEG Ladder Programmer - (PGSPX_CPW500_es)                                   | And in case of the second second second second second second second second second second second second second s                                                                                                    | C 0 ×        |
|-----------------------------------------------------------------------------|----------------------------------------------------------------------------------------------------|--------------|
| Topsect Edit View Page Insert Tools Build Communicate UserBlock Window Help |                                                                                                    | 2.6          |
| DIN I II I I I I I I I I I I I I I I I I                                    |                                                                                                    |              |
| 1990 1911 <b>4 A9 / 4 N 0 5</b>                                             |                                                                                                    |              |
|                                                                             |                                                                                                    |              |
|                                                                             |                                                                                                    |              |
| 계 🗈 🕆 🖡 DESCRIPCIÓN GENERAL 🔹 🍾                                             |                                                                                                    |              |
| GSPX_CFW500_es.ldd ×                                                        |                                                                                                    |              |
| Diagramas Ladder                                                            | 0 1 2 3 4 3 6 7 8 9                                                                                                    |              |
| - PGSPX_CFW500_es.ldd                                                       | (* • • • • • • • • • • • • • • • • • • •                                                                                                    |              |
| Assterites de Configuración                                                 | 0                                                                                                    |              |
| - Punp Genus Simplex                                                        | and a second device and a second second second second second second second second second second second second s                                                                                                    |              |
| ∃ Diálogos de Monitoreo                                                     | 1 (Archive Politik (Criticity)                                                                                                    |              |
| - Valón General del Pump Genius Simplex                                     |                                                                                                    |              |
| - Estado de las Entradas y Salidas Digitale                                 | (* Autor: WEG *)                                                                                                    |              |
| - Parametros - Entradas Analogicas                                          |                                                                                                    |              |
| - Parametros - Hampas y Limites de Veloc                                    | (* Fecha: 29/03/2016 *)                                                                                                    |              |
| Parlanetros - Variable & reliar del Control                                 |                                                                                                    |              |
| - Pacimetros - Controlador PID del Pumo C                                   | 18 TALES AND A THE DISC OF A THE DISC OF A THE OWNER AND A THE OWNER AND A THE OWNER A                                                                                                    |              |
| Parámetros - Modo Domir y Despertar                                         | C Versión de desarrolle: VI.D o - Tamado 7410 = 508 = 7018 totas = 0                                                                                                    |              |
| Parámetros - Modo Domir e Iniciar por N                                     |                                                                                                    |              |
| Parámetros - Función Boost para Modo (                                      | (* Descripción: SOPTWARE PARA CONTROL DEL BOMBEO - PUMP GENIUS SIMPLEX *)                                                                                                    |              |
| Parámetros - Llenado de la Tubería                                          | <ul> <li>A second second sec<br/>second second second second second second second second second second second second second second second second second second second second second second second second second second second second second second second second second sec</li></ul> |              |
| Parámetros - Protección de Nivel Bajo y                                     | (* DESARROLLADO PARA SOFTPLC DEL CONVERTIDOR (FW500 *)                                                                                                    |              |
| Parámetros - Protección de Bomba Seca                                       | • 6 A set of a set of a set             |              |
| - Parámetros - Protección vila Sensor Ede                                   | 5 22 23 5 22 C                                                                                                    |              |
| Parámetros - Protección vía Variable Aus                                    | 7 (* Clente: *)                                                                                                    |              |
| Parâmetros - Detección de Atascamiento                                      |                                                                                                    |              |
| - Parámetros - Desatascamiento de la Bon                                    | . (* *)                                                                                                    |              |
| Dialogos de Trend de Variables                                              |                                                                                                    |              |
| Auste_ControladorPID tr                                                     | (* *)                                                                                                    |              |
| Erradas Andersea tr                                                         | 9 Martin 1                                                                                                    |              |
| Dellassa da Masterna da Vatabilas                                           |                                                                                                    |              |
| Duléocos de Valores de los Panimetros                                       | 10 5 7                                                                                                    |              |
| - Parametros Bomba par                                                      |                                                                                                    |              |
| - Diálogos de Monitoreo de Entradas/Salidas                                 |                                                                                                    |              |
| - Force Entradas/Salidas                                                    |                                                                                                    |              |
| - Monitoreo de Parámetros vía IHM                                           | (**)                                                                                                    |              |
| Monitoreo Informaciones Generales del Equip                                 | 32 22023                                                                                                    |              |
|                                                                             | » (°                                                                                                    |              |
|                                                                             | (* Copyorights (C) 2004 - 2016 WEO S.A Tendes on direction reservadors *)                                                                                                    |              |
| 4 m i                                                                       | 21 J                                                                                                    |              |
| ara Ayuda, pressione F1                                                     | CPW500 V2.00                                                                                                    | Page 1 of 73 |

Figura 4.8 – Seleccionar el asistente de configuración de la aplicación Pump Genius Simplex

Para el Pump Genius Multipump haga clic en el Asistente de Configuración "Control Fijo" o "Control Móvil" en el árbol del proyecto;

| Control of the second of the second of | Image: Image: | • <u>4</u> |
|----------------------------------------------------------------------------------------------------|----------------------------------------------------------------------------------------------------|------------|

Figura 4.9 – Seleccionar el asistente de configuración de la aplicación Pump Genius Multipump

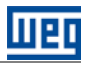

Para el Pump Genius Multiplex haga clic en el Asistente de Configuración "Bomba Maestro/Esclavo" o "Bomba Esclavo" en el árbol del proyecto;

| Portiest fat yee Page Inext Jon's Build Communicate Lee Block Window Hep                                                                                                    | WEG Ladder Programmer - [PGMPX_CFW500_es.ldd]                                |                                                                                                    | – ø ×        |
|----------------------------------------------------------------------------------------------------|------------------------------------------------------------------------------|----------------------------------------------------------------------------------------------------|--------------|
| Image: Image:                           | E Project Edit View Page Insert Jools Build Communicate User Block Window He | elp                                                                                                    | - 6 X        |
| Image: Control of the set of the set of the se                           |                                                                              | 2) 4949 (2) 4943 (2) 49 (2) 0 (2)                                                                                                    |              |
| PROFINIS PHILE       •         (*)       Dagmans Lober                                                                                                    | [ ] · · · · · · · · · · · · · · · · · ·                                      | にゅぎ 品の医学ポキキ 181% 181% - 福田寺 + DESCRIPCIÓN GENERAL                                                                                                    | - t4         |
| Dialogo di Mutono di Vandelos     Dialogo di Mutono di Vandelos     Dialogo di Mutono di Vandelos     Dialogo di Mutono di Vandelos     Dialogo di Mutono di Vandelos     Dialogo di Mutono di Vandelos     Pasunotos, Bonba 2 par     Pasunotos, Bonba 2 par     P | Image: Control Interface                                                     | Image: Image: | <u> </u>     |
| N Y Y Y Y Y Y Y Y Y Y Y Y Y Y Y Y Y Y Y                                                                                                    | Para Avuda pressione F1                                                      | CFW500 V3.20                                                                                                    | Pane 1 of 71 |

Figura 4.10 – Seleccionar el asistente de configuración de la aplicación Pump Genius Multipump

9º Paso: Finalizar el asistente de configuración de la aplicación Pump Genius Simplex o Multipump. Para ello, haga clic en "Finalizar" en el resumen de la configuración de la Pump Genius;

| Resumén de la Configuración                                                                                                    |  |
|----------------------------------------------------------------------------------------------------|--|
| 1/2PD220 (Selección LOCAL/REMOTO) = 3 (3 = Tecla LR (R.         1/2PD221 (Referencia de Velocidad LOCAL) = 0 (0 = HMI)         1/2PD221 (Serido de Giro LOCAL) = 2 (2 = Tecla SG (H))         1/2PD222 (Comando Gira / Para LOCAL) = 0 (0 = hactivo)         1/2PD223 (Serido de Giro LOCAL) = 0 (0 = hactivo)         1/2PD226 (Comando Gira / Para LORMOTO) = 1 (2 = Sof (H))         1/2PD226 (Serido de Giro REMOTO) = 2 (2 = Tecla SG (H))         1/2PD226 (Serido de Giro REMOTO) = 0 (0 = hactivo)         1/2PD228 (Inceito DI) = 0 (0 = Sin Function)         1/2PD228 (Inceito DI) = 0 (0 = Sin Function)         1/2PD226 (Function DI) = 0 (0 = Sin Function)         1/2PD226 (Function DI) = 0 (0 = Sin Function)         1/2PD226 (Function DI) = 0 (0 = Sin Function)         1/2PD226 (Function DI) = 0 (0 = Sin Function)         1/2PD226 (Function DI) = 0 (0 = Sin Function)         1/2PD227 (Function DO1) = 1 (1 = Sin Falla)         1/2PD227 (Function DO2) = 2 (2 = F > Fx)         1/2PD227 (Function DO2) = 2 (2 = F > Fx)         1/2PD227 (Function DO2) = 2 (2 = F > Fx)         1/2PD227 (Function DO2) = 2 (0 = Sin Function)         1/2PD227 (Function DO2) = 2 (2 = F > Fx)         1/2PD227 (Function DO2) = 2 (2 = F > Fx)         1/2PD227 (Function DO2) = 2 (2 = F > Fx)         1/2PD227 (Function DO2) = 2 (2 = F > Fx)         1/2PD228 (Function DO2) = 2 (2 = F > Fx) |  |
|                                                                                                    |  |
| Print                                                                                                    |  |
|                                                                                                    |  |
| Default Cancelar                                                                                                    |  |

Figura 4.11 – Resumen de la configuración para Pump Genius

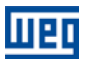

# Creación y Download de la Aplicación

10° Paso: Enviar valores de los parámetros configurados en la asistente de configuración de la aplicación Pump Genius Simplex o Multipump para el convertidor de frecuencia CFW500. Para ello, haga clic en "Yes" para iniciar el envío de los valores.

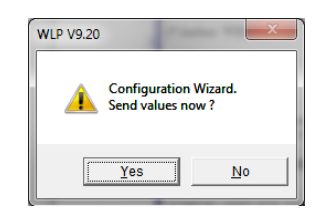

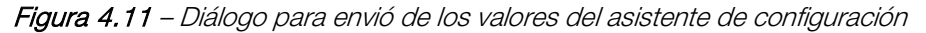

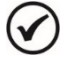

# ¡NOTA!

Después de realizar estos pasos el convertidor de frecuencia está configurado para la aplicación Pump Genius Simplex o Multipump. Para la aplicación Pump Genius Multiplex, será necesario repetir los pasos 4 a 11 para la siguiente bomba en paralelo definiendo otra dirección de red (la dirección de la bomba 1 es 1, la dirección de la bomba 2 es 2, y así sucesivamente hasta la bomba 3.

# Diálogos de Download

# **5 DIÁLOGOS DE DOWNLOAD**

A través del WLP (WEG Ladder Programmer) es posible efectuar el download del programa ladder del usuario, de la configuración de los parámetros del usuario y de los valores configurados en el asistente de configuración. La tabla 5.1 presenta los diálogos principales de download para el convertidor de frecuencia CFW500.

### ¡NOTA!

 $\checkmark$ 

Consulte los tópicos de ayuda en el software de programación WLP para más detalles sobre el download.

 Tabla 5.1 – Diálogos de download para la aplicación Pump Genius Simplex, Multipump y Multiplex

| Descripción                                                                                                    | Diálogo de Download en el WLP                                                                                                    |
|----------------------------------------------------------------------------------------------------|----------------------------------------------------------------------------------------------------|
| <ul> <li>Diálogo de download del aplicativo ladder desarrollado<br/>en el WLP conteniendo las siguientes opciones:</li> <li>Programa del Usuario;</li> <li>Configuración de los Parámetros del Usuario.</li> <li>Diálogo de download del programa del usuario y<br/>configuración de los parámetros del usuario conteniendo:</li> <li>Características del equipo conectado;</li> <li>Nombre del archivo para download;</li> <li>Tamaño del aplicativo ladder para download;</li> <li>Fecha de la compilación del archivo;</li> <li>Hora de la compilación del archivo;</li> <li>Comando para transferir, o no, el aplicativo ladder<br/>compilado.</li> </ul> | Download       Image: Configuration         Image: Configuration       OK         Image: Configuration       Cancel         Download       Image: Configuration         Download       Equipment:         CFW500 200 - 240 V V1.81         File       Bytes         Date and Time         PGSPS_CFW500_es_propflash.ppx       202         15/06/2015 - 10.03.41         PGSPS_CFW500_es_testandard.ppx       104         PGSPS_CFW500_es_testandard.ppx       104         PGSPS_CFW500_es_testandard.ppx       104         PGSPS_CFW500_es_testandard.ppx       104         PGSPS_CFW500_es_testandard.ppx       104         PGSPS_CFW500_es_testandard.ppx       104         PGSPS_CFW500_es_testandard.ppx       104         PGSPS_CFW500_estandard.ppx       104         PGSPS_CFW500_estandard.ppx       104         Image: Configuration       Image: Configuration         Image: Configuration       Image: Configuration         Image: Configuration       Image: Configuration         Image: Configuration       Image: Configuration         Image: Configuration       Image: Configuration         Image: Configuration       Image: Configuration         Image: Configuratin       Ima |
| Diálogo de download de los valores configurados en el<br>asistente de configuración de la aplicación Pump Genius<br>Simplex, Multipump o Multiplex.                                                                                                    | WLP V9.93<br>Configuration Wizard.<br>Send values now ?<br>Sim Não                                                                                                    |

# Árbol del Proyecto en el WLP

# 6 ÁRBOL DEL PROYECTO EN EL WLP

A través del WLP es posible implementar o modificar el aplicativo ladder de la aplicación Pump Genius, configurar los parámetros a través del Asistente de Configuración (2), monitorear parámetros y variables a través de los Diálogos de Monitoreo (3), monitorear variables a través de los Diálogos de Trend de Variables (4), y hacer el upload/download de los parámetros del convertidor CFW500 a través de los Diálogos de Valores de los Parámetros (5). La figura 6.1 muestra el árbol de proyectos donde se están las funciones antes citadas.

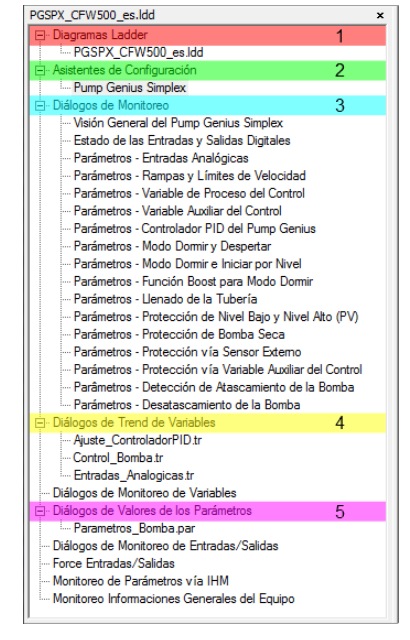

Figura 6.1 – Árbol del Proyecto

### 6.1 DIAGRAMAS LADDER

A través del WLP es posible abrir y modificar la programación hecha en el lenguaje *ladder*. La figura 6.2 muestra una página programada en *ladder*.

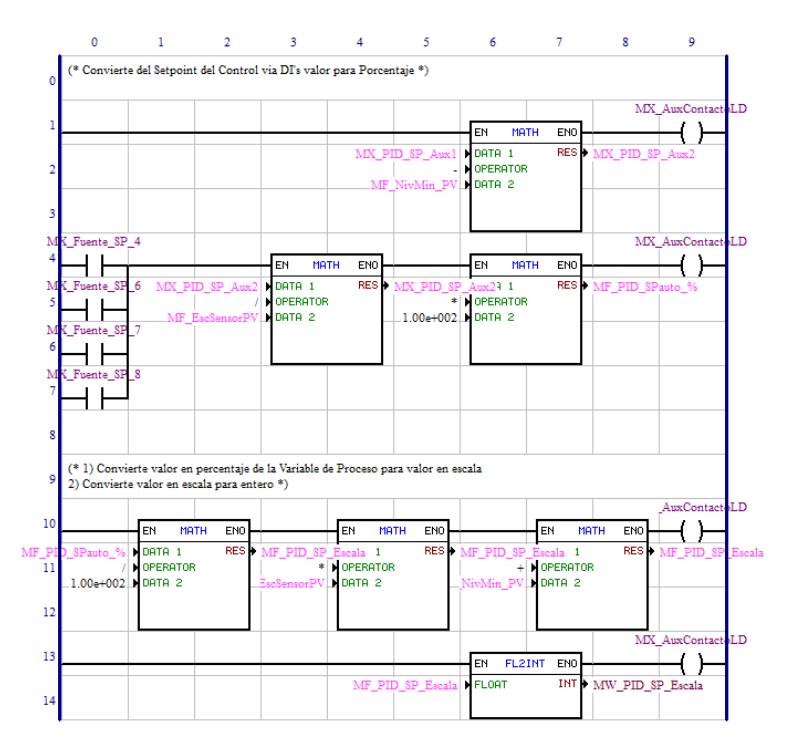

Figura 6.2 – Diagramas Ladder

# 6.2 ASISTENTE DE CONFIGURACIÓN DE LA APLICACIÓN

A través del WLP es posible configurar la aplicación Pump Genius a través del asistente de configuración, que consiste en un paso a paso orientado para la configuración de los parámetros pertinente para esta aplicación.

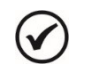

### ¡NOTA!

Al energizar por primera vez el convertidor, siga antes los pasos descritos en el capítulo 5 "Energización y Puesta en Marcha" del manual del usuario del convertidor de frecuencia CFW500. Se recomienda utilizar el modo de control V/f para este tipo de aplicación.

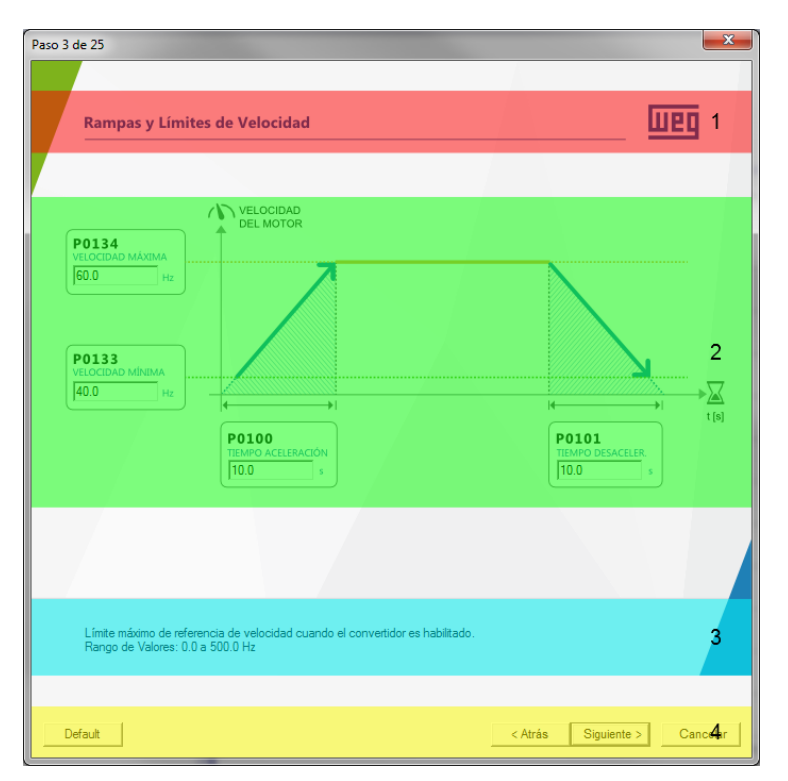

Figura 6.3 – Asistente de configuración para la aplicación Pump Genius Simplex

### 6.2.1 Título

El título de la página indica cual la función está cubierta.

### 6.2.2 Entrada de Valor para los Parámetros

La entrada de valores para los parámetros son espacios donde son insertados valores de los parámetros del convertidor. Solamente después de finalizar el asistente de configuración, los mismos serán enviados al convertidor de frecuencia CFW500.

#### 6.2.3 Informaciones

Las informaciones sirven para explicar previamente cual la función del parámetro seleccionado, su rango de valores y observaciones pertinentes.

### 6.2.4 Botones de Navegación

El asistente de configuración tiene cuatro tipos de botones de navegación siendo:

- Default: carga los valores padrones de cada parámetro de la página en uso;
- Atrás: volver a la página anterior;
- **Siguiente:** avanzar a la página siguiente;
- Cancelar: cerrar el asistente de configuración sin enviar/guardar los valores de los parámetros editados.

# 6.3 DIÁLOGOS DE MONITOREO

A través del WLP es posible monitorear y modificar los parámetros de la aplicación Pump Genius.

| Visión General del Pu                                                                                                    | mp Genius Simplex                                                                                                    |                                                                                                    | шед                                                                                                    |
|----------------------------------------------------------------------------------------------------|----------------------------------------------------------------------------------------------------|----------------------------------------------------------------------------------------------------|----------------------------------------------------------------------------------------------------|
| Variable Auxiliar del C<br>Salida del Controlador PID<br>Velocidad<br>Corriente<br>Par                                                                                                    | Setpoint<br>Variable de Pr<br>Control 0.0 %<br>i<br>0.0 %<br>0.0 Hz<br>0.0 A<br>0.0 %                                                                             | Actual del Control                                                                                                    | 2.00 0.00 0 0.00 0 0 0.00 0 0.00 0 0 0 0.00 0 0 0.00 0 0 0 0 0 0 0 0 0 0 0 0 0 0 0 0 0 0 0 |
| Estado Bomba                                                                                                    | Estado Bomba                                                                                                    | Estado CFW500                                                                                                    | Estado CFW500                                                                                                    |
| <ul> <li>✓ Comando Gira/Para</li> <li>✓ Modo Dormir (Sleep)</li> <li>✓ Función Boost (Sleep Boost)</li> <li>✓ Llenado de la Tubería</li> <li>✓ Desatascamiento</li> <li>Alarmas y Fallas</li> <li>Alarma Actual:</li> <li>Falla Actual:</li> </ul> | <ul> <li>Nivel Bajo Var. Proceso</li> <li>Nivel Alto Var. Proceso</li> <li>Nivel Baixo Var. Auxiliar</li> <li>Sensor Externo (DI6)</li> <li>Bomba Seca</li> </ul> | <ul> <li>Habilitado General</li> <li>Motor Girando</li> <li>Sett. de Giro Horario</li> <li>Situación REMOTO</li> </ul> | <ul> <li>Subtensión</li> <li>Alarma</li> <li>Falla</li> <li>Réset Fallas</li> </ul>                                                                                                    |

Figura 6.4 – Diálogo de monitoreo de la aplicación Pump Genius Simplex

### 6.4 DIÁLOGOS DE TREND DE VARIABLES

A través del WLP es posible monitorear variables del aplicativo ladder para la aplicación Pump Genius gráficamente.

| Symbol | Type Address Min<br>del Control (%) SdMF: Float Marker 9040 0.000 | Max Curser Val Actual Val |              | an in set 1994 |              |
|--------|-------------------------------------------------------------------|---------------------------|--------------|----------------|--------------|
| 16     | 43:00.000                                                         | 16:43:45.000              | 16:44:30:000 | 16:45:15:000   | 16:46:00:000 |
|        |                                                                   |                           |              |                | 00           |
| 00     |                                                                   |                           |              |                | 150.0        |
|        |                                                                   |                           |              |                |              |
| 000    |                                                                   |                           |              |                | 300.0        |
|        |                                                                   |                           |              |                |              |
| 000    |                                                                   |                           |              |                | 450.0        |
| 000    |                                                                   |                           |              |                |              |
| 0000   |                                                                   |                           |              |                | 600.0        |

Figura 6.5 – Diálogo de trend de variables

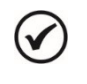

### ¡NOTA!

Consulte los tópicos de ayuda en el software de programación WLP para más informaciones sobre cómo utilizar el trend de variables.

### 6.5 DIÁLOGOS DE VALORES DE LOS PARÁMETROS

A través del WLP es posible guardar los parámetros del aplicativo ladder para la aplicación Pump Genius. Permite el upload y download de los parámetros guardados.

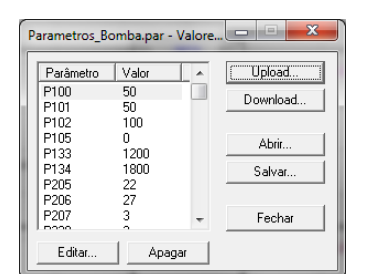

Figura 6.6 – Diálogo de valores de los parámetros

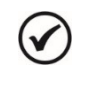

### ¡NOTA!

Consulte los tópicos de ayuda en el software de programación WLP para más informaciones sobre cómo utilizar el diálogo de valores de los parámetros.

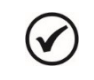

### ¡NOTA!

En la aplicación Pump Genius Multiplex, hay un diálogo de valor para cada bomba en el sistema, es decir, un diálogo para la Bomba 1, otro para la Bomba 2 y otro para la Bomba 3.